# Forensics @ NIST 2016

November 9, 2016

# Analysis of Internal Validation Datasets Using Open-Source Software STR-validator

Sarah Riman, Erica L. Romsos, Lisa Borsuk, and Peter M. Vallone

National Institute of Standards and Technology Gaithersburg, Maryland, USA

NGT National Institute of Standards and Technology • U.S. Department of Commerce

### Disclaimer

<u>**Points of view in this presentation are mine</u></u> and do not necessarily represent the official position of the National Institute of Standards and Technology or the U.S. Department of Commerce.</u>** 

**NIST Disclaimer** Certain commercial products are identified in order to specify experimental procedures as completely as possible. In no case does such an identification imply a recommendation or endorsement by the National Institute of Standards and Technology, nor does it imply that any of these products are necessarily the best available for the purpose.

# **Objectives**

The focus of this workshop is to introduce the community to the availability of STR-validator, an open source software that can be utilized when analyzing large internal validation data sets. STR-validator was created by Oskar Hanson at the Norwegian Institute of Public Health.

Participants will be trained on how to import data obtained from the internal validation experiments of PowerPlex Fusion 6C into STR-validator and evaluate parameters such as: analytical and stochastic thresholds, stutter percentage calculations, peak height ratios, base-pair sizing precision, and sensitivity.

# Requirements

✓ Personal computers

· anniti

- ✓ Installation of the **R Software**
- ✓ Installation of the *STR-validator* Package

### **Workshop Schedule**

| <br>Time            | Торіс                                                                                                    |  |
|---------------------|----------------------------------------------------------------------------------------------------|--|
| 9:00 AM-10:00 AM    | <ul> <li>Load <i>STR-validator</i> package and launch its GUI</li> <li>Trim and Slim txt.files</li> <li>Check Precision</li> <li>Calculate Stutter Thresholds</li> </ul> |  |
| 10:00 AM - 10:10 AM | Break                                                                                                    |  |
| 10:10 AM-11:00 AM   | <ul> <li>Calculate Analytical Thresholds</li> <li>Analyze Peak Height Ratio</li> </ul>                                                                                   |  |
| 11:00 AM -11:10 AM  | Break                                                                                                    |  |
| 11:10 AM-12:00 PM   | <ul> <li>Calculate Stochastic Thresholds</li> <li>Questions</li> <li>Feedback about the workshop (survey)</li> <li>Workshop ends</li> </ul>                              |  |

# Launch R

 $\succ$  Launch R by clicking on  $\mathbb{R}$ 

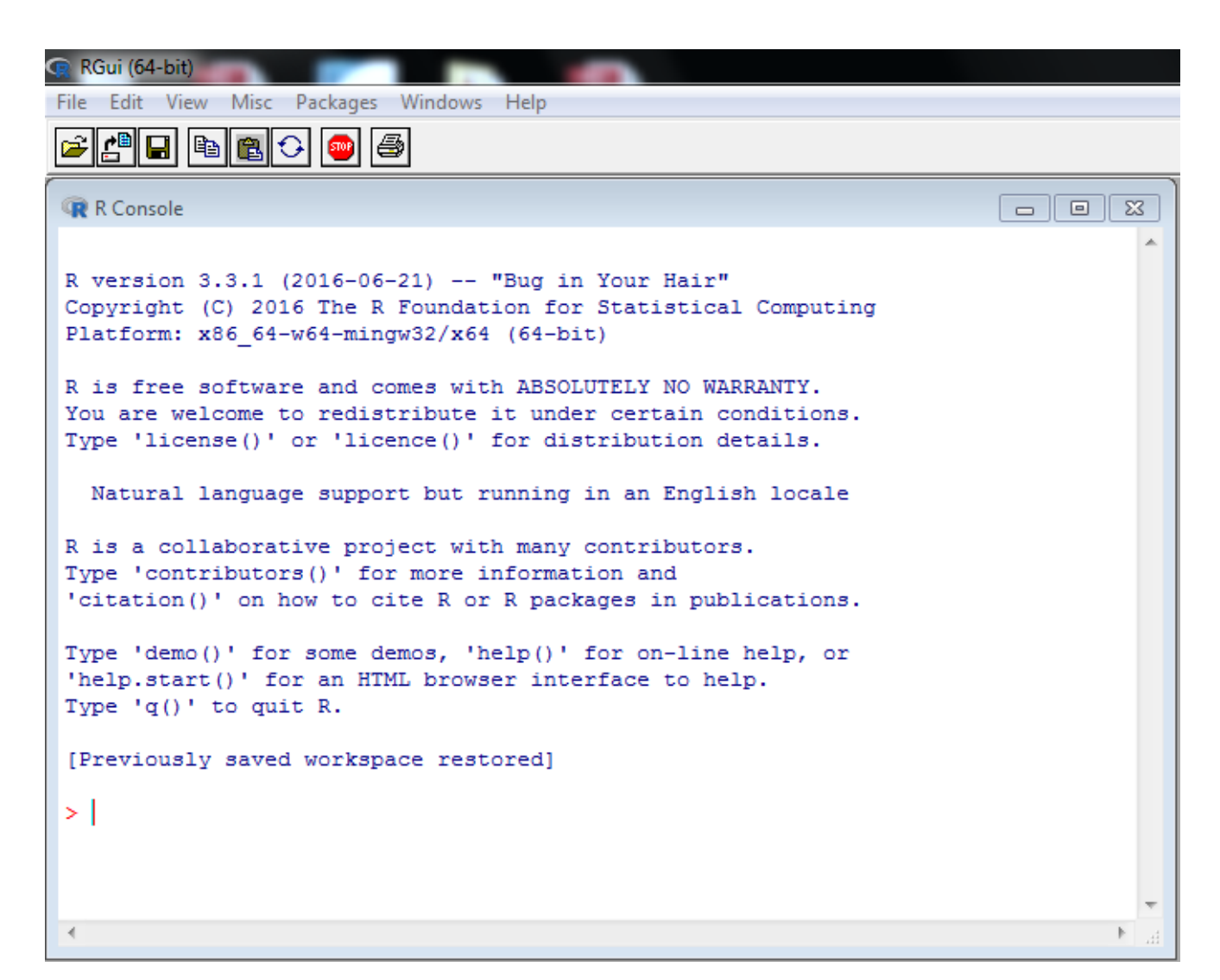

# Load STR-validator

> In the R console, load the *STR-validator* package by typing **library(strvalidator)** 

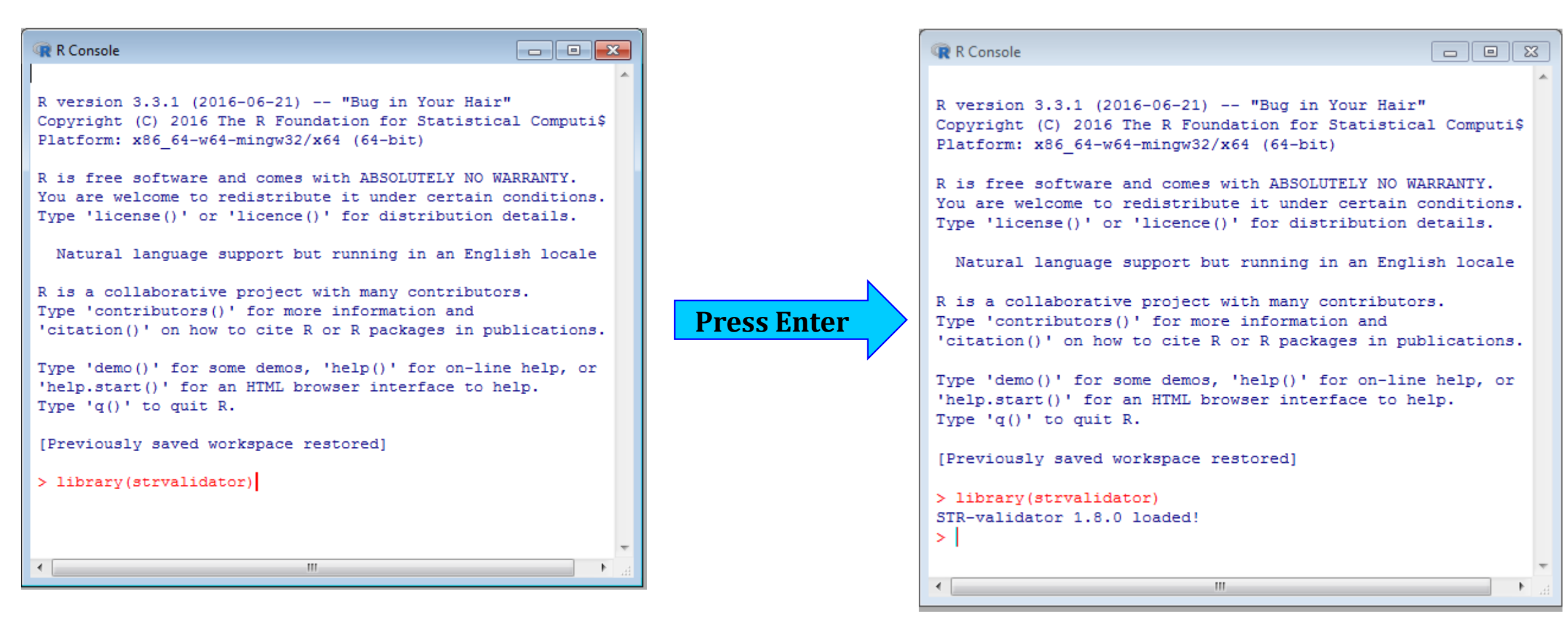

### Launch STR-validator GUI

> In the R console, launch the *STR-validator* Graphical User Interphase by typing : **strvalidator()** 

|--|

**The STR-validator main GUI** 

### What is STR-Validator?

- ✤ A free and open source R-package
- ✤ Intended for:
  - ✤ Validating STR kits
  - Processing controls
  - Comparing methods and instrumentation

- 0 23 81R-validator 1.8.0 a forensic validation toolbox Save GUI settings <u>H</u>elp Welcome Projects Workspace DryLab Tools AT Stutter Balance Concordance Dropout Mixture Result Precision Pull-up STR-validator is a package developed for validation and process control of methods and instruments in a forensic genetic laboratory setting. This graphical user interface make it easy to analyse validation data in accordance with ENFSI and SWGDAM guidelines. The code has been extensively tested in order to assure correct results. Created by: Oskar Hansson, Department of Forensic Biology (NIPH, Norway) General information and tutorials: https://sites.google.com/site/forensicapps/strvalidator Facebook: https://www.facebook.com/pages/STR-validator/240891279451450?ref=tn\_tnmn https://www.facebook.com/groups/strvalidator/ Please report bugs to: https://github.com/OskarHansson/strvalidator/issues The source is hosted at GitHub: https://github.com/OskarHansson/strvalidator STR-validator Graphical User Interface (GUI) easy to use can greatly *î* speed of validation Should I be knowledgeable about programming? .. Not at all.

License

### **STR-Validator GUI Welcome Screen**

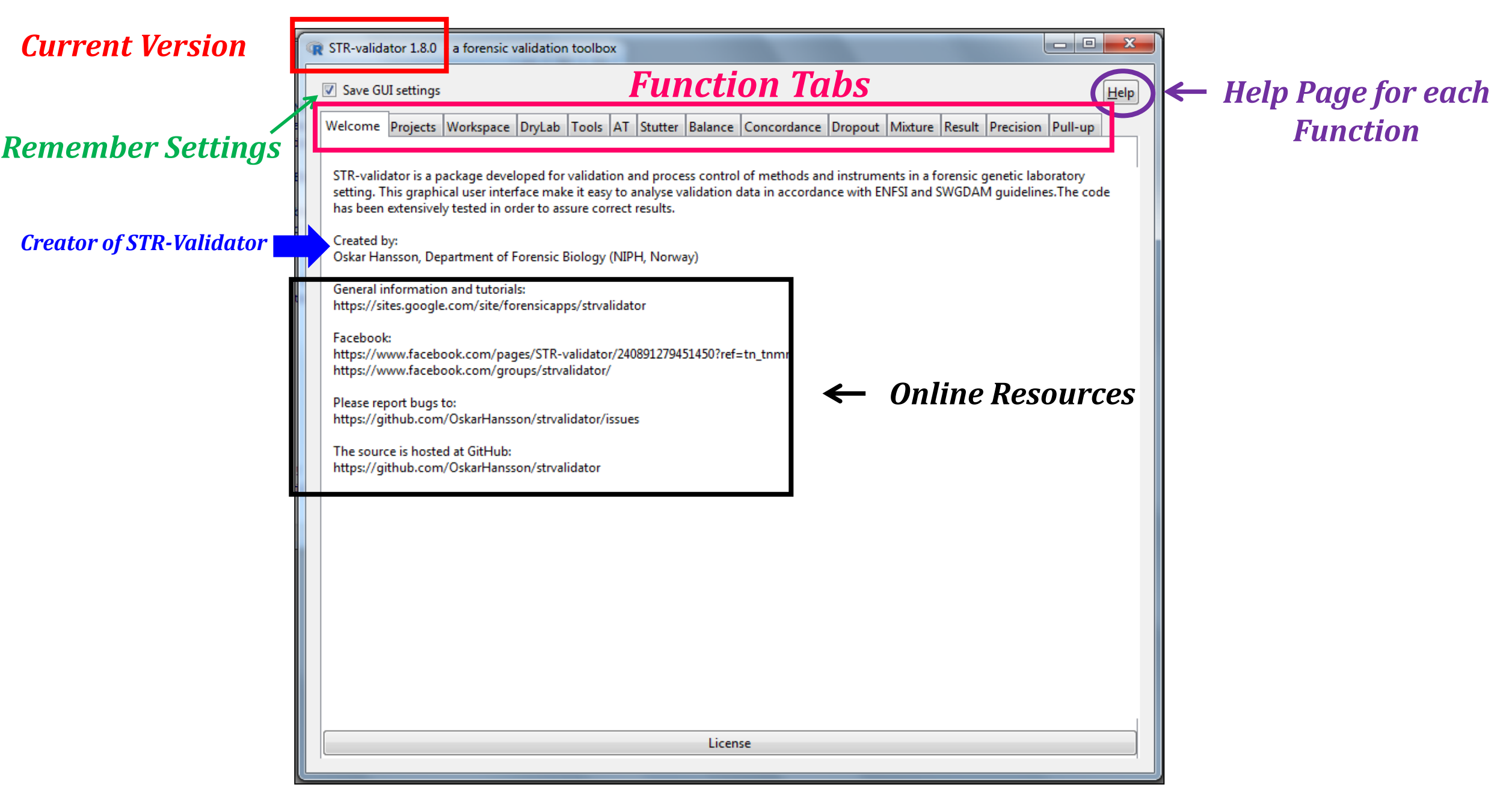

Analysis of Internal Validation Study of <u>PowerPlex Fusion 6C</u> Using <u>STR-Validator</u>

# **PowerPlex Fusion 6C**

The largest commercial STR multiplex kit available for CE use.

✤ Has a total of 27 loci including the 20 CODIS core loci.

The 27 loci are in 6 dyes and include:

- SE33, Penta D and Penta E
- 3 Y-STR markers (DYS391, DYS570, DYS576)

✤ A one kit for both direct amplification and casework with a 60 min PCR time capability.

✤ It gives ~17 orders of magnitude of improvement using the NIST 1036 data set.

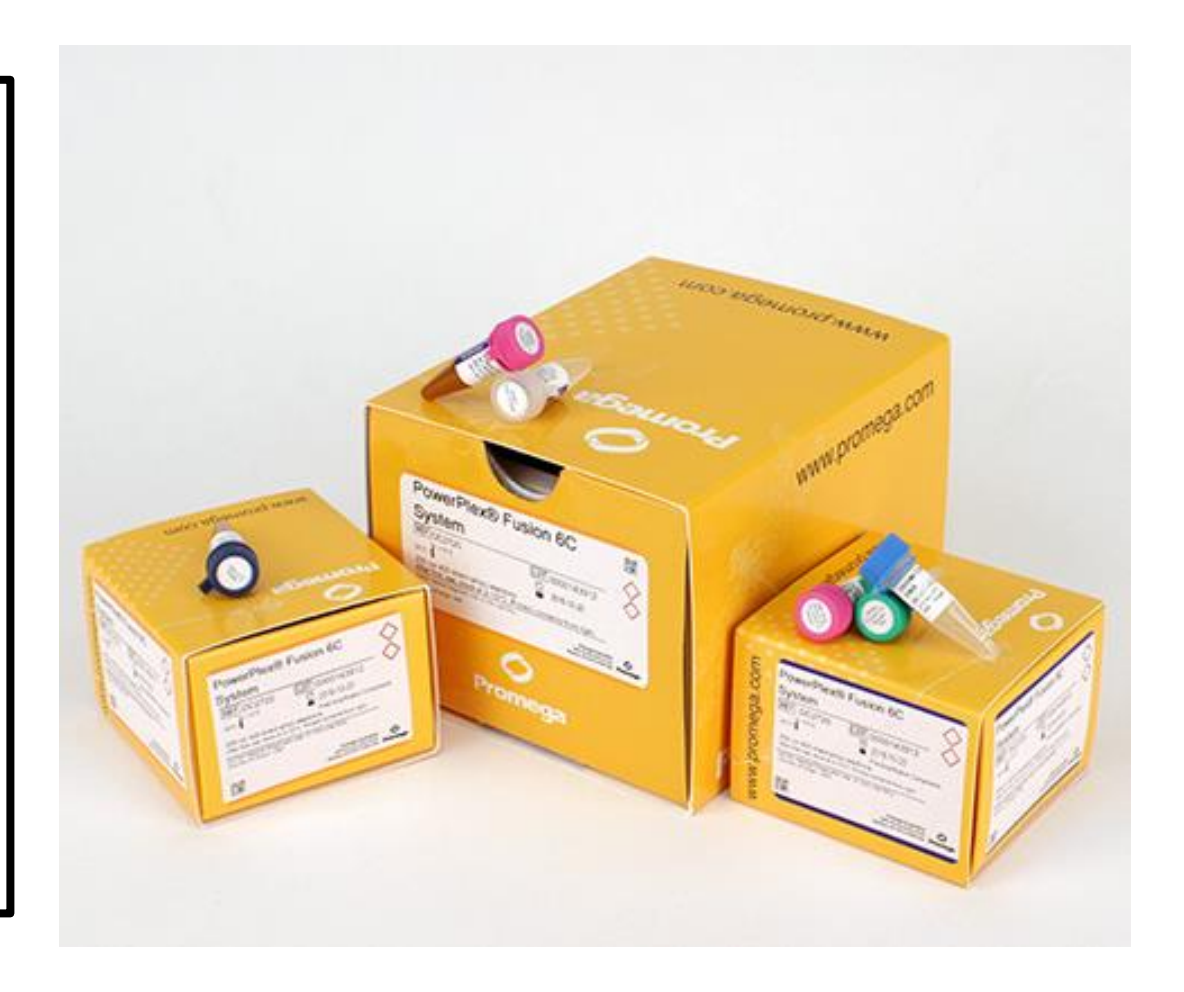

<u>http://www.promega.com/products/pm/genetic-identity/powerplex-fusion/</u>
 Butler, J.M., Hill, C.R. and Coble, M.D. (2012) Variability of New STR Loci and Kits in US Population Groups. *Profiles in DNA*

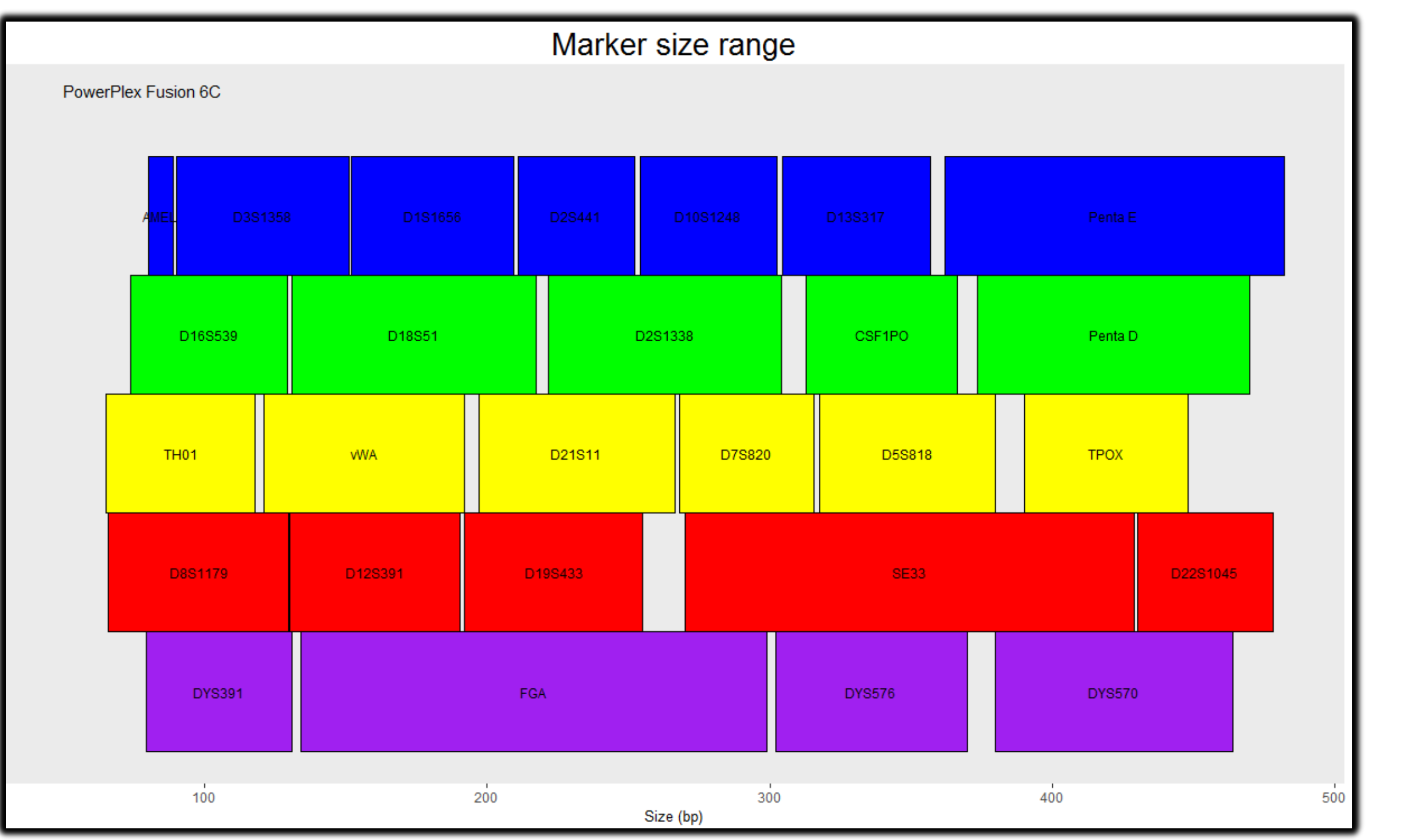

# **Plot Kit**

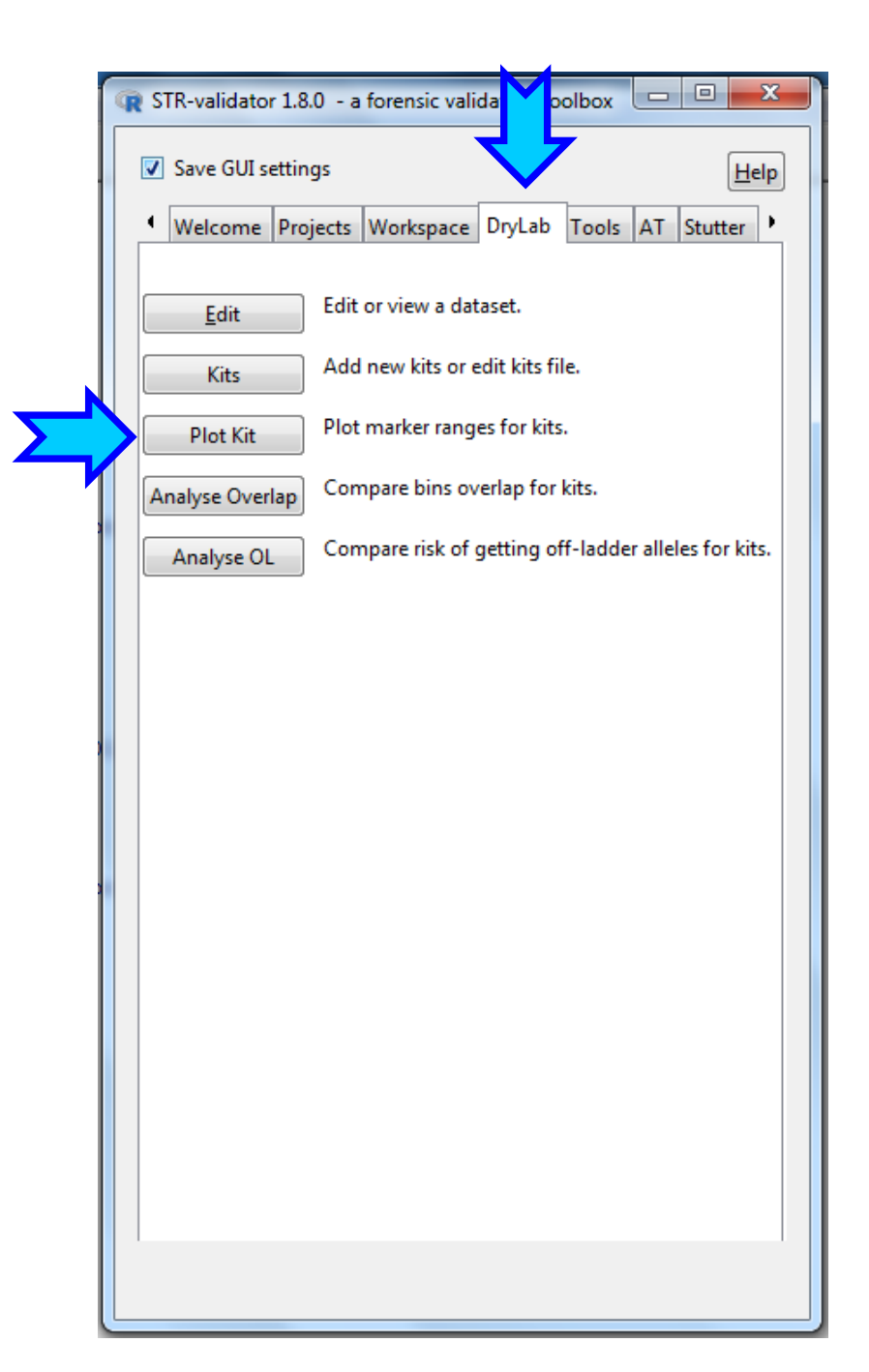

#### **Plot PowerPlex Fusion 6C**

| R Plo                        | t kit                                                                                                    |                 |
|------------------------------|----------------------------------------------------------------------------------------------------|-----------------|
| V 3                          | Save GUI settings                                                                                                    | Help            |
|                              | ect kits<br>ESX16<br>ESX17<br>ESX17Fast<br>ESX17Fast<br>ESX17Fast<br>ESX17Fast<br>Fusion<br>Fusion 6C<br>SGMPlus<br>Identifiler<br>NGM<br>NGMSElect<br>GlobalFiler<br>PowerPlex16<br>24plex<br>ESSPlex | Help            |
|                              | ESSplexPlus<br>ESSplexSEPlus<br>ESSplexSEQS<br>Y23<br>YfilerPlus                                                                                                    |                 |
| Opt<br>Plot<br>X tit         | ions<br>title: Marker size range Size: 2<br>le: Size (bp) Size: 1                                                                                                    | 20              |
| Kit r<br>Inter<br>Mar<br>Mar | name size: 4<br>r kit spacing: 2<br>ker name size: 3<br>ker height: 0.5<br>ker range alpha: 1.0                                                                                                    |                 |
|                              | t kitt                                                                                                    |                 |
| Nan                          | ne for result: PowerPlexFusion6C_ggplot Save as object                                                                                                    | t Save as image |

#### Marker size range

#### PowerPlex Fusion 6C

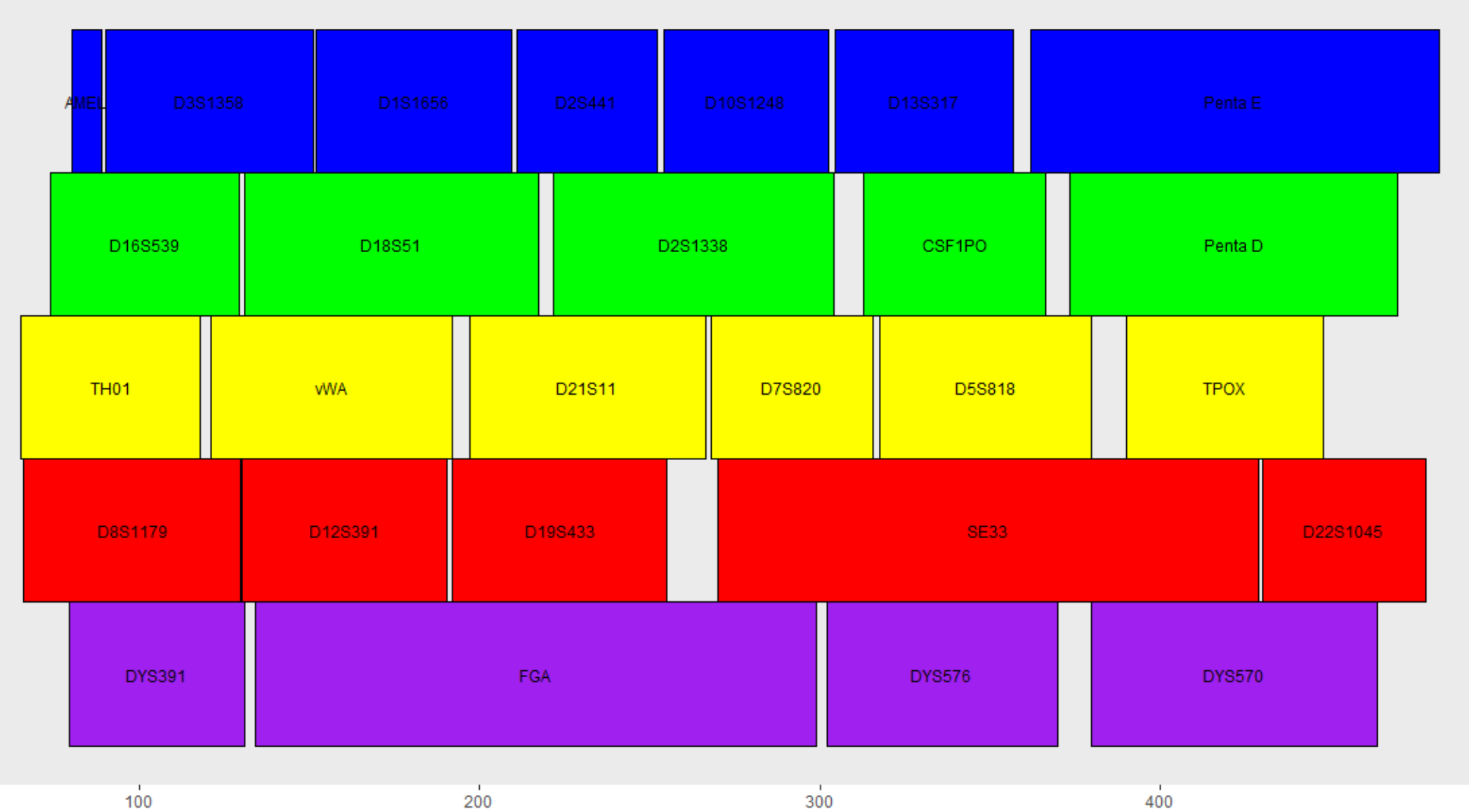

Size (bp)

100

#### **Save PowerPlex Fusion 6C in the workspace**

| √ Save                                                                                                    | GUI setting | S       |          |  |  |       |    |   | ŀ |
|----------------------------------------------------------------------------------------------------|-------------|---------|----------|--|--|-------|----|---|---|
| Select ki                                                                                                    | ts          |         |          |  |  |       |    |   |   |
| ESX1                                                                                                    | 6           |         |          |  |  |       |    |   |   |
| ESX1                                                                                                    | 7           |         |          |  |  |       |    |   |   |
| ESX1                                                                                                    | 7Fast       |         |          |  |  |       |    |   |   |
| ESI17                                                                                                    | Fast        |         |          |  |  |       |    |   |   |
| E Fusio                                                                                                    | on          |         |          |  |  |       |    |   |   |
| V Fusio                                                                                                    | on 6C       |         |          |  |  |       |    |   |   |
| SGM                                                                                                    | Plus        |         |          |  |  |       |    |   |   |
| Ident                                                                                                    | tifiler     |         |          |  |  |       |    |   |   |
| NGN                                                                                                    | 1           |         |          |  |  |       |    |   |   |
| NGM                                                                                                    | 1SElect     |         |          |  |  |       |    |   |   |
| 📃 Glob                                                                                                    | alFiler     |         |          |  |  |       |    |   |   |
| Powe                                                                                                    | erPlex16    |         |          |  |  |       |    |   |   |
| 24ple                                                                                                    | EX          |         |          |  |  |       |    |   |   |
| ESSP                                                                                                    | lex         |         |          |  |  |       |    |   |   |
| ESSp                                                                                                    | lexPlus     |         |          |  |  |       |    |   |   |
| ESSp                                                                                                    | lexSEPlus   |         |          |  |  |       |    |   |   |
| ESSp                                                                                                    | lexSEQS     |         |          |  |  |       |    |   |   |
| Y23                                                                                                    |             |         |          |  |  |       |    |   |   |
| Yfiler                                                                                                    | rPlus       |         |          |  |  |       |    |   |   |
| Options                                                                                                    |             |         |          |  |  |       |    | _ |   |
| Plot title:                                                                                                    | Marker siz  | e range | e        |  |  | Size: | 20 |   |   |
| X title:                                                                                                    | Size (bp)   |         |          |  |  | Size: | 10 |   |   |
| Kit name                                                                                                    | size:       | 4       |          |  |  |       |    |   |   |
| Inter kit s                                                                                                    | spacing:    | 2       |          |  |  |       |    |   |   |
| Marker n                                                                                                    | ame size:   | 3       |          |  |  |       |    |   |   |
| Marker h                                                                                                    | eight:      | -       | -        |  |  |       |    |   |   |
| Marker                                                                                                    | ange alpha  | 0.5     | <b>.</b> |  |  |       |    |   |   |
| And the second second sec | ange aipna: | 1.0     | •        |  |  |       |    |   |   |
| Warker to                                                                                                    |             |         |          |  |  |       |    |   |   |
| -Plot kit-                                                                                                    |             |         |          |  |  |       |    |   |   |
| Plot kit-                                                                                                    |             |         |          |  |  |       |    |   |   |
| Plot kit-<br>plot                                                                                                    |             |         |          |  |  |       |    |   |   |

#### Save the plot as an image

| State of the state of the state |          |    |              |
|----------------------------------------------------------------------------------------------------|----------|----|--------------|
| ✓ Save GUI settings                                                                                                    |          |    | <u>H</u> elp |
| Select kits                                                                                                    |          |    |              |
| ESX16                                                                                                    |          |    |              |
| ESX17                                                                                                    |          |    |              |
| ESX17Fast                                                                                                    |          |    |              |
| ESI17Fast                                                                                                    |          |    |              |
| Fusion                                                                                                    |          |    |              |
| Fusion 6C                                                                                                    |          |    |              |
| SGMPlus                                                                                                    |          |    |              |
| Identifiler                                                                                                    |          |    |              |
|                                                                                                    |          |    |              |
|                                                                                                    |          |    |              |
| GlobalFiler                                                                                                    |          |    |              |
| PowerPlex10                                                                                                    |          |    |              |
| ESSDiev                                                                                                    |          |    |              |
|                                                                                                    |          |    |              |
| ESSplexFilus                                                                                                    |          |    |              |
| ESSplexSEOS                                                                                                    |          |    |              |
| Y23                                                                                                    |          |    |              |
| VfilerPlus                                                                                                    |          |    |              |
| Ontions                                                                                                    |          |    |              |
| Plot title: Marker size range                                                                                                    | Size     | 20 |              |
| X title: Size (bp)                                                                                                    | <br>Size | 10 |              |
| Kit name size:                                                                                                    |          |    |              |
| Inter kit spacing:                                                                                                    |          |    |              |
| Marker name size:                                                                                                    |          |    |              |
| Marker height                                                                                                    |          |    |              |
|                                                                                                    |          |    |              |
| iviarker range alpha: 1.0                                                                                                    |          |    |              |
| Plot kit                                                                                                    |          |    |              |
| plot                                                                                                    |          |    |              |
|                                                                                                    |          |    |              |
| Save as                                                                                                    |          |    |              |

### Save the plot as an image

| 📿 Sa | ve as image  | •               |              |       |
|------|--------------|-----------------|--------------|-------|
|      | Save GUI se  | ttings          |              | Help  |
| Op   | tions        |                 |              |       |
| File | name and e   | extension:      |              |       |
| Fu   | sion6C_ggp   | lot             |              | pdf 💌 |
|      | Overwrite e  | xisting file    |              |       |
|      | Load size fr | om plot device  |              |       |
|      |              | Get size        | e            |       |
| Ima  | ge settings  |                 |              |       |
| Uni  | t:           | cm 💌            |              |       |
| Wid  | lth:         | 30              | 3543 pixels  |       |
| Hei  | ght:         | 20              | 2362 pixels  |       |
| Res  | olution:     | 300             |              |       |
| Sca  | ling factor: | 1               |              |       |
| File | path:        |                 |              |       |
| D:/  | Fusion6C_Ir  | nternalVali_STF | browse       |       |
|      |              |                 | <u>S</u> ave |       |
|      |              |                 | _            |       |

# **The Workspace Tab**

- View your plot
- **Save your project**

| R STR-validator 1.8.0 - a forer                                   |                        |
|-------------------------------------------------------------------|------------------------|
| ☑ Save GUI settings                                               | Help                   |
| Welcome Projects Workspace DryLab Tools AT Stutter Balance Concor | rdance Dropout Mixture |
| New Object Size                                                   | (                      |
| Open         PowerPlexFusion6C_ggplot         13000               |                        |
| Save                                                              |                        |
| Save As <i>Select a Directory</i>                                 |                        |
| Import                                                            |                        |
| Export                                                            |                        |
| Add                                                               |                        |
| Refresh                                                           |                        |
| Delete                                                            |                        |
| rename                                                            |                        |
| View                                                              |                        |
|                                                                   |                        |
|                                                                   |                        |
| Load objects from R workspace                                     |                        |
| Refresh dropdown                                                  |                        |
| Load object                                                       |                        |
|                                                                   |                        |
| <select dataframe=""></select>                                    |                        |

# **Save Your Project**

| 🐨 STR-validator 1.8.0 - a forensic validation toolbox                        |             |  |  |  |  |  |  |  |
|------------------------------------------------------------------------------|-------------|--|--|--|--|--|--|--|
| Save GUI settings                                                            |             |  |  |  |  |  |  |  |
| Welcome Projects Workspace DryLab Tools AT Stutter Balance Concordance Dropo | out Mixture |  |  |  |  |  |  |  |
| Project (Size                                                                |             |  |  |  |  |  |  |  |
| PowerPlexFusion6C_ggplot 13000                                               |             |  |  |  |  |  |  |  |
|                                                                              |             |  |  |  |  |  |  |  |
| Save                                                                         |             |  |  |  |  |  |  |  |
| Save As Input project name                                                   |             |  |  |  |  |  |  |  |
| Import                                                                       |             |  |  |  |  |  |  |  |
| Export Fusion6C_InternalValidation                                           |             |  |  |  |  |  |  |  |
| Add                                                                          |             |  |  |  |  |  |  |  |
| <u>R</u> efresh <u>QK</u> <u>C</u> ancel                                     |             |  |  |  |  |  |  |  |
| Delete                                                                       |             |  |  |  |  |  |  |  |
| rename                                                                       |             |  |  |  |  |  |  |  |
| View                                                                         |             |  |  |  |  |  |  |  |
|                                                                              |             |  |  |  |  |  |  |  |
|                                                                              |             |  |  |  |  |  |  |  |
|                                                                              |             |  |  |  |  |  |  |  |
| Load objects from R workspace                                                |             |  |  |  |  |  |  |  |
| Refresh drondown                                                             |             |  |  |  |  |  |  |  |
|                                                                              |             |  |  |  |  |  |  |  |
|                                                                              |             |  |  |  |  |  |  |  |
| <select dataframe=""> 💌</select>                                             |             |  |  |  |  |  |  |  |
|                                                                              | ,           |  |  |  |  |  |  |  |

| R STR-validator 1.8.0 - a forensic validation toolbox                                  |
|----------------------------------------------------------------------------------------|
| Save GUI settings                                                                      |
| Welcome Projects Workspace DryLab Tools AT Stutter Balance Concordance Dropout Mixture |
| Project Object Size                                                                    |
| Open         PowerPlexFusion6C_ggplot         13000                                    |
| Save STR-validator                                                                     |
| Save As Project saved!                                                                 |
| Import G:\/Fusion6C_InternalValidation.RData                                           |
| Export                                                                                 |
|                                                                                        |
| Refresh                                                                                |
| Delete                                                                                 |

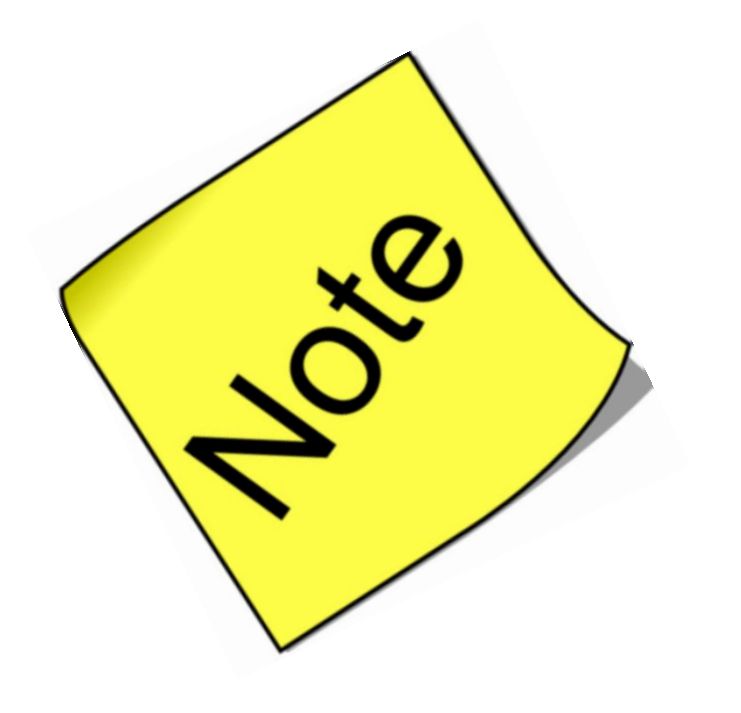

# **PowerPlex Fusion 6C**

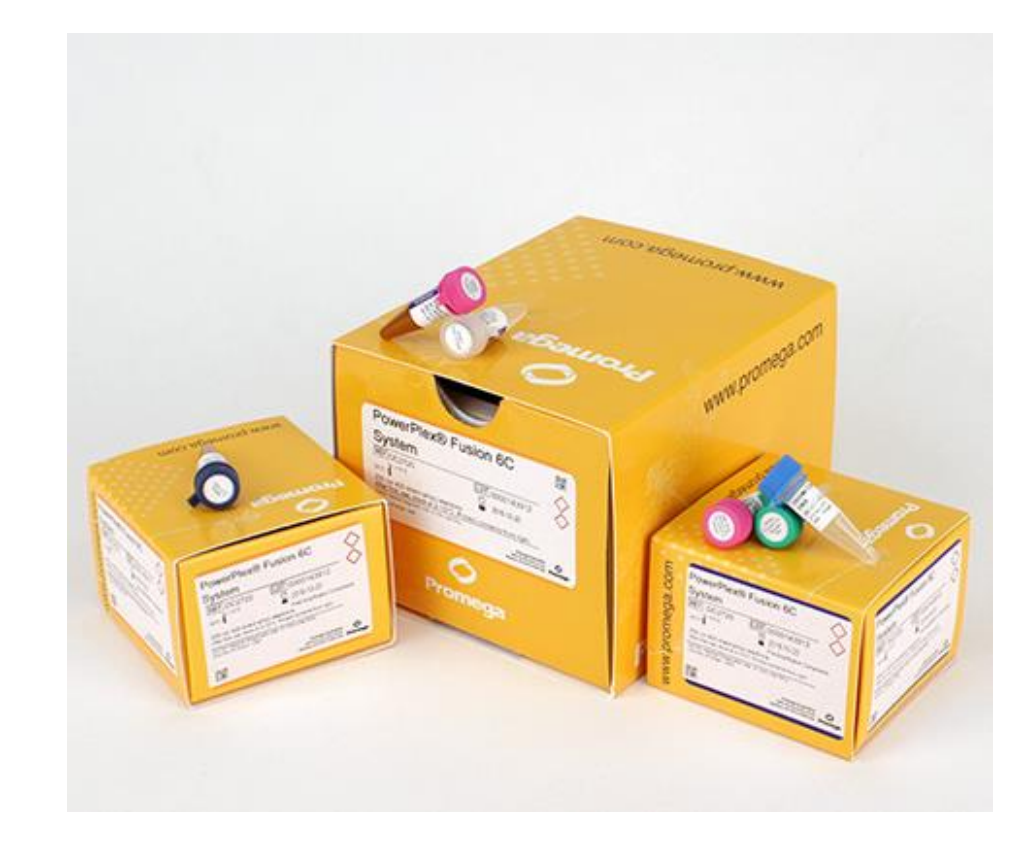

- ✤ This is to remind you that the *STR-validator* will automatically detect the Fusion 6C kit.
- In case the kit of interest is not in the software you can add it to the STR-validator through the <u>DryLab</u>
  <u>Tab</u>.

# What happens if R quits on you?

|                                                                  | Save Gors     |
|------------------------------------------------------------------|---------------|
|                                                                  | 4 Welcome     |
|                                                                  | Project       |
|                                                                  | Ob            |
| R Console                                                        |               |
|                                                                  |               |
| is free software and comes with ABSOLUTELY NO WARRAN             | TY. Save      |
| ou are welcome to redistribute it under certain condi            | tions.        |
| <pre>ype 'license()' or 'licence()' for distribution detai</pre> | ls. Save As   |
| Natural language support but running in an English 1             | Import        |
| Maturar ranguage support but running in an Engrish r             |               |
| is a collaborative project with many contributors.               | Export        |
| /pe 'contributors()' for more information and                    |               |
| itation()' on how to cite R or R packages in publica             | tions.        |
|                                                                  |               |
| pe 'demo()' for some demos, 'help()' for on-line hel             | .p, or        |
| eip.start()' for an HimL prowser interface to help.              | Delete        |
| pe d() to duit K.                                                | E             |
| > library(strvalidator)                                          | rename        |
| TR-validator 1.8.0 loaded!                                       |               |
| strvalidator()                                                   | View          |
| oading required package: gWidgetsRGtk2                           |               |
| oading required package: RGtk2                                   |               |
| oading required package: gWidgets                                |               |
| ,oading required package: cairoDevice                            |               |
| ni "G.//"                                                        |               |
| <pre>&gt; strvalidator()</pre>                                   |               |
|                                                                  | -Load objects |
|                                                                  |               |
|                                                                  | Refresh dr    |
|                                                                  |               |

| R STR-validato                                                                                             | r 1.8.0.9002 | - a for ic va | alidation to | olbox |    |         |         |
|----------------------------------------------------------------------------------------------------|--------------|---------------|--------------|-------|----|---------|---------|
| Save GUIs     Welcome                                                                                      | Projects     | Workspace     | DryLab       | Tools | AT | Stutter | Balance |
| Project<br>New Ob                                                                                          | ject • Size  |               |              | -     | -  |         | •       |
| <u>Open</u>                                                                                                |              |               |              |       |    |         |         |
| Save                                                                                                    |              |               |              |       |    |         |         |
| Save As                                                                                                    |              |               |              |       |    |         |         |
| Import                                                                                                    |              |               |              |       |    |         |         |
| Export                                                                                                    |              |               |              |       |    |         |         |
| <u>R</u> efresh                                                                                            |              |               |              |       |    |         |         |
| Delete                                                                                                    |              |               |              |       |    |         |         |
| rename                                                                                                    |              |               |              |       |    |         |         |
| View                                                                                                    |              |               |              |       |    |         |         |
|                                                                                                    |              |               |              |       |    |         |         |
|                                                                                                    |              |               |              |       |    |         |         |
| -Load objects                                                                                              | from R work  | space         |              |       |    |         |         |
| Refresh dr                                                                                                 | opdown       |               |              |       |    |         |         |
| Load o                                                                                                    | bject        |               |              |       |    |         |         |
| <select dataf<="" td=""><td>rame&gt; 💌</td><td></td><td></td><td></td><td></td><td></td><td></td></select> | rame> 💌      |               |              |       |    |         |         |

# Alternatively, Open a Project from the Project Tab

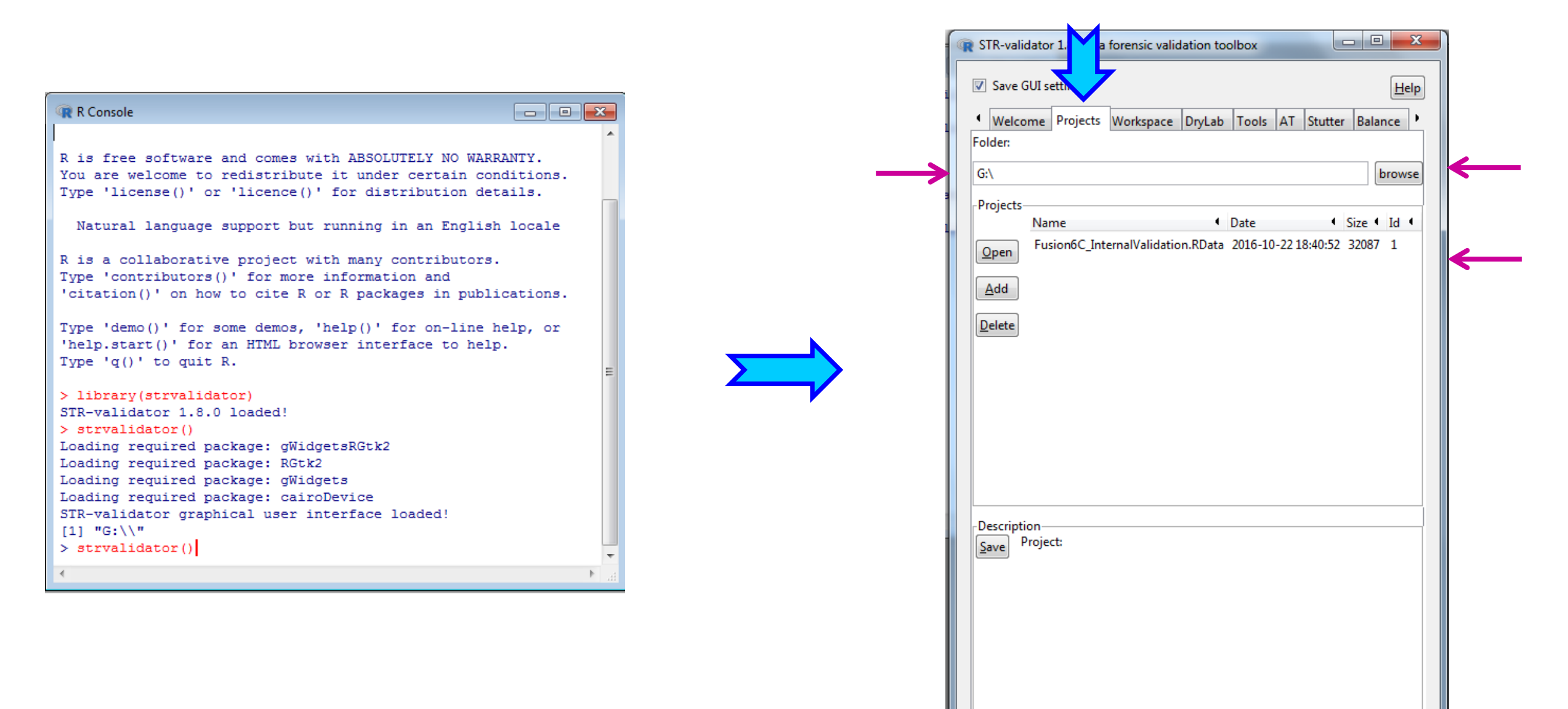

| just a reminder. | STR-validator 1.8.0 - a forensic validation toolbox |  |
|------------------|-----------------------------------------------------|--|
|                  | Refresh                                             |  |

#### **Remember to Save Your Data Before, during, and after analysis**

| View                             |   |  |
|----------------------------------|---|--|
|                                  |   |  |
| -Load objects from R workspace   | ļ |  |
| Refresh dropdown                 |   |  |
| Load object                      |   |  |
| <select dataframe=""> 💌</select> | ļ |  |

### *How to Prepare the Data for Analysis?*

Introducing GeneMapper® ID-X v1.5 Forensic Data Analysis and Expert System Software

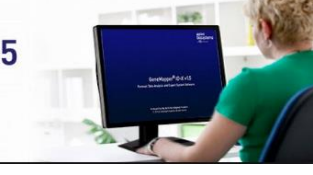

#### Export (.txt)

| Sample Name | Marker   | Dye | Allele 1 | Allele 2 | Allele 3 | Allele 4   | Allele 5 | Allele 6 | Allele 7 | Allele 8 | Allele 9 | Allele 10 | Allele 11 | Allele 12 | Allele 13 | Allele 14 | Allele 15 | Allele |
|-------------|----------|-----|----------|----------|----------|------------|----------|----------|----------|----------|----------|-----------|-----------|-----------|-----------|-----------|-----------|--------|
| 29_0.03ng   | AMEL     | в   |          |          |          |            |          |          |          |          |          |           |           |           |           |           |           |        |
| 29_0.03ng   | D3S1358  | в   | OL       | OL       | 9        | OL         | OL       | OL       | 17.2     | 2        |          |           |           |           |           |           |           |        |
| 29_0.03ng   | D1S1656  | в   | OL       | OL       | OL       | OL         | OL       | OL       | OL       |          |          |           |           |           |           |           |           |        |
| 29_0.03ng   | D2S441   | в   | OL       | OL       | 11.3     | OL         | 1        | 7        |          |          |          |           |           |           |           |           |           |        |
| 29_0.03ng   | D10S1248 | в   | OL       | OL       | 16       | OL         | OL       |          |          |          |          |           |           |           |           |           |           |        |
| 29_0.03ng   | D13S317  | в   | OL       | OL       | 8.1      | OL         | OL       |          |          |          |          |           |           |           |           |           |           |        |
| 29_0.03ng   | Penta E  | в   | OL       | OL       | OL       | OL         | OL       | OL       | OL       | OL       | OL       | 25        | 26        |           |           |           |           |        |
| 29_0.03ng   | D16S539  | G   | OL       | OL       | OL       | 11.3       |          |          |          |          |          |           |           |           |           |           |           |        |
| 29_0.03ng   | D18S51   | G   | OL       | 9.2      | OL       | 15.2       | OL       | 21.1     | OL       | OL       | OL       | OL        |           |           |           |           |           |        |
| 29_0.03ng   | D2S1338  | G   | OL       | OL       | 23       | OL         | OL       | OL       |          |          |          |           |           |           |           |           |           |        |
| 29_0.03ng   | CSF1PO   | G   |          |          |          |            |          |          |          |          |          |           |           |           |           |           |           |        |
| 29_0.03ng   | Penta D  | G   | OL       | 7.4      | OL       | OL         | 1        | 7 OL     | OL       | OL       |          |           |           |           |           |           |           |        |
| 29_0.03ng   | TH01     | Y   | OL       | 7.3      | 8.3      | OL         | 10       | 0 OL     | OL       | OL       | OL       |           |           |           |           |           |           |        |
| 29_0.03ng   | vWA      | Y   | OL       | 17       | OL       | OL         | OL       |          |          |          |          |           |           |           |           |           |           |        |
| 29_0.03ng   | D21S11   | Y   | OL       | OL       | 30.3     | OL         | 33.      | 1 35     |          |          |          |           |           |           |           |           |           |        |
| 29_0.03ng   | D7S820   | Y   |          | 5 8.1    | . 9      | 10.1       | 12.      | 1 13     |          |          |          |           |           |           |           |           |           |        |
| 29_0.03ng   | D5S818   | Y   | OL       | OL       | OL       | OL         | 1        | 2 12.1   | OL       |          |          |           |           |           |           |           |           |        |
| 00.0.00     | TROM     |     |          |          |          | <b>O</b> 1 |          |          |          |          |          |           |           |           |           |           |           |        |

#### Import (.txt)

| G | STR-validator 1.8.0 | - a forensic valida | tion toolbox | - 🗆 X    |
|---|---------------------|---------------------|--------------|----------|
|   | Save GUI settings   | 5                   |              | Help     |
|   | Welcome Proj        | ects Workspace      | DryLab To    | ols AT 🕨 |
|   | Project             |                     |              |          |
|   | New Object          | Size                |              | •        |
|   | <u>O</u> pen        |                     |              |          |
|   | Save                |                     |              |          |
|   | Save As             |                     |              |          |
|   | Import              |                     |              |          |

Slim

#### Semi-Wide type of table Format = *Unstacked Data*

| Sample.Name 4 | Marker 4 | Dye 4 | Allele 4 | Size 4 | Height | č |
|---------------|----------|-------|----------|--------|--------|---|
| 29_0.03ng     | AMEL     | В     | NA       | NA     | NA     |   |
| 29_0.03ng     | D3S1358  | В     | OL       | 92.06  | 8      |   |
| 29_0.03ng     | D3S1358  | В     | OL       | 95.36  | 6      |   |
| 29_0.03ng     | D3S1358  | В     | 9        | 96.68  | 11     |   |
| 29_0.03ng     | D3S1358  | В     | OL       | 101.95 | 9      |   |
| 29_0.03ng     | D3S1358  | В     | OL       | 113.26 | 10     | 2 |
| 29_0.03ng     | D3S1358  | В     | OL       | 130.44 | 6      |   |
| 29_0.03ng     | D3S1358  | В     | 17.2     | 133.66 | 4      | = |
| 29_0.03ng     | D1S1656  | В     | OL       | 155.95 | 9      |   |
| 29_0.03ng     | D1S1656  | В     | OL       | 158.42 | 8      |   |
| 29_0.03ng     | D1S1656  | В     | OL       | 162.86 | 7      |   |
| 29_0.03ng     | D1S1656  | В     | OL       | 164.83 | 8      |   |
| 29_0.03ng     | D1S1656  | В     | OL       | 175.23 | 7      |   |
| 29_0.03ng     | D1S1656  | В     | OL       | 179.7  | 7      |   |
| 29_0.03ng     | D1S1656  | В     | OL       | 200.71 | 3      |   |
| 29_0.03ng     | D2S441   | В     | OL       | 210.62 | 8      |   |
| 29_0.03ng     | D2S441   | В     | OL       | 223.02 | 8      |   |
| 29_0.03ng     | D2S441   | В     | 11.3     | 227.1  | 8      |   |
| 29_0.03ng     | D2S441   | В     | OL       | 240.29 | 8      |   |
| 29_0.03ng     | D2S441   | В     | 17       | 249.25 | 5      |   |
| 29_0.03ng     | D10S1248 | В     | OL       | 257.96 | 6      |   |
| 29_0.03ng     | D10S1248 | В     | OL       | 261.41 | 6      |   |
| 29_0.03ng     | D10S1248 | В     | 16       | 287.47 | 7      |   |
| 29_0.03ng     | D10S1248 | В     | OL       | 290.03 | 7      |   |
| 29_0.03ng     | D10S1248 | В     | OL       | 294.63 | 7      |   |
| 29_0.03ng     | D13S317  | В     | OL       | 307.63 | 8      |   |
| 29_0.03ng     | D13S317  | В     | OL       | 310.92 | 8      |   |

ng narrow type of table Format or Stacked data

### *How to Manually Trim/Slim the Data for Analysis in STR-validator?*

| Sample Name | Marker   | Dye | Allele 1 | Allele 2 | Allele 3 | Allele 4 | Allele 5 | Allele 6 | Allele 7 | Allele 8 | Allele 9 | Allele 10 | Allele 11 | Allele 12 | Allele 13 | Allele 14 | Allele 15 | Allele |
|-------------|----------|-----|----------|----------|----------|----------|----------|----------|----------|----------|----------|-----------|-----------|-----------|-----------|-----------|-----------|--------|
| 29_0.03ng   | AMEL     | В   |          |          |          |          |          |          |          |          |          |           |           |           |           |           |           |        |
| 29_0.03ng   | D3S1358  | в   | OL       | OL       | 9        | OL       | OL       | OL       | 17.2     |          |          |           |           |           |           |           |           |        |
| 29_0.03ng   | D1S1656  | в   | OL       | OL       | OL       | OL       | OL       | OL       | OL       |          |          |           |           |           |           |           |           |        |
| 29_0.03ng   | D2S441   | В   | OL       | OL       | 11.3     | OL       | 17       |          |          |          |          |           |           |           |           |           |           |        |
| 29_0.03ng   | D10S1248 | В   | OL       | OL       | 16       | OL       | OL       |          |          |          |          |           |           |           |           |           |           |        |
| 29_0.03ng   | D13S317  | В   | OL       | OL       | 8.1      | OL       | OL       |          |          |          |          |           |           |           |           |           |           |        |
| 29_0.03ng   | Penta E  | В   | OL       | OL       | OL       | OL       | OL       | OL       | OL       | OL       | OL       | 25        | 26        |           |           |           |           |        |
| 29_0.03ng   | D16S539  | G   | OL       | OL       | OL       | 11.3     |          |          |          |          |          |           |           |           |           |           |           |        |
| 29_0.03ng   | D18S51   | G   | OL       | 9.2      | OL       | 15.2     | OL       | 21.1     | OL       | OL       | OL       | OL        |           |           |           |           |           |        |
| 29_0.03ng   | D2S1338  | G   | OL       | OL       | 23       | OL       | OL       | OL       |          |          |          |           |           |           |           |           |           |        |
| 29_0.03ng   | CSF1PO   | G   |          |          |          |          |          |          |          |          |          |           |           |           |           |           |           |        |
| 29_0.03ng   | Penta D  | G   | OL       | 7.4      | OL       | OL       | 17       | OL       | OL       | OL       |          |           |           |           |           |           |           |        |
| 29_0.03ng   | TH01     | Y   | OL       | 7.3      | 8.3      | OL       | 10       | OL       | OL       | OL       | OL       |           |           |           |           |           |           |        |
| 29_0.03ng   | vWA      | γ   | OL       | 17       | OL       | OL       | OL       |          |          |          |          |           |           |           |           |           |           |        |
| 29_0.03ng   | D21S11   | Y   | OL       | OL       | 30.3     | OL       | 33.1     | 35       |          |          |          |           |           |           |           |           |           |        |
| 29_0.03ng   | D7S820   | Y   | 6        | 8.1      | 9        | 10.1     | 12.1     | 13       |          |          |          |           |           |           |           |           |           |        |
| 29_0.03ng   | D5S818   | Y   | OL       | OL       | OL       | OL       | 12       | 12.1     | OL       |          |          |           |           |           |           |           |           |        |
| 00.000      | TROM     | N   | 01       | ~        | 01       | 01       |          |          |          |          |          |           |           |           |           |           |           |        |

Semi-Wide type of table Format = *Unstacked Data* 

|         | Sample.Name | Marker 4 | Dye 4 | Allele 4 | Size 4 | Height |                          |
|---------|-------------|----------|-------|----------|--------|--------|--------------------------|
|         | 29_0.03ng   | AMEL     | В     | NA       | NA     | NA     |                          |
|         | 29_0.03ng   | D3S1358  | В     | OL       | 92.06  | 8      |                          |
|         | 29_0.03ng   | D3S1358  | В     | OL       | 95.36  | 6      |                          |
|         | 29_0.03ng   | D3S1358  | В     | 9        | 96.68  | 11     |                          |
|         | 29_0.03ng   | D3S1358  | В     | OL       | 101.95 | 9      |                          |
|         | 29_0.03ng   | D3S1358  | В     | OL       | 113.26 | 10     |                          |
| \ Trim  | 29_0.03ng   | D3S1358  | В     | OL       | 130.44 | 6      |                          |
|         | 29_0.03ng   | D3S1358  | В     | 17.2     | 133.66 | 4      |                          |
|         | 29_0.03ng   | D1S1656  | В     | OL       | 155.95 | 9      |                          |
|         | 29_0.03ng   | D1S1656  | В     | OL       | 158.42 | 8      |                          |
| Slim 🔨  | 29_0.03ng   | D1S1656  | В     | OL       | 162.86 | 7      |                          |
|         | 29_0.03ng   | D1S1656  | В     | OL       | 164.83 | 8      |                          |
|         | 29_0.03ng   | D1S1656  | В     | OL       | 175.23 | 7      |                          |
|         | 29_0.03ng   | D1S1656  | В     | OL       | 179.7  | 7      |                          |
|         | 29_0.03ng   | D1S1656  | В     | OL       | 200.71 | 3      |                          |
|         | 29_0.03ng   | D2S441   | В     | OL       | 210.62 | 8      |                          |
|         | 29_0.03ng   | D2S441   | В     | 0        | 222.02 | 0      |                          |
|         | 29_0.03ng   | D2S441   | в     | Sen      | ni_l   | onσ    | narrow type of table For |
|         | 29_0.03ng   | D2S441   | в     | ben      | .11 1  | ong    | narrow type of table for |
|         | 29_0.03ng   | D2S441   | в     | = Sl     | lim    | or     | Stacked data             |
|         | 29_0.03ng   | D10S1248 | в     |          |        |        |                          |
| ns      | 29_0.03ng   | D10S1248 | B     | OL       | 261.41 | 6      |                          |
|         | 29_0.03ng   | D10S1248 | B     | 16       | 287.47 | 7      |                          |
| at into | 29_0.03ng   | D10S1248 | ВВ    | OL       | 290.03 | 7      |                          |
|         | 29_0.03ng   | D10S1248 | B     | OL       | 294.63 | 7      |                          |
|         | 29_0.03ng   | D13S317  | В     | OL       | 307.63 | 8      |                          |

D13S317 B

OL

310.92 8

29\_0.03ng

**Trim**: removing unwanted samples and/or colur \*

Slim: transforming files from GeneMapper form • STR-validator format

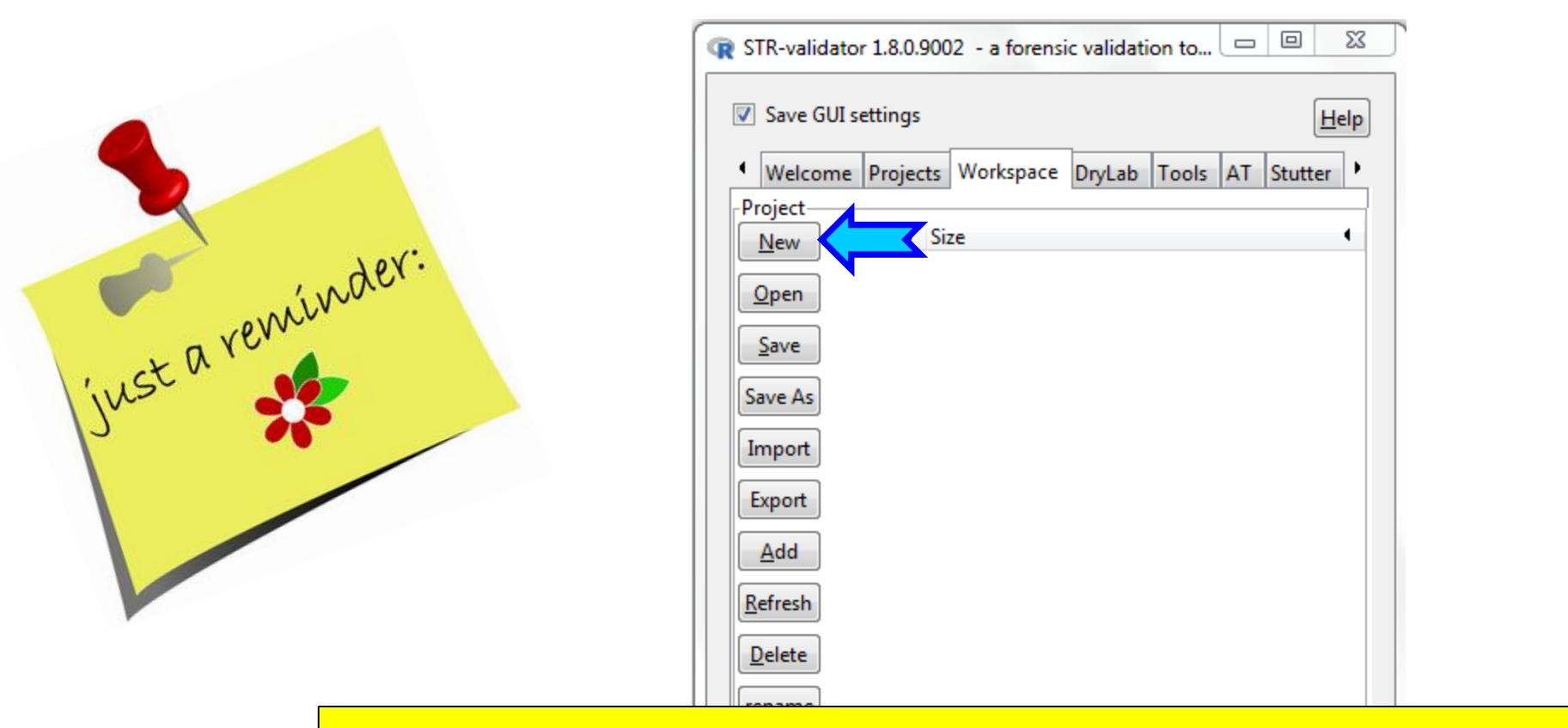

Open a <u>New Workspace</u> in *STR-validator* GUI and save as *Name.RData* (e.g. Trim\_Slim\_Analysis)

| -Load objects from R workspace |
|--------------------------------|
| Refresh dropdown               |
| Load object                    |
| <select dataframe=""></select> |

### **Import DataSet**

| - STIC Valle              | 10.01       | .5002                    | .1131    | e validatio |       |    |         |         |       |        |
|---------------------------|-------------|--------------------------|----------|-------------|-------|----|---------|---------|-------|--------|
| ✓ Save G                  | UI settings | 5 🔨                      |          |             |       |    |         |         |       | F      |
| <ul> <li>Welco</li> </ul> | me Proje    | ects Wo                  | orkspace | DryLab      | Tools | AT | Stutter | Balance | Conco | rdance |
| -Project                  | Object      | <ul> <li>Size</li> </ul> |          |             |       |    |         |         |       |        |
|                           | ,           |                          |          |             |       |    |         |         |       |        |
| <u>O</u> pen              |             |                          |          |             |       |    |         |         |       |        |
| <u>S</u> ave              |             |                          |          |             |       |    |         |         |       |        |
| Save As                   |             |                          |          |             |       |    |         |         |       |        |
| Import                    |             |                          |          |             |       |    |         |         |       |        |
| Export                    |             |                          |          |             |       |    |         |         |       |        |
| Add                       |             |                          |          |             |       |    |         |         |       |        |
| Defeat                    |             |                          |          |             |       |    |         |         |       |        |
| <u>K</u> erresn           |             |                          |          |             |       |    |         |         |       |        |
| <u>D</u> elete            |             |                          |          |             |       |    |         |         |       |        |
| rename                    |             |                          |          |             |       |    |         |         |       |        |
| View                      |             |                          |          |             |       |    |         |         |       |        |
|                           |             |                          |          |             |       |    |         |         |       |        |
|                           |             |                          |          |             |       |    |         |         |       |        |
|                           |             |                          |          |             |       |    |         |         |       |        |
| -Load obj                 | ects from F | R worksp                 | ace      |             |       |    |         |         |       |        |
|                           |             |                          |          |             |       |    |         |         |       |        |
| Refres                    | h dropdov   | vn                       |          |             |       |    |         |         |       |        |
| Lo                        | ad object   |                          |          |             |       |    |         |         |       |        |
|                           |             |                          |          |             |       |    |         |         |       |        |

# **Import DataSet**

| Import from files                                           |
|-------------------------------------------------------------|
| ✓ Save GUI settings                                         |
| Import multiple files from a directory into one dataset     |
| Import a single file                                        |
| D:\Fusion6C_InternalVali_STRvalidator\Precision_Analysis\La |
| Select a directory browse                                   |
| Options                                                     |
| Save file name                                              |
| Save file time stamp                                        |
| Delimiter:                                                  |
| TAB                                                         |
| NA strings (separated by comma):                            |
| NA,,                                                        |
| Auto trim samples                                           |
| Auto slim repeated columns                                  |
| Multiple files options                                      |
| Trim options                                                |
| Slim options                                                |
| Save options                                                |
| Name:                                                       |
| Set1                                                        |
| Import                                                      |
|                                                             |

#### **Perform Manual Trimming**

#### Trim function removes unwanted samples and columns

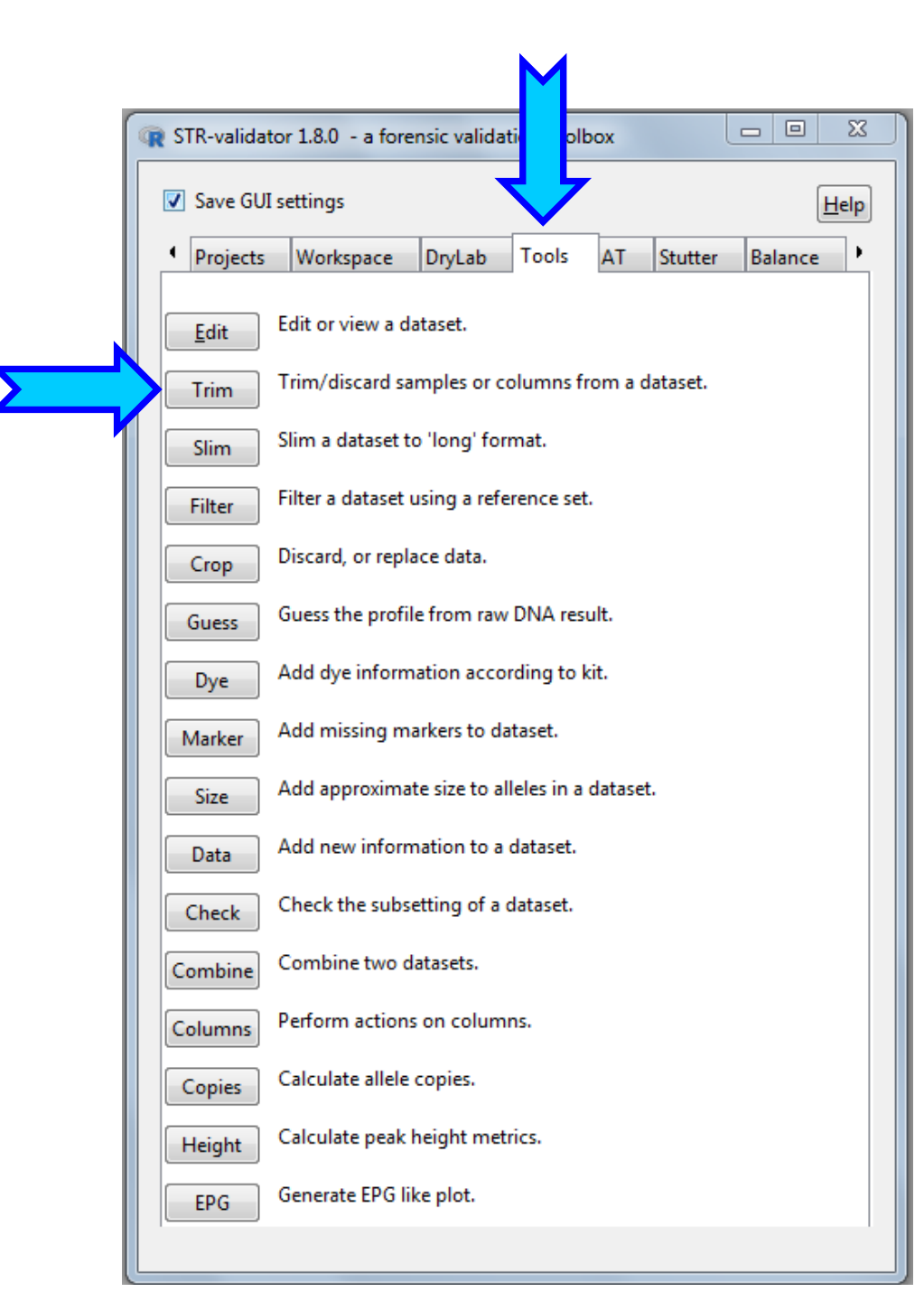

# **Trim the Ladder**

Keep or Remove Sample(s) in the sample frame.

Keep or Remove Column(s) in the Column frame.

A pipe (|) is used for separation.

Double Click on the sample/column you wish to remove or keep.

| R Trim dataset                                                                                                    |                                                                                                    |                                                                                                    |
|----------------------------------------------------------------------------------------------------|----------------------------------------------------------------------------------------------------|----------------------------------------------------------------------------------------------------|
| ✓ Save GUI settings                                                                                                    |                                                                                                    | Help                                                                                                    |
| Select dataset: Set1 		 24 sam                                                                                                    | ples, 234 columns, 648 rows                                                                                                    |                                                                                                    |
| Samples<br>Keep<br>Remove<br>Selected samples (separate by pipe ]):<br>Ladder<br>Samples<br>A<br>B<br>C<br>D<br>E<br>E<br>F<br>G<br>H<br>I<br>J<br>K<br>L<br>M | Columns<br>Keep<br>Remove<br>Selected columns (separate by pipe  ):<br>Doubleklick or drag column names to list<br>Values<br>Sample.Name<br>Marker<br>Dye<br>Allele.1<br>Allele.2<br>Allele.3<br>Allele.3<br>Allele.4<br>Allele.5<br>Allele.5<br>Allele.6<br>Allele.7<br>Allele.8<br>Allele.9 | Options<br>Remove empty columns<br>Add word boundaries<br>Ignore case<br>Replace missing values with:<br>NA |
| Save as<br>Name for result: Set1_trim                                                                                                    |                                                                                                    |                                                                                                    |
|                                                                                                    | Trim dataset                                                                                                    |                                                                                                    |

### **View the Trimmed Dataset**

| ☑ Save GUI set              | ttings          |         |            |            |             |             |            |            |            |            |          |           |           |           |           |            |             |           | H         | elp  |      |
|-----------------------------|-----------------|---------|------------|------------|-------------|-------------|------------|------------|------------|------------|----------|-----------|-----------|-----------|-----------|------------|-------------|-----------|-----------|------|------|
| Datasets<br>Select dataset: | Set1_tr         | rim     | ₹ 23       | samples, 2 | 234 columns | s, 621 rows |            |            |            |            |          |           |           |           |           |            |             |           |           |      |      |
| Options<br>Options dtrib    | utes (separate  | e windo | ow)        |            |             |             |            |            |            |            |          | • ~       |           |           |           |            |             |           |           |      |      |
| 🔲 Limit numb                | per of rows to: | 1       | 100        |            |             |             |            |            |            |            | •        | Sen       | n1-W10    | de typ    | e of ta   | ible Fo    | ormat       | = Uns     | stacke    | ed I | Data |
| Copy   Export               | Save            |         |            |            |             |             |            |            |            |            | •        | 🎗 Lac     | lder is   | remo      | ved       |            |             |           |           |      |      |
| Copy Export                 | Save as         | Set     | 1_trim     |            |             |             |            |            |            |            |          |           |           |           |           |            |             |           |           |      |      |
| Data frame                  |                 |         |            |            |             |             |            |            |            |            |          |           |           |           |           |            |             |           |           |      |      |
| Sample.Name                 | Marker          | Dye 4   | Allele.1 4 | Allele.2 4 | Allele.3 4  | Allele.4 4  | Allele.5 4 | Allele.6 4 | Allele.7 4 | Allele.8 4 | Allele.9 | Allele.10 | Allele.11 | Allele.12 | Allele.13 | Allele.14  | Allele.15 4 | Allele.16 | Allele.17 | -    |      |
| A                           | AMEL            | В       | х          | Y          | NA          | NA          | NA         | NA         | NA         | NA         | NA       | NA        | NA        | NA        | NA        | NA         | NA          | NA        | NA        | Ξ    |      |
| A                           | D3S1358         | В       | 9          | 10         | 11          | 12          | 13         | 14         | 15         | 16         | 17       | 18        | 19        | 20        | 21        | NA         | NA          | NA        | NA        |      |      |
| A                           | D1S1656         | В       | 8          | 9          | 10          | 11          | 12         | 13         | OL         | 14         | 14.3     | 15        | 15.3      | 16        | 16.3      | 17         | 17.3        | 18        | 18.3      |      |      |
| A                           | D2S441          | В       | 8          | 9          | 10          | 11          | 11.3       | 12         | 13         | 14         | 15       | 16        | 17        | NA        | NA        | NA         | NA          | NA        | NA        |      |      |
| A                           | D10S1248        | В       | OL         | 8          | 9           | 10          | 11         | 12         | 13         | 14         | 15       | 16        | 17        | 18        | 19        | NA         | NA          | NA        | NA        |      |      |
| A                           | D13S317         | В       | 5          | 6          | 7           | 8           | 9          | 10         | 11         | 12         | 13       | 14        | 15        | 16        | 17        | NA         | NA          | NA        | NA        |      |      |
| A                           | Penta E         | В       | 5          | 6          | 7           | 8           | 9          | 10         | 11         | 12         | 13       | 14        | 15        | 16        | 17        | 18         | 19          | 20        | 21        |      |      |
| A                           | D16S539         | G       | 4          | 5          | 6           | 7           | 8          | 9          | 9.3        | 10         | 11       | 12        | 13        | 14        | 15        | 16         | NA          | NA        | NA        |      |      |
| A                           | D18551          | G       | OL         | 7          | OL          | 8           | OL         | 9          | 9.2        | 10         | 10.2     | 11        | 11.2      | 12        | 12.2      | 13         | 13.2        | 14        | 14.2      |      |      |
| A                           | D2S1338         | G       | 10         | 11         | 12          | 13          | 14         | 15         | 16         | 1/         | 18       | 19        | 20        | 21        | 22        | 23         | 24          | 25        | 26        |      |      |
| A                           | CSF1PO          | G       | 5          | 6          | /           | 8           | 9          | 10         | 11         | 12         | 13       | 14        | 15        | 16        | OL        | NA         | NA          | NA        | NA        |      |      |
| A                           | Penta D         | G       | 2.2        | 3.2        | 5           | 6           | /          | 8          | 9          | 10         | 11       | 12        | 13        | 14        | 15        | 16         | 1/          | 18        | NA        |      |      |
| Â                           | THOI            | Y       | 3          | 4          | 5           | 6           | /          | 7.3        | 8          | 9          | 9.3      | 10        | 11        | OL        | 13.3      | NA         | NA          | NA        | NA        |      |      |
| A .                         | VWA             | Y       | 10         | 11         | 12          | OL 24       | 13         | OL OL      | 14         | 15         | 16       | 1/        | 18        | 19        | 20        | 21         | 22          | 23        | 24        |      |      |
| A .                         | D21511          | Y       |            | OL C       | 23.2        | 24          | 24.2       | 25         | 25.2       | 20         | 20.2     | 2/        | 27.2      | 28        | 28.2      | 29         | 29.2        | 30        | 30.2      |      |      |
| A .                         | D/5820          | Y       | 5          | 0          | 7           | 8           | 9          | 10         | 11         | 12         | 13       | 14        | 15        | 10        | NA<br>17  | NA<br>10   | NA<br>10    | NA        | NA        |      |      |
| A                           | TDOX<br>022818  | Y<br>V  |            | 0          | /<br>01     | õ           | 9          | 10         | 0          | 12         | 10       | 14        | 12        | 10        | 1/        | 15         | 19          |           | NA        |      |      |
| A .                         | D001170         | r<br>D  | 6          | 4          | 01          | 0           | 10         | /          | 0<br>12    | 9<br>12    | 10       | 11        | 12        | 15        | 14        | 10         | 10          |           |           |      |      |
|                             | D125201         | r.<br>D | 12         | 14         | 0           | 9<br>16     | 10         | 17.2       | 12         | 10 2       | 14       | 20        | 21        | 22        | 70        | 74         | NA<br>25    | NA<br>26  | NA<br>27  |      |      |
|                             | D105422         | r.<br>D | 12         | 14<br>6.2  | 7           | 0           | 1/         | 17.5       | 10         | 10.5       | 19       | 20        | 12        | 12.2      | 12        | 24<br>12.2 | 23          | 20        | 15        |      |      |
|                             | 0193433         | R.      | ).Z        | 0.2        | 12          | 0<br>E      | 0.2        | 9<br>9     | 10         | 10.2       | 0        | 11.2      | 12        | 12.2      | 10        | 10.2       | 14          | 14.2      | 10        |      |      |
| A                           | 3533            | ĸ       | UL         | OL         | 4.2         | 2           | OL         | OL         | 0.5        | OL         | ō        | 0.2       | 9         | 9.2       | 10        | 10.2       | 11          | 11.2      | 12        |      |      |

# **Perform Manual Slimming**

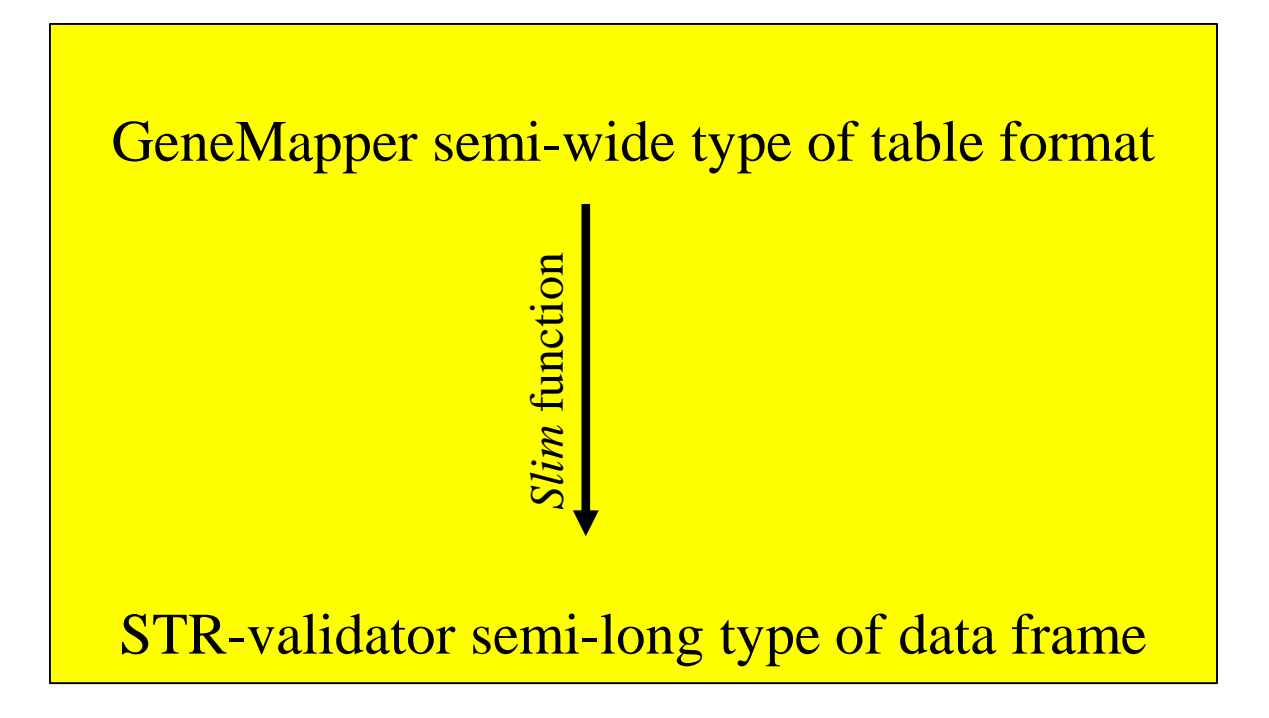

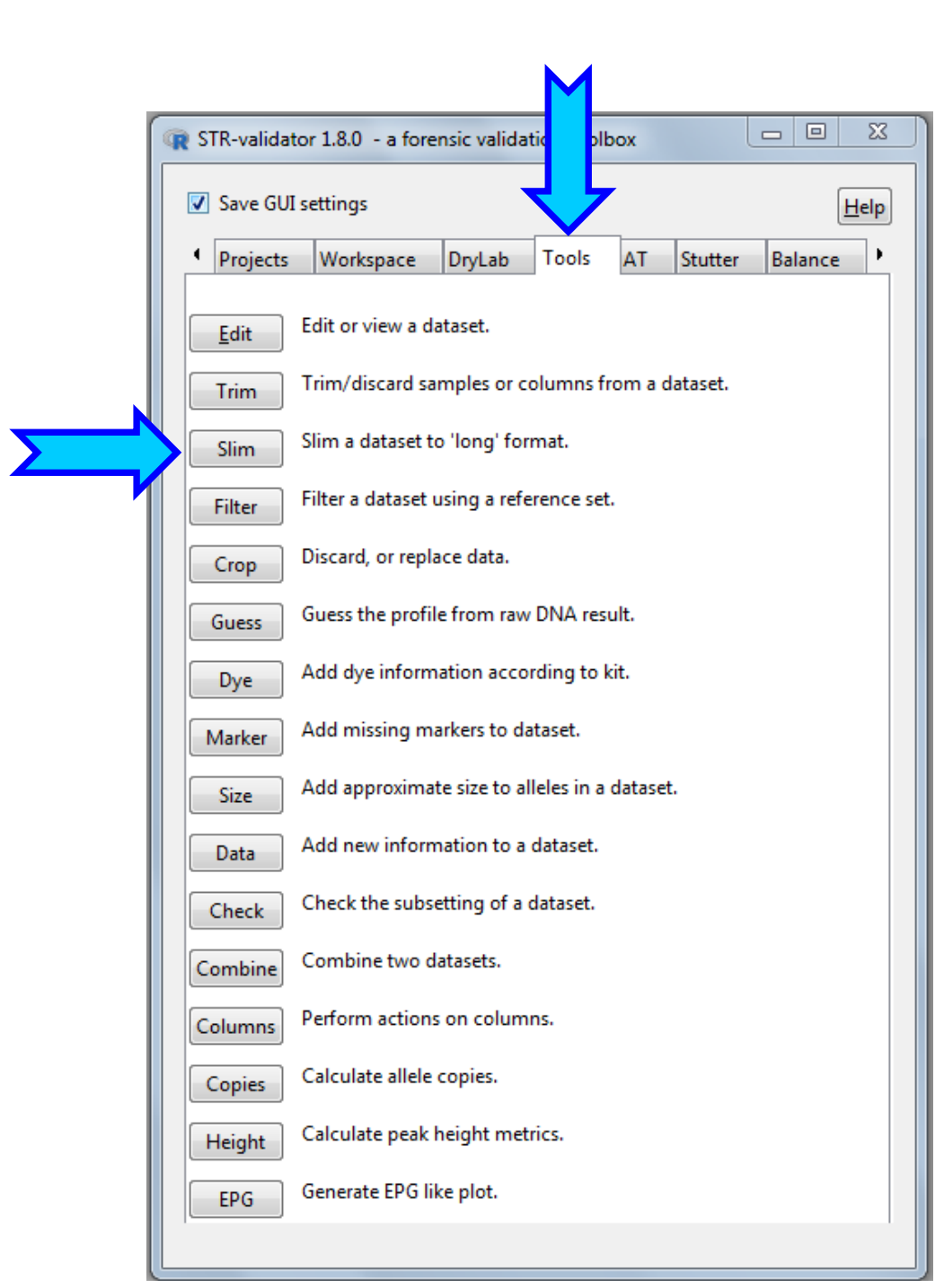

# **Slim a Dataset**

| Datasets<br>Select dataset: Set1_trim                                                                                                    | 👻 23 sam                                                    | ples, 234 columns, 621 rows           |   |
|----------------------------------------------------------------------------------------------------|-------------------------------------------------------------|---------------------------------------|---|
| Options<br>Coptions<br>Coption | en if no data i<br>ach sample e<br>fix and stack.<br>ele.2' | in stacked columns<br>ven if no peak) |   |
| Fix-                                                                                                    | e min a De                                                  | -Stack                                |   |
| Sample.Name Marker Dye                                                                                                    | pipe I):                                                    | Allele Size Height                    |   |
| Values                                                                                                    | •                                                           | Values                                | * |
| Sample.Name                                                                                                    |                                                             | Sample.Name                           |   |
| Marker                                                                                                    |                                                             | Marker                                |   |
| Dye                                                                                                    |                                                             | Dye                                   |   |
| Allele.1                                                                                                    |                                                             | Allele.1                              |   |
| Allele.2                                                                                                    |                                                             | Allele.2                              |   |
| Allele.3                                                                                                    |                                                             | Allele.3                              |   |
| Allele.4                                                                                                    |                                                             | Allele.4                              |   |
| Allele.5                                                                                                    |                                                             | Allele.5                              |   |
| Allele.6                                                                                                    |                                                             | Allele.6                              |   |
| AU 1 7                                                                                                    | Ŧ                                                           | AU 1 7                                | - |
| Save as                                                                                                    |                                                             |                                       |   |
| Name for result: Set1 trim s                                                                                                    | lim                                                         |                                       |   |

#### **View the Slimmed Dataset**

| ☑ Save GUI settings                                                             |            |         |            |                                   |
|---------------------------------------------------------------------------------|------------|---------|------------|-----------------------------------|
| Datasets                                                                        |            |         |            |                                   |
| Select dataset: La                                                              | dders_trim | slim    | ▼ 2        | 23 samples, 6 columns, 12389 rows |
| Options<br>Show attributes (separate window)<br>Limit number of rows to:<br>100 |            |         |            |                                   |
| Copy   Export   Save                                                            |            |         |            |                                   |
| Copy Export                                                                     | Save as    | Ladders | _trim_slim | ı                                 |
| -Data frame                                                                     |            |         |            |                                   |
| Sample.Name                                                                     | Marker 4   | Dye 4   | Allele 4   | Size • Height                     |
| А                                                                               | AMEL       | В       | Х          | 81.31 2012                        |
| А                                                                               | AMEL       | В       | Y          | 87.44 1898                        |
| А                                                                               | D3S1358    | В       | 9          | 97.61 1810                        |
| Α                                                                               | D3S1358    | В       | 10         | 101.96 1834                       |
| Α                                                                               | D3S1358    | В       | 11         | 106.27 1847                       |
| А                                                                               | D3S1358    | В       | 12         | 110.6 1866                        |
| А                                                                               | D3S1358    | В       | 13         | 114.94 1856                       |
| А                                                                               | D3S1358    | В       | 14         | 119.3 1860                        |
| А                                                                               | D3S1358    | В       | 15         | 123.53 1913                       |
| А                                                                               | D3S1358    | В       | 16         | 127.84 1918                       |
| А                                                                               | D3S1358    | В       | 17         | 132.05 1894                       |
| А                                                                               | D3S1358    | В       | 18         | 136.27 1941                       |
| А                                                                               | D3S1358    | В       | 19         | 140.49 2036                       |
| А                                                                               | D3S1358    | В       | 20         | 144.64 2190                       |
| А                                                                               | D3S1358    | В       | 21         | 148.7 75                          |
| А                                                                               | D1S1656    | В       | 8          | 154.15 101                        |
| А                                                                               | D1S1656    | В       | 9          | 158.21 1863                       |
| А                                                                               | D1S1656    | В       | 10         | 162.37 1873                       |
| А                                                                               | D1S1656    | В       | 11         | 166.42 1859                       |
| А                                                                               | D1S1656    | В       | 12         | 170.58 1899                       |
| А                                                                               | D1S1656    | В       | 13         | 174.64 1938                       |
| А                                                                               | D1S1656    | В       | OL         | 176.72 54                         |
| А                                                                               | D1S1656    | В       | 14         | 178.71 1977                       |
| А                                                                               | D1S1656    | В       | 14.3       | 181.79 1939                       |
| Α                                                                               | D1S1656    | В       | 15         | 182.79 2003                       |
| Α                                                                               | D1S1656    | В       | 15.3       | 185.89 1936                       |
| Α                                                                               | D1S1656    | В       | 16         | 186.79 1949                       |
| Α                                                                               | D1S1656    | В       | 16.3       | 189.9 1963                        |
| Α                                                                               | D1S1656    | В       | 17         | 190.91 2009                       |
| Α                                                                               | D1S1656    | В       | 17.3       | 194.03 1957                       |
|                                                                                 | DICIESE    | D       | 10         | 104.04 1006                       |

Semi-long narrow type of table Format = *Slim or Stacked data* 

✤ STR-validator format
#### **Automatic Trimming and Slimming in STR-validator**

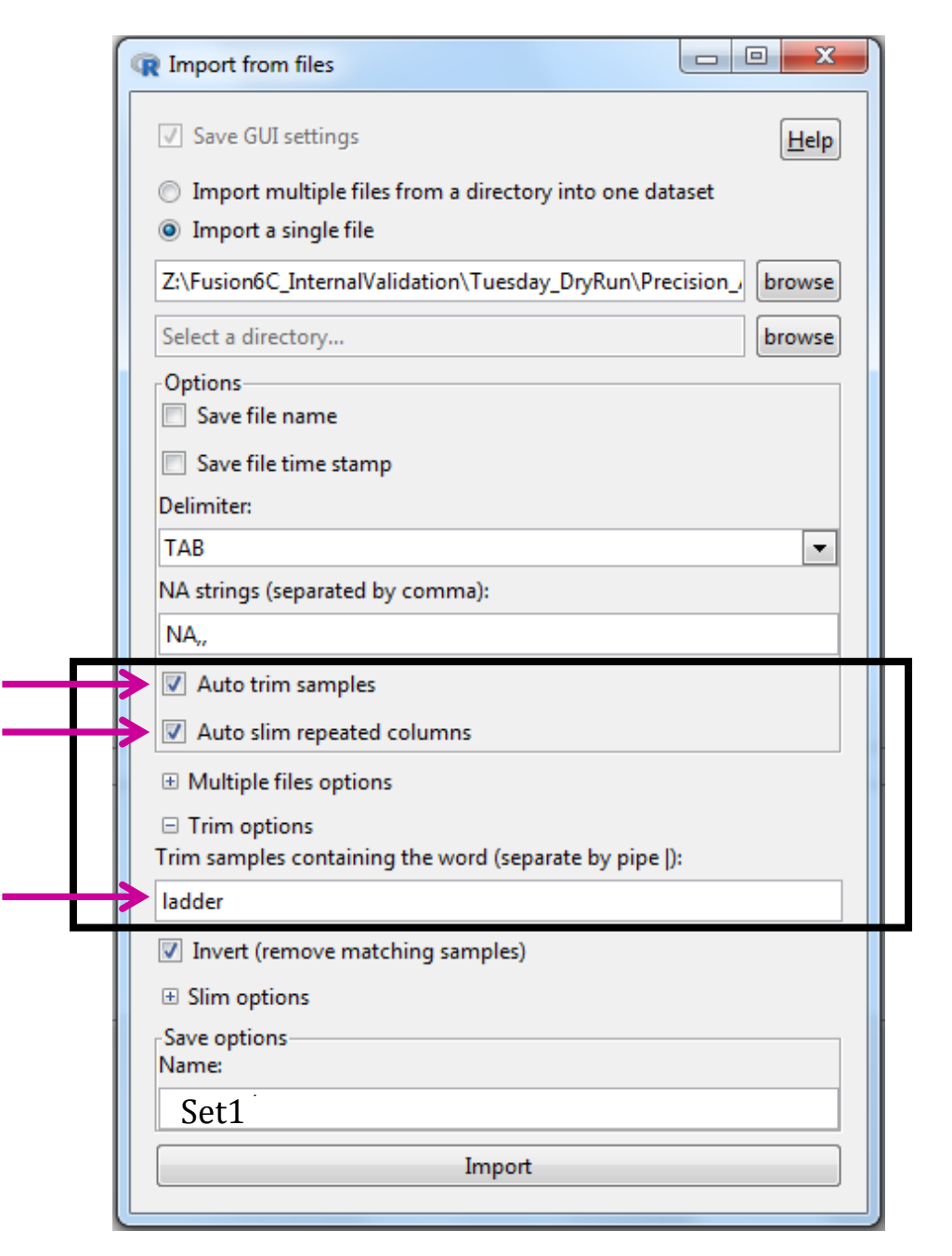

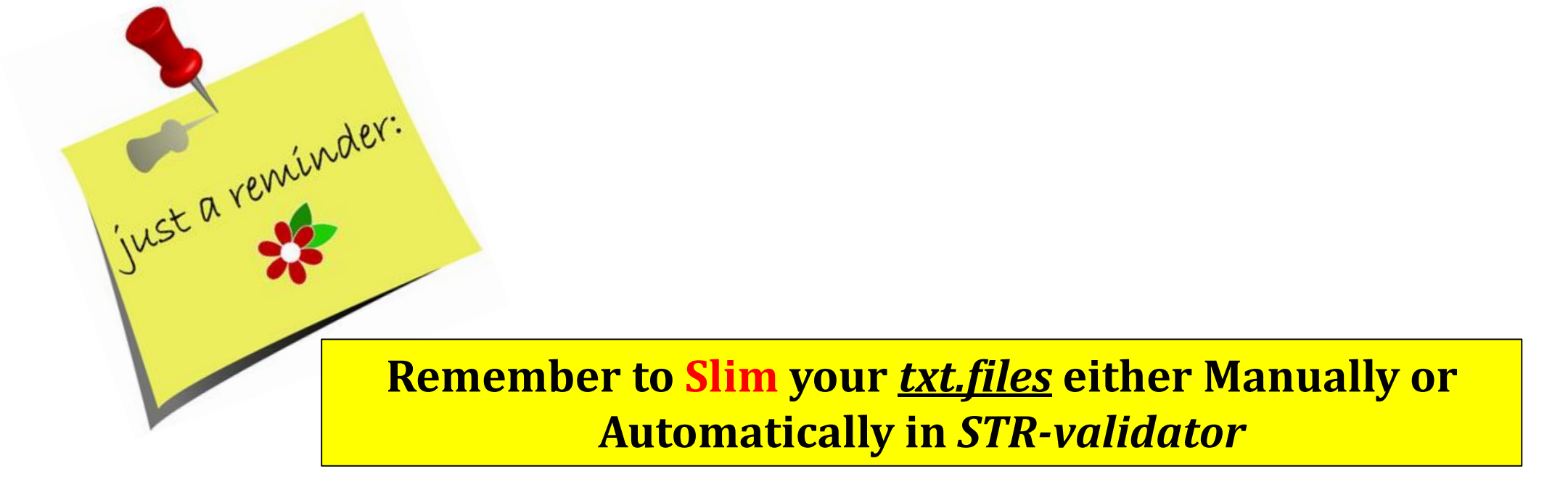

| just a reminder. | Save GUI settings     Welcome     Project     Wew     Object     Save     Save <td< th=""><th></th></td<> |  |
|------------------|----------------------------------------------------------------------------------------------------|--|
|                  | Remember to <u>Save</u> Your Workspace                                                                                                    |  |
|                  | View                                                                                                    |  |

| Load objects from R workspace    |  |
|----------------------------------|--|
| Refresh dropdown                 |  |
| <select dataframe=""> 💌</select> |  |

### **Precision Analysis**

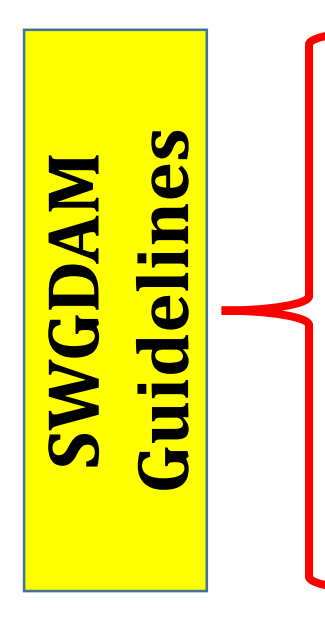

### **Precision**

- Characterizes the degree of mutual agreement among a series of individual measurements/values and results.
- Depends only on the distribution of random errors and does not relate to the true value or specified value.
- Is usually expressed in terms of imprecision and computed as a <u>standard deviation</u> of the test results.

How to measure the precision of your instrument?

All measured alleles should fall within a  $\pm$  0.5 bp window around the measured size for the corresponding allele in the allelic ladder.

## **Experimental Procedure for Precision Analysis**

One injection of 24 ladders performed

- ✤ 1 ladder assigned as the "ladder"
- ✤ 22 ladders assigned as samples (A-V)
- Analyzed at your Analytical Threshold (AT)

|   | 10     | 11     | 12     |
|---|--------|--------|--------|
| Α | Ladder | Ladder | Ladder |
| В | Ladder | Ladder | Ladder |
| С | Ladder | Ladder | Ladder |
| D | Ladder | Ladder | Ladder |
| Ε | Ladder | Ladder | Ladder |
| F | Ladder | Ladder | Ladder |
| G | Ladder | Ladder | Ladder |
| Н | Ladder | Ladder | Ladder |
|   |        |        |        |

Export <u>GenotypeTable.txt</u> from GeneMapper with at least the following information: "Sample.Name", "Marker", "Allele" and "Size".

#### How to Plot Size Precision for the Allelic Ladders?

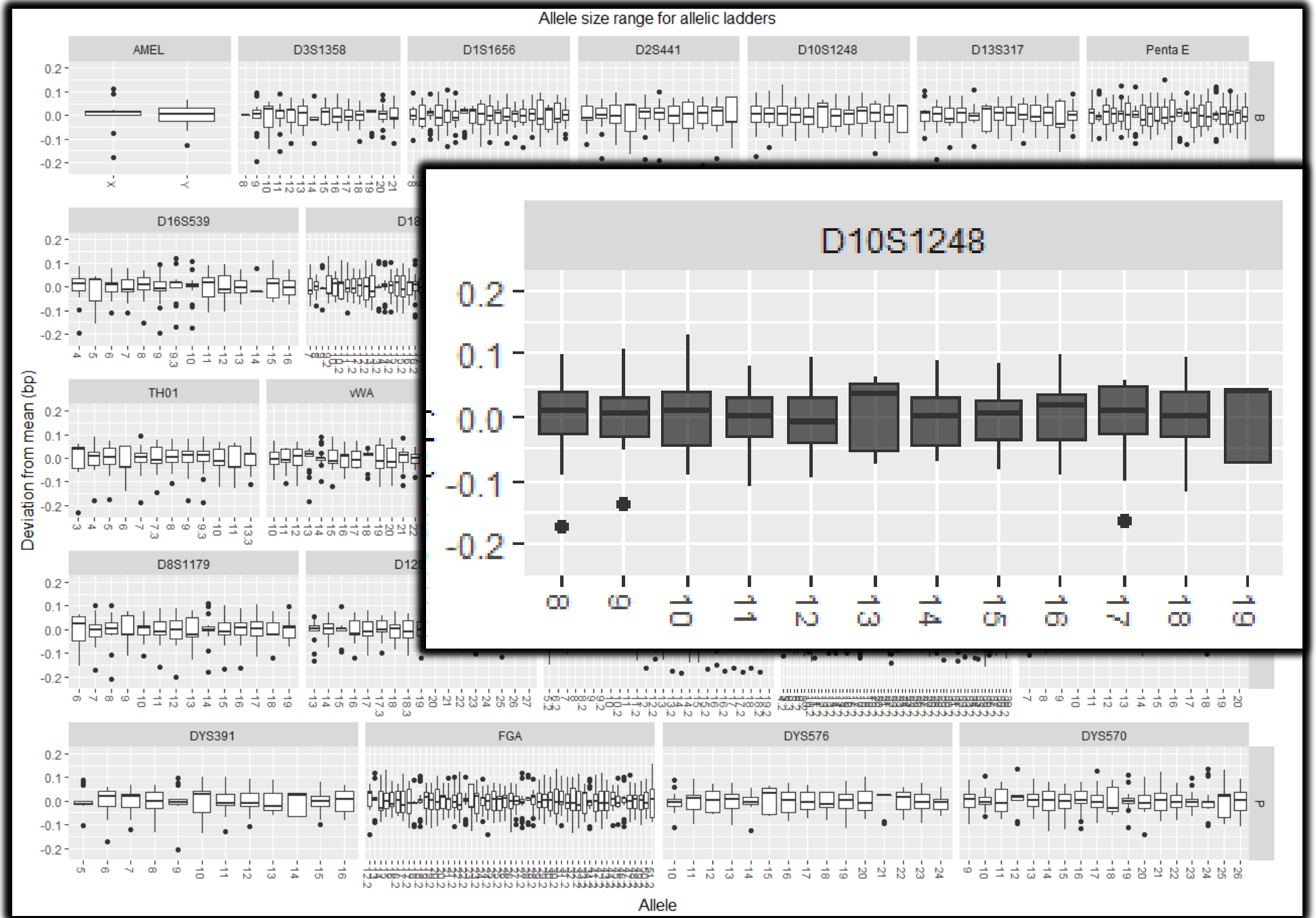

### How to get a Summary on Statistics of Precision?

| Marker  | Allele | Size.Min | Size.Max | Size.Mean | Size.n | Size.Sd    |    |       |        |          |          |           |        |            |
|---------|--------|----------|----------|-----------|--------|------------|----|-------|--------|----------|----------|-----------|--------|------------|
| AMEL    | Х      | 81.12    | 81.41    | 81.29783  | 23     | 0.05807178 |    |       |        |          |          |           |        |            |
| AMEL    | Y      | 87.34    | 87.53    | 87.46565  | 23     | 0.04315154 |    |       |        |          |          |           |        |            |
| D3S1358 | 9      | 97.41    | 97.7     | 97.60652  | 23     | 0.06012175 |    |       |        |          |          |           |        |            |
| D3S1358 | 10     | 101.78   | 101.98   | 101.9239  | 23     | 0.05408236 | _  |       |        |          |          |           |        |            |
| D3S1358 | 11     | 106.13   | 106.37   | 106.2813  | 23     | 0.04883221 | M- | rkor  | Allala | Size Min | Size May | Size Mean | Size n | Size Sd    |
| D3S1358 | 12     | 110.51   | 110.7    | 110.6283  | 23     | 0.04858471 | Pe | nta F | 7      | 378.31   | 378.49   | 378.4178  | 23     | 0.05518206 |
| D3S1358 | 13     | 114.89   | 115.05   | 114.9796  | 23     | 0.0470472  | De | nta E | e<br>Q | 282.24   | 282.4    | 282 2125  | 22     | 0.05131088 |
| D3S1358 | 14     | 119.2    | 119.4    | 119.3191  | 23     | 0.04860911 | Pe |       | 0      | 200.1    | 200.22   | 200 1020  | 22     | 0.04931733 |
| D3S1358 | 15     | 123.53   | 123.65   | 123.577   | 23     | 0.03807108 | Pe |       | 9      | 388.1    | 388.32   | 388.1939  | 23     | 0.04821723 |
| D3S1358 | 16     | 127.74   | 127.9    | 127.8091  | 23     | 0.04176918 | Pe | nta E | 10     | 393      | 393.18   | 393.097   | 23     | 0.05563148 |
| D3S1358 | 17     | 131.96   | 132.1    | 132.0287  | 23     | 0.03696489 | Pe | nta E | 11     | 397.87   | 398.11   | 397.9904  | 23     | 0.04733615 |
| D3S1358 | 18     | 136.18   | 136.35   | 136.2909  | 23     | 0.04230979 | Pe | nta E | 12     | 402.73   | 402.9    | 402.81    | 23     | 0.0533428  |
| D3S1358 | 19     | 140.39   | 140.5    | 140.477   | 23     | 0.03993572 | Pe | nta E | 13     | 407.48   | 407.68   | 407.5852  | 23     | 0.05221194 |
| D3S1358 | 20     | 144.56   | 144.74   | 144.6539  | 23     | 0.04075862 | Pe | nta E | 14     | 412.29   | 412.47   | 412.3757  | 23     | 0.04439759 |
| D1S1656 | 9      | 158.2    | 158.33   | 158.2578  | 23     | 0.0481434  | Pe | nta E | 15     | 417.09   | 417.3    | 417.1513  | 23     | 0.05198814 |
| D1S1656 | 10     | 162.26   | 162.45   | 162.3609  | 23     | 0.04198626 | Pe | nta E | 16     | 421.8    | 422.04   | 421.9465  | 23     | 0.06328929 |
| D1S1656 | 11     | 166.35   | 166.56   | 166.46    | 23     | 0.05485518 | Pe | nta E | 17     | 426.71   | 426.85   | 426.8183  | 23     | 0.04365695 |
| D1S1656 | 12     | 170.43   | 170.67   | 170.5604  | 23     | 0.05182824 | Pe | nta E | 18     | 431.65   | 431.87   | 431.7743  | 23     | 0.04294035 |
| D1S1656 | 13     | 174.61   | 174.82   | 174.7235  | 23     | 0.04904624 | Pe | nta F | 19     | 436.61   | 436.82   | 436,7287  | 23     | 0.0586441  |
| D1S1656 | 14     | 178.69   | 178.82   | 178.7835  | 23     | 0.04468157 | De | nto E | 20     | 441 50   | 441 77   | 111 6949  | 22     | 0.05476142 |
| D1S1656 | 14.3   | 181.79   | 181.91   | 181.8717  | 23     | 0.04130289 | Pe |       | 20     | 441.33   | 441.77   | 441.0040  | 22     | 0.05705255 |
| D1S1656 | 15     | 182.71   | 182.91   | 182.8465  | 23     | 0.05482275 | Pe |       | 21     | 440.0    | 440.78   | 440.007   | 25     | 0.05795255 |
| D1S1656 | 15.3   | 185.83   | 186.03   | 185.9448  | 23     | 0.04897769 | Pe | nta E | 22     | 451.47   | 451./    | 451.5804  | 23     | 0.05/16629 |
| D1S1656 | 16     | 186.79   | 186.94   | 186.8796  | 23     | 0.04279744 | Pe | nta E | 23     | 456.29   | 456.48   | 456.3865  | 23     | 0.05296729 |
| D1S1656 | 16.3   | 189.86   | 190.07   | 189.9787  | 23     | 0.04836456 | Pe | nta E | 24     | 461.12   | 461.3    | 461.1974  | 23     | 0.0510986  |
| D1S1656 | 17     | 190.87   | 191.02   | 190.963   | 23     | 0.04016271 | Pe | nta E | 25     | 465.88   | 466.07   | 465.9822  | 23     | 0.04738206 |
| D1S1656 | 17.3   | 193.91   | 194.11   | 194.0439  | 23     | 0.04599794 | -  |       |        |          |          |           |        |            |
| D1S1656 | 18     | 194.92   | 195.1    | 195.0135  | 23     | 0.04029535 |    |       |        |          |          |           |        |            |
| D1S1656 | 18.3   | 197.97   | 198.2    | 198.1057  | 23     | 0.06140966 |    |       |        |          |          |           |        |            |

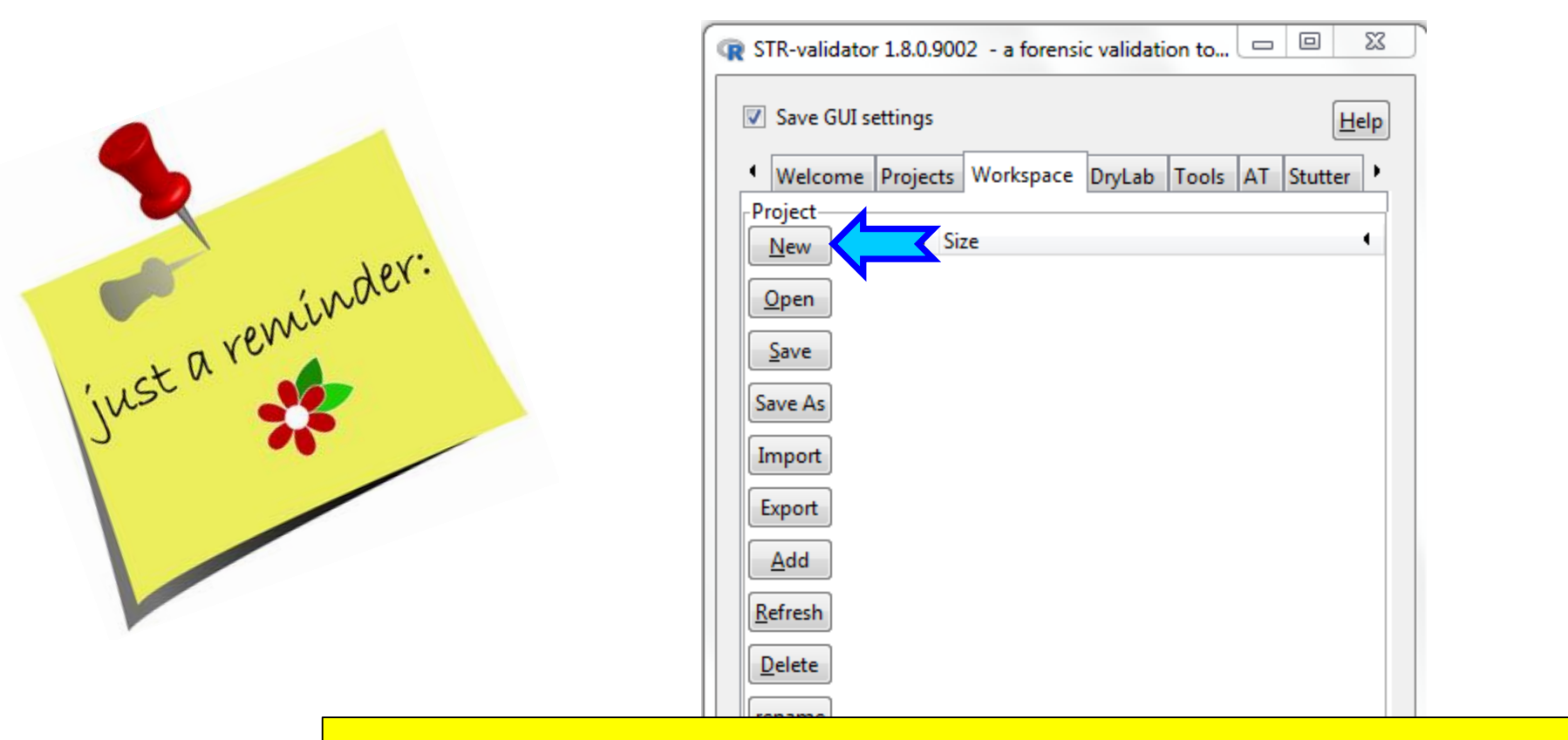

Open a <u>New Workspace</u> in *STR-validator* GUI and save as *Name.RData* (e.g. Precision\_Analysis)

| -Load obj                                                                         | d objects from R workspace<br>lefresh dropdown<br>Load object |  |  |  |
|-----------------------------------------------------------------------------------|---------------------------------------------------------------|--|--|--|
| Refree                                                                            | h dropdown                                                    |  |  |  |
| Lo                                                                                | ad object                                                     |  |  |  |
| <select of<="" td=""><td>lataframe&gt; 🔻</td><td></td><td></td><td></td></select> | lataframe> 🔻                                                  |  |  |  |

### **Open a New Workspace, Name and Save it**

|                                       | r STR-validator 1.8.0.9002 - a forensic validation to 😐 😐 🔀 |
|---------------------------------------|-------------------------------------------------------------|
|                                       | Save GUI settings                                           |
|                                       | Welcome Projects Workspace DryLab Tools AT Stutter          |
|                                       | Project                                                     |
| <u> </u>                              | New Object Size                                             |
| 4                                     | Open Save as                                                |
|                                       | Save Input project name                                     |
|                                       | Save As U                                                   |
| , , , , , , , , , , , , , , , , , , , | Import<br>Precision_Analysis                                |
|                                       | Add <u>O</u> K <u>C</u> ancel                               |
|                                       | Refresh                                                     |
|                                       | Delete                                                      |
|                                       | rename                                                      |
|                                       | View                                                        |
|                                       |                                                             |
|                                       |                                                             |
|                                       |                                                             |
|                                       | -Load objects from R workspace                              |
|                                       | Refresh dropdown                                            |
|                                       | Load object                                                 |
|                                       | <select dataframe=""></select>                              |

### Import Ladder DataSet

| ☑ Save GUI se   | ettings   |           |        |       |    |         |         |           | Help |
|-----------------|-----------|-----------|--------|-------|----|---------|---------|-----------|------|
| 4 Welcome       | Projects  | Workspace | DryLab | Tools | AT | Stutter | Balance | Concordan | ice  |
| Project Ob      | iect •    | Size      |        |       |    |         |         |           | •    |
|                 |           |           |        |       |    |         |         |           |      |
| Open            |           |           |        |       |    |         |         |           |      |
| Save            |           |           |        |       |    |         |         |           |      |
| Save As         |           |           |        |       |    |         |         |           |      |
| Import          |           |           |        |       |    |         |         |           |      |
| Export          |           |           |        |       |    |         |         |           |      |
| Add             |           |           |        |       |    |         |         |           |      |
| <u>R</u> efresh |           |           |        |       |    |         |         |           |      |
| Delete          |           |           |        |       |    |         |         |           |      |
| rename          |           |           |        |       |    |         |         |           |      |
| View            |           |           |        |       |    |         |         |           |      |
|                 |           |           |        |       |    |         |         |           |      |
|                 |           |           |        |       |    |         |         |           |      |
|                 |           |           |        |       |    |         |         |           |      |
| -Load objects   | from R wo | rkspace — |        |       |    |         |         |           |      |
| Refresh dr      | opdown    |           |        |       |    |         |         |           |      |
| Load o          | hiect     |           |        |       |    |         |         |           |      |
| Load U          | ojece     |           |        |       |    |         |         |           |      |

# **Import Ladder DataSet**

| 💽 Import from files                                                |
|--------------------------------------------------------------------|
| ✓ Save GUI settings                                                |
| Import multiple files from a directory into one dataset            |
| Import a single file                                               |
| D:\Fusion6C_InternalVali_STRvalidator\Precision_Analysis\La browse |
| Select a directory browse                                          |
| Options                                                            |
| Save file name                                                     |
| Save file time stamp                                               |
| Delimiter:                                                         |
| ТАВ                                                                |
| NA strings (separated by comma):                                   |
| NA,,                                                               |
| Auto trim samples                                                  |
| Auto slim repeated columns                                         |
| Multiple files options                                             |
|                                                                    |
|                                                                    |
| Save options<br>Name:                                              |
| Ladders                                                            |
| Import                                                             |

## **Precision Tab**

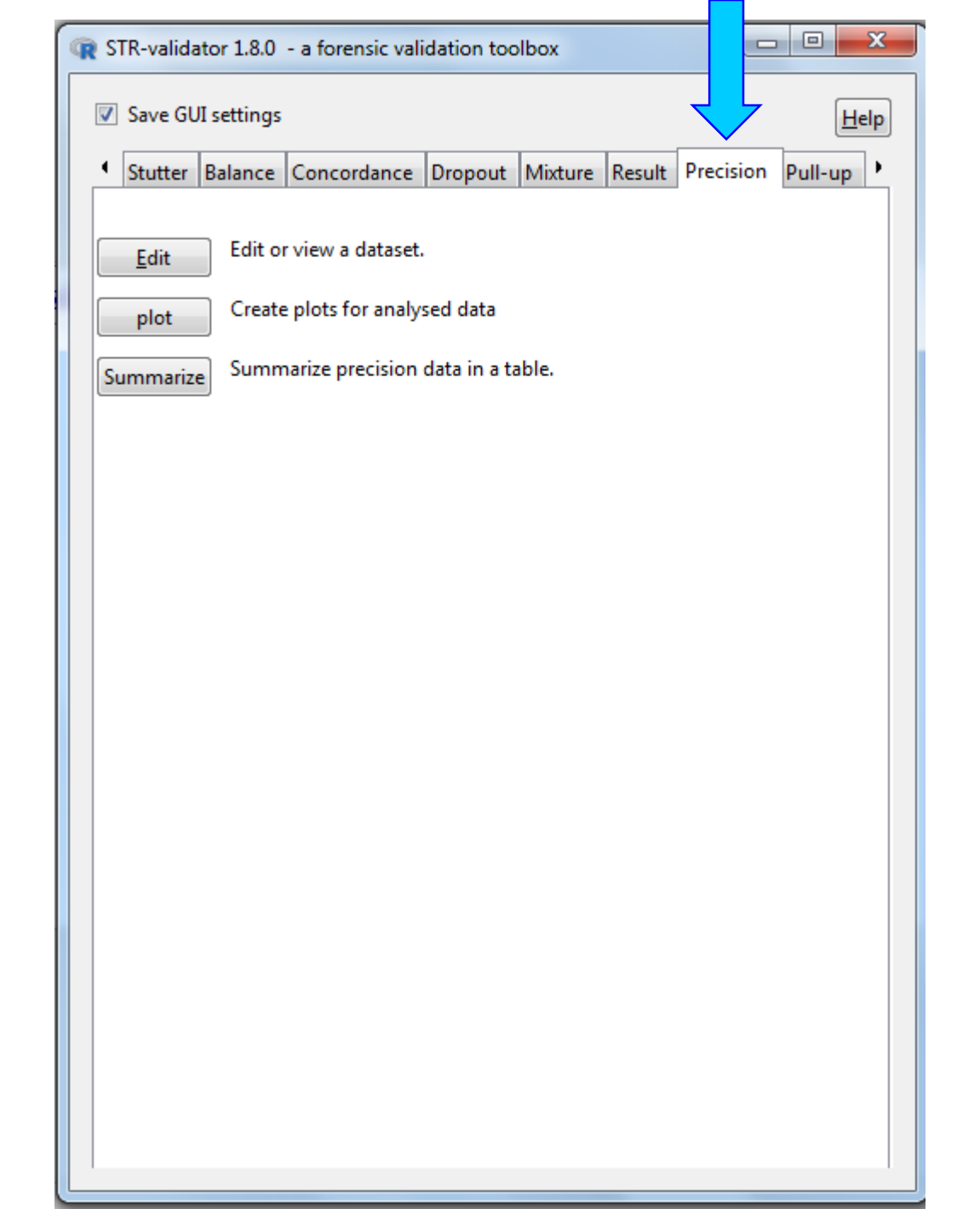

# **Plot Precision**

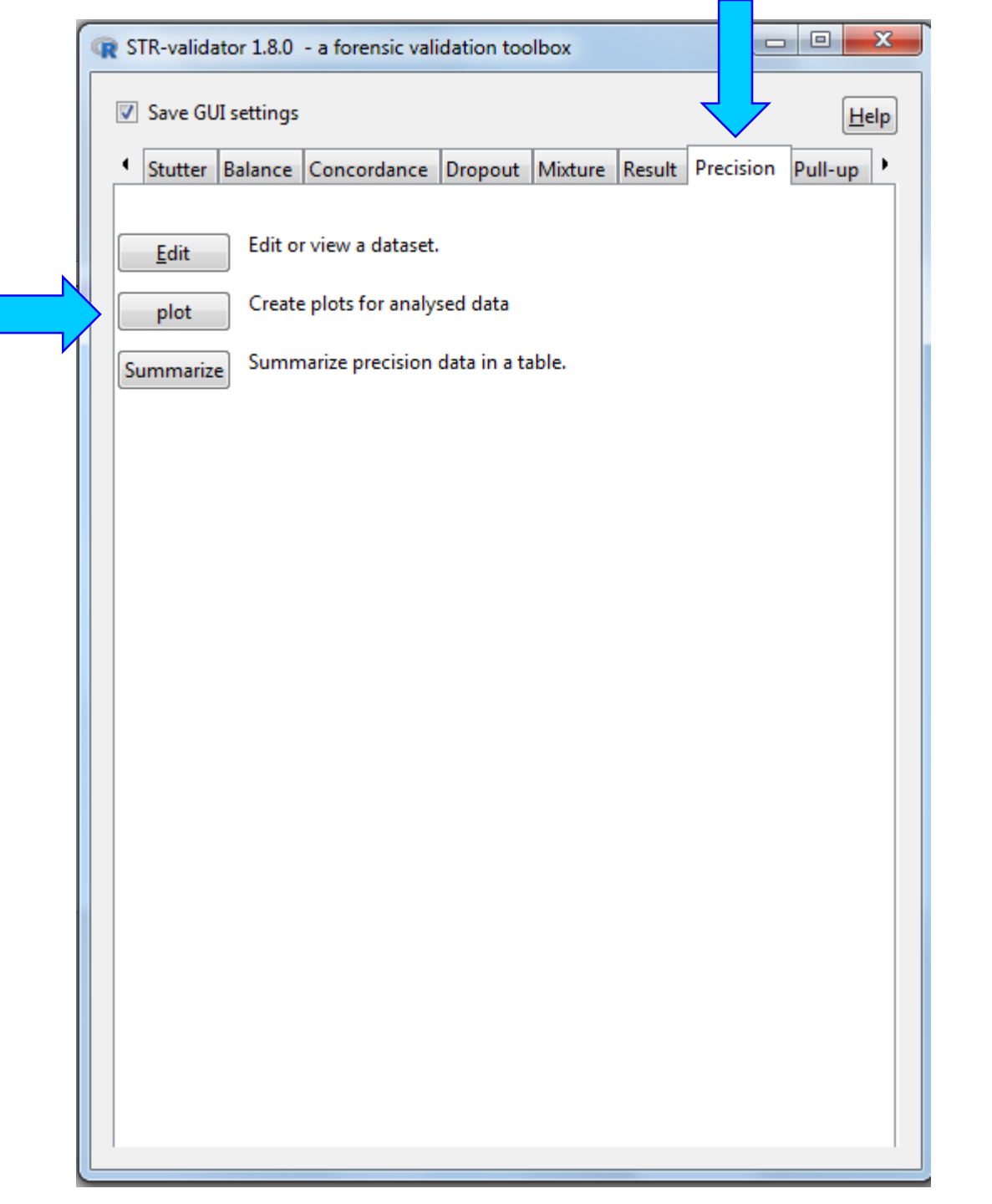

## **Plot Precision**

| Select dataset              |                   |         | 1               |      |
|-----------------------------|-------------------|---------|-----------------|------|
|                             | : Ladders         | and the | kit used: Fusio | n 6C |
| Options                     |                   |         |                 |      |
| Diet titler                 | automatic titles. |         |                 |      |
| V title:                    |                   |         |                 |      |
| V title                     |                   |         |                 |      |
|                             |                   |         |                 |      |
| Plot per n                  | narker            |         |                 |      |
| X axis:                     | 🔘 Mean 🔘 Alle     | e       |                 |      |
| Plot theme:                 | theme_grey()      | •       |                 |      |
| 🗄 Data point                | ts                |         |                 |      |
| ± Axes                      |                   |         |                 |      |
| 🗄 X labels                  |                   |         |                 |      |
|                             | n data as dotplot |         |                 |      |
| Plot precision              |                   |         |                 |      |
| Plot precision<br>Size Heig | ht Data point     |         |                 |      |
| Plot precision<br>Size Heig | ht Data point     |         |                 |      |

#### **Size Precision Boxplot for the Allelic Ladders by Allele**

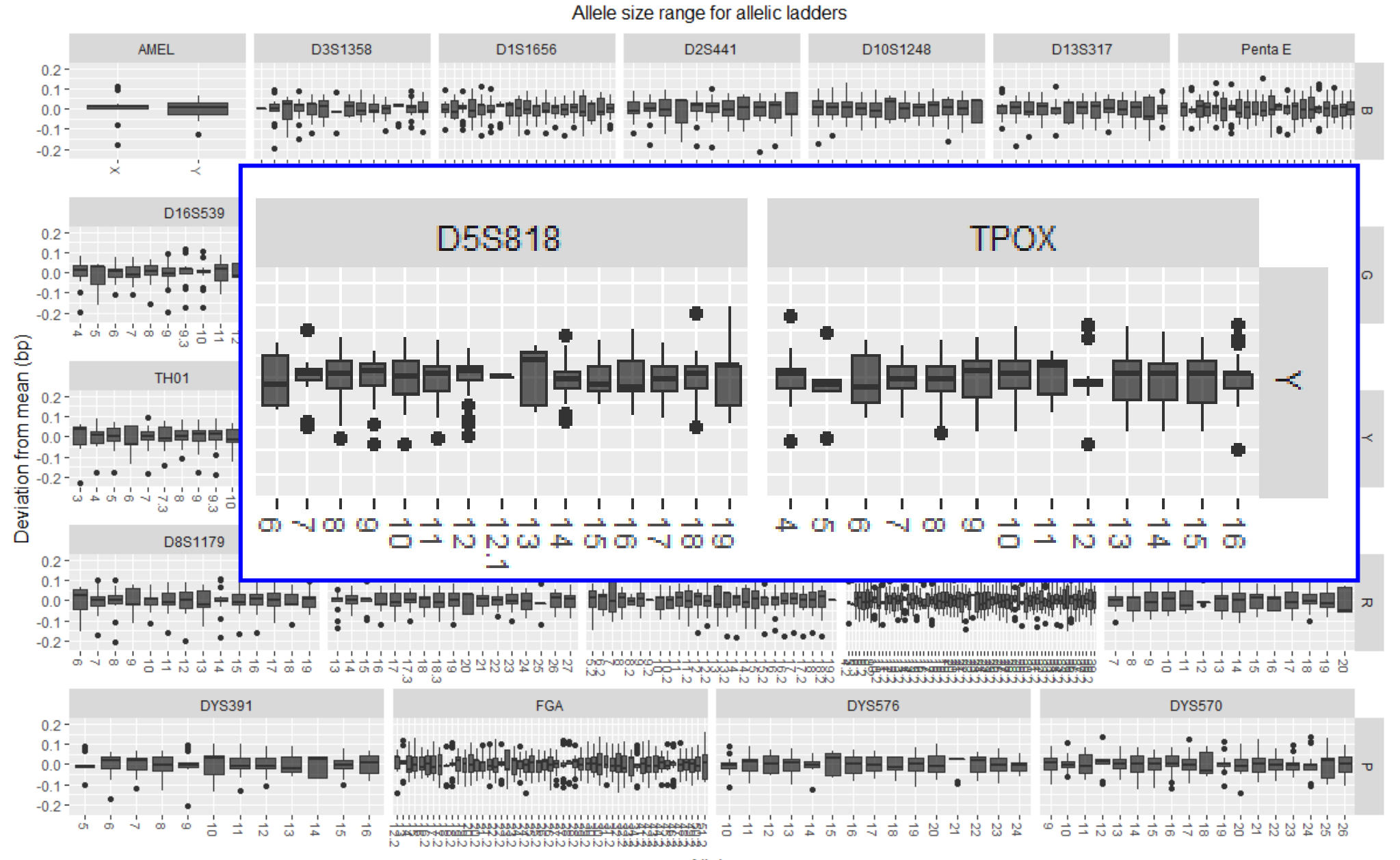

### **Calculate Summary Statistics**

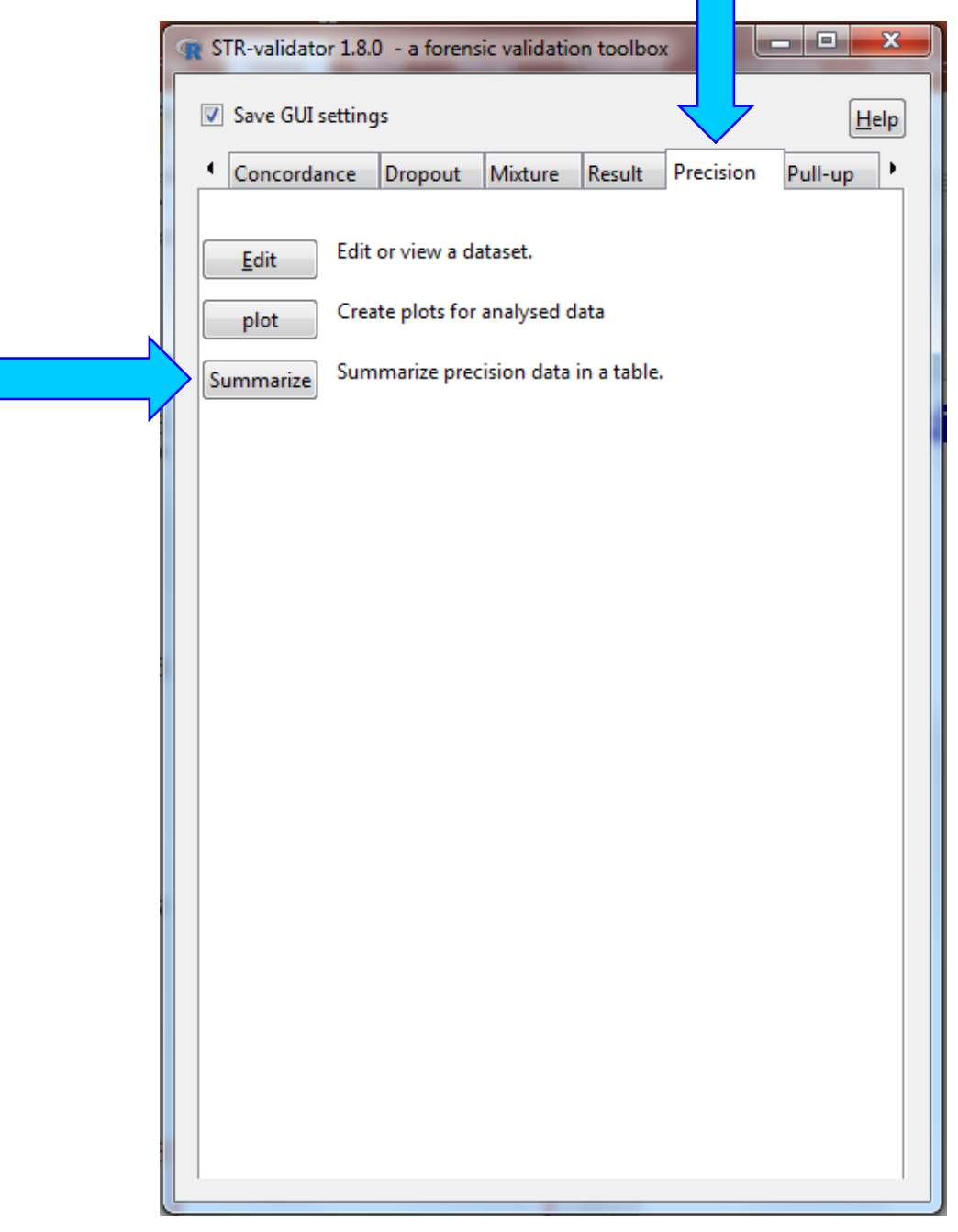

### **Calculate Summary Statistics for Precision**

| <b>1510 1</b> | Calculate summary statistics for precision      |  |  |  |  |  |  |  |  |  |  |  |  |
|---------------|-------------------------------------------------|--|--|--|--|--|--|--|--|--|--|--|--|
|               | Save GUI settings                               |  |  |  |  |  |  |  |  |  |  |  |  |
|               | Datasets                                        |  |  |  |  |  |  |  |  |  |  |  |  |
|               | Select dataset: Ladders 23 samples.             |  |  |  |  |  |  |  |  |  |  |  |  |
|               | Filter                                          |  |  |  |  |  |  |  |  |  |  |  |  |
|               | Filter by reference dataset                     |  |  |  |  |  |  |  |  |  |  |  |  |
|               | Filter by kit bins                              |  |  |  |  |  |  |  |  |  |  |  |  |
|               | Do not filter                                   |  |  |  |  |  |  |  |  |  |  |  |  |
|               | Select reference dataset:                       |  |  |  |  |  |  |  |  |  |  |  |  |
|               | <select a="" dataset=""></select>               |  |  |  |  |  |  |  |  |  |  |  |  |
|               | Check subsetting                                |  |  |  |  |  |  |  |  |  |  |  |  |
|               | Select kit: Fusion 6C 💌 🗹 Exclude virtual bins. |  |  |  |  |  |  |  |  |  |  |  |  |
|               | Options                                         |  |  |  |  |  |  |  |  |  |  |  |  |
|               | ▼ Ignore case                                   |  |  |  |  |  |  |  |  |  |  |  |  |
|               | Create key from columns                         |  |  |  |  |  |  |  |  |  |  |  |  |
|               | Marker, Allele                                  |  |  |  |  |  |  |  |  |  |  |  |  |
|               | Values •                                        |  |  |  |  |  |  |  |  |  |  |  |  |
|               | Sample.Name                                     |  |  |  |  |  |  |  |  |  |  |  |  |
|               | Dye                                             |  |  |  |  |  |  |  |  |  |  |  |  |
|               | Size                                            |  |  |  |  |  |  |  |  |  |  |  |  |
|               | Calculate precision for target columns          |  |  |  |  |  |  |  |  |  |  |  |  |
|               | Size                                            |  |  |  |  |  |  |  |  |  |  |  |  |
|               | Values ( 🔺                                      |  |  |  |  |  |  |  |  |  |  |  |  |
|               | Sample.Name =                                   |  |  |  |  |  |  |  |  |  |  |  |  |
|               | Marker                                          |  |  |  |  |  |  |  |  |  |  |  |  |
|               | Dye                                             |  |  |  |  |  |  |  |  |  |  |  |  |
|               | · ·                                             |  |  |  |  |  |  |  |  |  |  |  |  |
|               | Save as                                         |  |  |  |  |  |  |  |  |  |  |  |  |
|               | Name for result: Ladders_precision_table        |  |  |  |  |  |  |  |  |  |  |  |  |
|               | Calculate                                       |  |  |  |  |  |  |  |  |  |  |  |  |
|               |                                                 |  |  |  |  |  |  |  |  |  |  |  |  |

#### Go to Summary Statistics for Precision and Sort "Size.Sd" by Descending Order

|   |                                                      | R    | dit or view o  | ata frame  | e         |           | 1000       | -             |        |            | D                | and the second |                                     | х            |
|---|------------------------------------------------------|------|----------------|------------|-----------|-----------|------------|---------------|--------|------------|------------------|----------------|-------------------------------------|--------------|
|   | TR-validator 1.8.0 - a forensic validation toolbox   |      | ] Save GUI s   | ttings     |           |           |            |               |        |            |                  |                | E                                   | <u>l</u> elp |
|   |                                                      | L.   | atasets        |            |           |           | _          |               |        |            |                  |                |                                     | _            |
|   |                                                      | S    | elect dataset: | Ladders_   | precisio  | on_table  | <b>•</b>   | <na> sam</na> | ples,  | / columns, | , 433 rows       |                |                                     |              |
|   | Concordance Dropout Mixture Result Precision Pull-up | [    | ptions         |            |           |           |            |               |        |            |                  |                |                                     |              |
|   |                                                      |      | Show attri     | outes (sep | oarate w  | /indow)   |            |               |        |            |                  |                |                                     |              |
| N | Edit or view a dataset                               |      | Limit num      | per of rov | vs to:    |           | 100        |               |        |            |                  |                |                                     |              |
|   |                                                      | L.C. | opy   Export   | Save       |           |           |            |               |        |            |                  |                |                                     |              |
| И | Create plots for analysed data                       | 1    | Copy Expo      | Savea      | as Lad    | ders_pre  | ecision_ta | able_edit     |        |            |                  |                |                                     |              |
|   | piot                                                 | L.   | ata frame      |            |           |           |            |               |        |            |                  |                |                                     | _            |
|   | Summarize Summarize precision data in a table.       | F    | ow.names N     | arker      | Allele Si | ize.Min S | Size.Max   | Size.Mean     | Size.n | Size       | Apply function t | o column       |                                     |              |
|   |                                                      | 1    | 68 P           | enta D     | 16 4      | 48.02     | 448.27     | 448.1609      | 23     | 0.0. S     | ort by column    | (decreasing)   |                                     | Ε            |
|   |                                                      | 1    | 70 1           | -101       | 3 0       | 06.64     | 66.93      | 66.8/13       | 23     | 0.00 S     | ort by column    | (increasing)   |                                     | Ч            |
|   |                                                      |      |                | 135317     | 16 3      | 350.56    | 350.79     | 350./18/      | 23     | 0.00 R     | lename column    |                |                                     |              |
|   |                                                      |      | 69 P           | enta D     | 1/ 4      | 153.14    | 453.39     | 453.24        | 23     | 0.0638891  | 1                |                |                                     |              |
|   |                                                      |      | 0/ L           | 195433     | 18.2 2    | 46.36     | 246.61     | 246.54        | 23     | 0.063/466  | 6<br>7           |                |                                     |              |
|   |                                                      |      | 08 5           | :33        | 4.2 2     | (74.08 .  | 275        | 2/4./935      | 23     | 0.0636473  | ./<br>.F         |                |                                     |              |
|   |                                                      | 5    | 5 L            | 102239     | 99        | 11.7      | 97.99      | 97.89696      | 23     | 0.0636349  | 0                |                |                                     |              |
|   |                                                      |      | о Р<br>с Г     |            | 10 4      | 21.8      | 422.04     | 421.9405      | 23     | 0.0632892  | 9                |                |                                     |              |
|   |                                                      |      | 64 E           | 20441      | 12 0      | 24.09     | 02 70      | 02.7          | 25     | 0.0625052  | 9<br>0           |                |                                     |              |
|   |                                                      | 1    | 31 E           | 251228     | 17 2      | 51 10     | 251 /      | 251 3317      | 23     | 0.0619862  | 2                |                |                                     |              |
|   |                                                      |      | 57 E           | 2251045    | 20 4      | 174.5     | 474.63     | 474 56        | 22     | 0.0618754  | 5                |                |                                     |              |
|   |                                                      |      | 42 5           | :33        | 37 4      | 106.39    | 406.61     | 406.5004      | 23     | 0.0615318  | 3                |                |                                     |              |
|   |                                                      | 2    | 9 D            | LS1656     | 18.3 1    | 97.97     | 198.2      | 198,1057      | 23     | 0.0614096  | 6                |                |                                     |              |
|   |                                                      | 2    | 60 E           | 351179     | 8 7       | 6.26      | 76.57      | 76.46739      | 23     | 0.0612162  | 6                |                |                                     |              |
|   |                                                      |      | 46 C           | 2251045    | 9 4       | 41.09     | 441.28     | 441.1883      | 23     | 0.0610254  | 9                |                |                                     | i            |
|   |                                                      | 3    | 31 S           | 33         | 26.2 3    | 63.91     | 364.15     | 364.0104      | 23     | 0.0609379  | 9                | Not            | e that none of the intervals extend | i I          |
|   |                                                      | 3    | 06 E           | L9S433     | 18 2      | 44.33     | 244.58     | 244.4904      | 23     | 0.0608633  | 5                |                |                                     | i I          |
|   |                                                      | 2    | 04 C           | 21511      | 29 2      | 23.85     | 224.08     | 223.9974      | 23     | 0.0608438  | 7                | near           | r the + /- 0.5 hn range             | i I          |
|   |                                                      | 2    | 17 C           | 21511      | 35.2 2    | 250.43    | 250.65     | 250.5726      | 23     | 0.0604691  | 8                | neu            | i the 1/ 010 bp range               | i I          |
|   |                                                      | 4    | 4 C            | LOS1248    | 8 2       | 256.16    | 256.43     | 256.3335      | 23     | 0.0602727  | 7                |                |                                     | i I          |
|   |                                                      | 3    |                | 351358     | 9 9       | 7.41      | 97.7       | 97.60652      | 23     | 0.0601217  | 5                |                |                                     | i I          |
|   |                                                      | 1    | 32 C           | 251338     | 18 2      | 255.29    | 255.57     | 255.4326      | 23     | 0.0600921  | 6                |                |                                     | i I          |
|   |                                                      | 1    | 77 T           | H01        | 9.3 9     | 5.69      | 95.97      | 95.87913      | 23     | 0.0598416  | 9                |                |                                     | i I          |
|   |                                                      | 1    | 91 v           | NA         | 20 1      | .66.75    | 166.95     | 166.8678      | 23     | 0.0597689  | 9                |                |                                     |              |
|   |                                                      | 4    | 1 C            | 25441      | 15 2      | 241.14    | 241.43     | 241.3517      | 23     | 0.0597458  | 4                |                |                                     |              |
|   |                                                      | 3    | 7 C            | 2S441      | 11.3 2    | 27.72     | 227.99     | 227.9048      | 23     | 0.0596862  | 7                |                |                                     |              |
|   |                                                      | 2    | 05 C           | 21511      | 29.2 2    | 25.84     | 226.05     | 225.9939      | 23     | 0.0596763  | 3                |                |                                     |              |
|   |                                                      | 3    | 25 S           | 33         | 21.2 3    | 843.69    | 343.89     | 343.8039      | 23     | 0.0596001  | 2                |                |                                     |              |
|   |                                                      | 1    | 35 C           | 251338     | 21 2      | 267.62    | 267.82     | 267.7291      | 23     | 0.0594606  | 9                |                |                                     |              |
|   |                                                      |      |                |            |           |           |            |               |        |            |                  |                |                                     |              |

| just a reminder. | Save GUI settings     Welcome     Project     Wew     Object     Save     Save <td< th=""><th></th></td<> |  |
|------------------|----------------------------------------------------------------------------------------------------|--|
|                  | Remember to <u>Save</u> Your Workspace                                                                                                    |  |
|                  | View                                                                                                    |  |

| Load objects from R workspace    |  |
|----------------------------------|--|
| Refresh dropdown<br>Load object  |  |
| <select dataframe=""> 💌</select> |  |

### **Stutter**

- ✤ Is a well-characterized PCR artifact.
- Appears as a minor peak one or more repeat units upstream or downstream from a true allele.
- Results from strand slippage during the amplification process

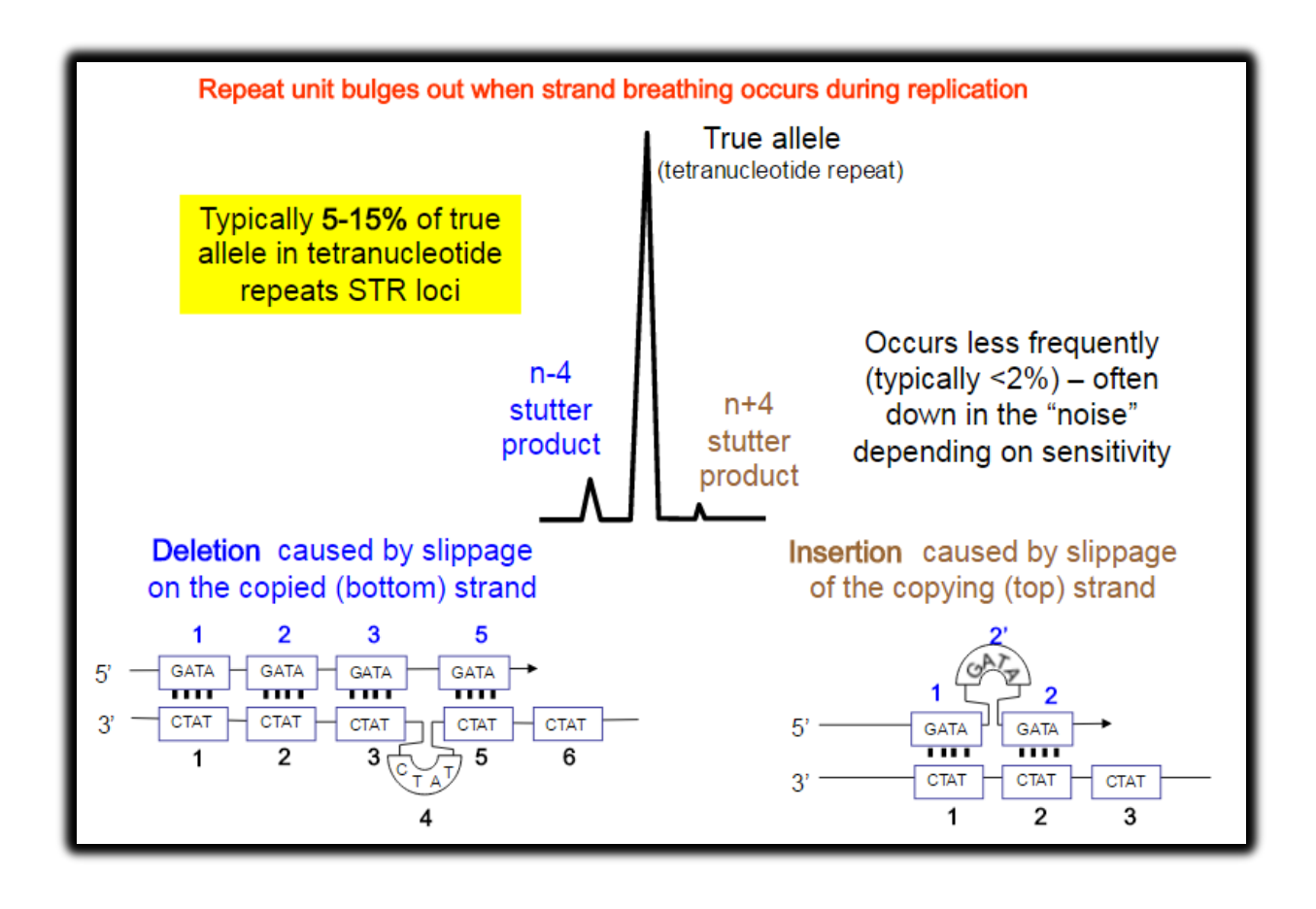

**Courtesy Dr. John M. Butler** 

## **Experimental Procedure for Stutter Ratio**

- ✤ 95 single source samples at 1.0 ng of DNA input included in stutter ratio calculation
- Analyzed at AT=1 in all dye channels with stutter filters turned off
- Export <u>GenotypeTable.txt</u> from GeneMapper with at least the following information: "Sample.Name", "Marker", "Allele", and "Height".

### **How are Stutters Calculated in STR-Validator?**

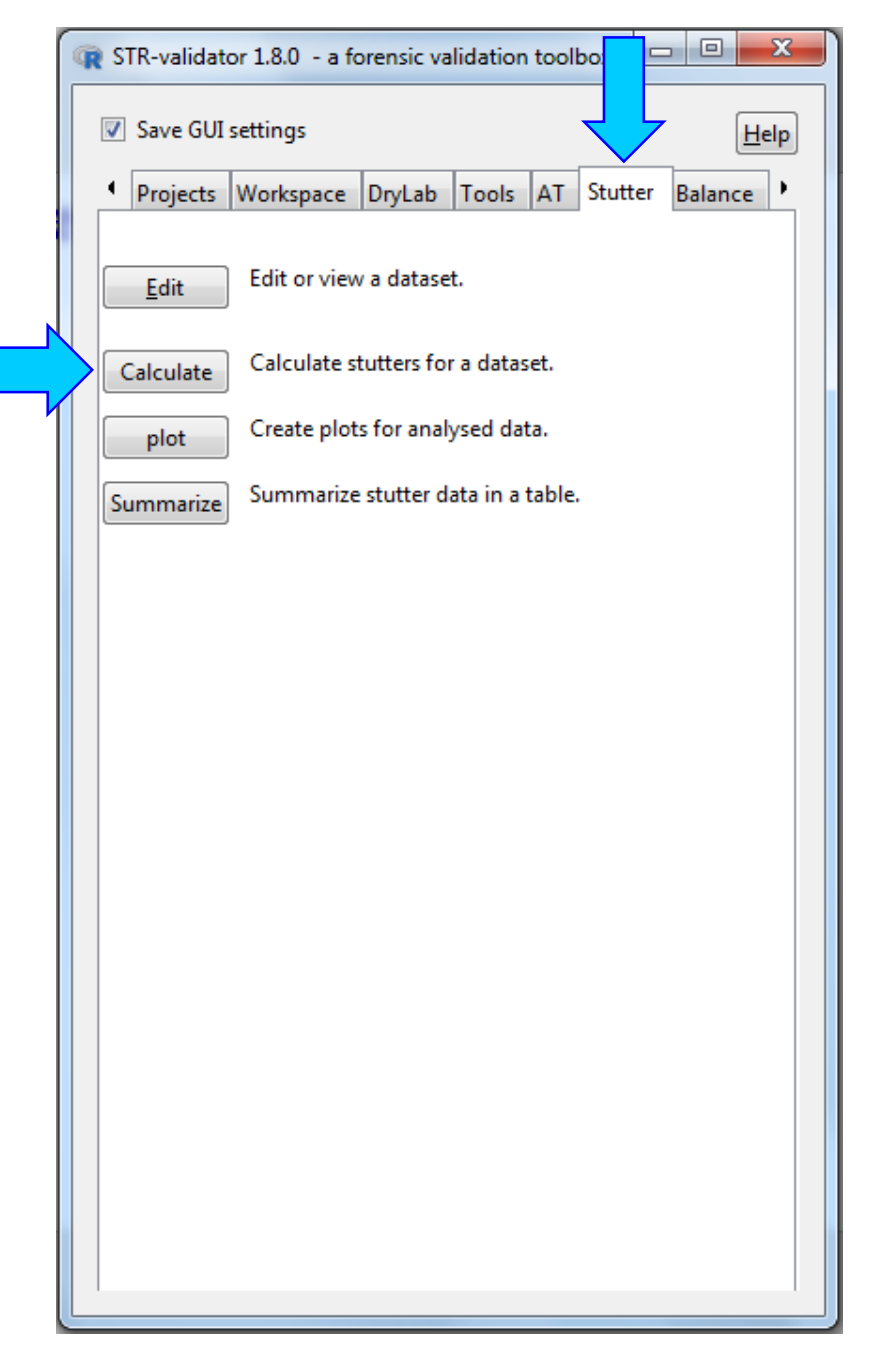

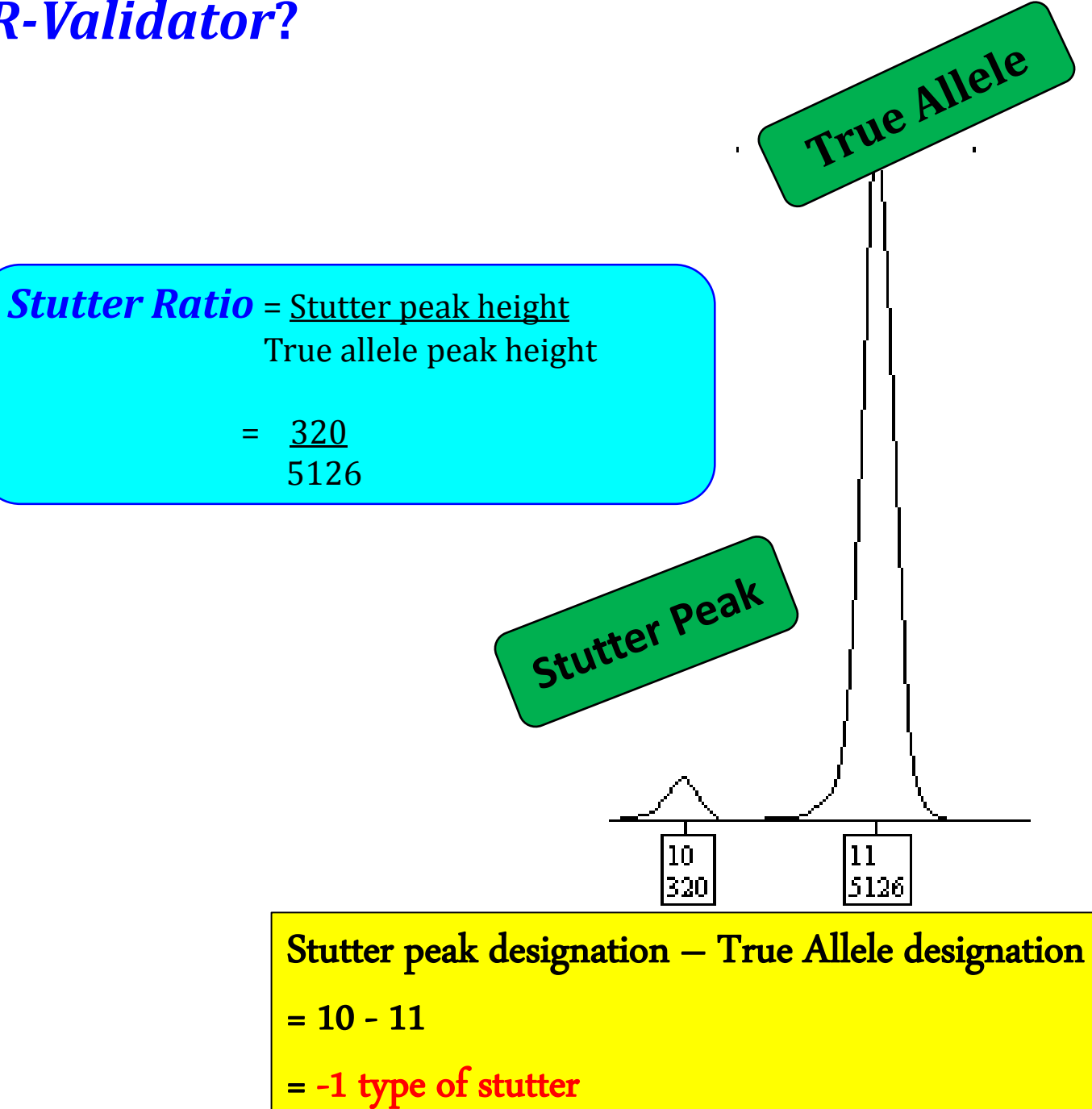

#### How to Plot Stutter Ratio as a Function of the True Allele?

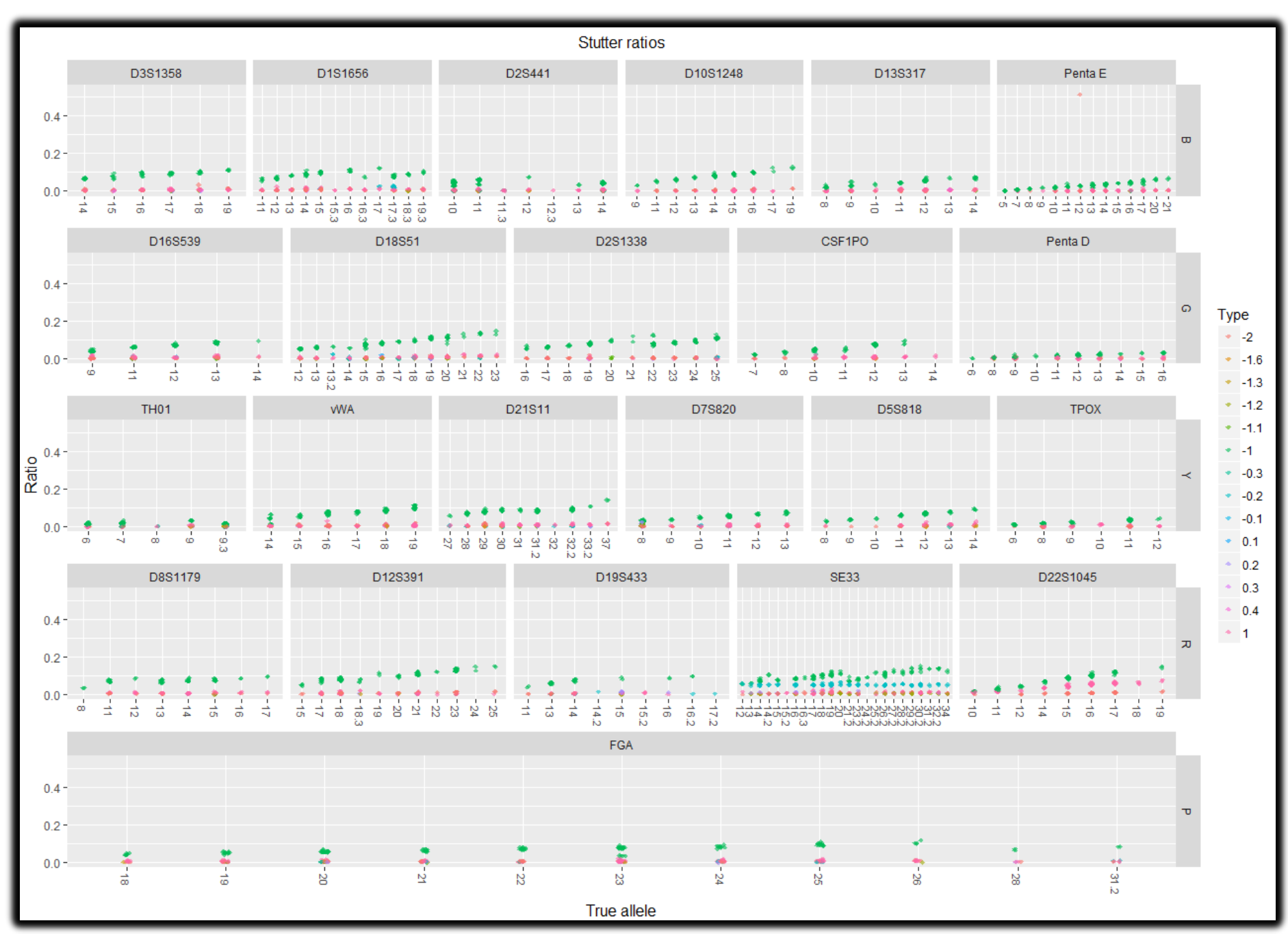

#### How to Calculate Average Stutter Percentage at Each Locus?

| Edit or view     | w data fram   | e      |           | -          | -            |                  |              |              |
|------------------|---------------|--------|-----------|------------|--------------|------------------|--------------|--------------|
| ✓ Save GU        | I settings    |        |           |            |              |                  |              | <u>H</u> elp |
| Datasets         |               |        |           |            |              |                  |              |              |
| Select datas     | et: Stutter_l | 10_0   | VERLAP_   | table_locu | s 💌          | <na> sample</na> | es, 8 columi | ns, 26 rows  |
| Options          |               |        |           |            |              |                  |              |              |
| Show at          | tributes (se  | parate | e window  | )          |              |                  |              |              |
| Limit nu         | imber of ro   | ws to: |           | 100        |              |                  |              |              |
| Copy   Expo      | ort   Save    |        |           |            |              |                  |              |              |
| <u>C</u> opy Exp | oort Save     | as S   | Stutter_N | O_OVERLA   | P_table_locu | us_edit          |              |              |
| Data frame       |               |        |           |            |              |                  |              |              |
| Row.names        | Marker        | Туре   | n.alleles | n.stutters | Mean         | Stdv             | Perc.95      | Max          |
| 12               | D12S391       | NA     | 11        | 243        | 0.04980856   | 0.04847917       | 0.1349447    | 0.1519692    |
| 13               | SE33          | NA     | 24        | 470        | 0.04328839   | 0.03980691       | 0.1197097    | 0.1529809    |
| 14               | D22S1045      | NA     | 9         | 240        | 0.0492881    | 0.03602704       | 0.1155116    | 0.1497976    |
| 4                | D18551        | NA     | 13        | 345        | 0.03077113   | 0.0383081        | 0.1144051    | 0.1493128    |
| 5                | D2S1338       | NA     | 10        | 216        | 0.04668302   | 0.04283466       | 0.1121561    | 0.1306066    |
| 18               | DYS570        | NA     | 6         | 279        | 0.03896943   | 0.04665069       | 0.1054264    | 0.4512635    |
| 26               | D3S1358       | NA     | 6         | 152        | 0.03399186   | 0.03912667       | 0.1047531    | 0.1165292    |
| 19               | D1S1656       | NA     | 12        | 267        | 0.03494432   | 0.03671343       | 0.1034651    | 0.1241259    |
| 7                | vWA           | NA     | 6         | 231        | 0.03700235   | 0.03852297       | 0.1012851    | 0.1160602    |
| 21               | D10S1248      | NA     | 9         | 138        | 0.03666577   | 0.04022816       | 0.1004014    | 0.1289291    |
| 17               | DYS576        | NA     | 7         | 277        | 0.03782644   | 0.03807173       | 0.1001362    | 0.1206309    |
| 8                | D21S11        | NA     | 10        | 315        | 0.03642765   | 0.03805507       | 0.0933165    | 0.1425637    |
| 16               | FGA           | NA     | 11        | 323        | 0.03084242   | 0.0332599        | 0.09123326   | 0.1175682    |
| 23               | D19S433       | NA     | 9         | 82         | 0.02826505   | 0.03191722       | 0.08694882   | 0.09970551   |
| 25               | D8S1179       | NA     | 8         | 141        | 0.03309349   | 0.03351953       | 0.08690511   | 0.09765866   |
| 3                | D16S539       | NA     | 5         | 218        | 0.02678956   | 0.02878527       | 0.08616047   | 0.09644599   |
| 6                | CSF1PO        | NA     | 7         | 173        | 0.0269808    | 0.02846134       | 0.07948276   | 0.09817352   |
| 10               | D5S818        | NA     | 7         | 194        | 0.02785527   | 0.02911381       | 0.07650658   | 0.09893651   |
| 15               | DYS391        | NA     | 3         | 254        | 0.02866788   | 0.02955303       | 0.0747429    | 0.09107884   |
| 9                | D7S820        | NA     | 6         | 219        | 0.02144259   | 0.02254944       | 0.06668492   | 0.08316733   |
| 1                | D13S317       | NA     | 7         | 172        | 0.0200418    | 0.02199814       | 0.06658742   | 0.07684729   |
| 20               | D2S441        | NA     | 7         | 296        | 0.01834139   | 0.0206675        | 0.05867814   | 0.07662058   |
| 2                | Penta E       | NA     | 14        | 251        | 0.01928513   | 0.03561548       | 0.0505487    | 0.5127697    |
| 11               | ТРОХ          | NA     | 6         | 167        | 0.01619873   | 0.01392732       | 0.03924471   | 0.04387755   |
| 22               | Penta D       | NA     | 10        | 146        | 0.01181251   | 0.009118571      | 0.02856621   | 0.03383897   |
| 24               | TH01          | NA     | 5         | 241        | 0.01006018   | 0.008220588      | 0.02206194   | 0.03579098   |

### **Open a New Workspace, Name and Save as Stutter\_Analysis**

| R STR-validator 1.8.0.9002 - a forensic validation toolbox |
|------------------------------------------------------------|
| ✓ Save GUI settings                                        |
| Welcome Projects Workspace DryLab Tools AT Stutter Balance |
| Project                                                    |
| New Object Size                                            |
| Open R Save as                                             |
| Save Input project name                                    |
| Save As                                                    |
| Import                                                     |
| Export Stutter_Analysis                                    |
| Add OK Cancel                                              |
|                                                            |
| Refresh                                                    |
| Delete                                                     |
| rename                                                     |
| View                                                       |
|                                                            |
|                                                            |
|                                                            |
| -l oad objects from R workspace                            |
|                                                            |
| Refresh dropdown                                           |
| Load object                                                |
|                                                            |
| <select dataframe=""> 💌</select>                           |
|                                                            |

# **Stutter Analysis**

| R STR-validator 1.8 | a forensic validation toolbox           |
|---------------------|-----------------------------------------|
| ☑ Save GUI settir   | <u>H</u> elp                            |
| Projects     Wo     | rkspace DryLab Tools AT Stutter Balance |
| New Object          | • Size •                                |
| <u>O</u> pen        |                                         |
| Save                |                                         |
| Save As             |                                         |
| Import              |                                         |
| Export              |                                         |
| Add                 |                                         |
| Refresh             |                                         |
| Delete              |                                         |
| Impor               | rt Data Set                             |
|                     |                                         |
| Impor               | t Reference Set                         |
| Load objects from   | n R workspace                           |
| Refresh dropd       | own                                     |
| Load object         | t                                       |
|                     |                                         |

| Refresh dropdown                 |  |
|----------------------------------|--|
| Load object                      |  |
| <select dataframe=""> 💌</select> |  |

# **Import Data**

| R Import from files                                  |                 |
|------------------------------------------------------|-----------------|
| ✓ Save GUI settings                                  | Help            |
| Import multiple files from a directory into one data | taset           |
| Import a single file                                 |                 |
| D:\Fusion6C_InternalVali_STRvalidator\Stutter_Analys | sis\Stut browse |
| Select a directory                                   | browse          |
| Options                                              |                 |
| Save file name                                       |                 |
| Save file time stamp                                 |                 |
| Delimiter:                                           |                 |
| ТАВ                                                  | -               |
| NA strings (separated by comma):                     |                 |
| NA,,                                                 |                 |
| Auto trim samples                                    |                 |
| Auto slim repeated columns                           |                 |
| Multiple files options                               |                 |
|                                                      |                 |
|                                                      |                 |
| Save options                                         |                 |
| Name:                                                |                 |
| Stutter                                              |                 |
| Import                                               |                 |
|                                                      |                 |

# **Import Reference**

| R Import from files                                          |
|--------------------------------------------------------------|
| ✓ Save GUI settings                                          |
| Import multiple files from a directory into one dataset      |
| Import a single file                                         |
| D:\Fusion6C_InternalVali_STRvalidator\Stutter_Analysis\ref.t |
| Select a directory browse                                    |
| Options                                                      |
| Save file name                                               |
| Save file time stamp                                         |
| Delimiter:                                                   |
| ТАВ                                                          |
| NA strings (separated by comma):                             |
| NA,,                                                         |
| Auto trim samples                                            |
| Auto slim repeated columns                                   |
| Multiple files options                                       |
| Trim options                                                 |
| Slim options                                                 |
| Save options                                                 |
| Name:                                                        |
| ref                                                          |
| Import                                                       |
|                                                              |

Reference set contains the known profiles for the dataset samples.

Reference set is used to extract the known alleles from the dataset.

Therefore, it is very important to work with a correct reference set.

Reference dataset requires the following information: "Sample.Name", "Marker", and "Allele".

### **Calculate Stutter**

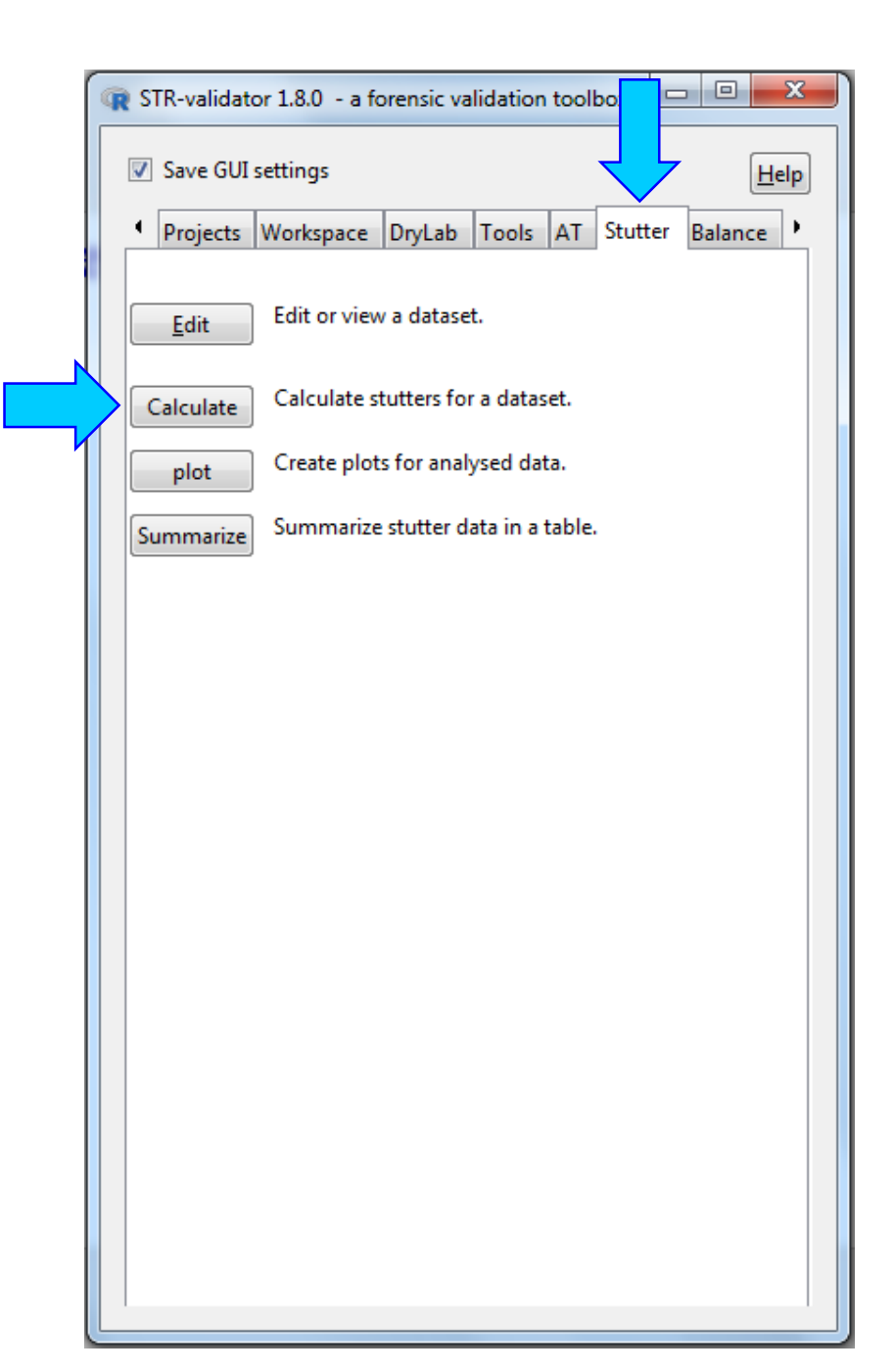

### **Calculate Stutter Ratio**

| R Calculate st | tutter ratio    |               |             |                 |               |          |   |
|----------------|-----------------|---------------|-------------|-----------------|---------------|----------|---|
| ✓ Save GUI     | settings        |               |             |                 |               | Help     |   |
| Datasets       |                 |               |             |                 |               |          |   |
| Select datase  | et:             | Stutter       | •           | 95 samples      |               |          |   |
| Select refere  | nce dataset:    | ref           | •           | 38 reference    | s             |          |   |
| -              | $\rightarrow$ [ | Check su      | osetting    |                 |               |          |   |
| Options-       |                 |               |             |                 |               |          |   |
| Calculate stu  | utter ratio wit | hin the the f | ollowing a  | inalysis lange: |               |          |   |
| 2 🌲 ba         | ackward stutt   | ters to 1     | 🛔 forwa     | ard stutters.   |               |          |   |
| NB! Additive   | effects outsi   | ide the analy | sis range o | cannot be cont  | olled.        |          |   |
| A narrow rar   | nge like 0 to + | +1 can be gre | ately affe  | cted by neighb  | outing -1 stu | utters.  |   |
| Level of inte  | erference with  | hin the given | range —     |                 |               |          |   |
| no overl       | ap between s    | tutters and a | lleles      |                 |               |          |   |
| stutter-s      | tutter interfe  | rence allowe  | d           |                 |               |          |   |
| stutter-a      | llele interfere | ence allowed  |             |                 | ·             |          |   |
| Replace 'fals  | se' stutters—   |               |             |                 |               |          |   |
| Row.names      | False.Stutter   | True.Stutter  | Replace     |                 |               |          |   |
| 1              | -1.9            | -1.3          | TRUE        |                 |               |          |   |
| 2              | -1.8            | -1.2          | TRUE        |                 |               |          | K |
| 3              | -1.7            | -1.1          | TRUE        |                 |               |          |   |
| 4              | -0.9            | -0.3          | TRUE        |                 |               |          |   |
| e              | 0.0             | 0.2           | тонг        |                 |               | <b>T</b> |   |
| Save as        |                 |               |             |                 |               |          |   |
| Name for re    | sult: Stutter_  | stutter       |             | Kit attribute:  | Fusion 6C     | •        |   |
|                |                 | (             | Calculate   |                 |               |          |   |
|                |                 |               |             |                 |               |          |   |

| Reference name: A<br>Subsetted samples: A.1, A.2                                 |                     | Reference name: O<br>Subsetted samples: 0.1, 0.2                      |            |
|----------------------------------------------------------------------------------|---------------------|-----------------------------------------------------------------------|------------|
| Reference name: B<br>Subsetted samples: B.1, B.2                                 |                     | Reference name: P<br>Subsetted samples: P.1, P.2                      |            |
| Reference name: C                                                                |                     | Reference name: Q<br>Subsetted samples: Q.1, Q.2                      |            |
| Reference name: D                                                                |                     | Reference name: K<br>Subsetted samples: R.1, R.2                      |            |
| Subsetted samples: D.1, D.2                                                      |                     | Reference name: S<br>Subsetted samples: S.1, S.2                      |            |
| Reference news                                                                   |                     | Reference name: T                                                     |            |
| Subsetted s Reference name: 33<br>Subsetted samples: 3                           | 3.1, 33.2           |                                                                       | - 1        |
| Reference r<br>Subsetted s<br>Subsetted samples: 34                              | 4.1, 34.2           |                                                                       |            |
| Reference r<br>Subsetted s Subsetted samples: 3                                  | 5.1, 35.2           |                                                                       |            |
| Reference r Reference name: 36<br>Subsetted s Subsetted samples: 3               | 5.2, 36.3, 36.4, 36 | .5, 36.6, 36.7, 36.8, 36.9, 36.10, 36.11, 36.12, 3                    | 6.13, 36.1 |
| Reference r Reference name: 994)<br>Subsetted s <sup>Subsetted</sup> samples: 99 | 7<br>947.1, 9947.2  |                                                                       |            |
| Reference name: 9948<br>Subsetted samples: 99<br>Subsetted s                     | 3<br>948.1, 9948.2  |                                                                       |            |
| Reference name: K<br>Subsetted samples: K.1, K.2                                 |                     | Reference name: 28<br>Subsetted samples: 28.1, 28.2                   |            |
| Reference name: L                                                                |                     | Reference name: 29<br>Subsetted samples: 29.1, 29.2, 29.3, 29.4, 29.5 |            |
| Subsetted samples: L.1, L.2                                                      |                     | Reference name: 30<br>Subsetted samples: 30.1, 30.2                   |            |
| Reference name: M<br>Subsetted samples: M.1, M.2                                 |                     | Reference name: 31<br>Subsetted samples: 31.1, 31.2, 31.3, 31.4, 31.5 |            |
| Reference name: N<br>Subsetted samples: N.1, N.2                                 |                     | Reference name: 32<br>Subsetted samples: 32.1, 32.2, 32.3, 32.4, 32.5 |            |

## **Check Subsetting**

T avoit Mile

The <u>naming convention</u> for samples is very important.

✤ To prevent errors, always <u>test the subsetting</u>.

### **Analysis Range of Stutter Ratio**

| R Calculate s                                       | tutter ratio                                              | ,                                                                   |                                    |                                                    |           |              | 1 |
|-----------------------------------------------------|-----------------------------------------------------------|---------------------------------------------------------------------|------------------------------------|----------------------------------------------------|-----------|--------------|---|
| ✓ Save GUI                                          | settings                                                  |                                                                     |                                    |                                                    |           | <u>H</u> elp |   |
| Datasets-                                           |                                                           |                                                                     |                                    |                                                    |           |              |   |
| Select datase                                       | et:                                                       | Stutter                                                             |                                    | <ul> <li>95 samples</li> </ul>                     |           |              |   |
| Select refere                                       | nce datase                                                | t: ref                                                              | •                                  | <ul> <li>38 reference</li> </ul>                   | 25        |              |   |
|                                                     |                                                           | Check s                                                             | ubsetting                          |                                                    |           |              |   |
| Options<br>Calculate stu<br>2  bi<br>NB! Additive   | utter ratio v<br>ackward st<br>effects ou                 | vithin the the<br>utters to 1<br>tside the ana                      | following<br>forw<br>lysis range   | analysis range:<br>ard stutters.<br>cannot be cont | rolled.   | ters         |   |
| Level of inte<br>no overl<br>stutter-s<br>stutter-a | erference w<br>ap betwee<br>tutter inter<br>illele interf | vithin the give<br>n stutters and<br>ference allow<br>erence allowe | en range<br>I alleles<br>ved<br>ed |                                                    |           |              |   |
| Replace 'fal                                        | se' stutters                                              |                                                                     |                                    |                                                    |           |              |   |
| Row.names                                           | False.Stut                                                | er True.Stutt                                                       | er Replace                         |                                                    |           | <u> </u>     |   |
| 1                                                   | -1.9                                                      | -1.3                                                                | TRUE                               |                                                    |           | =            |   |
| 2                                                   | -1.8                                                      | -1.2                                                                | TRUE                               |                                                    |           |              |   |
| 3                                                   | -1.7                                                      | -1.1                                                                | TRUE                               |                                                    |           |              |   |
| 4                                                   | -0.9                                                      | -0.3                                                                | TRUE                               |                                                    |           |              |   |
| c                                                   | 0.0                                                       | 0.2                                                                 | TDUE                               |                                                    |           | <b>T</b>     |   |
| Save as                                             |                                                           |                                                                     |                                    | 1                                                  |           |              |   |
| Name for re                                         | sult: Stutt                                               | er_stutter                                                          |                                    | Kit attribute:                                     | Fusion 6C | •            |   |
|                                                     |                                                           |                                                                     | Calculate                          |                                                    |           |              |   |
|                                                     |                                                           |                                                                     |                                    |                                                    |           |              |   |

Number of backward stutters =2

an i.e. max repeat difference 2 = n-2 repeats

Number of forward stutters = 1

an i.e. max repeat difference 1 = n+1 repeats

#### **Level of Interference**

| R Calculate stutter ratio                                                                                 |                                                                  | -            | -                               |                |          |
|----------------------------------------------------------------------------------------------------|------------------------------------------------------------------|--------------|---------------------------------|----------------|----------|
| ✓ Save GUI settings                                                                                       |                                                                  |              |                                 |                | Help     |
| -Datasets<br>Select dataset:                                                                              | <b>a</b>                                                         |              |                                 | 05 camples     |          |
| Select dataset.                                                                                           | Stutter                                                          |              |                                 | oo k           |          |
| Select reference dataset:                                                                                 | ref                                                              |              | -                               | 38 references  |          |
|                                                                                                    | Che                                                              | ck subsett   | ing                             |                |          |
| Options<br>Calculate stutter ratio with 2 backward stut                                                   | thin the the fo                                                  | ollowing a   | analysis range<br>ard stutters. | :              |          |
| NB! Additive effects out                                                                                  | ide the analy                                                    | sis range    | cannot be cor                   | ntrolled.      |          |
| A narrow range like 0 to                                                                                  | +1 can be gre                                                    | eately affe  | cted by neigh                   | ibouring -1 st | tutters. |
| <ul> <li>no overlap between</li> <li>stutter-stutter interfer</li> <li>stutter-allele interfer</li> </ul> | nin the given<br>stutters and a<br>erence allowe<br>ence allowed | illeles<br>d |                                 |                |          |
| Replace 'false' stutters−                                                                                 |                                                                  |              |                                 |                |          |
| Row.names False.Stutte                                                                                    | r True.Stutter                                                   | Replace      |                                 |                | ~        |
| 1 -1.9                                                                                                    | -1.3                                                             | TRUE         |                                 |                | Ξ        |
| 2 -1.8                                                                                                    | -1.2                                                             | TRUE         |                                 |                |          |
| 3 -1.7                                                                                                    | -1.1                                                             | TRUE         |                                 |                |          |
| 1 0.0                                                                                                    | 0.2                                                              | TDIIE        |                                 |                | Ψ.       |
| Save as                                                                                                   |                                                                  |              |                                 |                |          |
| Name for result: Stutter                                                                                  | _NO_OVERLA                                                       | P            | Kit attribute                   | Fusion 6C      | -        |
|                                                                                                    | (                                                                | Calculate    |                                 |                |          |

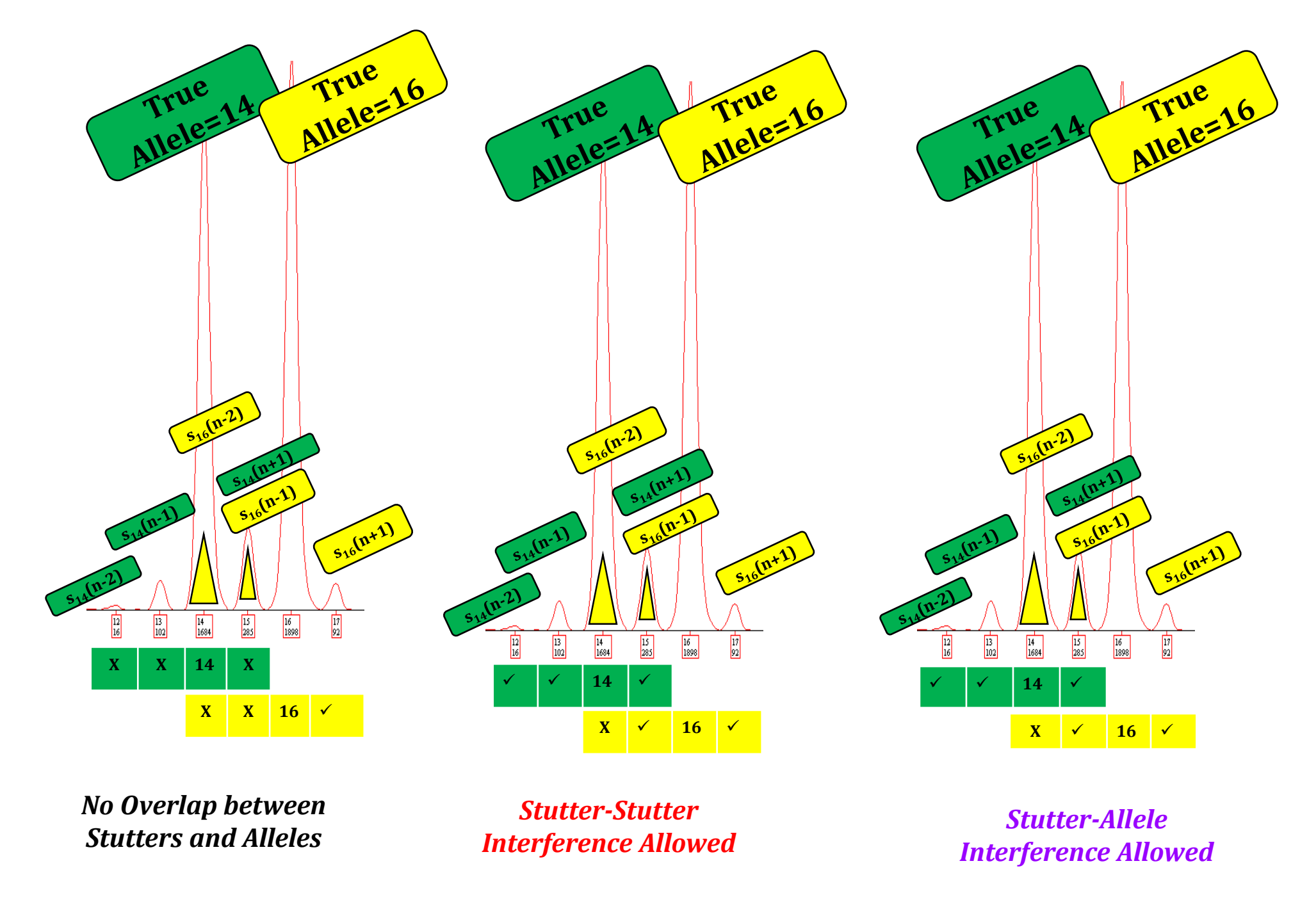

Hansson, O., P. Gill, and T. Egeland, STR-validator: an open source platform for validation and process control. Forensic Sci Int Genet, 2014. 13: p. 154-66.

### **Replace "False Stutters"**

|                                                                                                    | settings                                                                |                                      |                                         |               | <u>H</u> e            |
|----------------------------------------------------------------------------------------------------|-------------------------------------------------------------------------|--------------------------------------|-----------------------------------------|---------------|-----------------------|
| Datasets                                                                                                    | •                                                                       |                                      |                                         |               | 05                    |
| Select datase                                                                                                    | С.                                                                      | Stutter                              |                                         | •             | 95 samples            |
| Select referer                                                                                                    | nce dataset:                                                            | ref                                  |                                         | •             | 38 references         |
|                                                                                                    | (                                                                       | Che                                  | ck subsetti                             | ng            |                       |
| Options                                                                                                    |                                                                         |                                      |                                         |               |                       |
| Calculate stu                                                                                                    | tter ratio wit                                                          | hin the the f                        | ollowing a                              | nalysis rango | 2:                    |
| 2 🚔 ba                                                                                                    | ckward stutt                                                            | ters to 1                            | 🚊 forwa                                 | rd stutters.  |                       |
| NB! Additive                                                                                                    | effects outsi                                                           | ide the analy                        | sis range c                             | annot be co   | ntrolled.             |
| A narrow ran                                                                                                    | ae like 0 to +                                                          | +1 can be gre                        | ately affect                            | ted by neig   | hbouring -1 stutters. |
| - Level of inte                                                                                                    | rference with                                                           | hin the given                        | range                                   |               |                       |
| no overla                                                                                                    | n between s                                                             | tutters and a                        | lleles                                  |               |                       |
|                                                                                                    | utter interfe                                                           | rence allowe                         | d                                       |               |                       |
|                                                                                                    | LULLEI IIILEITE                                                         | rence anowe                          | u                                       |               |                       |
|                                                                                                    | llolo interfere                                                         | an co allowed                        | -                                       |               |                       |
| <ul> <li>stutter-al</li> </ul>                                                                                       | llele interfere                                                         | ence allowed                         |                                         |               |                       |
| Stutter-al                                                                                                    | llele interfere                                                         | ence allowed                         |                                         |               |                       |
| <ul> <li>stutter-al</li> <li>Replace 'fals</li> <li>Row.names</li> </ul>                                             | llele interfere<br>e' stutters —<br>False.Stutter                       | ence allowed<br>True.Stutter         | Replace                                 |               |                       |
| <ul> <li>stutter-al</li> <li>Replace 'fals</li> <li>Row.names</li> <li>1</li> </ul>                                  | llele interfere<br>e' stutters<br>False.Stutter<br>-1.9                 | ence allowed<br>True.Stutter<br>-1.3 | Replace<br>TRUE                         |               |                       |
| <ul> <li>stutter al</li> <li>Replace 'fals</li> <li>Row.names</li> <li>1</li> <li>2</li> </ul>                       | llele interfere<br>e' stutters<br>False.Stutter<br>-1.9<br>-1.8         | True.Stutter<br>-1.3<br>-1.2         | Replace<br>TRUE<br>TRUE                 |               |                       |
| <ul> <li>stutter al</li> <li>Replace 'fals</li> <li>Row.names</li> <li>1</li> <li>2</li> <li>3</li> </ul>            | llele interfere<br>e' stutters<br>False.Stutter<br>-1.9<br>-1.8<br>-1.7 | True.Stutter<br>-1.3<br>-1.2<br>-1.1 | Replace<br>TRUE<br>TRUE<br>TRUE         |               |                       |
| <ul> <li>stutter al</li> <li>Replace 'fals</li> <li>Row.names</li> <li>1</li> <li>2</li> <li>3</li> <li>4</li> </ul> | llele interfere<br>e' stutters<br>False.Stutter<br>-1.9<br>-1.8<br>-1.7 | True.Stutter<br>-1.3<br>-1.2<br>-1.1 | Replace<br>TRUE<br>TRUE<br>TRUE<br>TRUE |               |                       |
| Save as                                                                                                    | llele interfere<br>e' stutters<br>False.Stutter<br>-1.9<br>-1.8<br>-1.7 | True.Stutter<br>-1.3<br>-1.2<br>-1.1 | Replace<br>TRUE<br>TRUE<br>TRUE         |               |                       |
## View the Results and Sort the Column of Ratio

| Datasets         |                  |           |          |           |         |           |           |      |          |
|------------------|------------------|-----------|----------|-----------|---------|-----------|-----------|------|----------|
| Select datase    | et: Stutter_NO_  | OVERLAP   | <b>•</b> | 95 sample | s, 8 co | lumns, 60 | 50 rows   |      |          |
| Options          |                  |           |          |           |         |           |           |      |          |
| Show at          | tributes (separa | te window | )        |           |         |           |           |      |          |
| Limit nu         | mber of rows t   | 0:        | 100      |           |         |           |           |      |          |
| Copy   Expo      | rt   Save        |           |          |           |         |           |           |      |          |
| <u>C</u> opy Exp | ort Save as      | Stutter_N | D_OVER   | LAP_edit  |         |           |           |      |          |
| Data frame       |                  |           |          |           |         |           |           |      |          |
| Row.names        | Sample.Name      | Marker    | Allele   | HeightA   | Stutter | HeightS   | Ratio     | Туре | <u>^</u> |
| 1149             | J.2              | Penta E   | 12       | 5051      | 10      | 2590      | 0.5127697 | -2   |          |
| 603              | E.2              | DYS570    | 19       | 2216      | 19.3    | 1000      | 0.4512635 | 0.3  |          |
| 1509             | N.1              | SE33      | 30.2     | 889       | 29.2    | 136       | 0.1529809 | -1   |          |
| 1921             | Q.1              | D12S391   | 25       | 2336      | 24      | 355       | 0.1519692 | -1   |          |
| 2481             | U.2              | D22S1045  | 19       | 1976      | 18      | 296       | 0.1497976 | -1   |          |
| 1098             | J.1              | D18S51    | 23       | 4293      | 22      | 641       | 0.1493128 | -1   |          |
| 6036             | 9948.2           | D12S391   | 24       | 1064      | 23      | 158       | 0.1484962 | -1   |          |
| 1989             | Q.2              | D12S391   | 25       | 3402      | 24      | 502       | 0.1475603 | -1   |          |
| 2587             | V.2              | SE33      | 29.2     | 2719      | 28.2    | 388       | 0.1426995 | -1   |          |
| 2411             | U.1              | D22S1045  | 19       | 1535      | 18      | 219       | 0.142671  | -1   |          |
| 573              | E.2              | D21S11    | 37       | 2434      | 36      | 347       | 0.1425637 | -1   |          |
| 501              | E.1              | D21S11    | 37       | 2274      | 36      | 323       | 0.1420405 | -1   |          |
| 5471             | 36.12            | D12S391   | 23       | 2513      | 22      | 356       | 0.1416634 | -1   |          |
| 1417             | M.1              | SE33      | 32.2     | 1048      | 31.2    | 148       | 0.1412214 | -1   |          |
| 1580             | N.2              | SE33      | 30.2     | 2480      | 29.2    | 350       | 0.141129  | -1   |          |
| 3238             | 27.2             | SE33      | 32.2     | 14307     | 31.2    | 2014      | 0.1407703 | -1   |          |
| 1459             | M.2              | SE33      | 32.2     | 2237      | 31.2    | 313       | 0.1399195 | -1   |          |
| 5271             | 36.9             | D12S391   | 23       | 3014      | 22      | 421       | 0.1396815 | -1   |          |
| 4575             | 34.1             | D18S51    | 22       | 5322      | 21      | 741       | 0.1392334 | -1   |          |
|                  | <b>T</b> 2       | 6622      | 31.2     | 3592      | 30.2    | 499       | 0.1389198 | -1   |          |

### **Plot Stutters**

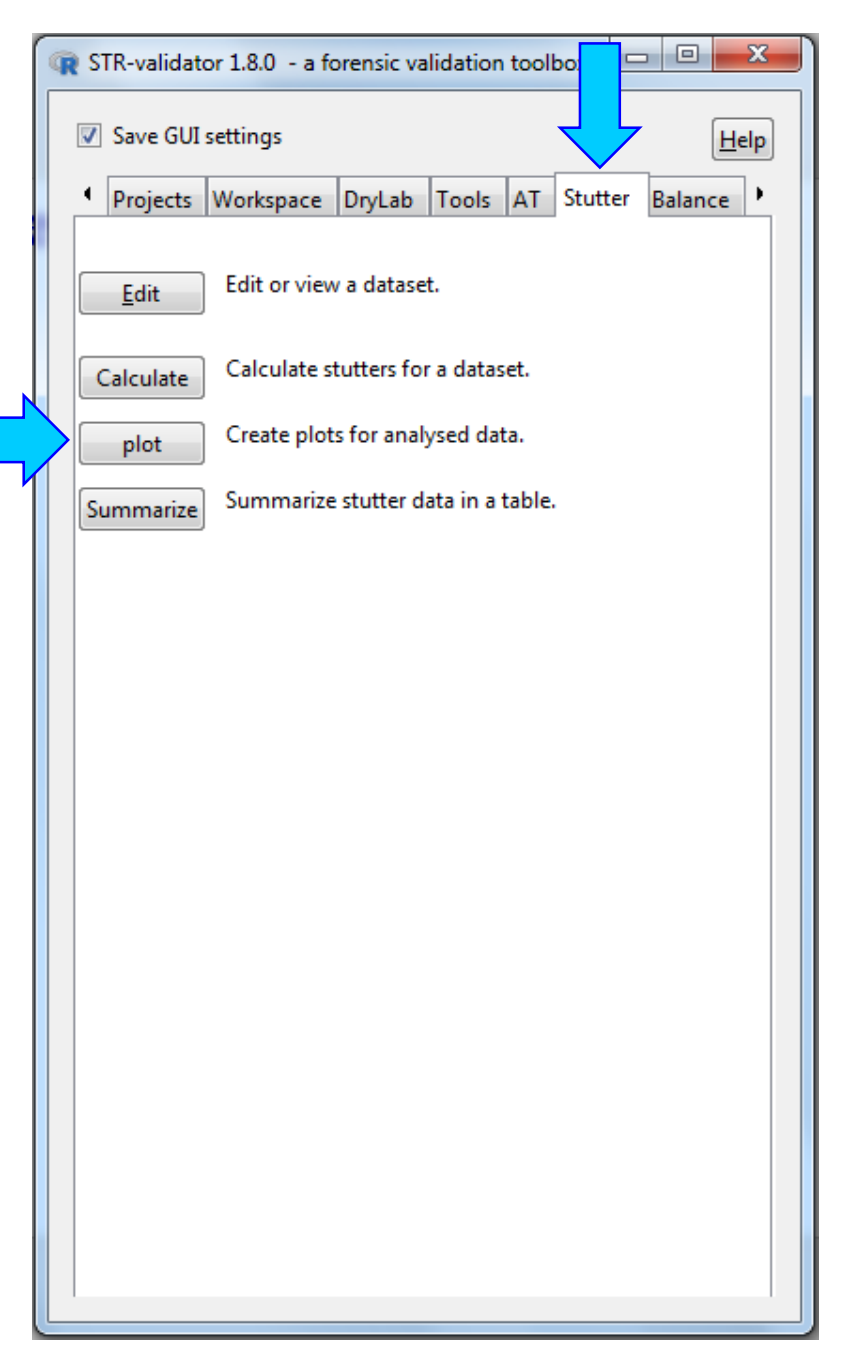

| R Plot stutter ratios                                                     |                  |
|---------------------------------------------------------------------------|------------------|
| ✓ Save GUI settings                                                       | Help             |
| Dataset and kit                                                           | union 6C         |
| Select dataset: Stutter_NO_OVERLAP (95 samples) and the kit used: Fi      | JSION OC         |
| Options-                                                                  |                  |
| Override automatic titles.                                                |                  |
| Plot title:                                                               |                  |
| X title:                                                                  |                  |
| Y title:                                                                  |                  |
| Plot theme: theme_grey()                                                  |                  |
| Drop sex markers                                                          |                  |
| 🗄 Data points                                                             |                  |
| + Axes                                                                    |                  |
| + X labels                                                                |                  |
|                                                                           |                  |
| Plot stutter data                                                         |                  |
| Ratio vs. Allele Ratio vs. Height                                         |                  |
| Save as                                                                   |                  |
| Name for result:         Stutter_NO_OVERLAP_ggplot         Save as object | ct Save as image |
|                                                                           |                  |

### **Stutter Ratio as a Function of Parent Allele**

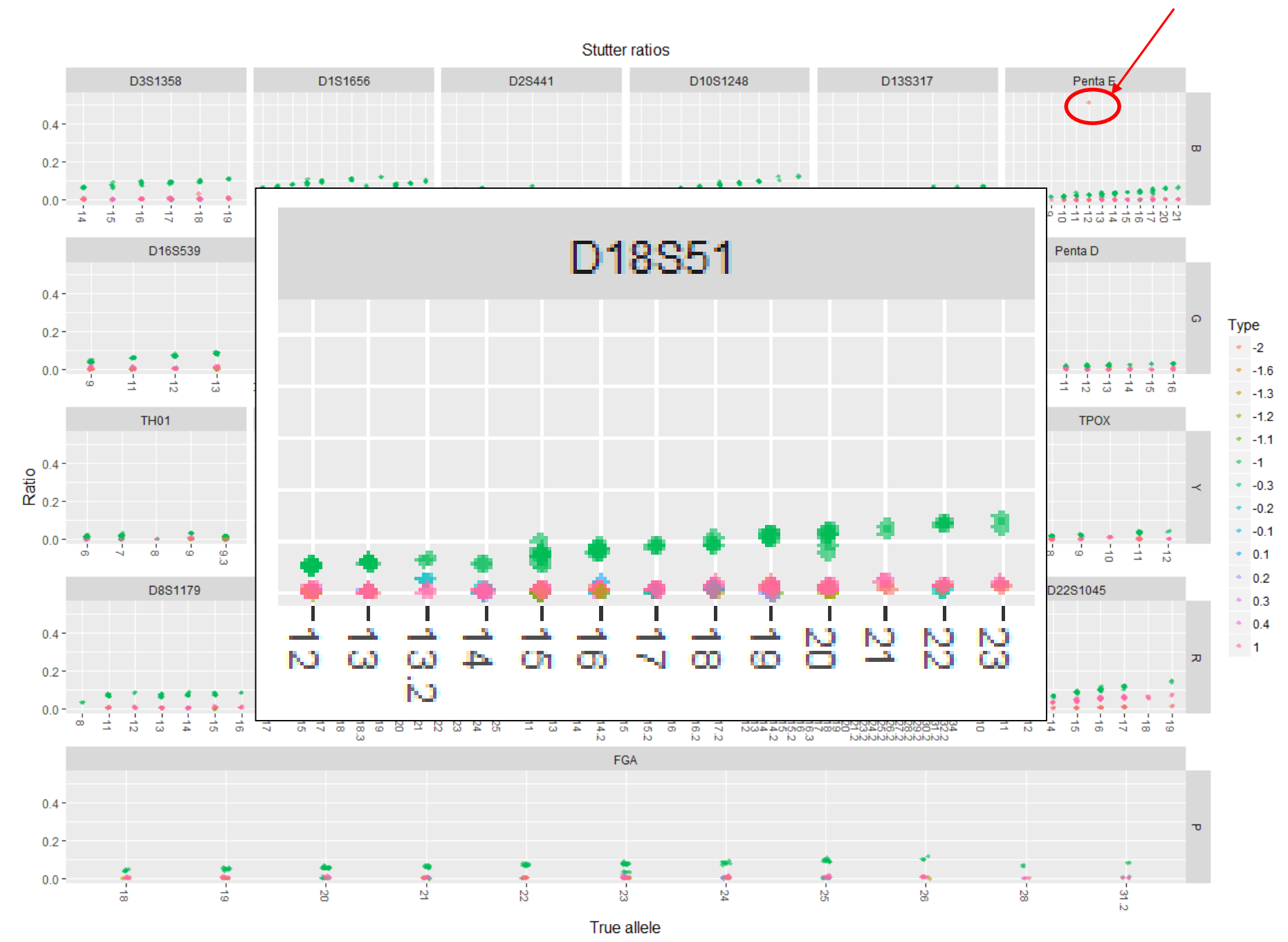

Stutter Ratio increases as the number of repeats increases

## **Plot Stutter Ratio as a Function of Peak Height**

| R STR-validator 1.8.0 - a forensic validation toolbo |                                                    |  |  |  |  |  |  |
|------------------------------------------------------|----------------------------------------------------|--|--|--|--|--|--|
|                                                      | ✓ Save GUI settings                                |  |  |  |  |  |  |
|                                                      | Projects Workspace DryLab Tools AT Stutter Balance |  |  |  |  |  |  |
|                                                      | Edit or view a dataset.                            |  |  |  |  |  |  |
|                                                      | Calculate Stutters for a dataset.                  |  |  |  |  |  |  |
|                                                      | plot Create plots for analysed data.               |  |  |  |  |  |  |
|                                                      | Summarize Summarize stutter data in a table.       |  |  |  |  |  |  |
|                                                      |                                                    |  |  |  |  |  |  |
|                                                      |                                                    |  |  |  |  |  |  |
|                                                      |                                                    |  |  |  |  |  |  |
|                                                      |                                                    |  |  |  |  |  |  |
|                                                      |                                                    |  |  |  |  |  |  |
|                                                      |                                                    |  |  |  |  |  |  |
|                                                      |                                                    |  |  |  |  |  |  |
|                                                      |                                                    |  |  |  |  |  |  |
|                                                      |                                                    |  |  |  |  |  |  |
|                                                      |                                                    |  |  |  |  |  |  |
|                                                      |                                                    |  |  |  |  |  |  |
| L                                                    |                                                    |  |  |  |  |  |  |

| R Plot stutter ratios                                                       |
|-----------------------------------------------------------------------------|
| ✓ Save GUI settings                                                         |
| Dataset and kit                                                             |
| Select dataset: Stutter_NO_OVERLAP (95 samples) and the kit used: Fusion 6C |
| Ontions                                                                     |
| Override automatic titles                                                   |
|                                                                             |
| Plot title:                                                                 |
| X title:                                                                    |
| Y title:                                                                    |
|                                                                             |
| Plot theme: theme_grey()                                                    |
| Drop sex markers                                                            |
|                                                                             |
|                                                                             |
|                                                                             |
|                                                                             |
| Plot stutter data                                                           |
| Patie un Allala Patie un Hainht                                             |
| Ratio vs. Allele Ratio vs. Height                                           |
| Save as                                                                     |
| Name for result: Stutter_NO_OVERLAP_ggplot Save as object Save as image     |
|                                                                             |
|                                                                             |

### **Stutter Ratio as a Function of Peak Height**

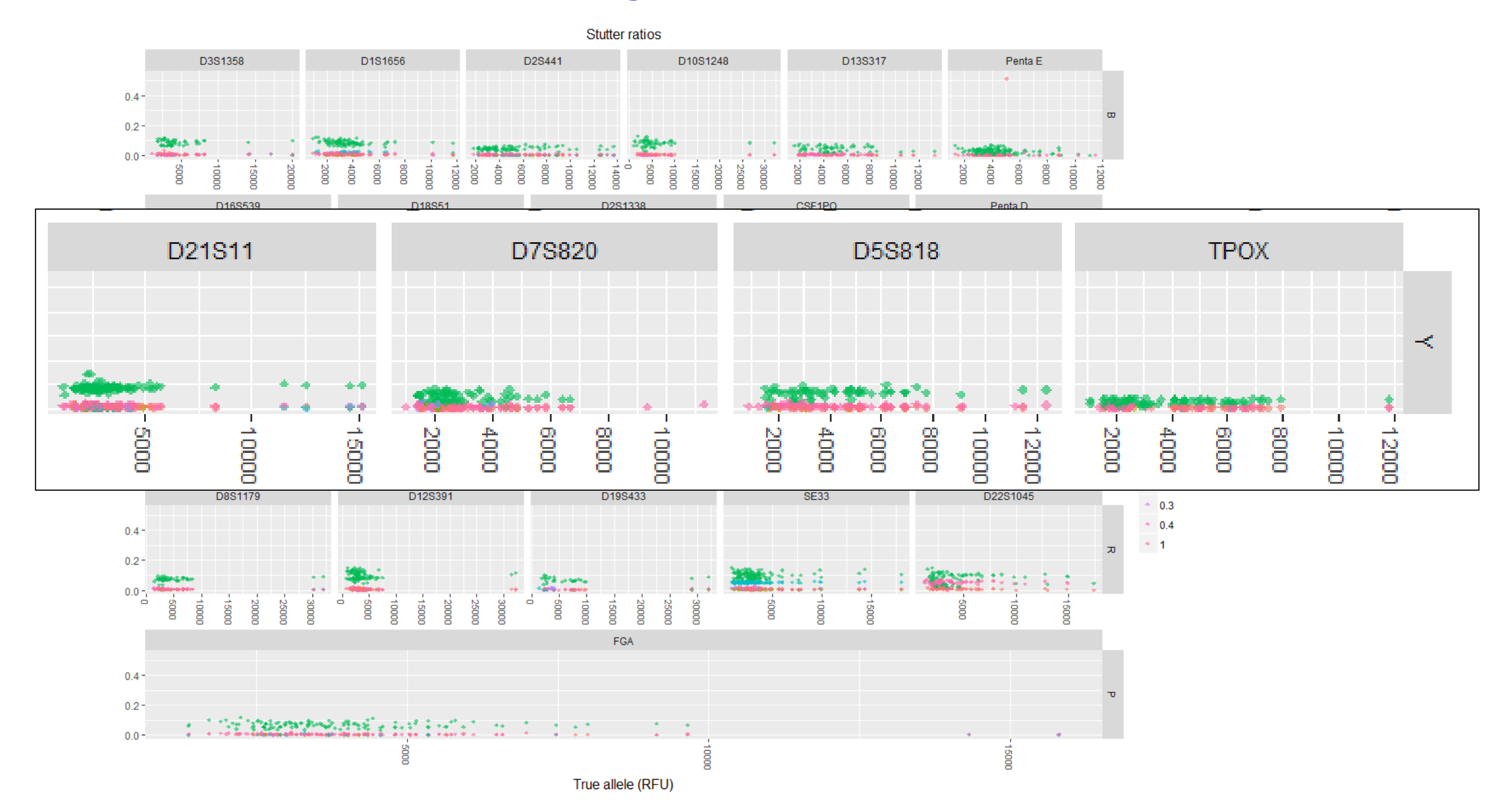

## **Calculate Stutter Statistics by Stutter**

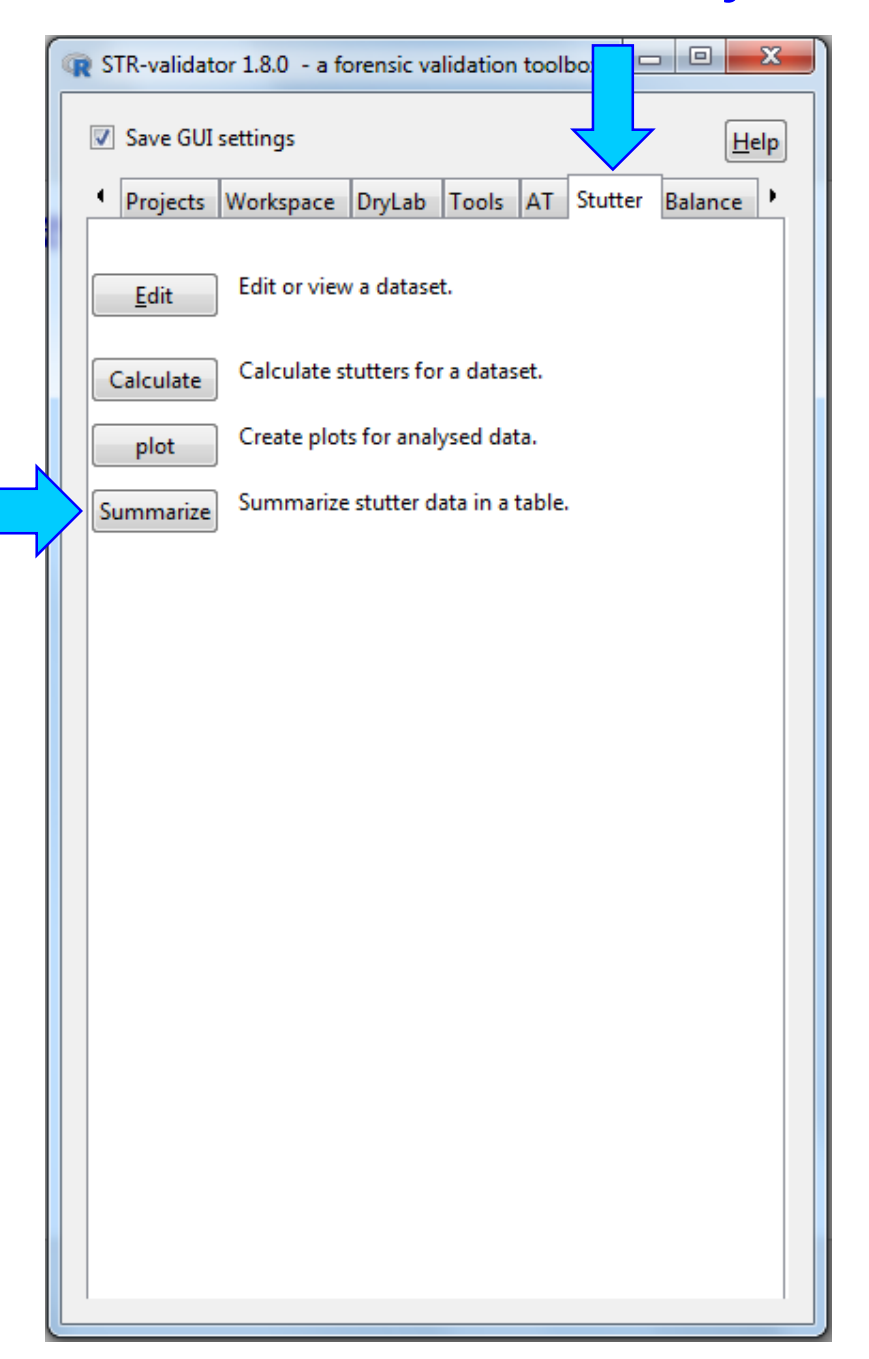

| R Make stutter table                              |      |
|---------------------------------------------------|------|
| ☑ Save GUI settings                               | Help |
| Datasets<br>Select dataset: Stutter_NO_OVERLAP    |      |
| Options<br>Calculate quantile 0.95                |      |
| <ul> <li>global</li> <li>locus</li> </ul>         |      |
| Save as                                           |      |
| Name for result: Stutter_NO_OVERLAP_table_stutter |      |
| Summarize                                         |      |
|                                                   |      |
|                                                   |      |

### View the Results and Sort the Column of Perc.95 (decreasing)

| R | Edit or view                                                                        | v data fram                | e                |           |             |            |              |       | _               |                                                         |     |
|---|-------------------------------------------------------------------------------------|----------------------------|------------------|-----------|-------------|------------|--------------|-------|-----------------|---------------------------------------------------------|-----|
|   | Save GUI                                                                            | settings                   |                  |           |             |            |              |       |                 | Help                                                    |     |
| [ | Datasets<br>Select datase                                                           | et: Stutter_I              | 10_0             | VERLAP_   | table_stutt | er 💌 <     | NA> samples, | 8 col | lumns, 17       | 2 rows                                                  |     |
|   | Options<br>Show att                                                                 | tributes (se<br>mber of ro | parate<br>ws to: | window    | )           |            |              |       | The h<br>in typ | ighest stutter ratio is observ<br>e -1 in marker (SE33) | ved |
|   | Copy   Export   Save<br>Copy Export   Save as Stutter_NO_OVERLAP_table_stutter_edit |                            |                  |           |             |            |              |       |                 |                                                         |     |
|   | Data frame-                                                                         | Marker                     | Type             | n alleles | n stutters  | Mean       | Stdy         | Perc  | - 95            | ••                                                      |     |
|   | 120                                                                                 | DYS570                     | 0.3              | 1         | 1           | 0.4512635  | NA           | 0.45  | 512635          | Apply function to column                                |     |
|   | 88                                                                                  | SE33                       | -1               | 23        | 118         | 0.1010629  | 0.02147765   | 0.13  | 90698           | Sort by column (increasing)                             |     |
|   | 80                                                                                  | D12S391                    | -1               | 11        | 112         | 0.09887554 | 0.02434941   | 0.13  | 68667           | Rename column                                           |     |
|   | 19                                                                                  | D18551                     | -1               | 13        | 102         | 0.08523912 | 0.02615641   | 0.13  | 06905           | 0.1493128                                               |     |
|   | 93                                                                                  | D22S1045                   | -1               | 8         | 92          | 0.07723934 | 0.03584264   | 0.12  | 210751          | 0.1497976                                               |     |
|   | 31                                                                                  | D2S1338                    | -1               | 10        | 108         | 0.08758822 | 0.01735611   | 0.11  | .63259          | 0.1306066                                               |     |

## **Calculate Stutter Statistics by Locus**

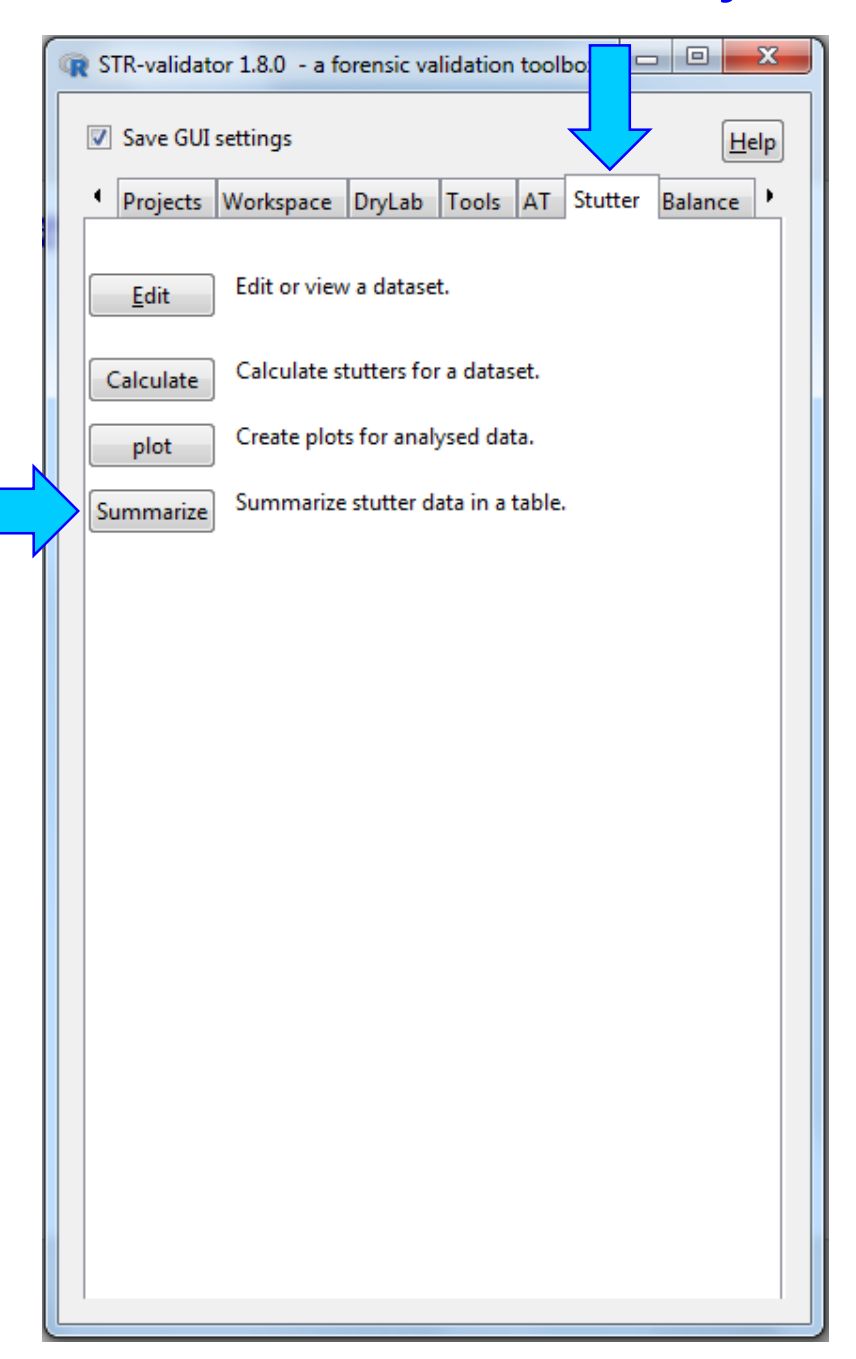

|                      | lake stutter t                                                      | able                             |   |           | 23              |
|----------------------|---------------------------------------------------------------------|----------------------------------|---|-----------|-----------------|
| 7                    | Save GUI set                                                        | tings                            |   |           | [ <u>H</u> elp] |
| -Da<br>Sel           | ect dataset:                                                        | Stutter_NO_OVERLAP               | • | 95 sample | es              |
| Or<br>Ca<br>Sur<br>O | ptions<br>lculate quant<br>mmarize by<br>global<br>locus<br>stutter | ile 0.95                         |   |           |                 |
| -Sa<br>Na            | ve as<br>me for result                                              | : Stutter_NO_OVERLAP_table_locus |   |           |                 |
|                      |                                                                     | Summarize                        |   |           |                 |

### View the Results and Sort the Column of Perc.95 (decreasing)

| ✓ Save GU    | JI settings    |        |           |            |              |                  |              |             | Help |
|--------------|----------------|--------|-----------|------------|--------------|------------------|--------------|-------------|------|
| Datasets-    |                |        |           |            |              |                  |              |             |      |
| Select datas | set: Stutter_I | NO_0   | VERLAP_1  | table_locu | s 💌          | <na> sample</na> | es, 8 columr | ns, 26 rows |      |
| Options-     |                |        |           |            |              |                  |              |             |      |
| Show a       | ttributes (se  | parate | e window  | )          |              |                  |              |             |      |
| 📃 Limit n    | umber of ro    | ws to: |           | 100        |              |                  |              |             |      |
| Copy   Exp   | ort   Save     |        |           |            |              |                  |              |             |      |
| Copy Ex      | port Save      | as S   | Stutter_N | O_OVERLA   | P_table_locu | us_edit          |              |             |      |
| Data frame   | -              |        |           |            |              |                  |              |             |      |
| Row.name     | s Marker       | Туре   | n.alleles | n.stutters | Mean         | Stdv             | Perc.95      | Max         |      |
| 12           | D12S391        | NA     | 11        | 243        | 0.04980856   | 0.04847917       | 0.1349447    | 0.1519692   |      |
| 13           | SE33           | NA     | 24        | 470        | 0.04328839   | 0.03980691       | 0.1197097    | 0.1529809   |      |
| 14           | D22S1045       | NA     | 9         | 240        | 0.0492881    | 0.03602704       | 0.1155116    | 0.1497976   |      |
| 4            | D18551         | NA     | 13        | 345        | 0.03077113   | 0.0383081        | 0.1144051    | 0.1493128   |      |
| 5            | D2S1338        | NA     | 10        | 216        | 0.04668302   | 0.04283466       | 0.1121561    | 0.1306066   |      |
| 18           | DYS570         | NA     | 6         | 279        | 0.03896943   | 0.04665069       | 0.1054264    | 0.4512635   |      |
| 26           | D3S1358        | NA     | 6         | 152        | 0.03399186   | 0.03912667       | 0.1047531    | 0.1165292   |      |
| 19           | D1S1656        | NA     | 12        | 267        | 0.03494432   | 0.03671343       | 0.1034651    | 0.1241259   |      |
| 7            | vWA            | NA     | 6         | 231        | 0.03700235   | 0.03852297       | 0.1012851    | 0.1160602   |      |
| 21           | D10S1248       | NA     | 9         | 138        | 0.03666577   | 0.04022816       | 0.1004014    | 0.1289291   |      |
| 17           | DYS576         | NA     | 7         | 277        | 0.03782644   | 0.03807173       | 0.1001362    | 0.1206309   |      |
| 8            | D21S11         | NA     | 10        | 315        | 0.03642765   | 0.03805507       | 0.0933165    | 0.1425637   |      |
| 16           | FGA            | NA     | 11        | 323        | 0.03084242   | 0.0332599        | 0.09123326   | 0.1175682   |      |
| 23           | D195433        | NA     | 9         | 82         | 0.02826505   | 0.03191722       | 0.08694882   | 0.09970551  |      |
| 25           | D8S1179        | NA     | 8         | 141        | 0.03309349   | 0.03351953       | 0.08690511   | 0.09765866  |      |
| 3            | D16S539        | NA     | 5         | 218        | 0.02678956   | 0.02878527       | 0.08616047   | 0.09644599  |      |
| 6            | CSF1PO         | NA     | 7         | 173        | 0.0269808    | 0.02846134       | 0.07948276   | 0.09817352  |      |
| 10           | D5S818         | NA     | 7         | 194        | 0.02785527   | 0.02911381       | 0.07650658   | 0.09893651  |      |
| 15           | DYS391         | NA     | 3         | 254        | 0.02866788   | 0.02955303       | 0.0747429    | 0.09107884  |      |
| 9            | D7S820         | NA     | 6         | 219        | 0.02144259   | 0.02254944       | 0.06668492   | 0.08316733  |      |
| 1            | D13S317        | NA     | 7         | 172        | 0.0200418    | 0.02199814       | 0.06658742   | 0.07684729  |      |
| 20           | D2S441         | NA     | 7         | 296        | 0.01834139   | 0.0206675        | 0.05867814   | 0.07662058  |      |
| 2            | Penta E        | NA     | 14        | 251        | 0.01928513   | 0.03561548       | 0.0505487    | 0.5127697   |      |
| 11           | ТРОХ           | NA     | 6         | 167        | 0.01619873   | 0.01392732       | 0.03924471   | 0.04387755  |      |
| 22           | Penta D        | NA     | 10        | 146        | 0.01181251   | 0.009118571      | 0.02856621   | 0.03383897  |      |
| 24           | TH01           | NA     | 5         | 241        | 0.01006018   | 0.008220588      | 0.02206194   | 0.03579098  |      |

The highest stutter ratio is observed in marker (D12S391)

| just a reminder. | Save GUI settings     Welcome     Project     Wew     Object     Save     Save <td< th=""><th></th></td<> |  |
|------------------|----------------------------------------------------------------------------------------------------|--|
|                  | Remember to <u>Save</u> Your Workspace                                                                                                    |  |
|                  | View                                                                                                    |  |

| Load objects from R workspace    |  |
|----------------------------------|--|
| Refresh dropdown                 |  |
| <select dataframe=""> 💌</select> |  |

## **Workshop Schedule**

| Time                | Торіс                                                                                                    |
|---------------------|----------------------------------------------------------------------------------------------------|
| 9:00 AM-10:00 AM    | <ul> <li>Load <i>STR-validator</i> package and launch its GUI</li> <li>Trim and Slim txt.files</li> <li>Check Precision</li> <li>Calculate Stutter Thresholds</li> </ul> |
| 10:00 AM - 10:10 AM | Break                                                                                                    |
| 10:10 AM-11:00 AM   | <ul> <li>Calculate Analytical Thresholds</li> <li>Analyze Peak Height Ratio</li> </ul>                                                                                   |
| 11:00 AM -11:10 AM  | Break                                                                                                    |
| 11:10 AM-12:00 PM   | <ul> <li>Calculate Stochastic Thresholds</li> <li>Questions</li> <li>Feedback about the workshop (survey)</li> <li>Workshop ends</li> </ul>                              |

**Guidelines** 

**Interpretation** 

STR

**SWGDAM Autosomal** 

# <u>Analytical Threshold</u>

Peaks at and above this threshold can be reliably distinguished from background noise and are generally considered either artifacts or true alleles.

## **Experimental Design**

- Sensitivity study data
- Three mostly heterozygous samples selected
- DNA input amounts ranged from:
   2.0 ng, 1.0 ng, 0.5 ng, 0.25 ng, 0.125 ng, 0.0625 ng, and 0.031 ng
- Amplified in triplicate with positive and negative controls
- Analyzed at 1 RFU in all dye channels
- Export the <u>SamplePlotSizingTable.txt</u> from GeneMapper with at least the following information: "Dye/Sample Peak", "Sample.File.Name", "Marker", "Allele", "Height", and "Data.Point".

- Different methods for analytical threshold calculations
- ✤ Users can plot the analyzed data
- Methods 1, 2, 4, and 7 are calculated simultaneously (except for method 6)
- Masked data used to estimate the AT can be exported for manual calculations to confirm the result

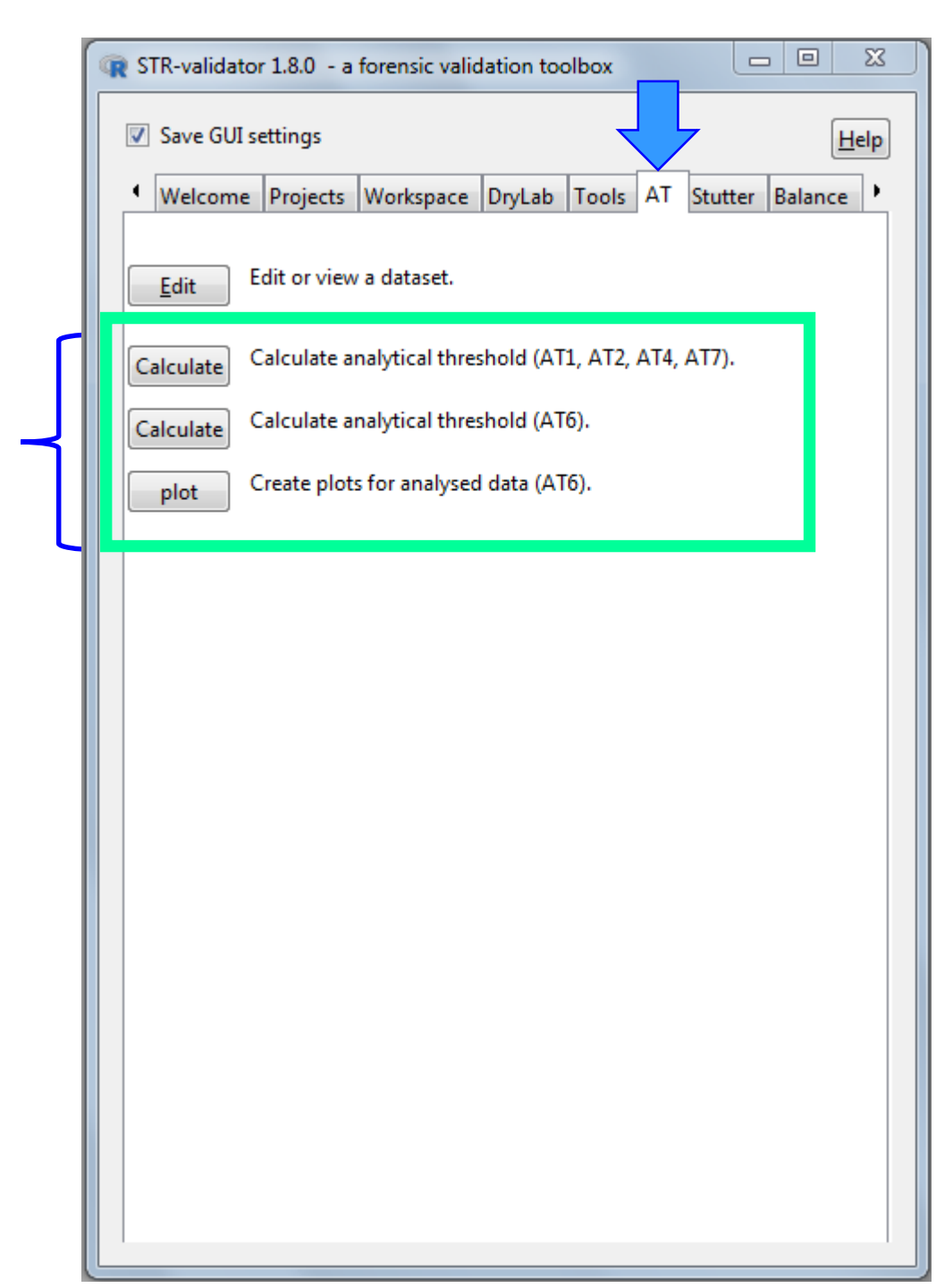

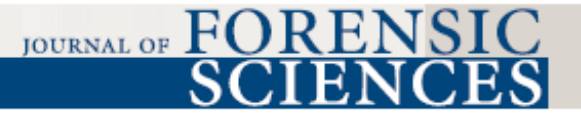

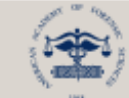

J Forensic Sci, January 2013, Vol. 58, No. 1 doi: 10.1111/1556-4029.12008 Available online at: onlinelibrary.wiley.com

### TECHNICAL NOTE

### CRIMINALISTICS

Joli Bregu,<sup>1</sup> B.S.; Danielle Conklin,<sup>1</sup> M.S.; Elisse Coronado,<sup>1</sup> M.S.; Margaret Terrill,<sup>1</sup> M.S.F.S.; Robin W. Cotton,<sup>1</sup> Ph.D.; and Catherine M. Grgicak,<sup>1</sup> Ph.D.

Analytical Thresholds and Sensitivity: Establishing RFU Thresholds for Forensic DNA Analysis<sup>\*,†</sup>

ABSTRACT: Determining appropriate analytical thresholds (ATs) for forensic DNA analysis is critical to maximize allele detection. In this study, six methods to determine ATs for forensic DNA purposes were examined and compared. Four of the methods rely on analysis of the baseline noise of a number of negatives, while two utilize the relationship between relative fluorescence unit signal and DNA input in the polymerase chain reaction (PCR) derived from a dilution series ranging from 1 to 0.06 ng. Results showed that when a substantial mass of DNA (i.e., >1 ng) was amplified, the baseline noise increased, suggesting the application of an AT derived from negatives should only be applied to samples with low levels of DNA. Further, the number and intensity of these noise peaks increased with increasing injection times, indicating that to maximize the ability to detect alleles, ATs should be validated for each post-PCR procedure employed.

KEYWORDS: forensic science, minimum distinguishable signal, minimum discernible signal, forensic DNA analysis, analytical threshold, signal to noise

\*AT1 \*AT2 \*AT4 \*AT6

#### Forensic Science International: Genetics 19 (2015) 107-122

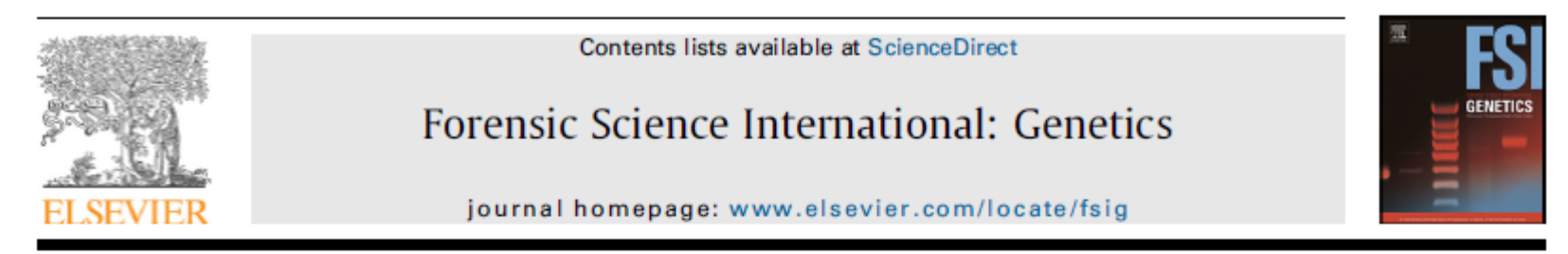

#### Research paper

#### Probabilistic characterisation of baseline noise in STR profiles

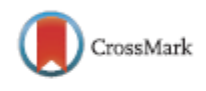

Ullrich J. Mönich<sup>a,\*</sup>, Ken Duffy<sup>d</sup>, Muriel Médard<sup>a</sup>, Viveck Cadambe<sup>c</sup>, Lauren E. Alfonse<sup>b</sup>, Catherine Grgicak<sup>b</sup>

<sup>a</sup>Research Laboratory of Electronics, Massachusetts Institute of Technology, United States <sup>b</sup>Biomedical Forensic Sciences, Boston University School of Medicine, United States <sup>c</sup>Department of Electrical Engineering, Pennsylvania State University, United States <sup>d</sup>Hamilton Institute, Maynooth University – National University of Ireland Maynooth, Ireland

#### ARTICLE INFO

Article history: Received 27 February 2015 Received in revised form 22 May 2015 Accepted 2 July 2015 Available online 8 July 2015

Keywords: Short tandem repeat Noise Peak height Distribution G-test Stutter

#### ABSTRACT

There are three dominant contributing factors that distort short tandem repeat profile measurements, two of which, stutter and variations in the allelic peak heights, have been described extensively. Here we characterise the remaining component, baseline noise. A probabilistic characterisation of the non-allelic noise peaks is not only inherently useful for statistical inference but is also significant for establishing a detection threshold. We do this by analysing the data from 643 single person profiles for the Identifiler Plus kit and 303 for the PowerPlex 16 HS kit. This investigation reveals that although the dye colour is a significant factor, it is not sufficient to have a per-dye colour description of the noise. Furthermore, we show that at a per-locus basis, out of the Gaussian, log-normal, and gamma distribution classes, baseline noise is best described by log-normal distributions and provide a methodology for setting an analytical threshold based on that deduction. In the PowerPlex 16 HS kit, we observe evidence of significant stutter at two repeat units shorter than the allelic peak, which has implications for the definition of baseline noise and signal interpretation. In general, the DNA input mass has an influence on the noise distribution. Thus, it is advisable to study noise and, consequently, to infer quantities like the analytical threshold from data with a DNA input mass comparable to the DNA input mass of the samples to be analysed.

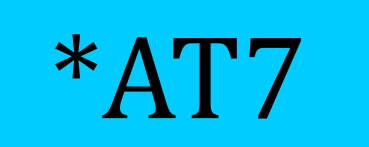

# What do these AT methods mean?

|      | 9  | lidator 1.8.0 - a forensic validation toolbox        |  |
|------|----|------------------------------------------------------|--|
| . CF | V  | I settings <u>H</u> elp                              |  |
| BAS  | 01 | Storme Projects Workspace DryLab Tools AT Stutter    |  |
|      |    | Edit or view a dataset.                              |  |
|      |    | Calculate analytical threshold (AT1, AT2, AT4, AT7). |  |
|      |    | Calculate analytical threshold (AT6).                |  |

## Analysis of AT1, AT2, AT4, and AT7 in *STR-validator*

| DNA Dilution Series Data | AT1 | AT2 | AT4 | AT7 |
|--------------------------|-----|-----|-----|-----|
| Blue                     | 64  | 106 | 69  | 53  |
| Green                    | 68  | 137 | 73  | 50  |
| Yellow                   | 53  | 91  | 58  | 34  |
| Red                      | 57  | 107 | 61  | 40  |
| Purple                   | 55  | 107 | 60  | 36  |

# The Analytical Threshold (Methods 1, 2, 4, 7)

|       | Jidator 1.8.0 - a forensic validation toolbox                  | J |
|-------|----------------------------------------------------------------|---|
| . SEI | I settings                                                     |   |
| BASI  | Stutter Projects Workspace DryLab Tools AT Stutter             |   |
|       | <u>E</u> dit Edit or view a dataset.                           | L |
|       | Calculate Calculate analytical threshold (AT1, AT2, AT4, AT7). |   |
|       | Calculate Calculate analytical threshold (AT6).                | Γ |

- ✤ Negative control samples
- Positive control samples

*Methods 1, 2, 4, and 7* 

1. Create an Analysis Method with peak amplitude thresholds = 1 RFU in all dye channels

2. Import DNA sensitivity data into GeneMapper

| y<br>pts<br>ares<br>ation<br>od<br>hod | Y:<br>Min. F<br>Polyn<br>Peak<br>Slope<br>Peak<br>Peak             | 1<br>Deak Half Wid<br>omial Degree:<br>Window Size:<br>Threshold<br>Start:<br>End:<br>End:<br>Se Normalization | P:<br>O:<br>th:                                                                                                    | 1<br>2<br>3<br>15<br>0.0<br>0.0                                                                                                    | pt                                                                                                    |
|----------------------------------------|--------------------------------------------------------------------|----------------------------------------------------------------------------------------------------|----------------------------------------------------------------------------------------------------|----------------------------------------------------------------------------------------------------|----------------------------------------------------------------------------------------------------|
|                                        | e<br>t<br>vy<br>L pts<br>uares<br>uares<br>uares<br>blation<br>hod | Y:<br>Min. F<br>Polyn<br>Peak<br>Peak<br>Slope<br>Peak<br>Peak<br>Peak<br>Norma<br>Slope<br>Peak<br>Peak       | Y:     1       e     Min. Peak Half Wid       t     Polynomial Degrees       vy     Peak Window Size:       Slope Threshold     Peak Start:       Peak End:     Normalization       Jares     Normalization       Jares     Use Normalization | Y:       1       O:         Polynomial Degree:       Polynomial Degree:         Peak Window Size:       Peak Window Size:         Slope Threshold       Peak Start:         Peak End:       Normalization         Normalization       Use Normalization, if a thod | Y:       1       0:       1         Min. Peak Half Width:       2         Polynomial Degree:       3         Peak Window Size:       15         Slope Threshold       15         Peak Start:       0.0         Peak End:       0.0         Normalization       0.0         Normalization       Use Normalization, if applical |

## The Analytical Threshold (*Methods 1, 2, 4, & 7*)

- 3. Analyze the sample
- 4. Select all samples in the Samples table
- 5. Open the Samples Plot window

| ar® ID 1  | V *СТР. | alidata |                 |                   | amidy Is Logged Ir | Databasa G | enmanner DC       |                       |                  |                                   |                     |   |
|-----------|---------|---------|-----------------|-------------------|--------------------|------------|-------------------|-----------------------|------------------|-----------------------------------|---------------------|---|
| er® ID-7  |         |         | _AT_Ivegative_J | IKFU_Analyzed - g | gmiax is Loggea ir | Database G | enmapper-PC       |                       |                  |                                   |                     |   |
| ilysis vi | ew 100  |         | in Heip         |                   |                    | 1          |                   |                       |                  |                                   |                     |   |
| 🍒         |         |         | 🖴 Ш   🛙         | V III III ( 🕨     | 🕨 🍯 🕴 Table Set    | ting: STR  | Validator_PowerPl | exFusion6C 👻 📰        | / 🔎 🖨 🔍          | A 🖉 🖉                             |                     |   |
|           | Sample  | s Anal  | ysis Summary Ge | enotypes          |                    |            |                   |                       |                  |                                   |                     |   |
| ative_Co  |         | Status  | Sample File     | Sample Name       | Sample ID          | Comments   | Sample Type       | Analysis Method       | Panel            | Size Standard                     | Run Date & Time UI  | Я |
|           | 1       |         | Ladder_A06_03   | .r Ladder         | 0e95b9dc-cf26-4    | None       | Allelic Ladder    | STRValidator_PowerPle | PowerPlex_Fusio  | n_6C <sub>+</sub> WEN_ILS_500_CS  | 2015-07-08 17:39:03 |   |
|           | 2       |         | Ladder_A08_02   | .r Ladder         | 39897fe0-5016-4    | None       | Allelic Ladder    | STRValidator_PowerPle | PowerPlex_Fusion | n_6C <sub>+</sub> WEN_ILS_500_CS  | 2015-07-08 18:13:16 |   |
|           | 3       |         | Ladder_G01_19   | .r Ladder         | a3c5045e-0e59-4    | None       | Allelic Ladder    | STRValidator_PowerPle | PowerPlex_Fusion | n_6C <sub>+</sub> WEN_ILS_500_CS  | 2015-07-31 16:00:19 |   |
|           | 4       |         | Ladder_G10_19   | .r Ladder         | 2d443ecb-617c-4    | None       | Allelic Ladder    | STRValidator_PowerPle | PowerPlex_Fusio  | n_6C <sub>*</sub> WEN_ILS_500_CS  | 2015-08-06 10:32:17 |   |
|           | 5       |         | Ladder_H01_22   | lt Ladder         | ce3d67c2-d68b-4    | None       | Allelic Ladder    | STRValidator_PowerPle | PowerPlex_Fusio  | n_6C <sub>*</sub> /WEN_ILS_500_CS | 2015-07-08 16:49:26 |   |
|           | 6       |         | Ladder_H03_24   | lt Ladder         | 75dd7194-ae13-4    | None       | Allelic Ladder    | STRValidator_PowerPle | PowerPlex_Fusion | n_6C_WEN_ILS_500_CS               | 2015-08-12 15:00:13 |   |
|           | 7       |         | Ladder_H06_24   | r Ladder          | 3f92c5a5-4081-4    | None       | Allelic Ladder    | STRValidator_PowerPle | PowerPlex_Fusion | n_6C <sub>+</sub> WEN_ILS_500_CS  | 2015-08-12 15:46:43 |   |
|           | 8       |         | Ladder_H07_22   | lt Ladder         | dd053018-825f-4    | None       | Allelic Ladder    | STRValidator_PowerPle | PowerPlex_Fusion | n_6C <sub>+</sub> WEN_ILS_500_CS  | 2015-08-12 16:32:58 |   |
|           | 9       |         | Negative.3.hid  | Negative.3        | 5ded5d31-7d01-4    | None       | Negative Contro   | STRValidator_PowerPle | PowerPlex_Fusion | n_6C <sub>+</sub> WEN_ILS_500_CS  | 2015-07-08 17:39:03 |   |
|           | 10      |         | Negative.4.hid  | Negative.4        | 77891fed-9494-4    | None       | Negative Contro   | STRValidator_PowerPle | PowerPlex_Fusion | n_6C <sub>a</sub> WEN_ILS_500_CS  | 2015-08-12 16:32:58 |   |
|           | 11      |         | Negative.5.hid  | Negative.5        | aeed9a92-8245-4    | None       | Negative Contro   | STRValidator_PowerPle | PowerPlex_Fusion | n_6C <sub>a</sub> WEN_ILS_500_CS  | 2015-08-12 16:32:58 |   |
|           | 12      |         | Negative.6.hid  | Negative.6        | 57e6b3c8-ff43-41   | None       | Negative Contro   | STRValidator_PowerPle | PowerPlex_Fusion | n_6C <sub>a</sub> WEN_ILS_500_CS  | 2015-07-31 16:00:19 |   |
|           | 13      |         | Negative.7.hid  | Negative.7        | 934475bb-42e0-4    | None       | Negative Contro   | STRValidator_PowerPle | PowerPlex_Fusion | n_6C <sub>a</sub> WEN_ILS_500_CS  | 2015-08-12 16:32:58 |   |
|           | 14      |         | Negative.8.hid  | Negative.8        | ac11c8e0-4cad-4    | None       | Negative Contro   | STRValidator_PowerPle | PowerPlex_Fusion | n_6C_WEN_ILS_500_CS               | 2015-08-06 10:32:17 |   |
|           | 15      |         | Negative.9.hid  | Negative.9        | d286e0da-1fac-4    | None       | Negative Contro   | STRValidator_PowerPla | PowerPlex_Fusion | n_6C_WEN_ILS_500_CS               | 2015-08-12 16:32:58 |   |
|           | 16      |         | Negative.10.hid | Negative.10       | 1cf71f06-3fa3-40   | None       | Negative Contro   | STRValidator_PowerPla | PowerPlex_Fusion | n_6C_WEN_ILS_500_CS               | 2015-08-12 16:32:58 |   |
|           | 17      |         | Negative.11.hid | Negative.11       | be176215-b525-4    | None       | Negative Contro   | STRValidator_PowerPle | PowerPlex_Fusion | n_6C_WEN_ILS_500_CS               | 2015-08-12 15:00:13 |   |
|           | 18      |         | Negative.12.hid | Negative.12       | 7218a849-5f4c-4    | None       | Negative Contro   | STRValidator_PowerPle | PowerPlex_Fusion | n_6C_WEN_ILS_500_CS               | 2015-07-08 16:49:26 |   |
|           | 19      |         | Negative.13.hid | Negative.13       | 046a04b0-309c-4    | None       | Negative Contro   | STRValidator_PowerPle | PowerPlex_Fusion | n_6C_WEN_ILS_500_CS               | 2015-08-12 15:46:43 |   |
|           | 20      |         | Negative.14.hid | Negative.14       | f746a972-c493-4    | None       | Negative Contro   | STRValidator_PowerPle | PowerPlex_Fusion | n_6C_WEN_ILS_500_CS               | 2015-07-08 18:13:16 |   |
|           | 21      |         | Negative.15.hid | Negative.15       | d4a4c582-6afa-4    | None       | Negative Contro   | STRValidator_PowerPle | PowerPlex_Fusion | n_6C_WEN_ILS_500_CS               | 2015-08-12 16:32:58 |   |
|           | 22      |         | Negative.16.hid | Negative.16       | d4efef88-ec6f-4e   | None       | Negative Contro   | STRValidator_PowerPle | PowerPlex_Fusio  | n_6C_WEN_ILS_500_CS               | 2015-08-12 16:32:58 |   |

## The Analytical Threshold *Method 1, 2, 4, and 7*

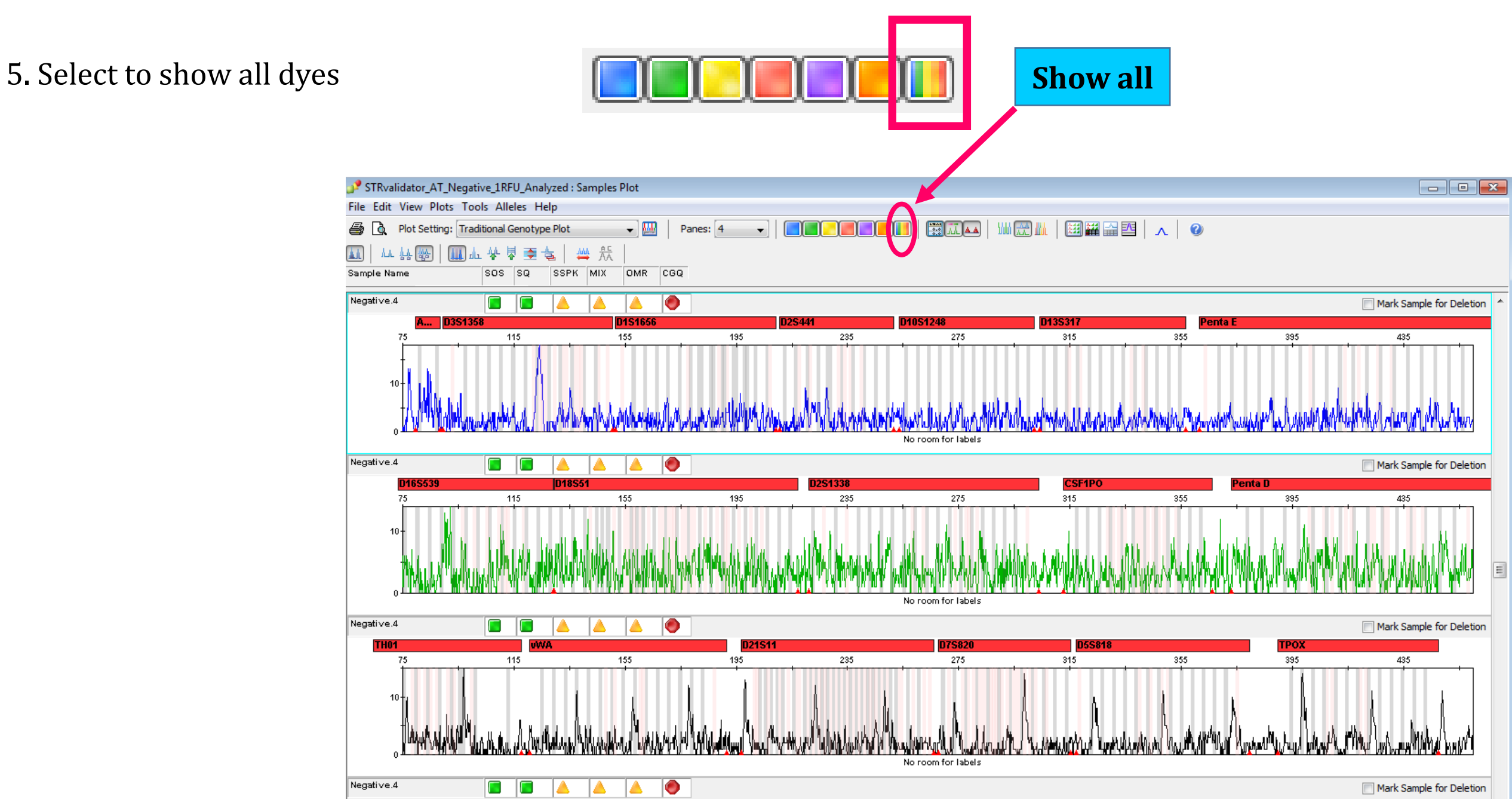

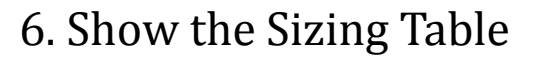

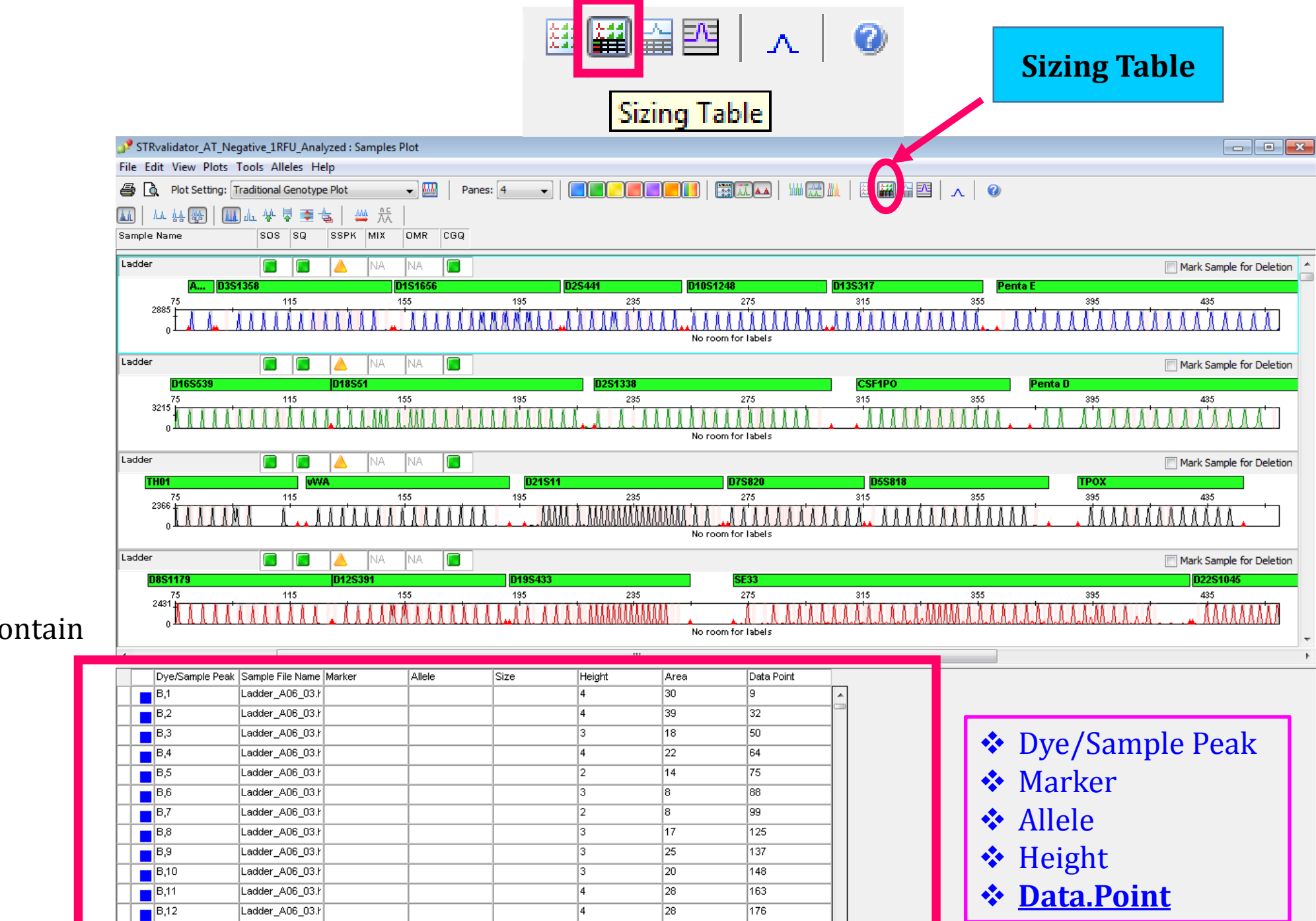

31

186

# 7. The Sizing Table must contain all the following columns

B,13

Ladder\_A06\_03.h

8. Export the Sizing Table

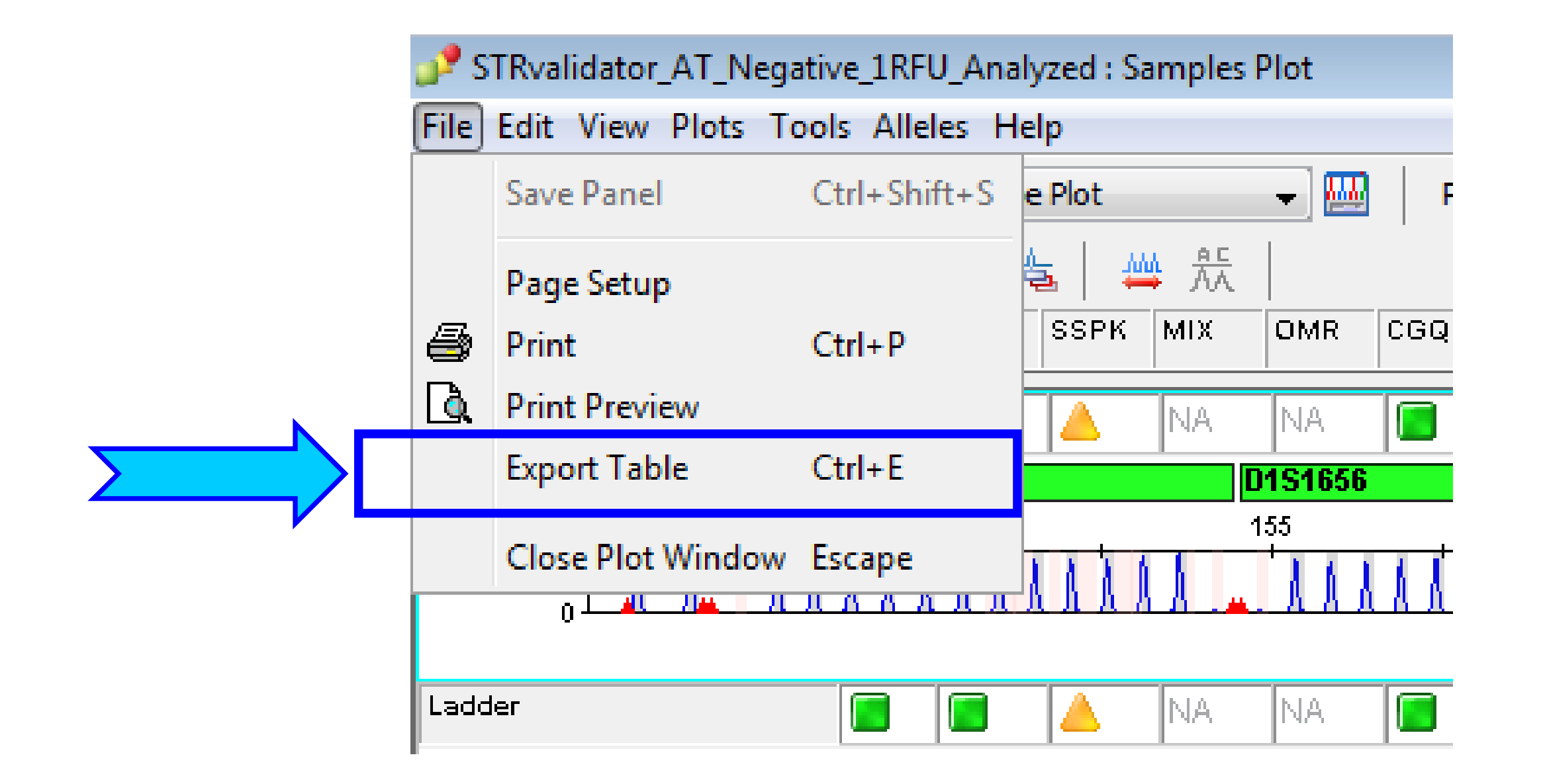

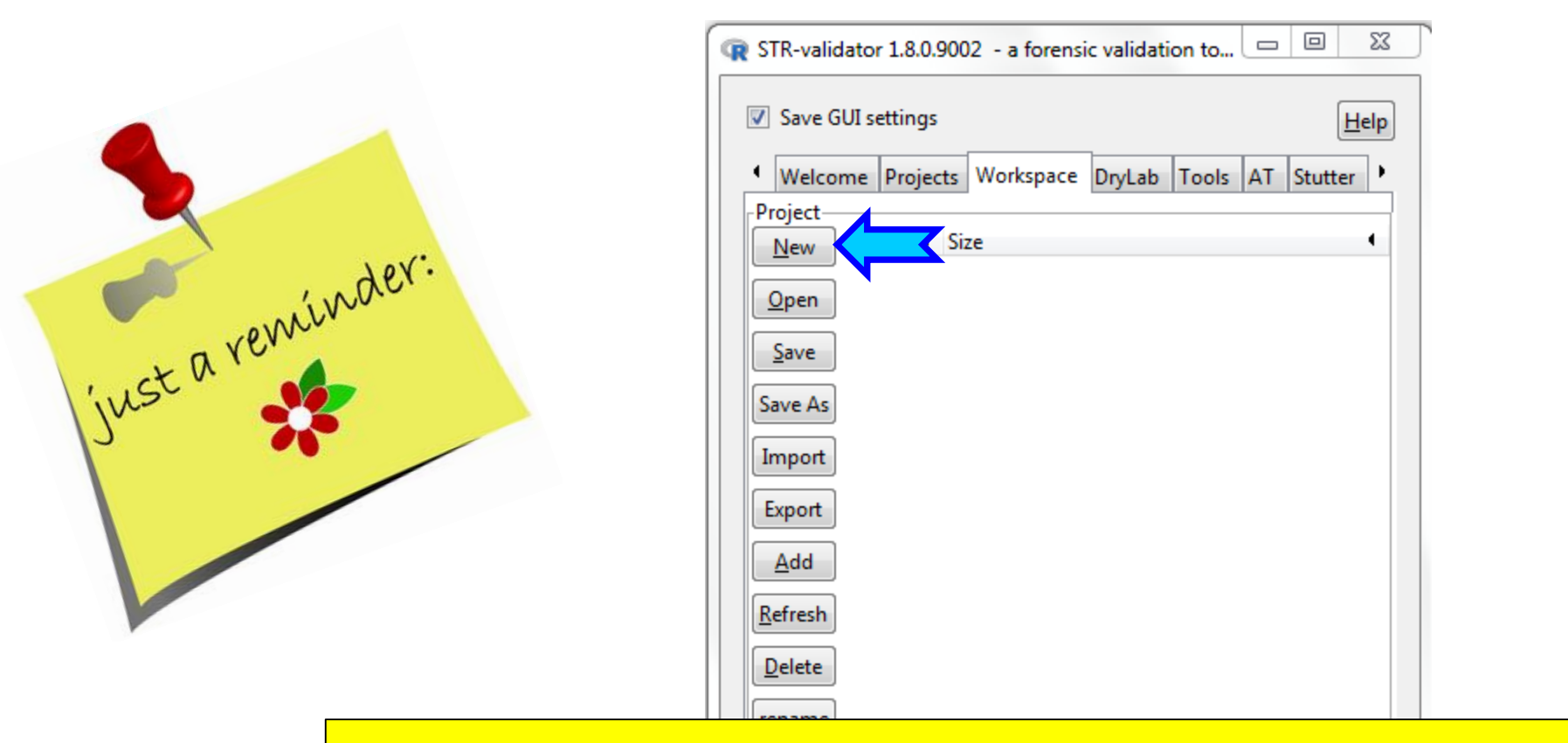

Open a <u>New Workspace</u> in *STR-validator* GUI and save as *Name.RData* (e.g. Analytical\_Threshold\_Analysis)

| Load objects from R workspace    |
|----------------------------------|
| Refresh dropdown<br>Load object  |
| <select dataframe=""> 💌</select> |

## **Import DNA Dilution Sizing Table and Reference Data**

File\_SamplePlotSizingTable.txt

| ✓ Save GUI setting       Help         ● Projects       Workspace       DryLab       Tools       AT       Stutter       Balance       ●         Project       ●       ●       ●       ●       ●       ●       ●       ●       ●       ●       ●       ●       ●       ●       ●       ●       ●       ●       ●       ●       ●       ●       ●       ●       ●       ●       ●       ●       ●       ●       ●       ●       ●       ●       ●       ●       ●       ●       ●       ●       ●       ●       ●       ●       ●       ●       ●       ●       ●       ●       ●       ●       ●       ●       ●       ●       ●       ●       ●       ●       ●       ●       ●       ●       ●       ●       ●       ●       ●       ●       ●       ●       ●       ●       ●       ●       ●       ●       ●       ●       ●       ●       ●       ●       ●       ●       ●       ●       ●       ●       ●       ●       ●       ●       ●       ●       ●       ●       ●       ●       ●       ● |  |  |  |  |  |  |
|----------------------------------------------------------------------------------------------------|--|--|--|--|--|--|
| Projects Workspace DryLab Tools AT Stutter Balance     Project     New Object      Size     Open     Save     Save     Save As                                                                                                    |  |  |  |  |  |  |
| Project       New     Object     Size       Open     Save       Save                                                                                                    |  |  |  |  |  |  |
| New     Object     Size       Open     Save       Save                                                                                                    |  |  |  |  |  |  |
| Open<br>Save<br>Save As                                                                                                    |  |  |  |  |  |  |
| Save As                                                                                                    |  |  |  |  |  |  |
| Save As                                                                                                    |  |  |  |  |  |  |
|                                                                                                    |  |  |  |  |  |  |
| Import                                                                                                    |  |  |  |  |  |  |
| Export                                                                                                    |  |  |  |  |  |  |
| Add                                                                                                    |  |  |  |  |  |  |
| Refresh                                                                                                    |  |  |  |  |  |  |
| Delete                                                                                                    |  |  |  |  |  |  |
| rename                                                                                                    |  |  |  |  |  |  |
| View                                                                                                    |  |  |  |  |  |  |
|                                                                                                    |  |  |  |  |  |  |
|                                                                                                    |  |  |  |  |  |  |
|                                                                                                    |  |  |  |  |  |  |
| Load objects from R workspace                                                                                                    |  |  |  |  |  |  |
|                                                                                                    |  |  |  |  |  |  |
| Kerresh dropdown                                                                                                    |  |  |  |  |  |  |
| Load object                                                                                                    |  |  |  |  |  |  |
| <select dataframe=""></select>                                                                                                    |  |  |  |  |  |  |

### Import Data

| R Import from files                                                                                       |  |
|----------------------------------------------------------------------------------------------------|--|
| ✓ Save GUI settings                                                                                       |  |
| <ul> <li>Import multiple files from a directory into one dataset</li> <li>Import a single file</li> </ul> |  |
| D:\Fusion6C_InternalVali_STRvalidator\Analytical_Threshold browse                                         |  |
| Options<br>Save file name                                                                                 |  |
| Save file time stamp                                                                                      |  |
| Delimiter:<br>TAB                                                                                         |  |
| NA strings (separated by comma):<br>NA,,                                                                  |  |
| Auto trim samples                                                                                         |  |
| Auto slim repeated columns     Multiple files options                                                     |  |
| <ul> <li></li></ul>                                                                                       |  |
| Save options<br>Name:                                                                                     |  |
| DNA_Dil_Set                                                                                               |  |
| Import                                                                                                    |  |

### Import Reference

| R Import from files                                               |  |  |  |  |  |  |  |
|-------------------------------------------------------------------|--|--|--|--|--|--|--|
| ✓ Save GUI settings                                               |  |  |  |  |  |  |  |
| Import multiple files from a directory into one dataset           |  |  |  |  |  |  |  |
| Import a single file                                              |  |  |  |  |  |  |  |
| D:\Fusion6C_InternalVali_STRvalidator\Analytical_Threshold browse |  |  |  |  |  |  |  |
| Select a directory browse                                         |  |  |  |  |  |  |  |
| Options                                                           |  |  |  |  |  |  |  |
| Save file name                                                    |  |  |  |  |  |  |  |
| Save file time stamp                                              |  |  |  |  |  |  |  |
| Delimiter:                                                        |  |  |  |  |  |  |  |
| TAB                                                               |  |  |  |  |  |  |  |
| NA strings (separated by comma):                                  |  |  |  |  |  |  |  |
| NA,,                                                              |  |  |  |  |  |  |  |
| Auto trim samples                                                 |  |  |  |  |  |  |  |
| Auto slim repeated columns                                        |  |  |  |  |  |  |  |
| Multiple files options                                            |  |  |  |  |  |  |  |
| Trim options                                                      |  |  |  |  |  |  |  |
| Slim options                                                      |  |  |  |  |  |  |  |
| Save options                                                      |  |  |  |  |  |  |  |
| Name:                                                             |  |  |  |  |  |  |  |
| ref2                                                              |  |  |  |  |  |  |  |
| Import                                                            |  |  |  |  |  |  |  |
|                                                                   |  |  |  |  |  |  |  |

## **Check Your Workspace**

| STR-validator 1.80 - a fore validation toolbox     |   |  |  |  |  |  |
|----------------------------------------------------|---|--|--|--|--|--|
|                                                    | ר |  |  |  |  |  |
| Save GUI settings                                  |   |  |  |  |  |  |
| Welcome Projects Workspace DryLab Tools AT Stutter |   |  |  |  |  |  |
| Project                                            |   |  |  |  |  |  |
| New Object Size                                    |   |  |  |  |  |  |
| <u>Open</u><br>ref2 27256                          |   |  |  |  |  |  |
| Save                                               |   |  |  |  |  |  |
| Save As                                            |   |  |  |  |  |  |
| Import                                             |   |  |  |  |  |  |
| Export                                             |   |  |  |  |  |  |
|                                                    |   |  |  |  |  |  |
|                                                    |   |  |  |  |  |  |
| <u>R</u> efresh                                    |   |  |  |  |  |  |
| Delete                                             |   |  |  |  |  |  |
| rename                                             |   |  |  |  |  |  |
| View                                               |   |  |  |  |  |  |
|                                                    |   |  |  |  |  |  |
|                                                    |   |  |  |  |  |  |
|                                                    |   |  |  |  |  |  |
| Load objects from R workspace                      |   |  |  |  |  |  |
|                                                    |   |  |  |  |  |  |
| Ketresh dropdown                                   |   |  |  |  |  |  |
| Load object                                        |   |  |  |  |  |  |
| <select dataframe=""></select>                     |   |  |  |  |  |  |
|                                                    |   |  |  |  |  |  |

## **Calculate Analytical Thresholds**

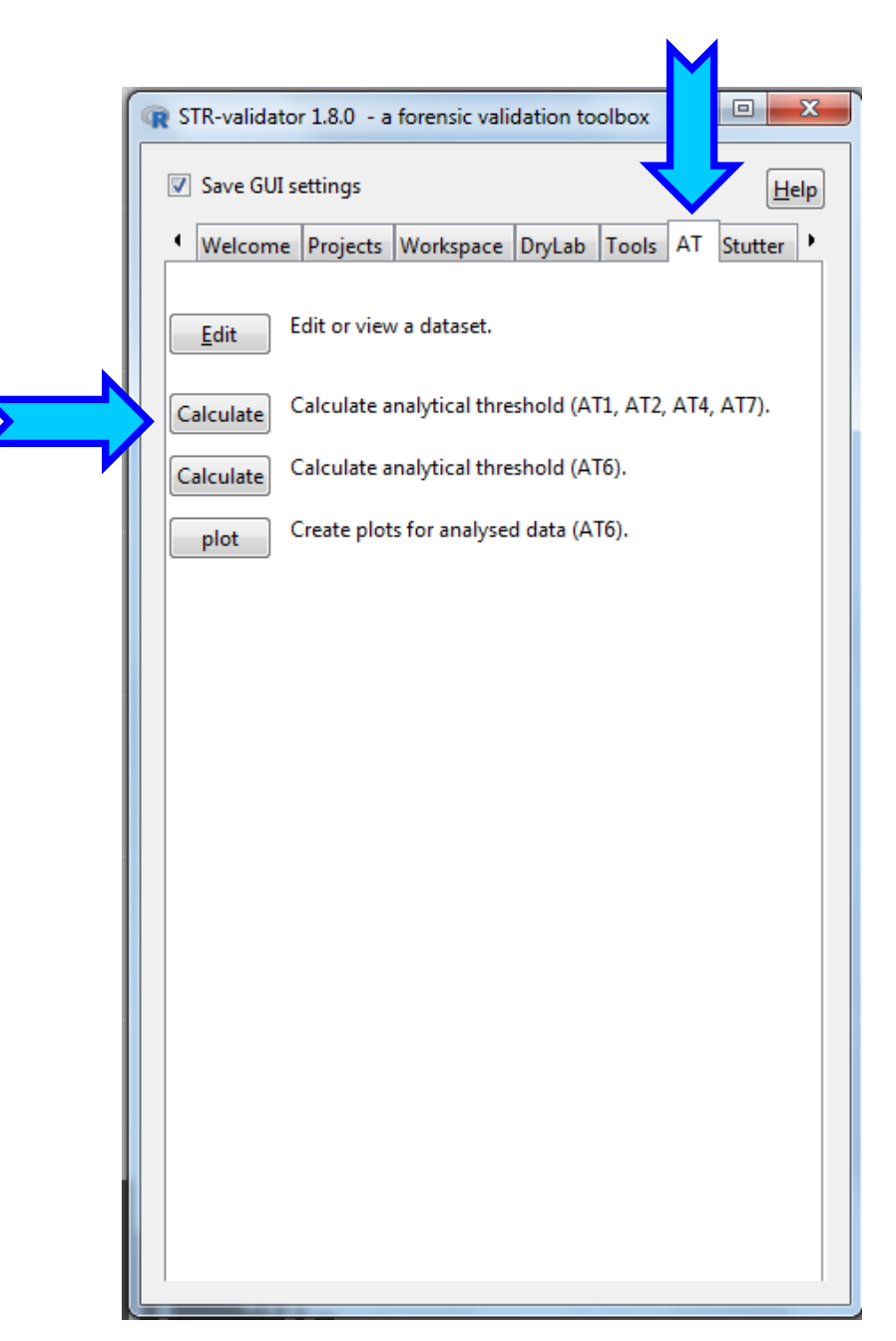

## **Calculate ATs**

|            | ave GUI settings      |               |            |                  |            |            | <u>H</u> elp |
|------------|-----------------------|---------------|------------|------------------|------------|------------|--------------|
| Data       | sets                  |               |            |                  |            |            |              |
| Selec      | t dataset:            | DNA_Dil_Set   |            | 👻 66 samples     |            |            |              |
| Selec      | t reference dataset:  | ref2          |            | 👻 4 samples.     |            |            |              |
|            | <                     | Check sul     | bsetting   |                  |            |            |              |
| Selec      | t the kit used:       | Fusion 6C     |            | •                |            |            |              |
| Onti       | ons                   |               |            |                  |            |            |              |
| V Ig       | gnore case            |               |            |                  |            |            |              |
|            | dd word boundarie     | ج             |            |                  |            |            |              |
|            |                       | -             |            |                  | (DELI)     | _          |              |
| <b>V</b> N | /lask high peaks      |               | Mask a     | ll peaks above   | (RFU):     | 2          | .00          |
| V N        | Aask sample alleles   |               | Range      | (data points) ar | ound known | alleles: 4 | 5            |
| 🔽 N        | /lask sample alleles  | per dye chann | el         |                  |            |            |              |
| V N        | Aask ILS peaks        |               | Range      | (data points) ar | ound known | peak: 2    | 20           |
| Conf       | idence level 'k' (ATI | , AT7): 3     |            |                  |            |            |              |
| Perce      | entile rank threshold | (AT2): 0.00   | <b>_</b>   |                  |            |            |              |
| Uppe       | er confidence 'alpha  | ' (AT4): 0.01 | _ <b>X</b> |                  |            |            |              |
| oppe       | ir connachee aipha    | 10.01         | ×          |                  |            |            |              |
| Prep       | are data and check    | masking —     |            |                  |            |            |              |
| Prep       | bare and mask         | elect sample> | •          | Save plot        |            |            |              |
| Save       | as<br>e for result:   |               |            |                  |            |            |              |
| DNIA       | Dil Set et            |               |            |                  |            |            |              |
| DINA       |                       | P.a.          |            |                  |            |            |              |
| INam       | e for percentile ran  | ( list:       |            |                  |            |            |              |
| DNA        | _Dil_Set_rank         |               |            |                  |            |            |              |
| Nam        | e for masked raw da   | ata:          |            |                  |            |            |              |
| DNA        | _Dil_Set_masked       |               |            |                  |            |            |              |
|            |                       |               | Calcul     | ate              |            |            |              |

## **Check Subsetting**

| Calculate analytical trife                                                                                                    | eshold                                                                                                    |                                                                                                    |                                                                               |
|----------------------------------------------------------------------------------------------------|----------------------------------------------------------------------------------------------------|----------------------------------------------------------------------------------------------------|-------------------------------------------------------------------------------|
| Save GUI settings                                                                                                    |                                                                                                    |                                                                                                    | He                                                                            |
| Select dataset:                                                                                                    | DNA_Dil_Set                                                                                                   | 👻 66 samples.                                                                                              |                                                                               |
| Select reference dataset:                                                                                                    | ref2                                                                                                    | 👻 4 samples.                                                                                               |                                                                               |
|                                                                                                    | Check subsetting                                                                                              |                                                                                                    |                                                                               |
| R Check subsetting                                                                                                    | 1.000 K                                                                                                    | 10                                                                                                    |                                                                               |
| Reference name: 29<br>Subsetted samples:<br>Reference name: 31<br>Subsetted samples:<br>Reference name: 32<br>Subsetted samples:<br>Reference name: Po<br>Subsetted samples: | 29_0.03ng_B02_05.hid,<br>31_0.03ng_B04_04.hid,<br>32_0.03ng_B08_05.hid,<br>ositive<br>Positive_A02_02.hid, Po | 29_0.03ng_G01_19.hid, 2<br>31_0.03ng_B06_06.hid, 3<br>32_0.03ng_G07_19.hid, 3<br>ositive_H05_23.hid, Posit | 9_0.03ng_G03_21.h<br>1_0.03ng_G05_20.h<br>2_0.03ng_G09_21.h<br>ive_H09_24.hid |
| <                                                                                                    |                                                                                                    |                                                                                                    | Þ                                                                             |
|                                                                                                    | ·                                                                                                    | <u> </u>                                                                                                   | _                                                                             |
| Save as<br>Name for result:                                                                                                    |                                                                                                    |                                                                                                    |                                                                               |
| DNA_Dil_Set_at                                                                                                    |                                                                                                    |                                                                                                    |                                                                               |
| Name for percentile rank                                                                                                    | : list:                                                                                                    |                                                                                                    |                                                                               |
| DNA_Dil_Set_rank                                                                                                    |                                                                                                    |                                                                                                    |                                                                               |
| Name for masked raw da                                                                                                    | ita:                                                                                                    |                                                                                                    |                                                                               |
|                                                                                                    |                                                                                                    |                                                                                                    |                                                                               |
| DNA_Dil_Set_masked                                                                                                    |                                                                                                    |                                                                                                    |                                                                               |

# **Mask Peaks**

| Masn I Cans                                                                                                    | ✤ High peaks                                                     |
|----------------------------------------------------------------------------------------------------|------------------------------------------------------------------|
| R Calculate analytical threshold                                                                                                    | Area around samples alleles                                      |
| ✓ Save GUI settings                                                                                                    | ✤ ILS peaks                                                      |
| Datasets       Select dataset:       DNA_Dil_Set       Select reference dataset:       ref2       4 samples.                                          |                                                                  |
| Check subsetting       Select the kit used:       Fusion 6C                                                                                           | Options<br>Ignore case                                           |
| Options<br>Ignore case                                                                                                    | Add word boundaries                                              |
| Add word boundaries                                                                                                    | Mask high peaks Mask all peaks above (RFU): 200                  |
| Image: Mask high peaks     Mask all peaks above (RFU):     200       Image: Mask cample alleles:     Range (data points) around known alleles:     4s | Mask sample alleles Range (data points) around known alleles: 45 |
| ✓ Mask sample alleles     Italiye (add points) dround known directs 45       ✓ Mask sample alleles per dye channel                                    | Mask sample alleles per dye channel                              |
| Mask ILS peaks Range (data points) around known peak: 20                                                                                              | Mask ILS peaks Range (data points) around known peak: 20         |
| Confidence level 'k' (AT1, AT7): 3                                                                                                    | Confidence level 'k' (AT1_AT7)                                   |
| Percentile rank threshold (AT2): 0.99                                                                                                    |                                                                  |
| Upper confidence alpha (A14): 0.01                                                                                                    | Percentile rank threshold (A12): 0.99                            |
| Prepare data and check masking<br>Prepare and mask   <select sample="">  Save plot</select>                                                           | Upper confidence 'alpha' (AT4): 0.01                             |
| Save as<br>Name for result:                                                                                                    |                                                                  |
| DNA_Dil_Set_at                                                                                                    |                                                                  |
| Name for percentile rank list:                                                                                                    |                                                                  |
| DNA_DII_Set_rank Name for marked raw data:                                                                                                    |                                                                  |
| DNA_Dil_Set_masked                                                                                                    |                                                                  |
| Calculate                                                                                                    |                                                                  |

# **Manually Inspect the Masking**

- Prepare and Mask
- Choose a Sample
- Save Plot

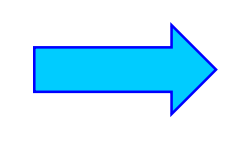

| R Calculate analytical threshold                                 | 5 |  |  |  |  |
|------------------------------------------------------------------|---|--|--|--|--|
| ✓ Save GUI settings                                              | , |  |  |  |  |
| _ Datasets                                                       |   |  |  |  |  |
| Select dataset: DNA_Dil_Set 🗸 66 samples.                        |   |  |  |  |  |
| Select reference dataset: ref2                                   |   |  |  |  |  |
| Check subsetting                                                 |   |  |  |  |  |
| Select the kit used: Fusion 6C                                   |   |  |  |  |  |
| Ontions                                                          |   |  |  |  |  |
|                                                                  |   |  |  |  |  |
| ignore case                                                      |   |  |  |  |  |
| Add word boundaries                                              |   |  |  |  |  |
| Mask high peaks Mask all peaks above (RFU): 200                  | 1 |  |  |  |  |
| Mask sample alleles Range (data points) around known alleles: 45 |   |  |  |  |  |
| Mask sample alleles per dve channel                              |   |  |  |  |  |
| Mask ILS peaks Range (data points) around known peak: 20         |   |  |  |  |  |
| Confidence level 'k' (AT1, AT7): 3                               |   |  |  |  |  |
| Percentile rank threshold (AT2): 0.99                            |   |  |  |  |  |
| Upper confidence 'alpha' (AT4): 0.01                             |   |  |  |  |  |
| Prepare data and check masking                                   |   |  |  |  |  |
| Prepare and mask 32_0.5ng_F08_17.hid Save plot                   |   |  |  |  |  |
| - Save as-                                                       |   |  |  |  |  |
| Name for result:                                                 |   |  |  |  |  |
| DNA_Dil_Set_at                                                   |   |  |  |  |  |
| Name for percentile rank list:                                   |   |  |  |  |  |
| DNA_Dil_Set_rank                                                 |   |  |  |  |  |
| Name for masked raw data:                                        |   |  |  |  |  |
| DNA_Dil_Set_masked                                               |   |  |  |  |  |
| Calculate                                                        |   |  |  |  |  |
|                                                                  | J |  |  |  |  |

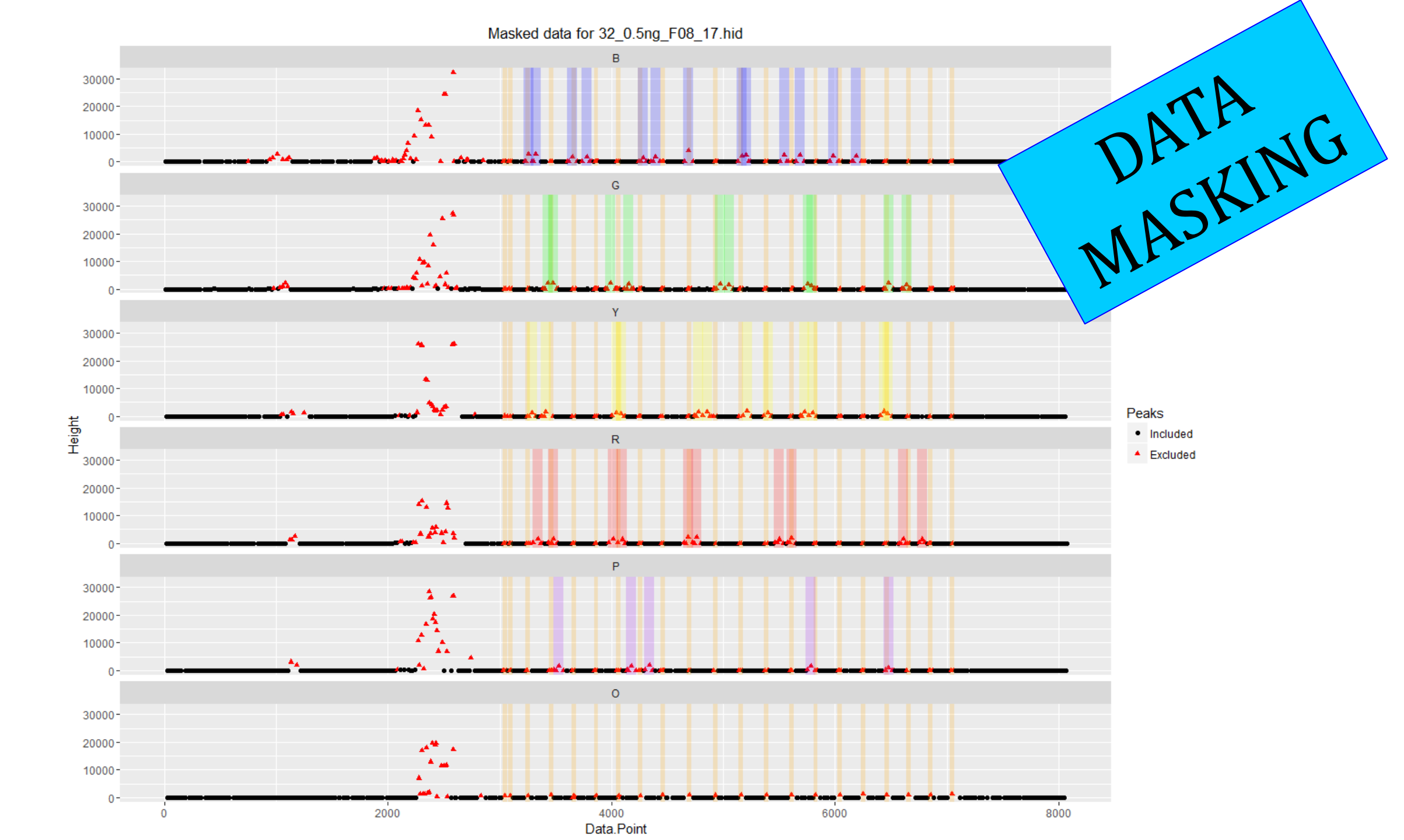

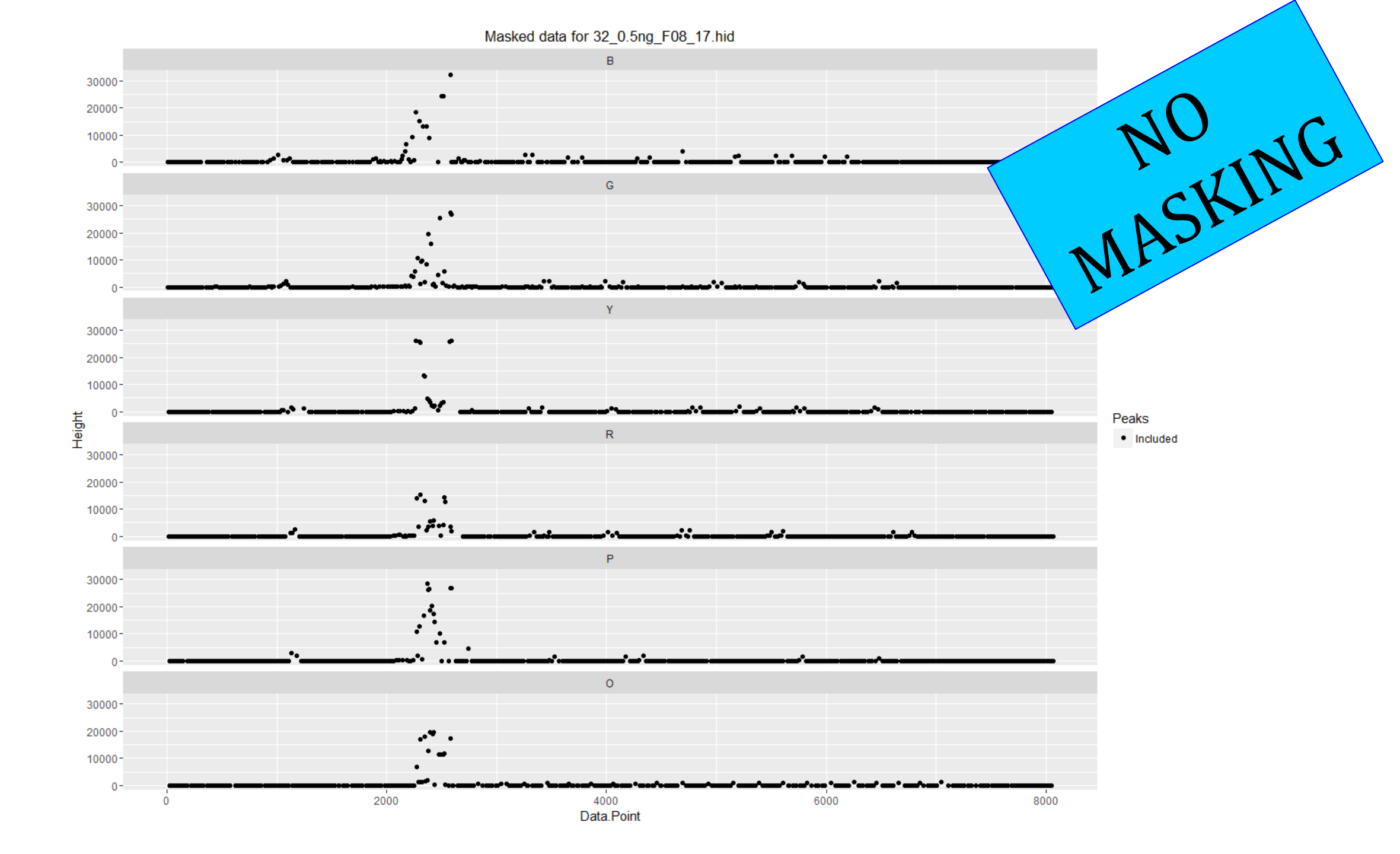

| R                                                                | Calculate analytical three                                                                                                    | shold                       |      |  |  |
|------------------------------------------------------------------|----------------------------------------------------------------------------------------------------|-----------------------------|------|--|--|
|                                                                  | Save GUI settings                                                                                                    |                             | Help |  |  |
|                                                                  | Datasets<br>Select dataset:                                                                                                    | DNA_Dil_Set                 |      |  |  |
| Select reference dataset: ref2                                   |                                                                                                    |                             |      |  |  |
|                                                                  |                                                                                                    | Check subsetting            |      |  |  |
|                                                                  | Select the kit used:                                                                                                    | Fusion 6C 🔹                 |      |  |  |
|                                                                  | Options<br>Ignore case<br>Add word boundaries                                                                                                    |                             |      |  |  |
|                                                                  | 🔽 Mask high peaks                                                                                                    | Mask all peaks above (RFU): | 200  |  |  |
| Mask sample alleles Range (data points) around known alleles: 45 |                                                                                                    |                             |      |  |  |
|                                                                  | Mask sample alleles per dye channel                                                                                                    |                             |      |  |  |
| Mask ILS peaks Range (data points) around known peak: 20         |                                                                                                    |                             |      |  |  |
|                                                                  | Confidence level 'k' (AT1, AT7): 3                                                                                                    |                             |      |  |  |
|                                                                  | Percentile rank threshold (AT2): 0.99                                                                                                    |                             |      |  |  |
|                                                                  | Upper confidence 'alpha' (AT4): 0.01<br>Prepare data and check masking<br>Prepare and mask 32_0.5ng_F08_17.hid Save plot<br>Save as<br>Name for result: |                             |      |  |  |
|                                                                  |                                                                                                    |                             |      |  |  |
|                                                                  |                                                                                                    |                             |      |  |  |
|                                                                  |                                                                                                    |                             |      |  |  |
|                                                                  | DNA_Dil_Set_at Name for percentile rank list: DNA_Dil_Set_rank                                                                                          |                             |      |  |  |
|                                                                  |                                                                                                    |                             |      |  |  |
|                                                                  |                                                                                                    |                             |      |  |  |
|                                                                  | Name for masked raw data:                                                                                                    |                             |      |  |  |
|                                                                  | DNA_Dil_Set_masked                                                                                                    |                             |      |  |  |
| $\geq$                                                           |                                                                                                    | Calculate                   |      |  |  |

## Saved in the Workspace

| Save as<br>Name for result:    |  |
|--------------------------------|--|
| DNA_Dil_Set_at                 |  |
| Name for percentile rank list: |  |
| DNA_Dil_Set_rank               |  |
| Name for masked raw data:      |  |
| DNA_Dil_Set_masked             |  |
# **Output of Analysis is a List of Three Data Frames**

| Save as<br>Name for result:    |                                                      |
|--------------------------------|------------------------------------------------------|
| DNA_Dil_Set_at                 | Result for each sample and Method                    |
| Name for percentile rank list: |                                                      |
| DNA_Dil_Set_rank               | <ul> <li>Percentile Rank of noise used to</li> </ul> |
| Name for masked raw data:      | calculate AI <sub>M2</sub>                           |
| DNA_Dil_Set_masked             | Raw data = peaks included in the                     |
|                                | calculations + masked peaks                          |

## **Results = AT Values for each Sample and Method**

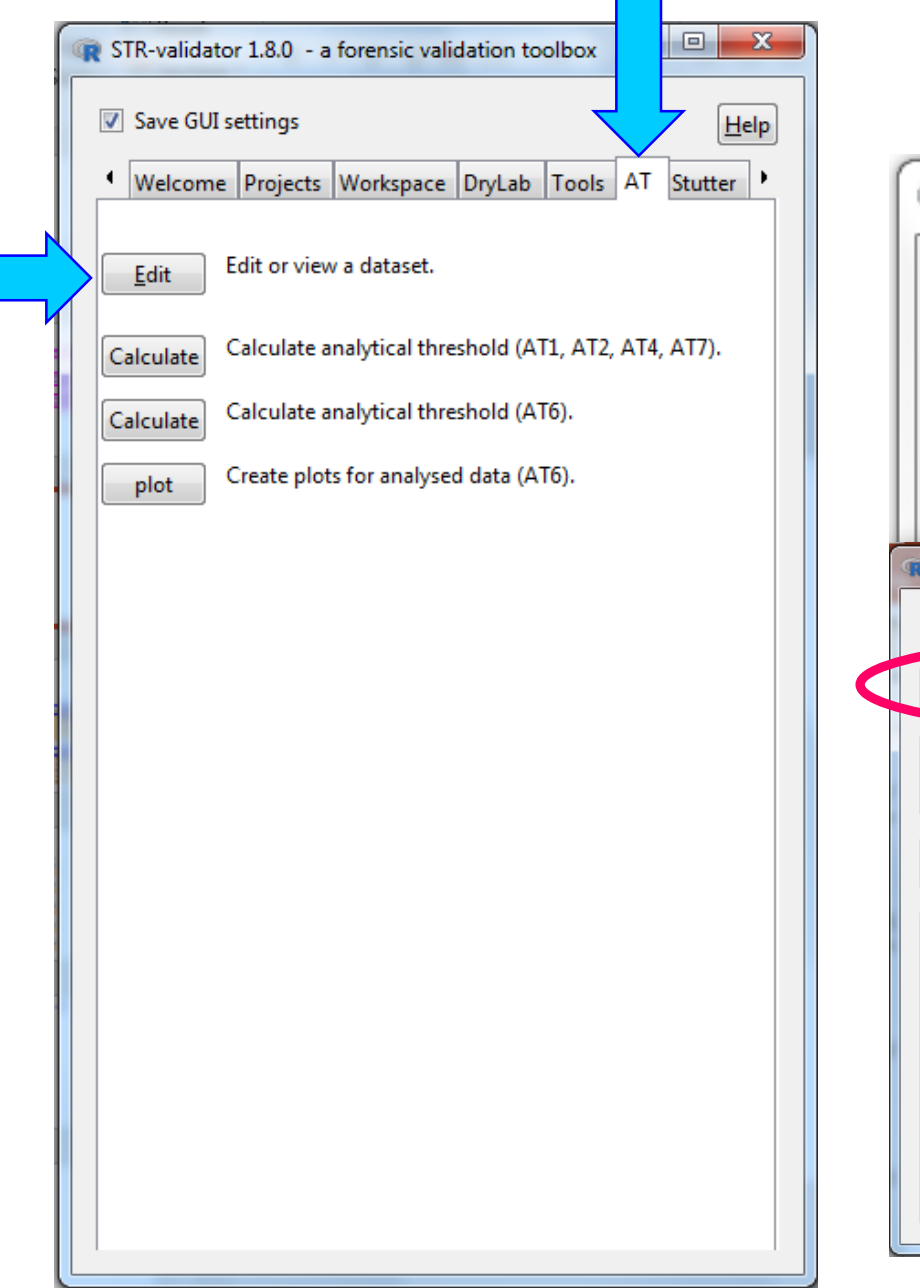

| r Str                                                           | -validator 1.         | 8.0    | - a fo    | rensic   | validat     | ion too   | olbox     |             |            | ×              |                                        |              |             |           |
|-----------------------------------------------------------------|-----------------------|--------|-----------|----------|-------------|-----------|-----------|-------------|------------|----------------|----------------------------------------|--------------|-------------|-----------|
| <b>⊽</b> S                                                      | ave GUI setti         | ng     | 5         |          |             |           |           |             | <u>H</u> e | lp             |                                        |              |             |           |
| Welcome Projects Workspace DryLab Tools AT Stutter              |                       |        |           |          |             |           |           |             |            |                |                                        |              |             |           |
| Edit or view a dataset.                                         |                       |        |           |          |             |           |           |             |            |                |                                        |              |             |           |
| Edit or view                                                    | data frame            |        |           |          |             | 1000 C    | -         |             |            |                | anna anna anna anna anna anna anna ann |              |             |           |
| ✓     Save GUI settings                                         |                       |        |           |          |             |           |           |             |            |                |                                        |              |             |           |
| Datasets<br>Select dataset: DNA Dil C+++                        |                       |        |           |          |             |           |           |             |            |                |                                        |              |             |           |
| Select dataset: DNA_Dil_Set_at oo samples, 50 columns, 350 rows |                       |        |           |          |             |           |           |             |            |                |                                        |              |             |           |
| Options<br>Show att                                             | ributes (separate win | (wob   |           |          |             |           |           |             |            |                |                                        |              |             |           |
| 🔲 Limit nur                                                     | mber of rows to:      |        | 100       |          |             |           |           |             |            |                |                                        |              |             |           |
| -Copy   Expor                                                   | t   Save              |        |           |          |             |           |           |             |            |                |                                        |              |             |           |
| Copy Exp                                                        | ort Save as DNA_      | Dil_Se | t_at_edit |          |             |           |           |             |            |                |                                        |              |             |           |
| Data frame                                                      |                       |        |           |          |             |           |           |             |            |                |                                        |              |             |           |
| Row.names                                                       | Sample.File.Name      | Dye    | Dye.Mean  | Dye.Sd   | Dye.Mean.In | Dye.Sd.In | Dye.Peaks | Sample.Mean | Sample.Sd  | Sample.Mean.In | Sample.Sd.In                           | Sample.Peaks | Global.Mean | Global. 🗠 |
| 1                                                               | 29_0.03ng_B02_05.hi   | H B    | 9.466488  | 16.52392 | 1.897182    | 0.6711979 | 373       | 8.778582    | 16.58125   | 1.831429       | 0.6392962                              | 2073         | 8.706941    | 16.982    |
| 2                                                               | 29_0.03ng_B02_05.hi   | d G    | 11.22983  | 15.94725 | 2.159261    | 0.5873764 | 409       | 8.778582    | 16.58125   | 1.831429       | 0.6392962                              | 2073         | 8.706941    | 16.982    |
| 3                                                               | 29_0.03ng_B02_05.hi   | Y E    | 6.352941  | 16.39329 | 1.429833    | 0.6366843 | 408       | 8.778582    | 16.58125   | 1.831429       | 0.6392962                              | 2073         | 8.706941    | 16.982    |
| 4                                                               | 29_0.03ng_B02_05.hi   | I R    | 9.128205  | 18.17349 | 1.901702    | 0.5596491 | 429       | 8.778582    | 16.58125   | 1.831429       | 0.6392962                              | 2073         | 8.706941    | 16.982    |
| 5                                                               | 29_0.03ng_B02_05.hi   | a P    | 7.854626  | 15.44987 | 1.//65/2    | 0.5244139 | 454       | 8.778582    | 16.58125   | 1.831429       | 0.6392962                              | 2073         | 8./06941    | 16.982    |
| 0                                                               | 29_0.03ng_G01_19.hi   |        | 7.676393  | 10.95853 | 1.594992    | 0.684389  | 3//       | 7.611627    | 16.65453   | 1.647587       | 0.6432693                              | 2047         | 8.706941    | 16.982    |
| 7                                                               | 29 0.03ng G01 19.hi   | a G    | 9.320139  | 18.0412  | 1.930102    | 0.5440915 | 417       | 7.011027    | 10.05453   | 1.04/58/       | 0.0432693                              | 2047         | 8.706941    | 10.982.   |
| 7                                                               |                       |        |           | _        |             |           |           |             |            |                |                                        |              |             |           |

# AT Results for each sample and Method

| attributes (separate windo<br>number of rows to: | w)<br>100                                                                                 | ]                                                                                                    |                                                                                                    |                                                                                                    |                                                                                                    |                                                                                                    |                                                                                                    |                                                                                                    |                                                                                                    |                                                                                                    |                                                                                                    |                                                                                                    |                                                                                                    |                                                                                                    |                                                                                                    |
|--------------------------------------------------|-------------------------------------------------------------------------------------------|----------------------------------------------------------------------------------------------------|----------------------------------------------------------------------------------------------------|----------------------------------------------------------------------------------------------------|----------------------------------------------------------------------------------------------------|----------------------------------------------------------------------------------------------------|----------------------------------------------------------------------------------------------------|----------------------------------------------------------------------------------------------------|----------------------------------------------------------------------------------------------------|----------------------------------------------------------------------------------------------------|----------------------------------------------------------------------------------------------------|----------------------------------------------------------------------------------------------------|----------------------------------------------------------------------------------------------------|----------------------------------------------------------------------------------------------------|----------------------------------------------------------------------------------------------------|
| umber of rows to:                                | 100                                                                                       | ]                                                                                                    |                                                                                                    |                                                                                                    |                                                                                                    |                                                                                                    |                                                                                                    |                                                                                                    |                                                                                                    |                                                                                                    |                                                                                                    |                                                                                                    |                                                                                                    |                                                                                                    |                                                                                                    |
|                                                  |                                                                                           |                                                                                                    |                                                                                                    |                                                                                                    |                                                                                                    |                                                                                                    |                                                                                                    |                                                                                                    |                                                                                                    |                                                                                                    |                                                                                                    |                                                                                                    |                                                                                                    |                                                                                                    |                                                                                                    |
| ort   Save                                       |                                                                                           |                                                                                                    |                                                                                                    |                                                                                                    |                                                                                                    |                                                                                                    |                                                                                                    |                                                                                                    |                                                                                                    |                                                                                                    |                                                                                                    |                                                                                                    |                                                                                                    |                                                                                                    |                                                                                                    |
| (port Save as DNA_Di                             | I_Set_at_edit                                                                             |                                                                                                    |                                                                                                    |                                                                                                    |                                                                                                    |                                                                                                    |                                                                                                    |                                                                                                    |                                                                                                    |                                                                                                    |                                                                                                    |                                                                                                    |                                                                                                    |                                                                                                    |                                                                                                    |
| e                                                |                                                                                           |                                                                                                    |                                                                                                    |                                                                                                    |                                                                                                    |                                                                                                    |                                                                                                    |                                                                                                    |                                                                                                    |                                                                                                    |                                                                                                    |                                                                                                    |                                                                                                    |                                                                                                    |                                                                                                    |
| s Sample.File.Name                               | Dye Dye.Mea                                                                               | n Dye.Sd                                                                                                    | Dye.Mean.In                                                                                                    | n Dye.Sd.In                                                                                                    | Dye.Peaks                                                                                                    | s Sample.Mear                                                                                                    | n Sample.Sd                                                                                                    | Sample.Mean.Ir                                                                                                    | n Sample.Sd.In                                                                                                    | Sample.Peaks                                                                                                    | Global.Mean                                                                                                    | Global.Sd                                                                                                    | Global.Mean.In                                                                                                    | Global.Sd.In                                                                                                    | Global.Pea                                                                                                    |
| 29_0.03ng_B02_05.hid                             | B 9.466488                                                                                | 16.52392                                                                                                    | 1.897182                                                                                                    | 0.6711979                                                                                                    | 373                                                                                                    | 8.778582                                                                                                    | 16.58125                                                                                                    | 1.831429                                                                                                    | 0.6392962                                                                                                    | 2073                                                                                                    | 8.706941                                                                                                    | 16.98222                                                                                                    | 1.764262                                                                                                    | 0.6960548                                                                                                    | 133403                                                                                                    |
| 29_0.03ng_B02_05.hid                             | G 11.22983                                                                                | 15.94725                                                                                                    | 2.159261                                                                                                    | 0.5873764                                                                                                    | 409                                                                                                    | 8.778582                                                                                                    | 16.58125                                                                                                    | 1.831429                                                                                                    | 0.6392962                                                                                                    | 2073                                                                                                    | 8.706941                                                                                                    | 16.98222                                                                                                    | 1.764262                                                                                                    | 0.6960548                                                                                                    | 133403                                                                                                    |
|                                                  | port Save as DNA_Di<br>s Sample.File.Name<br>29_0.03ng_B02_05.hid<br>29_0.03ng_B02_05.hid | port         Save as         DNA_Dil_Set_at_edit           s         Sample.File.Name         Dye         Dye.Mea           29_0.03ng_802_05.hid         B         9.466488           29_0.03ng_802_05.hid         G         11.22983 | Save as         DNA_Dil_Set_at_edit           Sample.File.Name         Dye         Dye.Mean         Dye.Sd           29_0.03ng_B02_05.hid         B         9.466488         16.52392           29_0.03ng_B02_05.hid         G         11.22983         15.94725 | Save as         DNA_Dil_Set_at_edit           Sample.File.Name         Dye         Dye.Mean         Dye.Sd         Dye.Mean.Ir           29_0.03ng_B02_05.hid         B         9.466488         16.52392         1.897182           29_0.03ng_B02_05.hid         G         11.22983         15.94725         2.159261 | Save as         DNA_Dil_Set_at_edit           Sample.File.Name         Dye         Dye.Mean         Dye.Sd         Dye.Mean.In         Dye.Sd.In           29_0.03ng_B02_05.hid         B         9.466488         16.52392         1.897182         0.6711979           29_0.03ng_B02_05.hid         G         11.22983         15.94725         2.159261         0.5873764 | Save as         DNA_Dil_Set_at_edit           Sample.File.Name         Dye Dye.Mean         Dye.Sd         Dye.Mean.In         Dye.Sd.In         Dye.Peak           29_0.03ng_602_05.hid         B         9.466488         16.52392         1.897182         0.6711979         373           29_0.03ng_602_05.hid         G         11.22983         15.94725         2.159261         0.5873764         409 | Save as         DNA_Dil_Set_at_edit           Sample.File.Name         Dye Dye.Mean         Dye.Sd         Dye.Mean.In         Dye.Sd.In         Dye.Peaks         Sample.File.Name           29_0.03ng_B02_05.hid         B         9.466488         16.52392         1.897182         0.6711979         373         8.778582           29_0.03ng_B02_05.hid         G         11.22983         15.94725         2.159261         0.5873764         409         8.778582 | Bave as         DNA_Dil_Set_at_edit           Sample.File.Name         Dye Dye.Mean         Dye.Sd         Dye.Mean.In         Dye.Sd.In         Dye.Peaks         Sample.Mean         Sample.Sc           29_0.03ng_802_05.hid         B         9.466488         16.52392         1.897182         0.6711979         373         8.778582         16.58125           29_0.03ng_802_05.hid         G         11.22983         15.94725         2.159261         0.5873764         409         8.778582         16.58125 | port         Save as         DNA_Dil_Set_at_edit           s         Sample.File.Name         Dye.Mean         Dye.Sd         Dye.Sd.In         Dye.Peaks         Sample.Mean         Sample.Mean | Save as         DNA_Dil_Set_at_edit           s Sample.File.Name         Dye Dye.Mean         Dye.Sd         Dye.Sd.In         Dye.Peaks         Sample.Mean         Sample.Mean         Sample.Mean         Sample.Mean         Sample.Mean         Sample.Mean         Sample.Mean         Sample.Mean         Sample.Mean         Sample.Sd.In         Dye.Peaks         Sample.Mean         Sample.Mean         Sample.Mean         Sample.Mean         Sample.Sd.In         0.631179         373         8.778582         16.58125         1.831429         0.6392962           29         0.03ng         B02         05.hid         G         11.22983         15.94725         2.159261         0.5873764         409         8.778582         16.58125         1.831429         0.6392962 | Save as         DNA_Dil_Set_at_edit           s Sample.File.Name         Dye.Mean         Dye.Sd         Dye.Mean.In         Dye.Sd.In         Dye.Peaks         Sample.Mean         Sample.Mean.In         Sample.Peaks         Sample.Mean         Sample.Sd.In         Sample.Peaks         Sample.Mean         Sample.Sd.In         Sample.Peaks         Sample.Mean         Sample.Sd.In         Sample.Peaks         Sample.Sd.In         Sample.Peaks         Sample.Sd.In         Sample.Sd.In         Sample.Sd.In         Sample.Sd.In         Sample.Sd.In         Sample.Sd.In         Sample.Sd.In         Sampl | Save as         DNA_Dil_Set_at_edit           5 Sample.File.Name         Dye_Uye.Mean         Dye.Sd         Dye.Mean.In         Dye.Sd.In         Dye.Peaks         Sample.Klean         Sample.Mean.In         Sample.Sd.In         Sample.Sd.In         < | Save as         DNA_Dil_Set_at_edit           Save as         DNA_Dil_Set_at_edit           Save as         DVa_Dil_Set_at_edit           Save as         DVa_Dil_Set_at_edit           Save as         Dva_Dil_Set_at_edit           Save as         Dva_Dil_Set_at_edit <t< td=""><td>port         Save as         DNA_Dil_Set_at_edit           s         DNA_Dil_Set_at_edit           s         Dye         Dye.Mean         Dye.Sd.         Dye.Mean.In         Dye.Sd.         Dye.Peaks         Sample.Mean         Sample.Mean.In         Sample.Mean.In         Sample.Sd.In         Sample.Mean.In         Sample.Mean.In         Sample.Mean.In         Sample.Mean.In         Sample.Mean.In         Sample.Mean.In         Sample.Mean.In         Sample.Mean.In         Sample.Mean.In         Sample.Mean.In         Sample.Mean.In         Sample.Mean.In         Sample.Mean.In</td><td>Save as         DNA_Dil_Set_at_edit           Save as         DNA_Dil_Set_at_edit           Save as         DNA_Dil_Set_at_edit           Save as         Discretat_edit           Save as         Discretat_edit           Save as         Discretat_edit           Save as         Discretat_edit           Save as         Discretat_edit           Save as         Discretat_edit           Save as         Discretat_edit           Save as         Discretat_edit           Save as         Discretat_edit           Save as         Discretat_edit           Save as         Discretat_edit           Save as         Discretat_edit           Save as         Discretat_edit           Discretat_edit         Discretat_edit           Save as         Discretat_edit           Save as         Discretat_edit           Save as         Discretat_edit           Save as         Discretat_edit           Save as         Discretat_edit           Save as         Discretat_edit           Save as         Discretat_edit           Discretat_edit         Discretat_edit           Discretat_edit         Discres           Discretat_edit</td></t<> | port         Save as         DNA_Dil_Set_at_edit           s         DNA_Dil_Set_at_edit           s         Dye         Dye.Mean         Dye.Sd.         Dye.Mean.In         Dye.Sd.         Dye.Peaks         Sample.Mean         Sample.Mean.In         Sample.Mean.In         Sample.Sd.In         Sample.Mean.In         Sample.Mean.In         Sample.Mean.In         Sample.Mean.In         Sample.Mean.In         Sample.Mean.In         Sample.Mean.In         Sample.Mean.In         Sample.Mean.In         Sample.Mean.In         Sample.Mean.In         Sample.Mean.In         Sample.Mean.In | Save as         DNA_Dil_Set_at_edit           Save as         DNA_Dil_Set_at_edit           Save as         DNA_Dil_Set_at_edit           Save as         Discretat_edit           Save as         Discretat_edit           Save as         Discretat_edit           Save as         Discretat_edit           Save as         Discretat_edit           Save as         Discretat_edit           Save as         Discretat_edit           Save as         Discretat_edit           Save as         Discretat_edit           Save as         Discretat_edit           Save as         Discretat_edit           Save as         Discretat_edit           Save as         Discretat_edit           Discretat_edit         Discretat_edit           Save as         Discretat_edit           Save as         Discretat_edit           Save as         Discretat_edit           Save as         Discretat_edit           Save as         Discretat_edit           Save as         Discretat_edit           Save as         Discretat_edit           Discretat_edit         Discretat_edit           Discretat_edit         Discres           Discretat_edit |

?

| 8  | 29_0.03ng_G01_19.hid | γ | 5.394402 | 15.24861 | 1.234555 | 0.6504089 | 393 | 7.611627 | 16.65453 | 1.647587 | 0.6432693 | 2047 | 8.706941 | 16.98222 | 1.764262 | 0.6960548 | 133403 | ! |
|----|----------------------|---|----------|----------|----------|-----------|-----|----------|----------|----------|-----------|------|----------|----------|----------|-----------|--------|---|
| 9  | 29_0.03ng_G01_19.hid | R | 7.861176 | 14.84295 | 1.807206 | 0.4984984 | 425 | 7.611627 | 16.65453 | 1.647587 | 0.6432693 | 2047 | 8.706941 | 16.98222 | 1.764262 | 0.6960548 | 133403 | 1 |
| 10 | 29_0.03ng_G01_19.hid | Р | 7.671264 | 17.71653 | 1.633735 | 0.611794  | 435 | 7.611627 | 16.65453 | 1.647587 | 0.6432693 | 2047 | 8.706941 | 16.98222 | 1.764262 | 0.6960548 | 133403 | ( |
| 11 | 29_0.03ng_G03_21.hid | В | 7.032432 | 15.85107 | 1.515458 | 0.6771645 | 370 | 7.135552 | 15.30042 | 1.59524  | 0.6421083 | 2073 | 8.706941 | 16.98222 | 1.764262 | 0.6960548 | 133403 | 1 |
| 12 | 29_0.03ng_G03_21.hid | G | 9.442353 | 18.49776 | 1.921467 | 0.5745264 | 425 | 7.135552 | 15.30042 | 1.59524  | 0.6421083 | 2073 | 8.706941 | 16.98222 | 1.764262 | 0.6960548 | 133403 | ( |
| 13 | 29_0.03ng_G03_21.hid | Y | 5.029851 | 14.16888 | 1.151514 | 0.641443  | 402 | 7.135552 | 15.30042 | 1.59524  | 0.6421083 | 2073 | 8.706941 | 16.98222 | 1.764262 | 0.6960548 | 133403 | 4 |
| 14 | 29_0.03ng_G03_21.hid | R | 7.602299 | 14.45733 | 1.774031 | 0.5066734 | 435 | 7.135552 | 15.30042 | 1.59524  | 0.6421083 | 2073 | 8.706941 | 16.98222 | 1.764262 | 0.6960548 | 133403 | 1 |
| 15 | 29_0.03ng_G03_21.hid | Р | 6.45805  | 12.76603 | 1.57591  | 0.5391897 | 441 | 7.135552 | 15.30042 | 1.59524  | 0.6421083 | 2073 | 8.706941 | 16.98222 | 1.764262 | 0.6960548 | 133403 | 4 |
| 16 | 29_0.06ng_C02_08.hid | В | 8.052083 | 17.13569 | 1.630834 | 0.7036578 | 384 | 7.407837 | 14.49724 | 1.673238 | 0.6162392 | 2067 | 8.706941 | 16.98222 | 1.764262 | 0.6960548 | 133403 | 1 |
| 17 | 29_0.06ng_C02_08.hid | G | 9.167064 | 14.70022 | 1.971133 | 0.5293034 | 419 | 7.407837 | 14.49724 | 1.673238 | 0.6162392 | 2067 | 8.706941 | 16.98222 | 1.764262 | 0.6960548 | 133403 | 1 |
| 18 | 29_0.06ng_C02_08.hid | Y | 5.25     | 13.10596 | 1.273249 | 0.6138642 | 404 | 7.407837 | 14.49724 | 1.673238 | 0.6162392 | 2067 | 8.706941 | 16.98222 | 1.764262 | 0.6960548 | 133403 | 4 |
| 19 | 29_0.06ng_C02_08.hid | R | 7.494033 | 12.78332 | 1.792264 | 0.4908107 | 419 | 7.407837 | 14.49724 | 1.673238 | 0.6162392 | 2067 | 8.706941 | 16.98222 | 1.764262 | 0.6960548 | 133403 | 4 |
| 20 | 29_0.06ng_C02_08.hid | Р | 7.070295 | 14.34183 | 1.680471 | 0.515213  | 441 | 7.407837 | 14.49724 | 1.673238 | 0.6162392 | 2067 | 8.706941 | 16.98222 | 1.764262 | 0.6960548 | 133403 | 1 |
| 21 | 29_0.06ng_F01_16.hid | В | 6.756614 | 11.97119 | 1.591708 | 0.5881045 | 378 | 7.292919 | 14.17878 | 1.678448 | 0.5937727 | 2062 | 8.706941 | 16.98222 | 1.764262 | 0.6960548 | 133403 | 4 |
| 22 | 29_0.06ng_F01_16.hid | G | 9.977833 | 17.60295 | 2.032597 | 0.5308559 | 406 | 7.292919 | 14.17878 | 1.678448 | 0.5937727 | 2062 | 8.706941 | 16.98222 | 1.764262 | 0.6960548 | 133403 | ( |
| 23 | 29_0.06ng_F01_16.hid | Y | 4.70936  | 10.7641  | 1.248168 | 0.5474188 | 406 | 7.292919 | 14.17878 | 1.678448 | 0.5937727 | 2062 | 8.706941 | 16.98222 | 1.764262 | 0.6960548 | 133403 | 1 |
| 24 | 29_0.06ng_F01_16.hid | R | 7.966746 | 14.54873 | 1.837164 | 0.4993523 | 421 | 7.292919 | 14.17878 | 1.678448 | 0.5937727 | 2062 | 8.706941 | 16.98222 | 1.764262 | 0.6960548 | 133403 | 1 |
| 25 | 29_0.06ng_F01_16.hid | Р | 7.022173 | 14.37759 | 1.671526 | 0.5087279 | 451 | 7.292919 | 14.17878 | 1.678448 | 0.5937727 | 2062 | 8.706941 | 16.98222 | 1.764262 | 0.6960548 | 133403 | 1 |
| 26 | 29_0.06ng_F03_18.hid | В | 8.22739  | 19.4638  | 1.618652 | 0.6949557 | 387 | 7.652812 | 15.41487 | 1.680395 | 0.6279991 | 2045 | 8.706941 | 16.98222 | 1.764262 | 0.6960548 | 133403 | ( |
| 27 | 29_0.06ng_F03_18.hid | G | 10.47666 | 18.41928 | 2.027756 | 0.5926749 | 407 | 7.652812 | 15.41487 | 1.680395 | 0.6279991 | 2045 | 8.706941 | 16.98222 | 1.764262 | 0.6960548 | 133403 | ( |
| 28 | 29_0.06ng_F03_18.hid | γ | 5.366162 | 13.18418 | 1.294675 | 0.5934581 | 396 | 7.652812 | 15.41487 | 1.680395 | 0.6279991 | 2045 | 8.706941 | 16.98222 | 1.764262 | 0.6960548 | 133403 | 4 |
| 29 | 29_0.06ng_F03_18.hid | R | 7.855037 | 13.24015 | 1.835453 | 0.4938948 | 407 | 7.652812 | 15.41487 | 1.680395 | 0.6279991 | 2045 | 8.706941 | 16.98222 | 1.764262 | 0.6960548 | 133403 | 4 |
| 30 | 29 0.06na F03 18.hid | Р | 6.428571 | 11.168   | 1.618244 | 0.5136017 | 448 | 7.652812 | 15.41487 | 1.680395 | 0.6279991 | 2045 | 8.706941 | 16.98222 | 1.764262 | 0.6960548 | 133403 | - |

## **The Analytical Threshold Results**

| -Data frame- |                      |     |          |          |             |           |           |             |           |                |              |              |
|--------------|----------------------|-----|----------|----------|-------------|-----------|-----------|-------------|-----------|----------------|--------------|--------------|
| Row.names    | Sample.File.Name     | Dye | Dye.Mean | Dye.Sd   | Dye.Mean.In | Dye.Sd.In | Dye.Peaks | Sample.Mean | Sample.Sd | Sample.Mean.In | Sample.Sd.In | Sample.Peaks |
| 1            | 29_0.03ng_B02_05.hid | В   | 9.24359  | 16.19418 | 1.87471     | 0.6724381 | 390       | 8.719065    | 16.19195  | 1.833805       | 0.6357667    | 2182         |
| 2            | 29_0.03ng_B02_05.hid | G   | 11.10648 | 15.5694  | 2.155441    | 0.5793471 | 432       | 8.719065    | 16.19195  | 1.833805       | 0.6357667    | 2182         |
| 3            | 29_0.03ng_B02_05.hid | Y   | 6.474299 | 16.06739 | 1.45306     | 0.6510411 | 428       | 8.719065    | 16.19195  | 1.833805       | 0.6357667    | 2182         |
| 4            | 29_0.03ng_B02_05.hid | R   | 9.006682 | 17.78084 | 1.894617    | 0.5596501 | 449       | 8.719065    | 16.19195  | 1.833805       | 0.6357667    | 2182         |
| 5            | 29_0.03ng_B02_05.hid | Р   | 7.881988 | 14.99269 | 1.793957    | 0.5191003 | 483       | 8.719065    | 16.19195  | 1.833805       | 0.6357667    | 2182         |

#### AT for each method per sample

| Sample.AT1 | Sample.AT2 | Sample.AT4 | Sample.AT7 |
|------------|------------|------------|------------|
| 57.29491   | 91         | 62.02899   | 42.14452   |
| 57.29491   | 91         | 62.02899   | 42.14452   |
| 57.29491   | 91         | 62.02899   | 42.14452   |
| 57.29491   | 91         | 62.02899   | 42.14452   |
| 57.29491   | 91         | 62.02899   | 42.14452   |

#### AT for each method per dye per sample

| Dye.AT1  | Dye.AT2 | Dye.AT4  | Dye.AT7  |
|----------|---------|----------|----------|
| 57.82614 | 76      | 62.7421  | 49.01    |
| 57.81469 | 117     | 62.52026 | 49.08152 |
| 54.67646 | 86      | 59.5344  | 30.14997 |
| 62.34922 | 125     | 67.71485 | 35.64352 |
| 52.86005 | 89      | 57.37178 | 28.53861 |

# AT for each method <u>globally</u> <u>across all samples</u>

## AT for each method <u>globally</u> <u>across all samples per dye</u>

| I | -Data fran | ne—  |          |     |           |           |     |             |           |              |
|---|------------|------|----------|-----|-----------|-----------|-----|-------------|-----------|--------------|
|   | Global.M   | ean  | Global   | .Sd | Global.   | Mean.In   | Glo | bal.Sd.In   | GI        | lobal.Peaks  |
|   | 8.679327   |      | 16.609   | 21  | 1.77220   | 9         | 0.6 | 911434      | 13        | 39962        |
| ī |            |      |          |     |           |           |     |             |           |              |
|   | Global.AT1 | Glob | al.B.AT1 | Glo | bal.G.AT1 | Global.Y. | AT1 | Global.R.AT | <b>F1</b> | Global.P.AT1 |
|   | 58.50696   | 62.6 | 7172     | 66. | 48469     | 52.856    |     | 55.30691    |           | 54.07239     |

| Global.AT2 | Global.B.AT2 | Global.G.AT2 | Global.Y.AT2 | Global.R.AT2 | Global.P.AT2 |
|------------|--------------|--------------|--------------|--------------|--------------|
| 106        | 102          | 132          | 88           | 102          | 103          |

| Global.AT4 | Global.B.AT4 | Global.G.AT4 | Global.Y.AT4 | Global.R.AT4 | Global.P.AT4 |
|------------|--------------|--------------|--------------|--------------|--------------|
| 47.61019   | 67.87449     | 71.85158     | 57.33405     | 59.79945     | 58.5215      |

| Global.AT7 | Global.B.AT7 | Global.G.AT7 | Global.Y.AT7 | Global.R.AT7 | Global.P.AT7 | Total.Samples |
|------------|--------------|--------------|--------------|--------------|--------------|---------------|
| 46.78859   | 51.95858     | 49.77684     | 36.04511     | 38.73929     | 35.49231     | 66            |

## **Summary Statistics after Analyzing 66 Samples at Different DNA input**

| DNA Dilution Series Data | AT1 | AT2 | AT4 | AT7 |
|--------------------------|-----|-----|-----|-----|
| Blue                     | 64  | 106 | 69  | 53  |
| Green                    | 68  | 137 | 73  | 50  |
| Yellow                   | 53  | 91  | 58  | 34  |
| Red                      | 57  | 107 | 61  | 40  |
| Purple                   | 55  | 107 | 60  | 36  |

# **Percentile Rank of noise used to calculate AT<sub>M2</sub>**

|   | STR-validate                | or 1.8.0 - a | forensic vali  | dation to  | olbox    |      |       | x   |
|---|-----------------------------|--------------|----------------|------------|----------|------|-------|-----|
|   | Save GUI                    | settings     |                |            |          |      | Гн    | elp |
|   | <ul> <li>Welcome</li> </ul> | AT           | Stutter        | •          |          |      |       |     |
|   | Edit                        | Edit or view | a dataset.     |            |          |      |       |     |
| 1 | Calculate                   | Calculate a  | nalytical thre | shold (AT  | T1, AT2, | AT4, | AT7). |     |
|   | Calculate                   | Calculate a  | nalytical thre | shold (AT  | 6).      |      |       |     |
|   | plot                        | Create plot  | s for analysed | d data (A1 | F6).     |      |       |     |
|   |                             |              |                |            |          |      |       |     |
|   |                             |              |                |            |          |      |       |     |
|   |                             |              |                |            |          |      |       |     |
|   |                             |              |                |            |          |      |       |     |
|   |                             |              |                |            |          |      |       |     |
|   |                             |              |                |            |          |      |       |     |
|   |                             |              |                |            |          |      |       |     |
|   |                             |              |                |            |          |      |       |     |
|   |                             |              |                |            |          |      |       |     |
|   |                             |              |                |            |          |      |       |     |
|   |                             |              |                |            |          |      |       |     |
|   |                             |              |                |            |          |      |       |     |

| R | STR-validate                                       | or 1.8.0                                      | - a forensic                             | validation toolbox 🗆 🛛 🖾            |    |  |  |  |  |  |  |
|---|----------------------------------------------------|-----------------------------------------------|------------------------------------------|-------------------------------------|----|--|--|--|--|--|--|
|   | Save GUI                                           | settings                                      |                                          | Help                                |    |  |  |  |  |  |  |
|   | Welcome Projects Workspace DryLab Tools AT Stutter |                                               |                                          |                                     |    |  |  |  |  |  |  |
| [ | <u>E</u> dit                                       | Edit or v                                     | iew a datase                             | t.                                  |    |  |  |  |  |  |  |
| G | Edit or viev                                       | v data f                                      | rame                                     |                                     | x  |  |  |  |  |  |  |
|   | ✓ Save GU                                          | setting                                       | ς                                        | <u>H</u> e                          | ٩ŀ |  |  |  |  |  |  |
|   | Select datas                                       | et: DNA                                       | _Dil_Set_rank                            | NA> samples, 3 columns, 200 ro      | ws |  |  |  |  |  |  |
|   | Copy Expo                                          | tributes<br>Imber o<br>ort   Save<br>port   S | (separate wi<br>f rows to:<br>ave as DNA | ndow)<br>100<br>A_Dil_Set_rank_edit |    |  |  |  |  |  |  |
|   | Data frame<br>Row.names                            | Height                                        | Rank                                     | Observations                        |    |  |  |  |  |  |  |
|   | 1                                                  | 1                                             | 0.00411535                               | 1097                                |    |  |  |  |  |  |  |
|   | 2                                                  | 2                                             | 0.03535153                               | 7238                                |    |  |  |  |  |  |  |
|   | 3                                                  | 3                                             | 0.1232581                                | 16215                               |    |  |  |  |  |  |  |
|   | 4                                                  | 4                                             | 0.262108                                 | 20832                               |    |  |  |  |  |  |  |
|   | 5                                                  | 5                                             | 0.4198256                                | 21248                               |    |  |  |  |  |  |  |
|   | 6                                                  | 6                                             | 0.5672361                                | 18082                               |    |  |  |  |  |  |  |
|   | 7                                                  | 7                                             | 0.6871135                                | 13901                               |    |  |  |  |  |  |  |
|   | 8                                                  | 8                                             | 0.7755748                                | 9701                                |    |  |  |  |  |  |  |
|   | 9                                                  | 9                                             | 0.8348463                                | 6114                                |    |  |  |  |  |  |  |
|   | 10                                                 | 10                                            | 0.8723717                                | 3898                                | Ŧ  |  |  |  |  |  |  |
|   |                                                    |                                               |                                          |                                     |    |  |  |  |  |  |  |

| Data frame |        |            |              |  |  |  |  |
|------------|--------|------------|--------------|--|--|--|--|
| Row.names  | Height | Rank       | Observations |  |  |  |  |
| 1          | 1      | 0.00411535 | 1097         |  |  |  |  |
| 2          | 2      | 0.03535153 | 7238         |  |  |  |  |
| 3          | 3      | 0.1232581  | 16215        |  |  |  |  |
| 4          | 4      | 0.262108   | 20832        |  |  |  |  |
| 5          | 5      | 0.4198256  | 21248        |  |  |  |  |
| 6          | 6      | 0.5672361  | 18082        |  |  |  |  |
| 7          | 7      | 0.6871135  | 13901        |  |  |  |  |
| 8          | 8      | 0.7755748  | 9701         |  |  |  |  |
| 9          | 9      | 0.8348463  | 6114         |  |  |  |  |
| 10         | 10     | 0.8723717  | 3898         |  |  |  |  |
| 11         | 11     | 0.8962092  | 2462         |  |  |  |  |
| 12         | 12     | 0.9113288  | 1572         |  |  |  |  |
| 13         | 13     | 0.9213736  | 1108         |  |  |  |  |
| 14         | 14     | 0.9285248  | 799          |  |  |  |  |
| 15         | 15     | 0.9338471  | 621          |  |  |  |  |
| 16         | 16     | 0.9381723  | 533          |  |  |  |  |
| 17         | 17     | 0.9420853  | 512          |  |  |  |  |
| 18         | 18     | 0.9456384  | 435          |  |  |  |  |
| 19         | 19     | 0.9488092  | 411          |  |  |  |  |
| 20         | 20     | 0.9516353  | 343          |  |  |  |  |
| 21         | 21     | 0.9541165  | 320          |  |  |  |  |
| 22         | 22     | 0.9564178  | 294          |  |  |  |  |
| 23         | 23     | 0.9585242  | 267          |  |  |  |  |
| 24         | 24     | 0.9604432  | 245          |  |  |  |  |
| 25         | 25     | 0.9622572  | 240          |  |  |  |  |
| 26         | 26     | 0.9639813  | 219          |  |  |  |  |
| 27         | 27     | 0.965458   | 176          |  |  |  |  |
| 28         | 28     | 0.9667549  | 169          |  |  |  |  |
| 29         | 29     | 0.9679393  | 147          |  |  |  |  |
| 30         | 30     | 0.9690562  | 152          |  |  |  |  |
|            |        |            |              |  |  |  |  |

# **Masked Raw Data**

| R STR-validator 1.8.0 - a forensic validation toolbox          |
|----------------------------------------------------------------|
| Save GUI settings                                              |
| Welcome Projects Workspace DryLab Tools AT Stutter             |
| Edit or view a dataset.                                        |
| Calculate Calculate analytical threshold (AT1, AT2, AT4, AT7). |
| Calculate Calculate analytical threshold (AT6).                |
| plot Create plots for analysed data (AT6).                     |
|                                                                |
|                                                                |
|                                                                |
|                                                                |
|                                                                |
|                                                                |
|                                                                |
|                                                                |
|                                                                |
|                                                                |
|                                                                |
|                                                                |
|                                                                |

| đ | STR-validator                                      | 1.8.0 - a fo  | orensio | : validat | ion tool | box     | _ 0        | 23    | ]        |        |        |        |            |     |
|---|----------------------------------------------------|---------------|---------|-----------|----------|---------|------------|-------|----------|--------|--------|--------|------------|-----|
|   | 📝 Save GUI se                                      | ttings        |         |           |          |         | He         | elp   |          |        |        |        |            |     |
|   | Welcome Projects Workspace DryLab Tools AT Stutter |               |         |           |          |         |            |       |          |        |        |        |            |     |
|   |                                                    |               |         |           |          |         |            |       |          |        |        |        |            |     |
|   | Edit Ed                                            | lit or view a | a datas | et.       |          |         |            |       |          |        |        |        |            |     |
| q | Edit or view d                                     | ata frame     |         |           |          |         | -          |       |          |        |        |        |            | x   |
|   |                                                    |               |         |           |          |         |            |       |          |        |        |        | <b>.</b>   |     |
|   | ✓ Save GUI set                                     | ttings        |         |           |          |         |            |       |          |        |        |        | <u>H</u> e | alp |
|   | Datasets<br>Select dataset:                        |               | et mas  | ked       | - 66     | samples | , 18 colum | ns, 1 | L97878 r | ows    | >      |        |            |     |
|   | Outines                                            | DINA_DII_S    | ct_mus  | KCU       |          |         |            |       |          |        |        |        |            |     |
|   | Show attrib                                        | utes (sepa    | rate wi | ndow)     |          |         |            |       |          |        |        |        |            |     |
|   | Limit numb                                         | per of rows   | to:     |           | 100      |         |            |       |          |        |        |        |            |     |
|   | -Copy   Export                                     | Save          |         |           |          |         |            |       |          |        |        |        |            |     |
|   | Copy Export                                        | Save as       | DNA     | _Dil_Set  | t_maske  | d_edit  |            |       |          |        |        |        |            |     |
|   | Data frame                                         |               |         |           |          |         |            |       |          |        |        |        |            |     |
|   | .File.Name                                         | Marker        | Allele  | Size      | Height   | Area    | Data.Point | Dye   | ILS      | I.Mask | S.Mask | H.Mask | ILS.M      | *   |
|   | ng_B02_05.hid                                      | NA            | NA      | NA        | 12       | 87      | 9          | В     | FALSE    | FALSE  | FALSE  | FALSE  | NA         |     |
|   | ng_B02_05.hid                                      | NA            | NA      | NA        | 9        | 63      | 19         | В     | FALSE    | FALSE  | FALSE  | FALSE  | NA         |     |
|   | ng_B02_05.hid                                      | NA            | NA      | NA        | 9        | 93      | 29         | В     | FALSE    | FALSE  | FALSE  | FALSE  | NA         |     |
|   | ng_B02_05.hid                                      | NA            | NA      | NA        | 13       | 116     | 39         | В     | FALSE    | FALSE  | FALSE  | FALSE  | NA         |     |
|   | ng_B02_05.hid                                      | NA            | NA      | NA        | 12       | 165     | 46         | В     | FALSE    | FALSE  | FALSE  | FALSE  | NA         |     |
|   | ng_B02_05.hid                                      | NA            | NA      | NA        | 9        | 77      | 65         | В     | FALSE    | FALSE  | FALSE  | FALSE  | NA         |     |
|   | ng_B02_05.hid                                      | NA            | NA      | NA        | 11       | 150     | 79         | В     | FALSE    | FALSE  | FALSE  | FALSE  | NA         |     |
|   | ng_B02_05.hid                                      | NA            | NA      | NA        | 9        | 68      | 106        | В     | FALSE    | FALSE  | FALSE  | FALSE  | NA         |     |
|   | ng_B02_05.hid                                      | NA            | NA      | NA        | 13       | 100     | 120        | В     | FALSE    | FALSE  | FALSE  | FALSE  | NA         |     |
|   | ng_B02_05.hid                                      | NA            | NA      | NA        | 12       | 113     | 139        | В     | FALSE    | FALSE  | FALSE  | FALSE  | NA         |     |
|   | ng_B02_05.hid                                      | NA            | NA      | NA        | 8        | 71      | 153        | В     | FALSE    | FALSE  | FALSE  | FALSE  | NA         |     |
|   | na BO2 05.hid                                      | NA            | NA      | NA        | 11       | 126     | 162        | В     | FALSE    | FALSE  | FALSE  | FALSE  | NA         | Ψ.  |
|   | •                                                  |               |         |           |          | 1       |            | _     |          |        |        |        | •          |     |

# How to Export Masked Data for Manual Check and Calculations ?

| 😨 STR-validato                                                                                                    | r 1.8.0.9002           | ? - a sic             | validation | toolbox     |         |         |          |      | ſ       |         | 23            |
|----------------------------------------------------------------------------------------------------|------------------------|-----------------------|------------|-------------|---------|---------|----------|------|---------|---------|---------------|
| Save GUI s                                                                                                    | ettings                |                       | _          |             |         |         |          |      |         | Ŀ       | <u>-l</u> elp |
| Welcome                                                                                                    | Projects               | Workspace             | DryLab     | Fools AT    | Stutter | Balance | Concorda | ance | Dropout | Mixture | •             |
| -Project                                                                                                    | R Export o             | bjects as files       | or images  |             | l       |         | ×        |      |         |         | •             |
| Open                                                                                                    | ✓ Save G               | UI settings           |            |             |         | ĺ       | Help     |      |         |         |               |
| Save                                                                                                    | _Objects-              |                       |            |             |         | ļ       |          |      |         |         |               |
|                                                                                                    | Values                 |                       |            |             |         |         | •        |      |         |         |               |
| Save As                                                                                                    | DNA_Dil_               | Set                   |            |             |         |         |          |      |         |         |               |
| Import                                                                                                    | DNA_Dil_               | Set_at                |            |             |         |         |          |      |         |         |               |
| Export                                                                                                    | DNA_Dil_               | Set_masked            |            |             |         |         |          |      |         |         |               |
| Add                                                                                                    | DNA_Dil_               | Set_rank              |            |             |         |         |          |      |         |         |               |
| Refrech                                                                                                    | retz                   |                       |            |             |         |         |          |      |         |         |               |
| <u>I</u> terresh                                                                                                    | File name              |                       |            |             |         |         |          |      |         |         |               |
| Delete                                                                                                    | 🔽 Use ol               | bject names           |            |             |         |         |          |      |         |         |               |
| rename                                                                                                    | File name              | (separated by         | 7D:        |             |         |         |          |      |         |         |               |
| View                                                                                                    |                        |                       |            |             |         |         |          |      |         |         |               |
|                                                                                                    | Overw                  | rite existing f       | iles       |             |         |         |          |      |         |         |               |
|                                                                                                    | Options                | ,                     |            |             |         |         |          |      |         |         |               |
|                                                                                                    | File extens            | ion: auto             | •          |             |         |         |          |      |         |         |               |
| Load obje                                                                                                    | Delimiter:             | TAB                   | •          |             |         |         |          |      |         |         |               |
| Refrest                                                                                                    | Image set<br>Width: 30 | ttings<br>000 Height: | 2000 Reso  | olution: 25 | D       |         |          |      |         |         |               |
| Loa                                                                                                    | Location<br>File path: |                       |            |             |         |         |          |      |         |         |               |
| <select da<="" td=""><td>Select fol</td><td>der</td><td>br</td><td>owse</td><td></td><td></td><td></td><td></td><td></td><td></td><td></td></select> | Select fol             | der                   | br         | owse        |         |         |          |      |         |         |               |
|                                                                                                    |                        |                       | Ex         | port        |         |         |          |      |         |         |               |

# **Evaluate the Distribution of Noise**

#### Extract peaks included in the calculation from the masked dataset

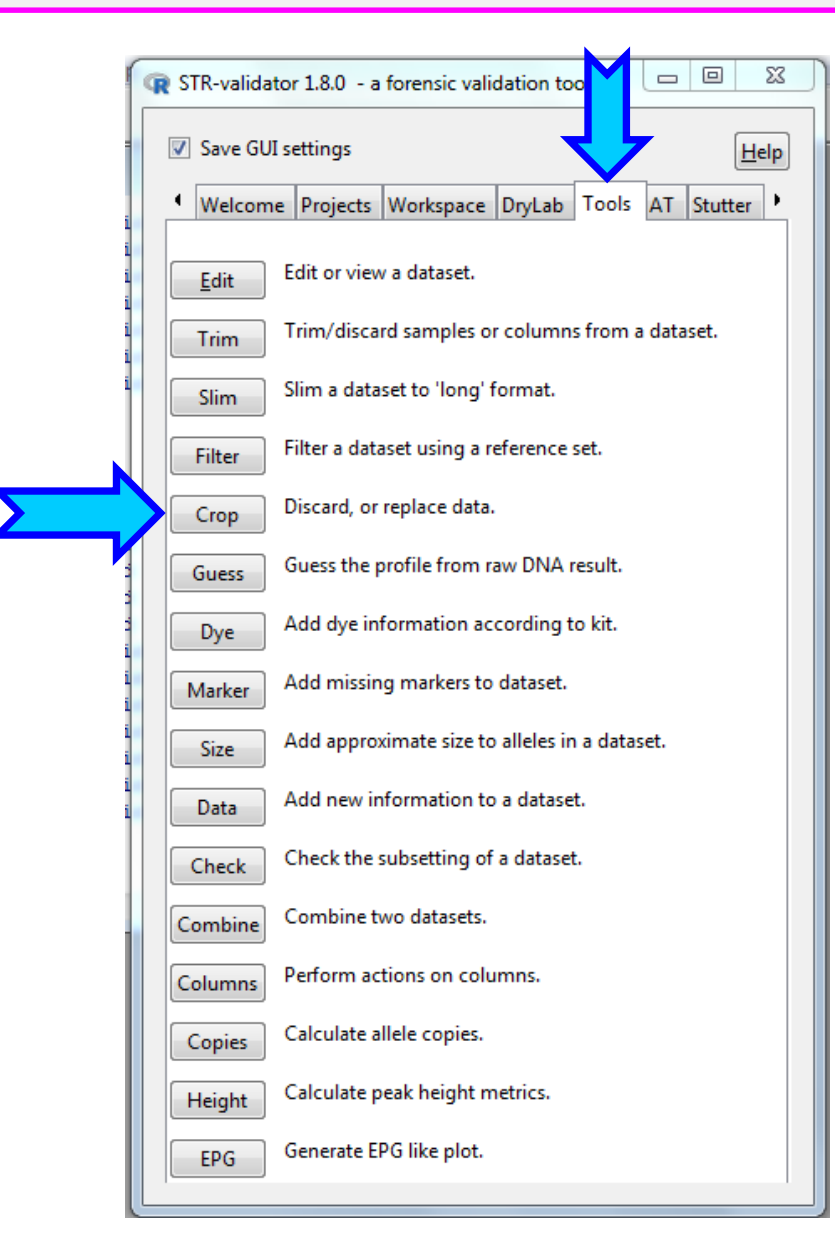

# **Discard Masked Data**

| ſ | R Crop or replace values in data frames                                                       |
|---|-----------------------------------------------------------------------------------------------|
|   | Save GUI settings                                                                             |
|   | Datasets<br>Select dataset: DNA_Dil_Set_masked v 0 samples, 18 columns, 197878 rows           |
|   | Column<br>Select target column: Masked  Info: Min: FALSE Max: FALSE Ignore NA for info        |
|   | Options<br>Remove NA                                                                          |
|   | Action: <ul> <li>O Discard values</li> <li>O Replace values</li> </ul> FALSE with             |
|   | Target column contain data of type:                                                           |
|   | Ocharacter                                                                                    |
|   | Apply                                                                                         |
|   | Save as<br>Name for result: DNA_Dil_Set_masked_FALSE<br>Hit Apply and Don't Save at this step |
|   |                                                                                               |

# **Crop Data from ILS**

| ſ | R Crop or replace values in data frames                                                                                                    |
|---|----------------------------------------------------------------------------------------------------|
|   | ✓ Save GUI settings                                                                                                    |
|   | Datasets<br>Select dataset: DNA_Dil_Set_masked 💌 0 samples, 18 columns, 197878 rows                                                           |
|   | Column<br>Select target column: Dye Info: Min: B Max: Y Ignore NA for info                                                                    |
|   | Options<br>Remove NA<br>Action:                                                                                                    |
|   | <ul> <li>Discard values</li> <li>Replace values</li> </ul>                                                                                    |
|   | Target column contain data of type:<br>Numeric<br>Character                                                                                   |
|   | Apply                                                                                                    |
|   | Save as           Name for result:         DNA_Dil_Set_masked_FALSE_O         Save         0 samples,         18 columns,         133403 rows |
|   |                                                                                                    |

# **The Result Tab**

| R STR-validator 1.8.0 - a forensic validation toolb                                                                                                  |  |
|----------------------------------------------------------------------------------------------------|--|
| Save GUI settings                                                                                                    |  |
| Balance Concordance Dropout Mixture Result Precision     Edit     Edit or view a dataset.     Result types     Calculate result types for a dataset. |  |
| plot Create plots for analysed data                                                                                                    |  |
| Number of peaks       Calculate       Count the number of peaks in sample.         Create plots for analysed data                                    |  |
| Peak height metrics<br>Calculate Calculate average and total peak height                                                                             |  |
| Distributions<br>Plot distributions for analysed data                                                                                                |  |
| Calculate Identify possible spikes. Filter Remove spikes.<br>Calculate Identify possible artefacts. Filter Remove artefacts.                         |  |
| plot Plot contamination.                                                                                                    |  |
| Calculate Calculate the profile slope.                                                                                                    |  |
|                                                                                                    |  |
|                                                                                                    |  |

Check assumptions

## **Plot Gaussian (Normal) Distribution of Noise**

# **Gaussian (Normal) Distribution of Noise Signal**

Histogram (133403 observations)

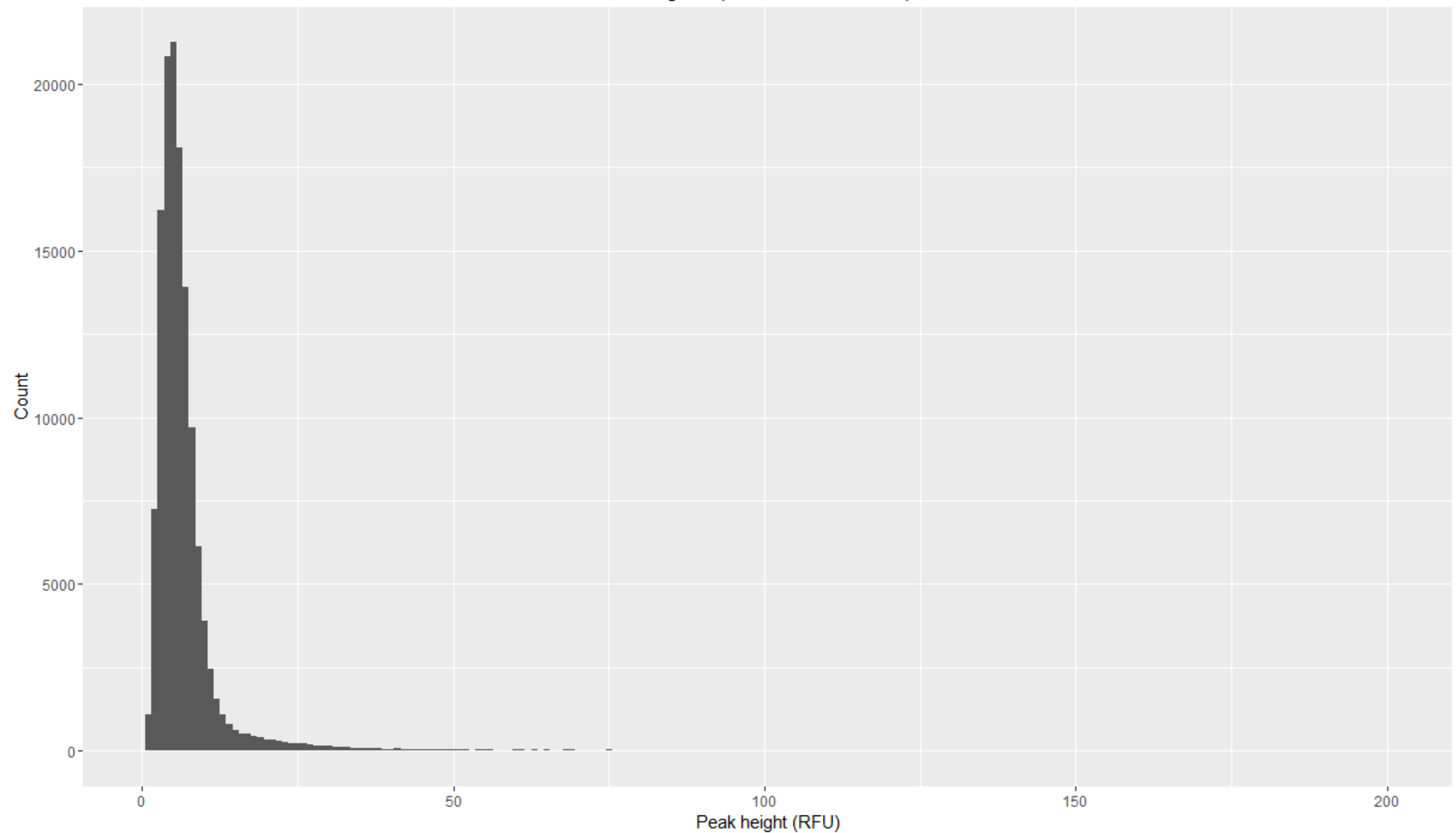

# **Plot Natural Logarithm of Noise**

| R Plot distribution                                                                                                    | ns                         |                              |
|----------------------------------------------------------------------------------------------------|----------------------------|------------------------------|
| ☑ Save GUI sett                                                                                                    | ings                       | Help                         |
| Dataset<br>Select dataset:                                                                                                    | DNA_Dil_Set_masked_FALSE_0 | (133403 rows)                |
| Select group:                                                                                                    | <select group=""></select> | (0 rows)                     |
| Select column:                                                                                                    | Height 💌                   |                              |
| Options<br>Override aut<br>Plot title:<br>X title:<br>Y title:<br>Plot theme: then<br>Overlay boxp<br>✓ Transform to<br>Distribution f<br>Histogram<br>Adjust binwidth:<br>Number of bins:<br>Axes<br>Plot distribution<br>CDF PDF<br>Save as<br>Name for result: | omatic titles.             | Save as object Save as image |

# **Natural Logarithm of Noise Signals**

Histogram (133403 observations)

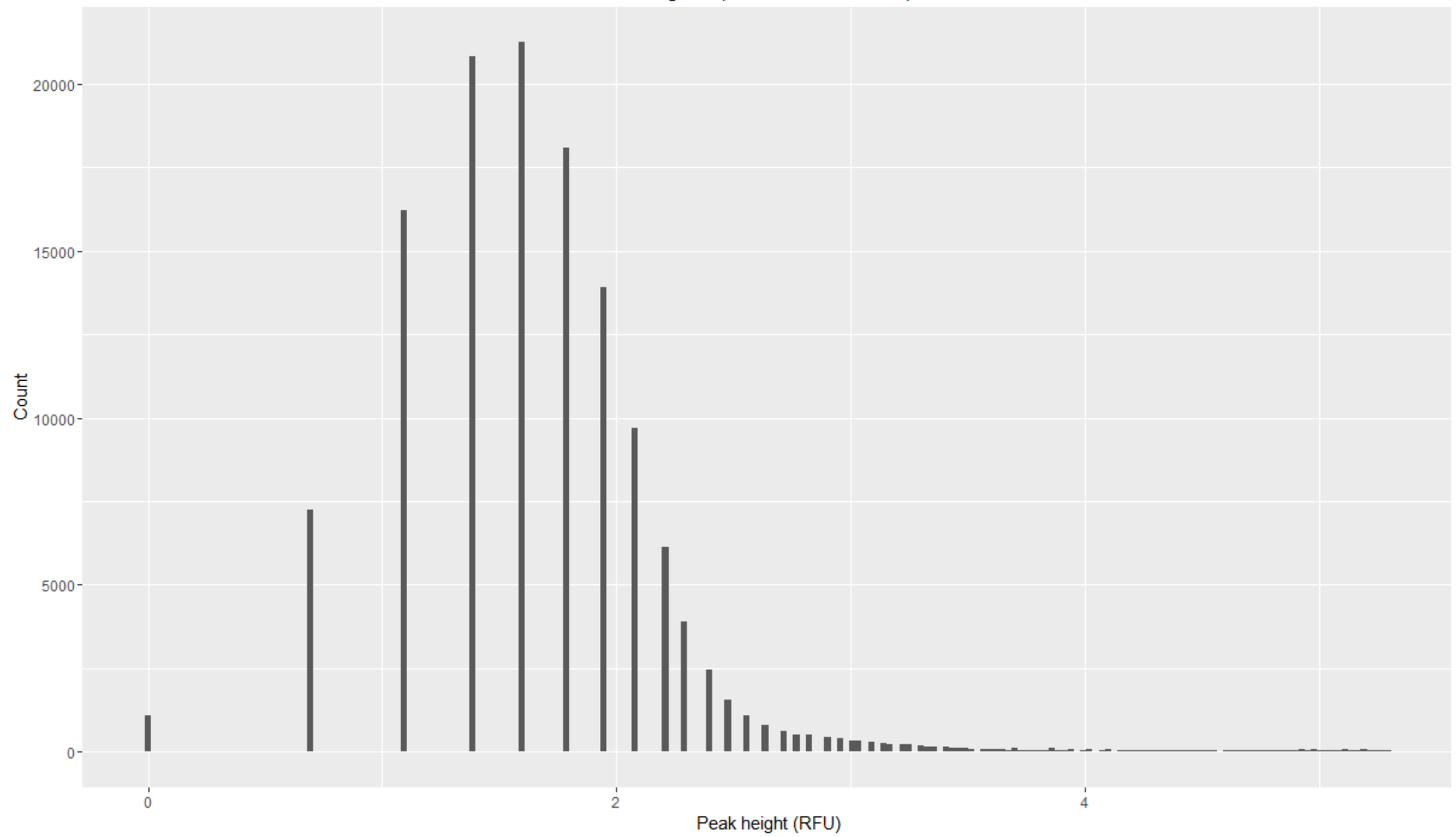

| just a reminder. | Save GUI settings     Welcome     Project     Wew     Object     Save     Save <td< th=""><th></th></td<> |  |
|------------------|----------------------------------------------------------------------------------------------------|--|
|                  | Remember to <u>Save</u> Your Workspace                                                                                                    |  |
|                  | View                                                                                                    |  |

| Load objects from R workspace    |  |
|----------------------------------|--|
| Refresh dropdown                 |  |
| <select dataframe=""> 💌</select> |  |

# The Analytical Threshold

## Method 6

- 1. Analyze samples in *GeneMapper at your AT*
- 2. Export -GenotypeTable.txt from GeneMapper with at least the following information: "Sample.Name", "Marker", "Allele" and "Height".

Import, from one or several batches of sensitivity studies

|          | R Calculate analytical thr                                                                                                    | eshold                       |                |
|----------|----------------------------------------------------------------------------------------------------|------------------------------|----------------|
|          | ✓ Save GUI settings                                                                                                    |                              | Help           |
|          | Datasets<br>Select dataset:                                                                                                    | < Select dataset>            | - 0 samples    |
|          | Select reference dataset:                                                                                                    | <select dataset=""></select> | • 0 references |
|          |                                                                                                    | Chack subsetting             |                |
|          | Select amount dataset:                                                                                                    |                              | 0 camples      |
|          | Select amount dataset.                                                                                                    | <select dataset=""></select> |                |
|          | Options<br>NB! This is an indirect m                                                                                                    | ethod not recommended.       |                |
|          | See help ofference it                                                                                                    | or minitations.              |                |
|          | <ul> <li>Ignore case</li> <li>Linear regression</li> <li>Weighted linear regression</li> <li>Significance level:</li> <li>0.05</li> <li>Save as</li> <li>Name</li> </ul> | ession<br>Neen RF            | U              |
| Relation | and DNA i                                                                                                    | npue                         |                |
| signar   |                                                                                                    |                              |                |

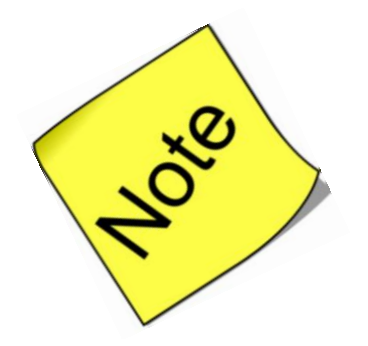

- ✤ To Calculate AT6, a kit must be specified.
- ✤ However kit is NOT an option in the calculateAT6\_gui function.
- ✓ Download the updated STR-validator development version "1.8.0.9002".
  - (1) Install devtools by typing or copy/paste the following command in R-console : install.packages("devtools", dependencies=TRUE)
  - (2) Download the updated development version by typing this into the command window **devtools::install\_github("oskarhansson/strvalidator")**

#### **Reference:**

https://github.com/OskarHansson/strvalidator/commit/55aa1e7cb7b257435350cda77b52e1b062c21596

## **Peak Balance**

# Peak Height Ratio (PHR)

- Establish potential expectations for allele pairing to define genotypes for mixed samples. It is an indication of which alleles may be heterozygous pairs.
- To express the PHR as a percentage: divide the peak height of an allele with a lower relative fluorescence unit (RFU) value by the peak height of an allele with a higher RFU value, and then multiplying this value by 100

# **Experimental Design for Peak Height Ratio Analysis**

- Sensitivity study data
- Three mostly heterozygous samples selected
- > DNA input amounts ranged from:
  - 2.0 ng, 1.0 ng, 0.5 ng, 0.25 ng, 0.125 ng, 0.0625 ng, and 0.031 ng
- Amplified in triplicate with positive and negative controls
- Analyzed at your AT
- Export <u>GenotypeTable.txt</u> from GeneMapper with at least the following information: "Sample.Name", "Marker", "Height", and "Allele".

#### **Plot Peak Height Ratio**

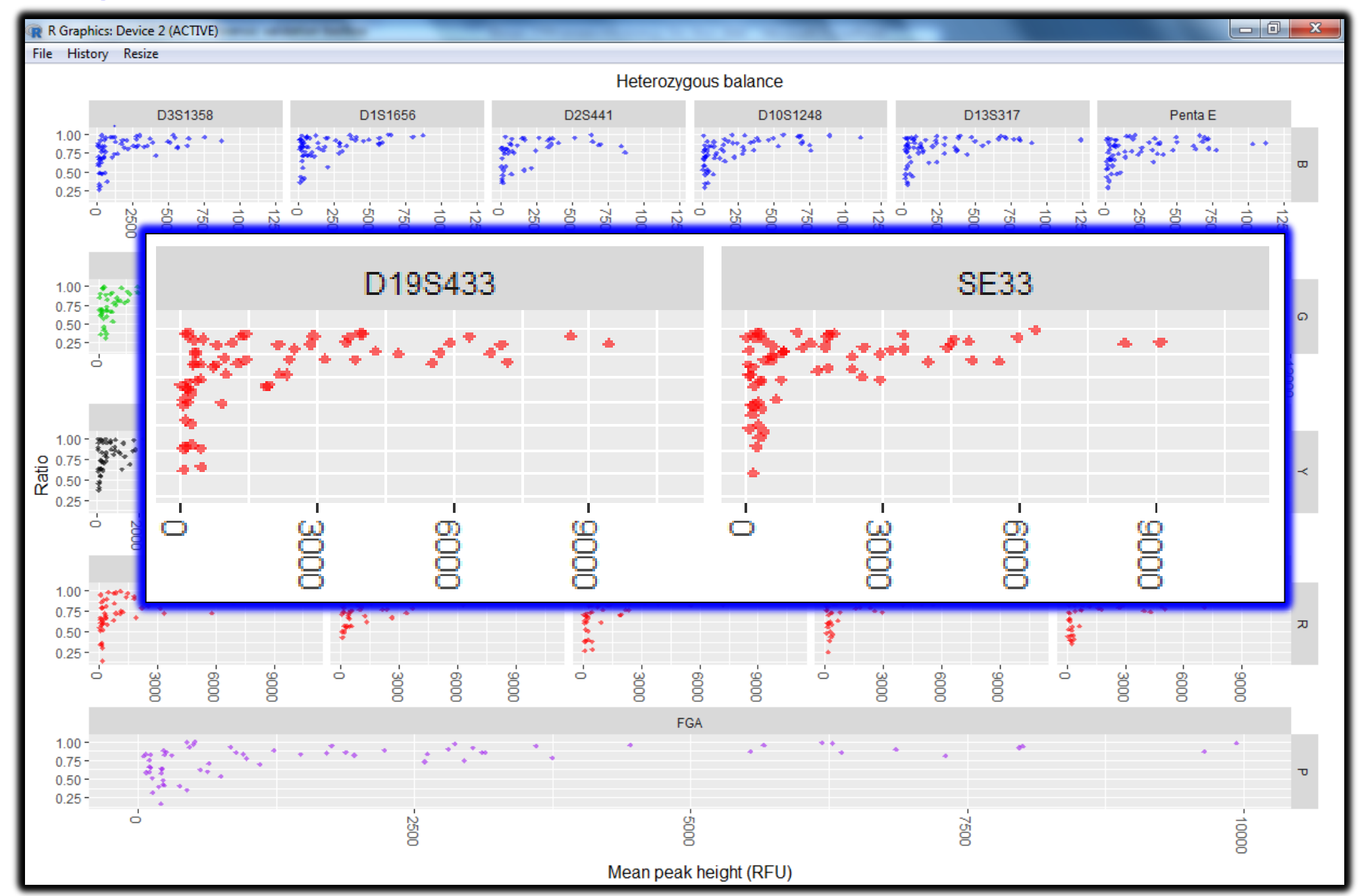

#### **Summarize Balance at Each Locus**

| Edit or vie                                                                                                    | w data fram | ne   |             |            |            |           |           |                             |  |
|----------------------------------------------------------------------------------------------------|-------------|------|-------------|------------|------------|-----------|-----------|-----------------------------|--|
| √ Save Gl                                                                                                    | JI settings |      |             |            |            |           |           | <u>H</u> elp                |  |
| Datasets                                                                                                    |             |      |             |            |            |           |           |                             |  |
| Select dataset: PeakBalance_hb_table_locus <ul> <li></li> <li></li> <li>&lt;</li></ul> |             |      |             |            |            |           |           |                             |  |
|                                                                                                    |             |      |             |            |            |           |           |                             |  |
| Show attributes (separate window)                                                                                                    |             |      |             |            |            |           |           |                             |  |
| Limit number of rows to: 100                                                                                                    |             |      |             |            |            |           |           |                             |  |
| Copy   Exp                                                                                                    | ort   Save  |      |             |            |            |           |           |                             |  |
| Copy Ex                                                                                                    | port Save   | as [ | PeakBalance | _hb_table_ | locus_edit |           |           |                             |  |
| Data frame                                                                                                    |             |      |             |            |            |           |           |                             |  |
| Row.name                                                                                                    | s Marker    | Hb.n | Hb.Min      | Hb.Mean    | Hb.Sd      | Hb.Max    | Hb.Perc.5 |                             |  |
| 20                                                                                                    | CSF1PO      | 61   | 0.2611276   | 0.808836   | 0.1756403  | 0.9988395 | 0.3469388 | Apply function to column    |  |
| 15                                                                                                    | D8S1179     | 64   | 0.1442006   | 0.7662984  | 0.1951862  | 0.9955556 | 0.3501812 | Sort by column (decreasing) |  |
| 9                                                                                                    | D18551      | 66   | 0.2478873   | 0.7769547  | 0.1853633  | 0.9949166 | 0.3654003 | Rename column               |  |
| 17                                                                                                    | D19S433     | 64   | 0.2658228   | 0.7844988  | 0.1829694  | 0.9848334 | 0.3829258 |                             |  |
| 2                                                                                                    | D3S1358     | 64   | 0.256917    | 0.781428   | 0.1855591  | 0.9914355 | 0.3837712 |                             |  |
| 10                                                                                                    | D2S1338     | 61   | 0.2844311   | 0.7625711  | 0.1775064  | 0.9956921 | 0.3941606 |                             |  |
| 19                                                                                                    | FGA         | 66   | 0.1680672   | 0.7660545  | 0.1932834  | 0.9961315 | 0.3984242 |                             |  |
| 18                                                                                                    | D22S1045    | 61   | 0.3523035   | 0.7920664  | 0.1828193  | 0.9990485 | 0.4045369 |                             |  |
| 4                                                                                                    | D2S441      | 44   | 0.3523132   | 0.774105   | 0.1794914  | 0.9976526 | 0.4136898 |                             |  |
| 11                                                                                                    | Penta D     | 44   | 0.376       | 0.7912205  | 0.1697334  | 0.9760568 | 0.4139601 |                             |  |
| 8                                                                                                    | D16S539     | 64   | 0.3006431   | 0.8026873  | 0.1745262  | 0.9976437 | 0.4172329 |                             |  |
| 3                                                                                                    | D1S1656     | 63   | 0.3618421   | 0.8333734  | 0.1533515  | 0.9996813 | 0.4437333 |                             |  |
| 6                                                                                                    | D13S317     | 64   | 0.3341014   | 0.8135805  | 0.1657278  | 0.9856532 | 0.4466799 |                             |  |
| 5                                                                                                    | D10S1248    | 65   | 0.2918149   | 0.7782516  | 0.1735318  | 0.999473  | 0.4679155 |                             |  |
| 7                                                                                                    | Penta E     | 63   | 0.2926829   | 0.7792479  | 0.1657908  | 0.993295  | 0.4689736 |                             |  |
| 24                                                                                                    | SE33        | 63   | 0.2548263   | 0.8062033  | 0.1678947  | 0.9978029 | 0.4708047 |                             |  |
| 22                                                                                                    | D21S11      | 63   | 0.2831858   | 0.8265385  | 0.1519948  | 0.9971618 | 0.4762263 |                             |  |
| 12                                                                                                    | TH01        | 64   | 0.3769231   | 0.8242476  | 0.1598705  | 1         | 0.492605  |                             |  |
| 14                                                                                                    | ТРОХ        | 58   | 0.3203125   | 0.7874313  | 0.1651643  | 1         | 0.4938764 |                             |  |
| 21                                                                                                    | vWA         | 64   | 0.2727273   | 0.8188568  | 0.1575281  | 0.9924906 | 0.4963417 |                             |  |
| 23                                                                                                    | D7S820      | 60   | 0.4027149   | 0.8141149  | 0.1537968  | 0.9904153 | 0.5088509 |                             |  |
| 13                                                                                                    | D5S818      | 60   | 0.3232323   | 0.8085893  | 0.150846   | 0.9952381 | 0.5254869 |                             |  |
| 1                                                                                                    | AMEL        | 65   | 0.2146018   | 0.8290668  | 0.1593286  | 0.9992785 | 0.5365907 |                             |  |
| 16                                                                                                    | D12S391     | 64   | 0.4318182   | 0.8088914  | 0.1426007  | 1         | 0.5524576 |                             |  |

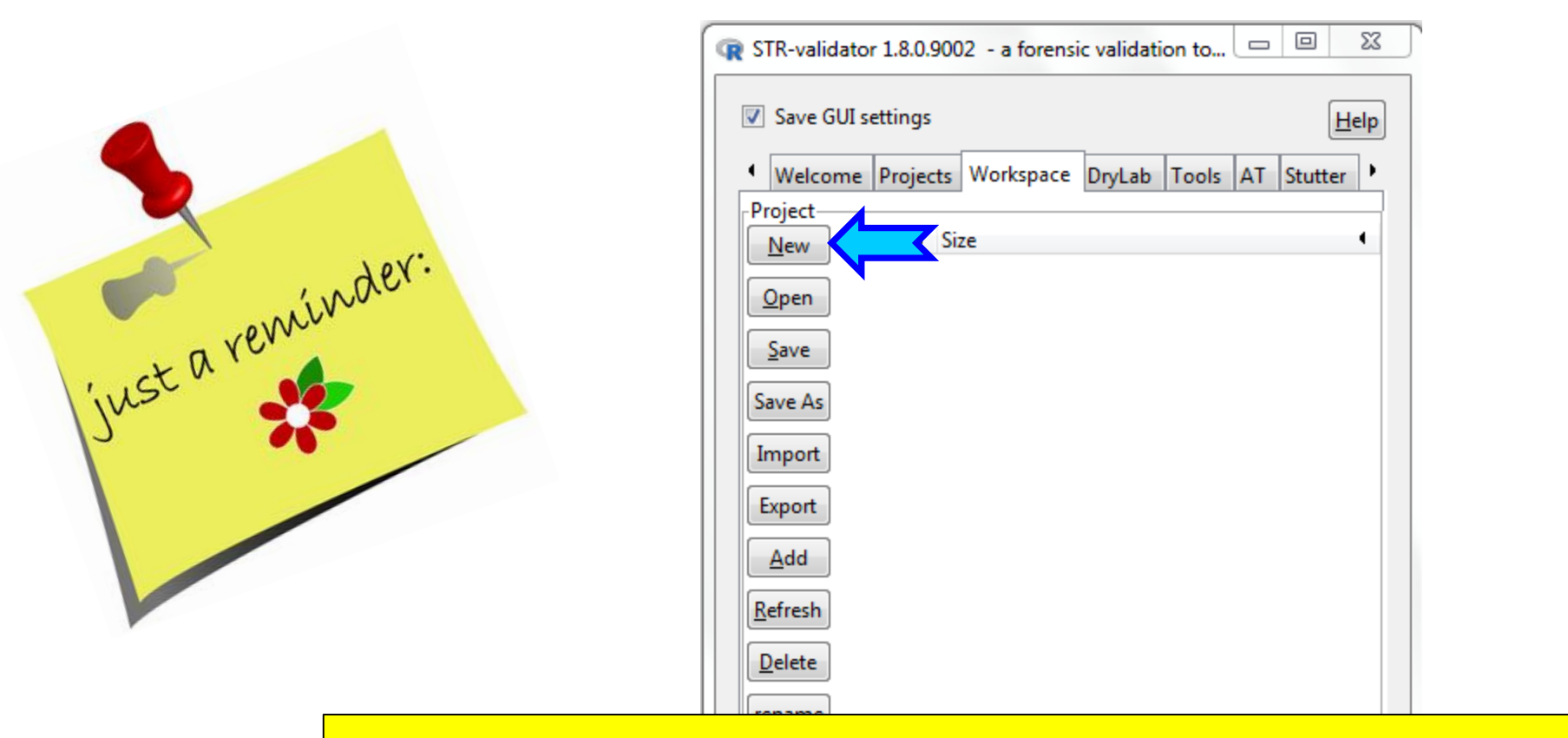

Open a <u>New Workspace</u> in *STR-validator* GUI and save as *Name.RData* (e.g. PeakBalance\_Analysis)

| Load objects from R workspace  |
|--------------------------------|
| Refresh dropdown               |
|                                |
| <select dataframe=""></select> |

#### **Import Data**

| R Import from files                                               |
|-------------------------------------------------------------------|
| ✓ Save GUI settings                                               |
| Import multiple files from a directory into one dataset           |
| Import a single file                                              |
| D:\Fusion6C_InternalVali_STRvalidator\Peak_Balance\Set7.tx browse |
| Select a directory browse                                         |
| Options                                                           |
| Save file name                                                    |
| Save file time stamp                                              |
| Delimiter:                                                        |
| TAB                                                               |
| NA strings (separated by comma):                                  |
| NA,,                                                              |
| Auto trim samples                                                 |
| Auto slim repeated columns                                        |
| Multiple files options                                            |
| Trim options                                                      |
|                                                                   |
| Save options<br>Name:                                             |
| PeakBalance                                                       |
| Import                                                            |

## **Import Reference**

| Import from files                                                   |                   |
|---------------------------------------------------------------------|-------------------|
| ✓ Save GUI settings                                                 | <u>H</u> elp      |
| <ul> <li>Import multiple files from a directory into one</li> </ul> | dataset           |
| Import a single file                                                |                   |
| D:\Fusion6C_InternalVali_STRvalidator\Peak_Balan                    | ce\ref.txt browse |
| Select a directory                                                  | browse            |
| Options                                                             |                   |
| Save file name                                                      |                   |
| Save file time stamp                                                |                   |
| Delimiter:                                                          |                   |
| ТАВ                                                                 | •                 |
| NA strings (separated by comma):                                    |                   |
| NA,,                                                                |                   |
| Auto trim samples                                                   |                   |
| Auto slim repeated columns                                          |                   |
| Multiple files options                                              |                   |
| Trim options                                                        |                   |
| Slim options                                                        |                   |
| Save options<br>Name:                                               |                   |
| ref                                                                 |                   |
| Import                                                              |                   |

## **Intra-locus Peak Balance**

|                                                              | D10S1248                   | CSF1PO                       |
|--------------------------------------------------------------|----------------------------|------------------------------|
|                                                              | 13<br>550<br>465           |                              |
| <b>Hb</b> = <u>Peak Height HMW</u><br>Peak Height LMW        | $= \frac{465}{550} = 0.85$ | = 529 = 1.2<br>431           |
| <b>Hb</b> = <u>Peak Height LMW</u><br>Peak Height HMW        | = 550 = 1.18<br>465        | = <u>431</u> $=$ 0.81<br>529 |
| <b>Hb</b> = <u>Peak Height smaller</u><br>Peak Height larger | $= \frac{465}{550} = 0.85$ | = <u>431</u> $=$ 0.81<br>529 |

#### **Calculate Balance**

| R Calculate heterozygote   | balance          |                |             |
|----------------------------|------------------|----------------|-------------|
| ☑ Save GUI settings        |                  |                | Help        |
| Datasets<br>Select dataset | 5 J D J          | camples        |             |
| Select udidset:            | PeakBalance 🗸 oo | sampies.       |             |
| Select reference dataset:  | ref 🖉 4 Si       | ampies.        |             |
|                            | Check subsetting |                |             |
| _ Options                  |                  |                |             |
| Pre-processing:            |                  |                |             |
| Remove sex markers         |                  |                |             |
| Remove quality sense       | ors              |                |             |
| Define Hb as:              |                  |                |             |
| Smaller peak / larger pea  | ik               |                | •           |
| Sample name matching:      |                  |                |             |
| Ignore case                |                  |                |             |
| Add word boundaries        | s                |                |             |
| Exact matching             |                  |                |             |
| Post-processing:           |                  |                |             |
| Calculate average per      | ak height        |                |             |
| Save as                    |                  |                |             |
| Name for result: PeakBa    | lance_hb         | Kit attribute: | Fusion 6C 🔹 |
|                            | Calculate        |                |             |
|                            |                  |                |             |

### **Results of Hb Analysis**

| Edit or view                        | v data frame |           |     |       |       |       |       |           |      |          |       |          |            | ×             |
|-------------------------------------|--------------|-----------|-----|-------|-------|-------|-------|-----------|------|----------|-------|----------|------------|---------------|
| ✓ Save GUI                          | settings     |           |     |       |       |       |       |           |      |          |       |          | Ŀ          | <u>-l</u> elp |
| Datasets<br>Select dataset: Set7_hb |              |           |     |       |       |       |       |           |      |          |       |          |            |               |
| Options                             |              |           |     |       |       |       |       |           |      |          |       |          |            |               |
| Show attributes (separate window)   |              |           |     |       |       |       |       |           |      |          |       |          |            |               |
| Limit number of rows to: 100        |              |           |     |       |       |       |       |           |      |          |       |          |            |               |
| Copy   Export   Save                |              |           |     |       |       |       |       |           |      |          |       |          |            |               |
| Copy Exp                            | ort Save as  | Set7_hb_e | dit |       |       |       |       |           |      |          |       |          |            |               |
| Data frame-                         |              |           |     |       |       |       |       |           |      |          |       |          |            |               |
| Row.names                           | Sample.Name  | Marker    | Dye | Delta | Small | Large | MPH   | Hb        | трн  | н        | Peaks | Expected | Proportion |               |
| 1                                   | 29_0.03ng_A  | D3S1358   | В   | 5     | 111   | 181   | 146   | 0.6132597 | 4334 | 117.1351 | 37    | 46       | 0.8043478  |               |
| 2                                   | 29_0.03ng_A  | D1S1656   | В   | 1     | 86    | 107   | 96.5  | 0.8037383 | 4334 | 117.1351 | 37    | 46       | 0.8043478  |               |
| 3                                   | 29_0.03ng_A  | D2S441    | В   | 1     | 99    | 281   | 190   | 0.3523132 | 4334 | 117.1351 | 37    | 46       | 0.8043478  |               |
| 4                                   | 29_0.03ng_A  | D10S1248  | В   | 2     | 81    | 138   | 109.5 | 0.5869565 | 4334 | 117.1351 | 37    | 46       | 0.8043478  |               |
| 5                                   | 29_0.03ng_A  | D13S317   | В   | 1     | 75    | 161   | 118   | 0.4658385 | 4334 | 117.1351 | 37    | 46       | 0.8043478  |               |
| 6                                   | 29_0.03ng_A  | Penta E   | В   | 6     | 81    | 87    | 84    | 0.9310345 | 4334 | 117.1351 | 37    | 46       | 0.8043478  |               |
| 7                                   | 29_0.03ng_A  | D18S51    | G   | 2     | 135   | 173   | 154   | 0.7803468 | 4334 | 117.1351 | 37    | 46       | 0.8043478  |               |
| 8                                   | 29_0.03ng_A  | D2S1338   | G   | 6     | 71    | 190   | 130.5 | 0.3736842 | 4334 | 117.1351 | 37    | 46       | 0.8043478  |               |
| 9                                   | 29_0.03ng_A  | Penta D   | G   | 1     | 93    | 126   | 109.5 | 0.7380952 | 4334 | 117.1351 | 37    | 46       | 0.8043478  |               |
| 10                                  | 29_0.03ng_A  | TH01      | Y   | 2.3   | 62    | 62    | 62    | 1         | 4334 | 117.1351 | 37    | 46       | 0.8043478  |               |
| 11                                  | 29_0.03ng_A  | D5S818    | Y   | 1     | 73    | 81    | 77    | 0.9012346 | 4334 | 117.1351 | 37    | 46       | 0.8043478  |               |
| 12                                  | 29_0.03ng_A  | D12S391   | R   | 3     | 155   | 155   | 155   | 1         | 4334 | 117.1351 | 37    | 46       | 0.8043478  |               |
| 13                                  | 29_0.03ng_A  | D22S1045  | R   | 4     | 69    | 94    | 81.5  | 0.7340426 | 4334 | 117.1351 | 37    | 46       | 0.8043478  |               |
| 14                                  | 29_0.03ng_A  | FGA       | Ρ   | 3     | 92    | 140   | 116   | 0.6571429 | 4334 | 117.1351 | 37    | 46       | 0.8043478  |               |
| 15                                  | 29_0.03ng_B  | D3S1358   | В   | 5     | 108   | 223   | 165.5 | 0.4843049 | 3485 | 112.4194 | 31    | 46       | 0.673913   |               |
| 16                                  | 29_0.03ng_B  | D2S441    | В   | 1     | 81    | 213   | 147   | 0.3802817 | 3485 | 112.4194 | 31    | 46       | 0.673913   |               |
| 17                                  | 29_0.03ng_B  | D13S317   | В   | 1     | 69    | 168   | 118.5 | 0.4107143 | 3485 | 112.4194 | 31    | 46       | 0.673913   |               |
| 18                                  | 29_0.03ng_B  | D16S539   | G   | 2     | 146   | 233   | 189.5 | 0.6266094 | 3485 | 112.4194 | 31    | 46       | 0.673913   |               |
| 19                                  | 29_0.03ng_B  | D18551    | G   | 2     | 113   | 136   | 124.5 | 0.8308824 | 3485 | 112.4194 | 31    | 46       | 0.673913   |               |
| 20                                  | 29_0.03ng_B  | CSF1PO    | G   | 1     | 83    | 114   | 98.5  | 0.7280702 | 3485 | 112.4194 | 31    | 46       | 0.673913   |               |
| 21                                  | 29_0.03ng_B  | Penta D   | G   | 1     | 79    | 128   | 103.5 | 0.6171875 | 3485 | 112.4194 | 31    | 46       | 0.673913   |               |
| 22                                  | 29_0.03ng_B  | vWA       | Y   | 4     | 84    | 97    | 90.5  | 0.8659794 | 3485 | 112.4194 | 31    | 46       | 0.673913   |               |
| 23                                  | 29_0.03ng_B  | D21S11    | Y   | 2     | 118   | 180   | 149   | 0.6555556 | 3485 | 112.4194 | 31    | 46       | 0.673913   |               |
| 24                                  | 29_0.03ng_B  | D7S820    | Y   | 4     | 73    | 127   | 100   | 0.5748031 | 3485 | 112.4194 | 31    | 46       | 0.673913   |               |
| 25                                  | 29_0.03ng_B  | D19S433   | R   | 1     | 58    | 82    | 70    | 0.7073171 | 3485 | 112.4194 | 31    | 46       | 0.673913   |               |
| 26                                  | 29_0.03ng_B  | FGA       | Ρ   | 3     | 64    | 204   | 134   | 0.3137255 | 3485 | 112.4194 | 31    | 46       | 0.673913   |               |
| 27                                  | 29_0.03ng_C  | D3S1358   | В   | 5     | 113   | 128   | 120.5 | 0.8828125 | 2323 | 105.5909 | 22    | 46       | 0.4782609  |               |
| 28                                  | 29_0.03ng_C  | D1S1656   | В   | 1     | 126   | 135   | 130.5 | 0.9333333 | 2323 | 105.5909 | 22    | 46       | 0.4782609  |               |
| 20                                  | 20.0.02 0    | D1001040  | n   | 2     | 116   | 172   | 144 5 | 0.6705202 | 2222 | 105 5000 | 22    | 16       | 0.4702600  | Ŧ             |

#### **Plot Balance**

| R STR-validate               | or 1.8.0 - a for                                   | rensic valio | dation t  | oolbo   | x         |    |      |  |  |  |  |
|------------------------------|----------------------------------------------------|--------------|-----------|---------|-----------|----|------|--|--|--|--|
| 🔽 Save GUI                   | settings                                           |              |           |         |           |    | Help |  |  |  |  |
| <ul> <li>Projects</li> </ul> | Projects Workspace DryLab Tools AT Stutter Balance |              |           |         |           |    |      |  |  |  |  |
| Edit Edit o                  | Edit or view a dataset.                            |              |           |         |           |    |      |  |  |  |  |
| Intralocus ar                | nd interlocus b                                    | alance —     |           |         |           |    |      |  |  |  |  |
| Calculate                    | Calculate in                                       | tra-locus i  | balance.  |         |           |    |      |  |  |  |  |
| Calculate                    | Calculate in                                       | ter-locus l  | balance.  |         |           |    |      |  |  |  |  |
| plot                         | Create plots                                       | for analy    | sed data  | 1       |           |    |      |  |  |  |  |
| Summarize                    | Calculate su                                       | ımmary st    | atistics  | for ba  | lance dat | a. |      |  |  |  |  |
| Capillary bal                | ance                                               |              |           |         |           |    |      |  |  |  |  |
| Calculate                    | Calculate ca                                       | apillary bal | lance fo  | r a dat | taset.    |    |      |  |  |  |  |
| plot                         | Create plots                                       | for analys   | sed data  | I       |           |    |      |  |  |  |  |
| Summarize                    | Create sum                                         | mary table   | e for ana | lysed   | data      |    |      |  |  |  |  |
| Marker peak                  | height ratio-                                      |              |           |         |           |    |      |  |  |  |  |
| Calculate                    | Calculate locu                                     | us ratio for | r a datas | et.     |           |    |      |  |  |  |  |
| plot                         | Create plots fo                                    | or analyse   | d data    |         |           |    |      |  |  |  |  |
|                              |                                                    |              |           |         |           |    |      |  |  |  |  |
|                              |                                                    |              |           |         |           |    |      |  |  |  |  |
|                              |                                                    |              |           |         |           |    |      |  |  |  |  |
|                              |                                                    |              |           |         |           |    |      |  |  |  |  |
|                              |                                                    |              |           |         |           |    |      |  |  |  |  |
|                              |                                                    |              |           |         |           |    |      |  |  |  |  |
|                              |                                                    |              |           |         |           |    |      |  |  |  |  |

| R | Plot balance                                                                               |  |
|---|--------------------------------------------------------------------------------------------|--|
|   | ✓ Save GUI settings                                                                        |  |
| ſ | Dataset and kit                                                                            |  |
|   | Select dataset: PeakBalance_hb  (66 samples) and the kit used: Fusion 6C                   |  |
| ſ | Options                                                                                    |  |
|   | Override automatic titles.                                                                 |  |
|   | Plot title:                                                                                |  |
|   | X title:                                                                                   |  |
|   | Y title:                                                                                   |  |
|   | Plot theme: theme_grey()                                                                   |  |
| ≽ | ✓ Drop sex markers                                                                         |  |
|   | Plot Log(balance)                                                                          |  |
|   | O not facet or wrap                                                                        |  |
|   | 🔘 Wrap by Dye                                                                              |  |
|   | Facet by Marker and wrap by Dye                                                            |  |
|   | 🗄 Data points                                                                              |  |
|   | ± Axes                                                                                     |  |
|   | X labels                                                                                   |  |
|   | Plot Balance data                                                                          |  |
|   | Hb vs. Height Hb vs. Delta Hb vs. 'H' Hb vs. Marker Lb vs. Height Lb vs. 'H' Lb vs. Marker |  |
|   | Save as                                                                                    |  |
|   | Name for result: PeakBalance_hb_ggplot Save as object Save as image                        |  |
|   |                                                                                            |  |
|   |                                                                                            |  |
|   |                                                                                            |  |
|   |                                                                                            |  |
|   |                                                                                            |  |
|   |                                                                                            |  |

#### Peak Height Ratio plotted by the mean peak height of the locus

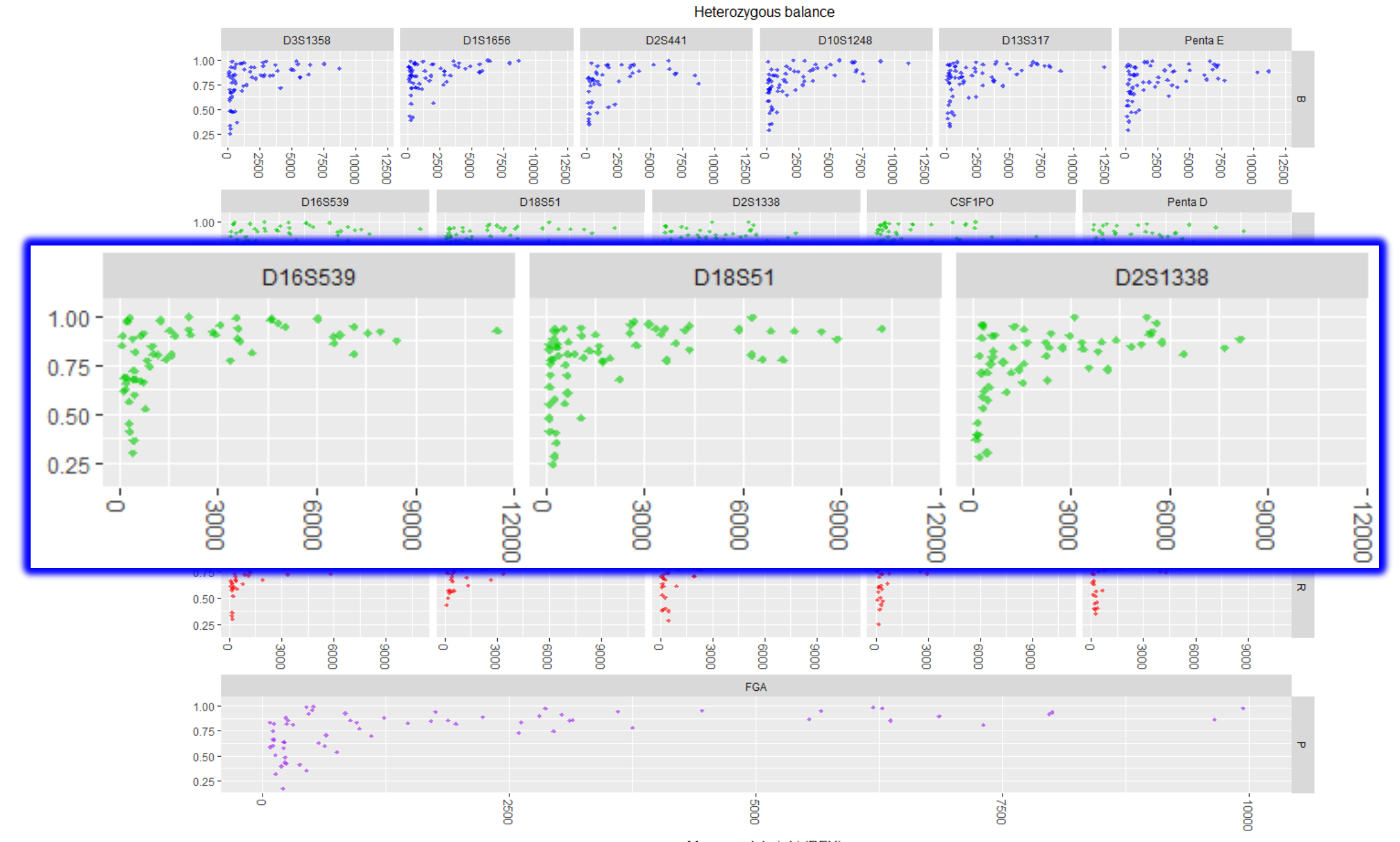

Mean peak height (RFU)

#### **Plot Balance**

| Options                        |                    |            |               |               |            |                |              |
|--------------------------------|--------------------|------------|---------------|---------------|------------|----------------|--------------|
| Override a                     | automatic titles.  |            |               |               |            |                |              |
| Plot title:                    |                    |            |               |               |            |                |              |
| X title:                       |                    |            |               |               |            |                |              |
| Y title:                       |                    |            |               |               |            |                |              |
| Plot theme:                    | theme_grey()       | •          |               |               |            |                |              |
| Drop sex i                     | markers            |            |               |               |            |                |              |
| Plot Log(                      | oalance)           |            |               |               |            |                |              |
| Do not fa                      | et or wrap         |            |               |               |            |                |              |
| <ul> <li>Wrap by [</li> </ul>  | )ve                |            |               |               |            |                |              |
| Facet by I                     | Aarker and wrap b  | y Dye      |               |               |            |                |              |
| <ul> <li>Data point</li> </ul> | s                  |            |               |               |            |                |              |
| ⊕ Axes                         |                    |            |               |               |            |                |              |
| 🗄 X labels                     |                    |            |               |               |            |                |              |
| Plot Balance                   | data               |            |               |               |            |                |              |
| Hb vs. Heigh                   | t Hb vs. Delta     | Hb vs. 'H' | Hb vs. Marker | Lb vs. Height | Lb vs. 'H' | Lb vs. Marker  |              |
| Save as                        |                    |            |               |               |            |                |              |
| 5476 45                        | IIt: PeakBalance I | nb_ggplot  |               |               |            | Save as object | Save as imag |
| Name for resu                  |                    |            |               |               |            | -              | -            |

#### Peak Height Ratio plotted by Locus

Heterozygous balance

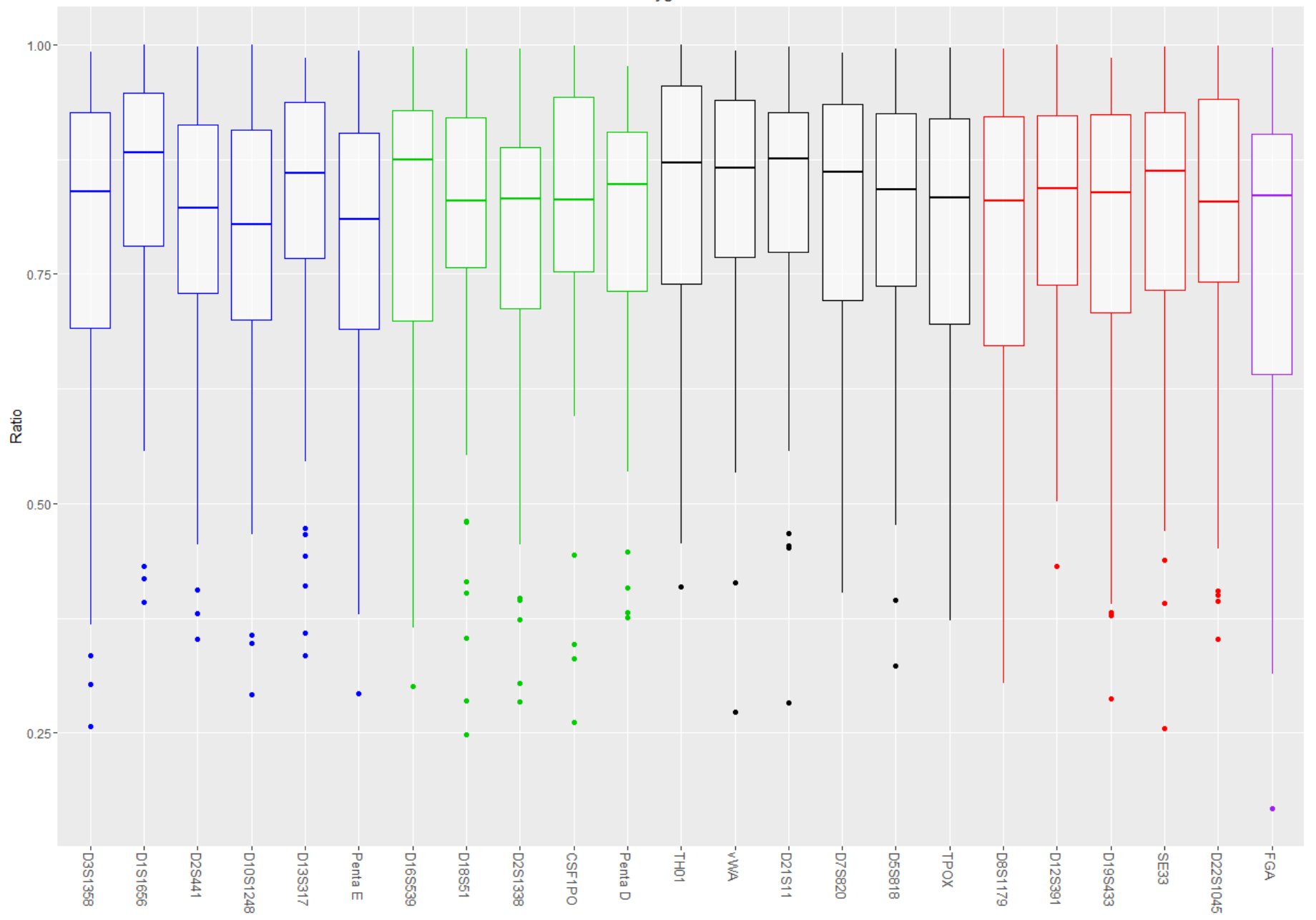

#### **Calculate Hb Summary Statistics**

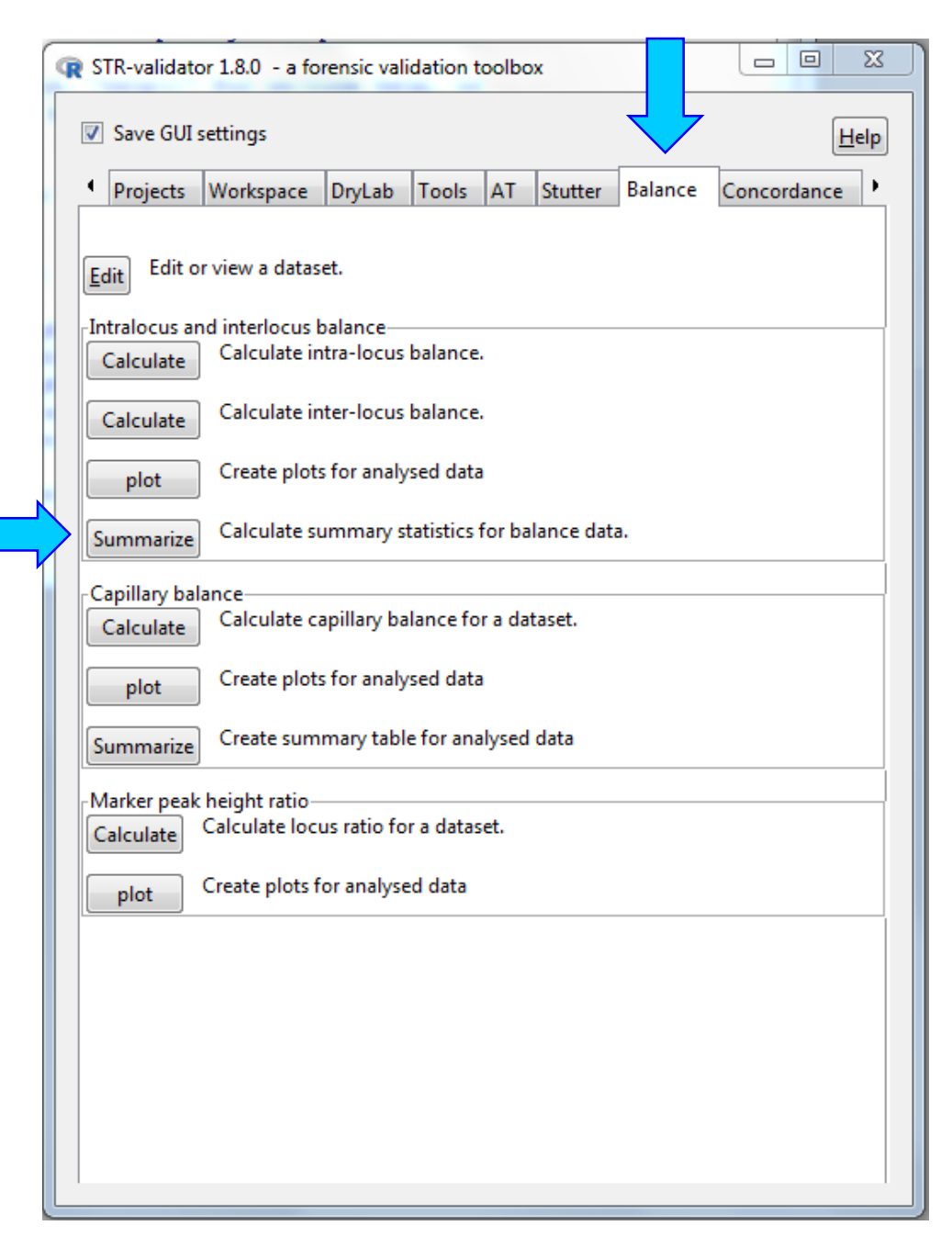

### **Plot Balance Dialogue**

| R Make balance ta                             | ble                        |      |         | X            |
|-----------------------------------------------|----------------------------|------|---------|--------------|
| ✓ Save GUI setting                            | ngs                        |      | E       | <u>l</u> elp |
| Datasets<br>Select dataset: Pe                | akBalance_hb               | ▼ 66 | samples |              |
| Options<br>Calculate quantile<br>Summarize by | e 0.05 €                   |      |         |              |
| <ul> <li>global</li> <li>locus</li> </ul>     |                            |      |         |              |
| Save as<br>Name for result:                   | PeakBalance_hb_table_locus |      |         |              |
|                                               | Summarize                  |      |         |              |
|                                               |                            |      |         |              |
|                                               |                            |      |         |              |

#### View the Results and Sort the Column of Perc.95 (Increasing)

|                                                                                                    | v data fram                                                                                                    |                                                                                        |                                                                                                    |                                                                                                    |                                                                                                    |                                                                                                    |                                                                                                    |                   |    |   |                 |                   |                  |                  |                   |
|----------------------------------------------------------------------------------------------------|----------------------------------------------------------------------------------------------------|----------------------------------------------------------------------------------------|----------------------------------------------------------------------------------------------------|----------------------------------------------------------------------------------------------------|----------------------------------------------------------------------------------------------------|----------------------------------------------------------------------------------------------------|----------------------------------------------------------------------------------------------------|-------------------|----|---|-----------------|-------------------|------------------|------------------|-------------------|
| ✓ Save GUI                                                                                              | settings                                                                                                    |                                                                                        |                                                                                                    |                                                                                                    |                                                                                                    |                                                                                                    |                                                                                                    | Hel               | lp |   |                 |                   |                  |                  |                   |
| Datasets<br>Select datas                                                                                | <sup>et:</sup> Set7_hb_                                                                                                    | _table                                                                                 | locus                                                                                                    | ▼ <na></na>                                                                                                    | samples, 7                                                                                                    | columns,                                                                                                    | 23 rows                                                                                                    |                   |    |   |                 |                   |                  |                  |                   |
| Options                                                                                                 |                                                                                                    |                                                                                        |                                                                                                    |                                                                                                    |                                                                                                    |                                                                                                    |                                                                                                    |                   |    |   |                 |                   |                  |                  |                   |
| Show at                                                                                                 | tributes (se                                                                                                    | parate                                                                                 | e window)                                                                                                    |                                                                                                    |                                                                                                    |                                                                                                    |                                                                                                    |                   |    |   |                 |                   |                  |                  |                   |
| 📃 Limit nu                                                                                              | mber of ro                                                                                                    | ws to:                                                                                 |                                                                                                    | 100                                                                                                    |                                                                                                    |                                                                                                    |                                                                                                    |                   |    |   |                 |                   |                  |                  |                   |
| Copy   Expo                                                                                             | rt   Save                                                                                                    |                                                                                        |                                                                                                    |                                                                                                    |                                                                                                    |                                                                                                    |                                                                                                    |                   |    |   |                 |                   |                  |                  |                   |
| Copy Exp                                                                                                | ort Save                                                                                                    | as S                                                                                   | Set7_hb_tab                                                                                                    | le_locus_ed                                                                                                    | lit                                                                                                    |                                                                                                    |                                                                                                    |                   |    |   |                 |                   |                  |                  |                   |
| Data frame                                                                                              |                                                                                                    |                                                                                        |                                                                                                    |                                                                                                    |                                                                                                    |                                                                                                    |                                                                                                    |                   |    |   |                 |                   |                  |                  |                   |
| Row.names                                                                                               | Marker                                                                                                    | Hb.n                                                                                   | Hb.Min                                                                                                    | Hb.Mean                                                                                                    | Hb.Sd                                                                                                    | Hb.Max                                                                                                    | Hb.Perc.5                                                                                                    |                   |    |   |                 |                   |                  |                  |                   |
| 1                                                                                                    | D3S1358                                                                                                    | 64                                                                                     | 0.256917                                                                                                    | 0.781428                                                                                                    | 0.1855591                                                                                                    | 0.9914355                                                                                                    | 0.3837712                                                                                                    |                   |    |   |                 |                   |                  |                  |                   |
| 8                                                                                                    | D2S1338                                                                                                    | 58                                                                                     | 0.2844311                                                                                                    | 0.7698788                                                                                                    | 0.1761992                                                                                                    | 0.9956921                                                                                                    | 0.3910891                                                                                                    |                   |    |   |                 |                   |                  |                  |                   |
| 20                                                                                                    | D19S433                                                                                                    | 63                                                                                     | 0.287234                                                                                                    | 0.7927317                                                                                                    | 0.172075                                                                                                    | 0.9848334                                                                                                    | 0.3916481                                                                                                    |                   |    |   |                 |                   |                  |                  |                   |
|                                                                                                    |                                                                                                    | 65                                                                                     | 0 1690672                                                                                                    | 0.7653731                                                                                                    | 0.1947077                                                                                                    | 0.9961315                                                                                                    | 0.3975715                                                                                                    |                   |    |   |                 |                   |                  |                  |                   |
| 14<br>13<br>7 <b>Th</b>                                                                                 |                                                                                                    | <sup>65</sup>                                                                          | rst h                                                                                                    | alar                                                                                                    | nce                                                                                                    | is of                                                                                                    | nserve                                                                                                    | ed f              | or | m | ar              | kei               |                  | 35               | 11                |
| 14<br>7<br>3<br>9                                                                                       | FGA<br>ICW<br>Penta D                                                                                                    | 05<br>01                                                                               | o.1000072                                                                                                    | alar<br>0.7912205                                                                                                    | 1CE                                                                                                    | is ol<br>0.9760568                                                                                                    | 0.4139601                                                                                                    | ed f              | or | m | ar              | <mark>ke</mark> ı | <mark>r D</mark> | <mark>)35</mark> | 513               |
| 14<br>13<br>7<br>3<br>9<br>16                                                                           | FGA<br>Le W<br>Penta D<br>CSF1PO                                                                                                    | 65<br>01<br>44<br>60                                                                   | 0.376<br>0.2611276                                                                                                    | 0.7912205<br>0.8177378                                                                                                    | 1CC                                                                                                    | IS OR<br>0.9760568<br>0.9988395                                                                                                    | 0.4139601<br>0.4392113                                                                                                    | <mark>ed f</mark> | or | m | ar              | <mark>keı</mark>  | <mark>c D</mark> | <mark>)35</mark> | <mark>313</mark>  |
| 14<br>13<br>7<br>3<br>9<br>16<br>5                                                                      | FGA<br>Penta D<br>CSF1PO<br>D13S317                                                                                                    | 65<br><b>Ol</b><br>44<br>60<br>64                                                      | 0.376<br>0.3310<br>0.331014                                                                                                    | 0.7912205<br>0.8177378<br>0.8135805                                                                                                    | 1CC                                                                                                    | 0.9760568<br>0.9988395<br>0.9856532                                                                                                    | OSETV(<br>0.4139601<br>0.4392113<br>0.4466799                                                                                                    | <mark>ed f</mark> | or | m | ar              | <mark>keı</mark>  | <mark>:</mark> D | <mark>)35</mark> | 5 <mark>13</mark> |
| 14<br>13<br>7<br>3<br>9<br>16<br>5<br>15                                                                | FGA<br>Penta D<br>CSF1PO<br>D13S317<br>D16S539                                                                                                    | 65<br><b>O</b><br>44<br>60<br>64<br>62                                                 | 0.376<br>0.3341014<br>0.3006431                                                                                                    | 0.7912205<br>0.8177378<br>0.8135805<br>0.8117953                                                                                                    | 0.1697334<br>0.162655<br>0.1657278<br>0.1668894                                                                                                    | 0.9760568<br>0.9988395<br>0.9856532<br>0.9976437                                                                                                    | 0.4139601<br>0.4392113<br>0.4466799<br>0.4557172                                                                                                    | <mark>ed f</mark> | or | m | <mark>ar</mark> | keı               | <mark>r D</mark> | <mark>)35</mark> | <mark>513</mark>  |
| 14<br>13<br>7<br>3<br>9<br>16<br>5<br>15<br>4                                                           | FGA<br>Penta D<br>CSF1PO<br>D13S317<br>D16S539<br>D10S1248                                                                                                   | 65<br><b>O</b><br>44<br>60<br>64<br>62<br>64                                           | 0.376<br>0.2611276<br>0.3341014<br>0.3006431<br>0.2918149                                                                                                    | 0.7912205<br>0.8177378<br>0.8135805<br>0.8117953<br>0.7821397                                                                                                    | 0.1697334<br>0.162655<br>0.1657278<br>0.1668894<br>0.1720263                                                                                                    | 0.9760568<br>0.9988395<br>0.9856532<br>0.9976437<br>0.999473                                                                                                    | OSETV(<br>0.4139601<br>0.4392113<br>0.4466799<br>0.4557172<br>0.4676033                                                                                                    | <mark>ed f</mark> | or | m | <mark>ar</mark> | keı               | <mark>r D</mark> | <mark>)35</mark> | 513               |
| 14<br>13<br>7<br>9<br>16<br>5<br>15<br>4<br>6                                                           | FGA<br>Penta D<br>CSF1PO<br>D13S317<br>D16S539<br>D10S1248<br>Penta E                                                                                        | 65<br><b>O</b><br>44<br>60<br>64<br>62<br>64<br>62                                     | 0.376<br>0.2611276<br>0.3341014<br>0.3006431<br>0.2918149<br>0.2926829                                                                                                    | 0.7912205<br>0.8177378<br>0.8135805<br>0.8117953<br>0.7821397<br>0.7814346                                                                                                    | 0.1697334<br>0.162655<br>0.1657278<br>0.1668894<br>0.1720263<br>0.1662259                                                                                                    | 0.9760568<br>0.9988395<br>0.9856532<br>0.9976437<br>0.999473<br>0.993295                                                                                                    | 0.4139601<br>0.4392113<br>0.4466799<br>0.4557172<br>0.4676033<br>0.4687168                                                                                                    | <mark>ed f</mark> | or | m | <mark>ar</mark> | <mark>keı</mark>  | r D              | <mark>)35</mark> | <mark>31</mark> 3 |
| 14<br>13<br>7<br>9<br>16<br>5<br>15<br>4<br>6<br>22                                                     | FGA<br>Penta D<br>CSF1PO<br>D13S317<br>D16S539<br>D10S1248<br>Penta E<br>SE33                                                                                | 65<br>44<br>60<br>64<br>62<br>64<br>62<br>61                                           | 0.376<br>0.36<br>0.2611276<br>0.3341014<br>0.3006431<br>0.2918149<br>0.2926829<br>0.2548263                                                                                                 | 0.7912205<br>0.8177378<br>0.8135805<br>0.8117953<br>0.7821397<br>0.7814346<br>0.8036358                                                                                                    | 0.1697334<br>0.162655<br>0.1657278<br>0.1668894<br>0.1720263<br>0.1662259<br>0.1695414                                                                                                    | 0.9760568<br>0.9988395<br>0.9856532<br>0.9976437<br>0.999473<br>0.993295<br>0.9978029                                                                                                    | 0.4139601<br>0.4392113<br>0.4466799<br>0.4557172<br>0.4676033<br>0.4687168<br>0.4692443                                                                                                    | <mark>ed f</mark> | or | m | ar              | <mark>keı</mark>  | C D              | <mark>)35</mark> | <mark>313</mark>  |
| 14<br>13<br>7<br>3<br>9<br>16<br>5<br>15<br>4<br>6<br>22<br>18                                          | FGA<br>Penta D<br>CSF1PO<br>D13S317<br>D16S539<br>D10S1248<br>Penta E<br>SE33<br>D21S11                                                                      | 65<br>(O)<br>44<br>60<br>64<br>62<br>64<br>62<br>61<br>63                              | 0.376<br>0.2611276<br>0.3341014<br>0.3006431<br>0.2918149<br>0.2926829<br>0.2548263<br>0.2831858                                                                                            | 0.7912205<br>0.8177378<br>0.8135805<br>0.8117953<br>0.7821397<br>0.7814346<br>0.8036358<br>0.8265385                                                                                                    | 0.1697334<br>0.162655<br>0.1657278<br>0.1668894<br>0.1720263<br>0.1662259<br>0.1695414<br>0.1519948                                                                                                    | 0.9760568<br>0.9988395<br>0.9856532<br>0.9976437<br>0.999473<br>0.993295<br>0.9978029<br>0.9971618                                                                                                 | OSETV(<br>0.4139601<br>0.4392113<br>0.4466799<br>0.4557172<br>0.4676033<br>0.4687168<br>0.4692443<br>0.4692443<br>0.4762263                                                                                  | ed f              | or | m | ar              | <mark>keı</mark>  | C D              | <mark>)35</mark> | 513               |
| 14<br>13<br>7<br>3<br>9<br>16<br>5<br>15<br>4<br>6<br>22<br>18<br>19                                    | FGA<br>Penta D<br>CSF1PO<br>D13S317<br>D16S539<br>D10S1248<br>Penta E<br>SE33<br>D21S11<br>D7S820                                                            | 65<br>44<br>60<br>64<br>62<br>64<br>62<br>61<br>63<br>58                               | 0.376<br>0.2611276<br>0.3341014<br>0.3006431<br>0.2918149<br>0.2926829<br>0.2548263<br>0.2831858<br>0.4027149                                                                               | 0.7912205<br>0.8177378<br>0.8135805<br>0.8117953<br>0.7821397<br>0.7814346<br>0.8036358<br>0.8265385<br>0.8160377                                                                                         | 0.1697334<br>0.162655<br>0.1657278<br>0.1668894<br>0.1720263<br>0.1662259<br>0.1695414<br>0.1519948<br>0.1550674                                                                                            | 0.9760568<br>0.9988395<br>0.9856532<br>0.9976437<br>0.9976437<br>0.999473<br>0.993295<br>0.9978029<br>0.9971618<br>0.9904153                                                                       | 0.4139601<br>0.4392113<br>0.4466799<br>0.4557172<br>0.4676033<br>0.4687168<br>0.4692443<br>0.4762263<br>0.5079193                                                                                            | ed f              | or | m | ar              | <mark>keı</mark>  | C D              | <mark>)35</mark> | 513               |
| 14<br>13<br>7<br>9<br>16<br>5<br>15<br>4<br>6<br>22<br>18<br>19<br>21                                   | FGA<br>Penta D<br>CSF1PO<br>D13S317<br>D16S539<br>D10S1248<br>Penta E<br>SE33<br>D21S11<br>D7S820<br>D8S1179                                                 | 65<br>64<br>64<br>62<br>64<br>62<br>61<br>63<br>58<br>60                               | 0.376<br>0.2611276<br>0.3341014<br>0.2918149<br>0.2926829<br>0.2548263<br>0.2831858<br>0.4027149<br>0.3035714                                                                               | 0.7912205<br>0.8177378<br>0.8135805<br>0.8117953<br>0.7821397<br>0.7814346<br>0.8036358<br>0.8265385<br>0.8160377<br>0.7915645                                                                            | 1CC 2<br>0.1697334<br>0.162655<br>0.1657278<br>0.1668894<br>0.1720263<br>0.1662259<br>0.1695414<br>0.1519948<br>0.1550674<br>0.1690504                                                                      | 0.9760568<br>0.9988395<br>0.9856532<br>0.9976437<br>0.999473<br>0.993295<br>0.9978029<br>0.9971618<br>0.9904153<br>0.995556                                                                        | O.4139601<br>0.4392113<br>0.4466799<br>0.4557172<br>0.4676033<br>0.4687168<br>0.4692443<br>0.4762263<br>0.5079193<br>0.5118127                                                                               | ed f              | or | m | ar              | <mark>keı</mark>  | r D              | <mark>)35</mark> | 513               |
| 14<br>13<br>7<br>3<br>9<br>16<br>5<br>15<br>4<br>6<br>22<br>18<br>19<br>21<br>11                        | FGA<br>Penta D<br>CSF1PO<br>D13S317<br>D16S539<br>D10S1248<br>Penta E<br>SE33<br>D21S11<br>D7S820<br>D8S1179<br>D5S818                                       | 44<br>60<br>64<br>62<br>64<br>62<br>61<br>63<br>58<br>60<br>59                         | 0.376<br>0.2611276<br>0.3341014<br>0.2918149<br>0.2926829<br>0.2548263<br>0.2831858<br>0.4027149<br>0.3035714<br>0.3232323                                                                  | 0.7912205<br>0.8177378<br>0.8135805<br>0.8117953<br>0.7821397<br>0.7814346<br>0.8036358<br>0.8265385<br>0.8160377<br>0.7915645<br>0.8104                                                                  | 0.1697334<br>0.162655<br>0.1657278<br>0.1668894<br>0.1720263<br>0.1695414<br>0.1519948<br>0.1550674<br>0.1690504<br>0.1514817                                                                               | 0.9760568<br>0.9988395<br>0.9856532<br>0.9976437<br>0.9976437<br>0.993295<br>0.9978029<br>0.9971618<br>0.9904153<br>0.9955556<br>0.9952381                                                         | O.4139601<br>0.4392113<br>0.4466799<br>0.4557172<br>0.4676033<br>0.4687168<br>0.4692443<br>0.4692443<br>0.4762263<br>0.5079193<br>0.5118127<br>0.5228839                                                     | ed f              | or | m | ar              | <mark>keı</mark>  | <mark>: D</mark> | <mark>)35</mark> | 513               |
| 14<br>13<br>7<br>7<br>9<br>16<br>5<br>15<br>4<br>6<br>22<br>18<br>19<br>21<br>11<br>23                  | FGA<br>Penta D<br>CSF1PO<br>D13S317<br>D16S539<br>D10S1248<br>Penta E<br>SE33<br>D21S11<br>D7S820<br>D8S1179<br>D5S818<br>TPOX                               | 44<br>60<br>64<br>62<br>64<br>62<br>61<br>63<br>58<br>60<br>59<br>55                   | 0.376<br>0.2611276<br>0.3341014<br>0.2918149<br>0.2926829<br>0.2548263<br>0.2831858<br>0.4027149<br>0.3035714<br>0.3035714                                                                  | 0.7912205<br>0.8177378<br>0.8135805<br>0.8117953<br>0.7814346<br>0.8036358<br>0.8265385<br>0.8160377<br>0.7915645<br>0.8104<br>0.7973925                                                                  | 0.1697334<br>0.162655<br>0.1657278<br>0.1668894<br>0.1720263<br>0.1662259<br>0.1695414<br>0.1519948<br>0.1550674<br>0.1550674<br>0.1590504<br>0.1514817<br>0.1490738                                        | 0.9760568<br>0.9988395<br>0.9856532<br>0.9976437<br>0.9976437<br>0.993295<br>0.9978029<br>0.9971618<br>0.9971618<br>0.9904153<br>0.9955556<br>0.9952381<br>0.9952381                               | 0.4139601<br>0.4392113<br>0.4466799<br>0.4557172<br>0.4676033<br>0.4687168<br>0.4692443<br>0.4762263<br>0.5079193<br>0.5118127<br>0.5228839<br>0.5351691                                                     | ed fo             | or | m | ar              | <mark>keı</mark>  | <mark>: D</mark> | <mark>)35</mark> | <mark>51:</mark>  |
| 14<br>13<br>7<br>9<br>16<br>5<br>15<br>4<br>6<br>22<br>18<br>19<br>21<br>11<br>23<br>10                 | FGA<br>Penta D<br>CSF1PO<br>D13S317<br>D16S539<br>D10S1248<br>Penta E<br>SE33<br>D21S11<br>D7S820<br>D8S1179<br>D5S818<br>TPOX<br>TH01                       | 44<br>44<br>60<br>64<br>62<br>61<br>63<br>63<br>63<br>58<br>60<br>59<br>55<br>61       | 0.376<br>0.2611276<br>0.3341014<br>0.2918149<br>0.2926829<br>0.2548263<br>0.2831858<br>0.4027149<br>0.3035714<br>0.3232323<br>0.3723197<br>0.4096386                                        | 0.7912205<br>0.8177378<br>0.8135805<br>0.8135805<br>0.8117953<br>0.7821397<br>0.7814346<br>0.8036358<br>0.8265385<br>0.8160377<br>0.7915645<br>0.8104<br>0.7973925<br>0.8345616                           | 1CC<br>0.1697334<br>0.162655<br>0.1657278<br>0.1668894<br>0.1720263<br>0.1662259<br>0.1695414<br>0.1519948<br>0.1550674<br>0.1590504<br>0.1514817<br>0.1490738<br>0.1500842                                 | 0.9760568<br>0.9988395<br>0.9856532<br>0.9976437<br>0.997473<br>0.993295<br>0.9978029<br>0.9971618<br>0.9904153<br>0.9904153<br>0.9955556<br>0.9952381<br>0.9967345<br>1                           | O.4139601<br>0.4392113<br>0.4466799<br>0.4557172<br>0.4676033<br>0.4687168<br>0.4692443<br>0.4762263<br>0.5079193<br>0.5118127<br>0.5228839<br>0.5351691<br>0.5351691<br>0.5411255                           | ed f              | or | m | ar              | <mark>keı</mark>  | C D              | <mark>)35</mark> | 513               |
| 14<br>13<br>7<br>3<br>9<br>16<br>5<br>15<br>4<br>6<br>22<br>18<br>19<br>21<br>11<br>23<br>10<br>2       | FGA<br>Penta D<br>CSF1PO<br>D13S317<br>D16S539<br>D10S1248<br>Penta E<br>SE33<br>D21S11<br>D7S820<br>D8S1179<br>D5S818<br>TPOX<br>TH01<br>D1S1656            | 65<br>44<br>60<br>64<br>62<br>64<br>62<br>61<br>63<br>58<br>60<br>59<br>55<br>61<br>62 | 0.376<br>0.2611276<br>0.3341014<br>0.2918149<br>0.2926829<br>0.2548263<br>0.2831858<br>0.4027149<br>0.3035714<br>0.3035714<br>0.3232323<br>0.3723197<br>0.4096386<br>0.3925926              | 0.7912205<br>0.8177378<br>0.8135805<br>0.8117953<br>0.8117953<br>0.7821397<br>0.7814346<br>0.8036358<br>0.8265385<br>0.8160377<br>0.7915645<br>0.8104<br>0.7973925<br>0.8345616<br>0.8409787              | 1CC 2<br>0.1697334<br>0.162655<br>0.1657278<br>0.1668894<br>0.1720263<br>0.1695414<br>0.1519948<br>0.1550674<br>0.1519948<br>0.1550674<br>0.1690504<br>0.1514817<br>0.1490738<br>0.1500842<br>0.1421213     | 0.9760568<br>0.9988395<br>0.9856532<br>0.9976437<br>0.9976437<br>0.999473<br>0.993295<br>0.9978029<br>0.9971618<br>0.9971618<br>0.9955556<br>0.9952381<br>0.9952381<br>0.9967345<br>1<br>0.9996813 | O.4139601<br>0.4392113<br>0.4466799<br>0.4557172<br>0.4676033<br>0.4687168<br>0.4692443<br>0.4762263<br>0.5079193<br>0.5118127<br>0.5228839<br>0.5351691<br>0.5351691<br>0.5411255<br>0.5577501              | ed f              | or | m | ar              | <mark>keı</mark>  | <u>-</u> D       | <mark>)35</mark> | 513               |
| 14<br>13<br>7<br>3<br>9<br>16<br>5<br>15<br>4<br>6<br>22<br>18<br>19<br>21<br>11<br>23<br>10<br>2<br>12 | FGA<br>Penta D<br>CSF1PO<br>D13S317<br>D16S539<br>D10S1248<br>Penta E<br>SE33<br>D21S11<br>D7S820<br>D8S1179<br>D5S818<br>TPOX<br>TH01<br>D1S1656<br>D12S391 | 44<br>60<br>64<br>62<br>64<br>62<br>61<br>63<br>58<br>60<br>59<br>55<br>61<br>62<br>62 | 0.376<br>0.2611276<br>0.3341014<br>0.2918149<br>0.2926829<br>0.2548263<br>0.2831858<br>0.4027149<br>0.3035714<br>0.3035714<br>0.3232323<br>0.3723197<br>0.4096386<br>0.3925926<br>0.4318182 | 0.7912205<br>0.8177378<br>0.8135805<br>0.8135805<br>0.8117953<br>0.7821397<br>0.7814346<br>0.8036358<br>0.8265385<br>0.8160377<br>0.7915645<br>0.8104<br>0.7973925<br>0.8345616<br>0.8409787<br>0.8155057 | 0.1697334<br>0.162655<br>0.1657278<br>0.1668894<br>0.1720263<br>0.1662259<br>0.1695414<br>0.1519948<br>0.1550674<br>0.1550674<br>0.1590504<br>0.1514817<br>0.1490738<br>0.1500842<br>0.1421213<br>0.1386548 | 0.9760568<br>0.9988395<br>0.9856532<br>0.9976437<br>0.999473<br>0.993295<br>0.9978029<br>0.9971618<br>0.9971618<br>0.9955556<br>0.9955381<br>0.9955381<br>0.9957345<br>1<br>0.9996813<br>1         | 0.4139601<br>0.4392113<br>0.4466799<br>0.4557172<br>0.4676033<br>0.4687168<br>0.4692443<br>0.4762263<br>0.5079193<br>0.5118127<br>0.5228839<br>0.5351691<br>0.5351691<br>0.5411255<br>0.5577501<br>0.5625524 | ed fo             | or | m | ar              | <mark>keı</mark>  | <mark>: D</mark> | <mark>)35</mark> | 513               |
| just a reminder. | Save GUI settings     Welcome     Project     Wew     Object     Save     Save <td< th=""><th></th></td<> |  |
|------------------|----------------------------------------------------------------------------------------------------|--|
|                  | Remember to <u>Save</u> Your Workspace                                                                                                    |  |
|                  | View                                                                                                    |  |

| Load objects from R workspace    |  |
|----------------------------------|--|
| Refresh dropdown<br>Load object  |  |
| <select dataframe=""> 💌</select> |  |

### Workshop Schedule

| Time                | Торіс                                                                                                    |  |
|---------------------|----------------------------------------------------------------------------------------------------|--|
| 9:00 AM-10:00 AM    | <ul> <li>Load STR-validator package and launch the GUI</li> <li>Check Precision</li> <li>Calculate Stutter Thresholds</li> </ul>            |  |
| 10:00 AM - 10:10 AM | Break                                                                                                    |  |
| 10:10 AM-11:00 AM   | <ul> <li>Calculate Analytical Thresholds</li> <li>Analyze Peak Height Ratio</li> </ul>                                                      |  |
| 11:00 AM -11:10 AM  | Break                                                                                                    |  |
| 11:10 AM-12:00 PM   | <ul> <li>Calculate Stochastic Thresholds</li> <li>Questions</li> <li>Feedback about the workshop (survey)</li> <li>Workshop ends</li> </ul> |  |

# **Stochastic Threshold**

# ine C SWGDAM Autosomal Guid nterpretation

### Stochastic Threshold:

Is the RFU value above which it is reasonable to assume that, at a given locus, allelic dropout of a sister allele <u>has not occurred</u>.

Minimizes the chance of wrongly deciding a heterozygous locus as a homozygous one.

# **Calculating Stochastic Threshold**

# **Experimental Design**

- Sensitivity study data
- Three mostly heterozygous samples selected
- > DNA input amounts ranged from:
  - 2.0 ng, 1.0 ng, 0.5 ng, 0.25 ng, 0.125 ng, 0.0625 ng, and 0.031 ng
- > Amplified in triplicate with positive and negative controls
- Analyzed at your AT
- Export <u>GenotypeTable.txt</u> from GeneMapper with at least the following information: "Sample.Name", "Marker", "Height", and "Allele".

# **Stochastic Threshold**

Forensic Science International: Genetics 6 (2012) 679-688

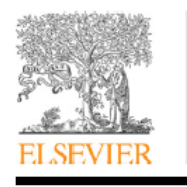

Forensic Science International: Genetics

Contents lists available at SciVerse ScienceDirect

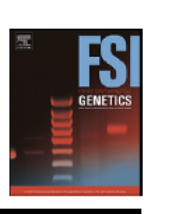

journal homepage: www.elsevier.com/locate/fsig

DNA commission of the International Society of Forensic Genetics: Recommendations on the evaluation of STR typing results that may include drop-out and/or drop-in using probabilistic methods

P. Gill <sup>a,b,\*</sup>, L. Gusmão<sup>c</sup>, H. Haned<sup>d</sup>, W.R. Mayr<sup>e</sup>, N. Morling<sup>f</sup>, W. Parson<sup>g</sup>, L. Prieto<sup>h</sup>, M. Prinz<sup>i</sup>, H. Schneider<sup>j</sup>, P.M. Schneider<sup>k</sup>, B.S. Weir<sup>1</sup>

Forensic Science International: Genetics 3 (2009) 104-111

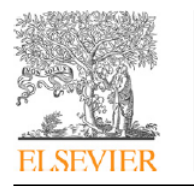

Contents lists available at ScienceDirect

Forensic Science International: Genetics

journal homepage: www.elsevier.com/locate/fsig

The *low-template-DNA* (stochastic) threshold—Its determination relative to risk analysis for national DNA databases

Peter Gill<sup>a,b,\*</sup>, Roberto Puch-Solis<sup>c</sup>, James Curran<sup>d</sup>

|   | 😨 STR-validator 1.8.0 - a forensic validation toolbox |  |  |  |  |  |  |  |  |  |  |  |  |
|---|-------------------------------------------------------|--|--|--|--|--|--|--|--|--|--|--|--|
|   | Save GUI settings                                     |  |  |  |  |  |  |  |  |  |  |  |  |
|   | DryLab Tools AT Stutter Balance Concordance Dropout   |  |  |  |  |  |  |  |  |  |  |  |  |
|   | Edit or view a dataset.                               |  |  |  |  |  |  |  |  |  |  |  |  |
| Γ | Calculate dropouts for a dataset.                     |  |  |  |  |  |  |  |  |  |  |  |  |
| 4 | Model dropout risk                                    |  |  |  |  |  |  |  |  |  |  |  |  |
|   | plot Create plots for analysed data                   |  |  |  |  |  |  |  |  |  |  |  |  |
|   |                                                       |  |  |  |  |  |  |  |  |  |  |  |  |
|   |                                                       |  |  |  |  |  |  |  |  |  |  |  |  |
|   |                                                       |  |  |  |  |  |  |  |  |  |  |  |  |
|   |                                                       |  |  |  |  |  |  |  |  |  |  |  |  |
|   |                                                       |  |  |  |  |  |  |  |  |  |  |  |  |
|   |                                                       |  |  |  |  |  |  |  |  |  |  |  |  |
|   |                                                       |  |  |  |  |  |  |  |  |  |  |  |  |
|   |                                                       |  |  |  |  |  |  |  |  |  |  |  |  |
|   |                                                       |  |  |  |  |  |  |  |  |  |  |  |  |
|   |                                                       |  |  |  |  |  |  |  |  |  |  |  |  |
|   |                                                       |  |  |  |  |  |  |  |  |  |  |  |  |

#### **Probability of drop-out modelled by logistic regression**

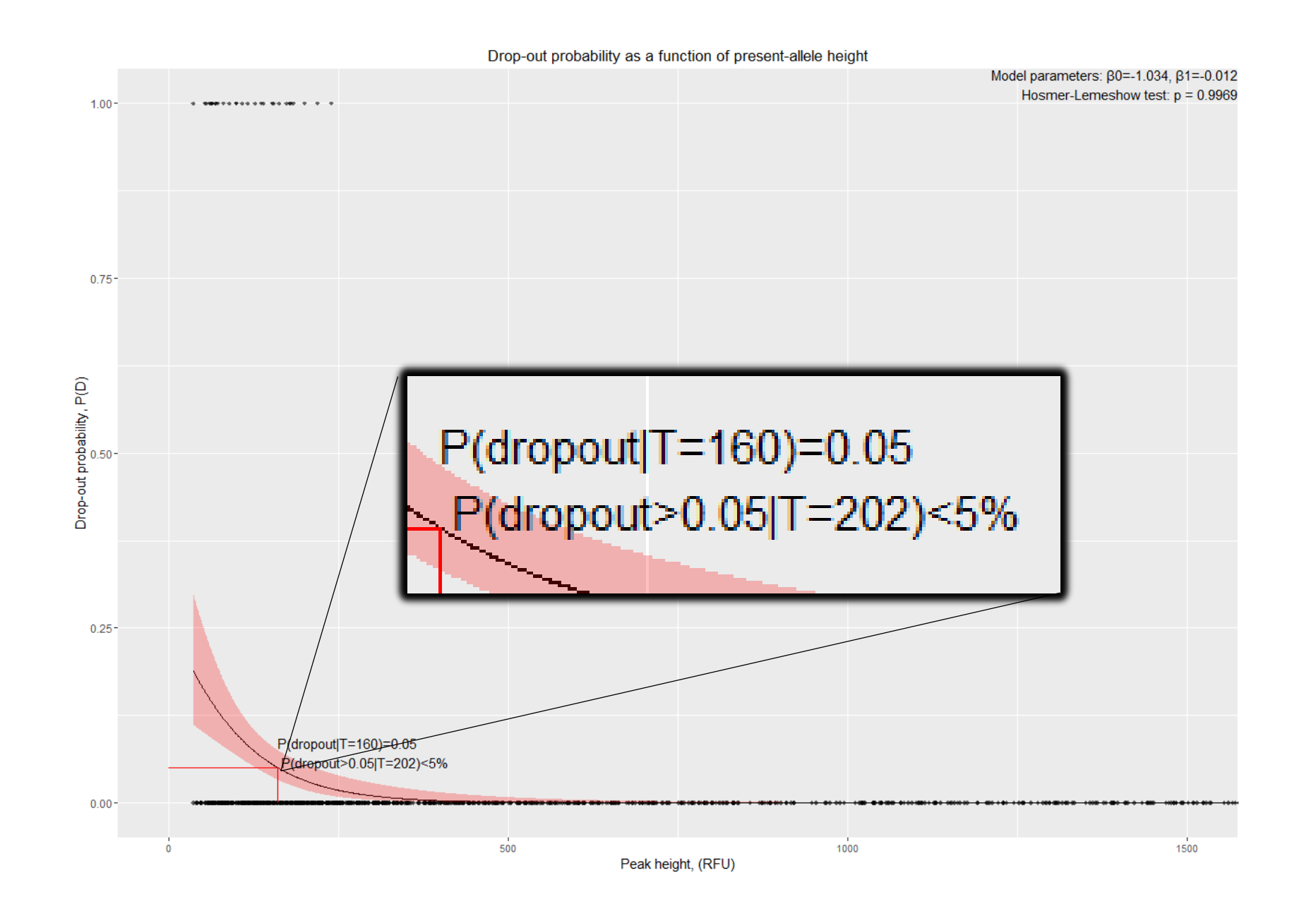

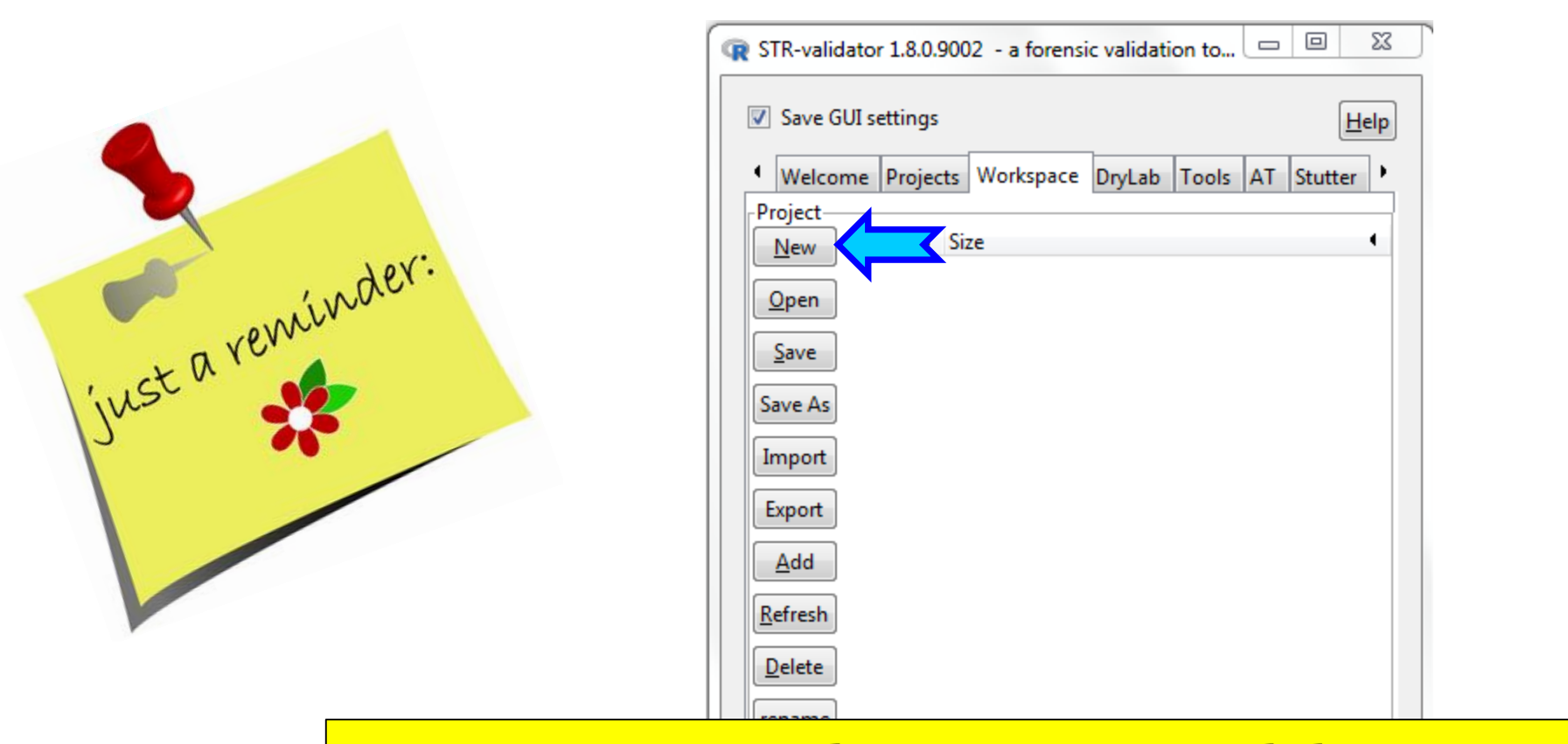

Open a <u>New Workspace</u> in *STR-validator* GUI and save as *Name.RData* (e.g. StochasticThrehsold\_Analysis)

| -Load objects from R workspace |  |
|--------------------------------|--|
| Refresh dropdown               |  |
| Load object                    |  |
| <select dataframe=""></select> |  |

#### **Instead of Import, Click on Open to Import Stochastic\_Threshold\_Analysis.***RData*

| ſ        | R | STR-valid      | lator 1.8.0.900 | )2 - <b>P</b> ensi     | ic validatio | on toolb | ох |         | -       |             | x    |
|----------|---|----------------|-----------------|------------------------|--------------|----------|----|---------|---------|-------------|------|
|          |   | ✓ Save G       | UI settings     | $\checkmark$           |              |          |    |         |         | Ŀ           | lelp |
|          |   | Welcor         | me Projects     | Workspace              | DryLab       | Tools    | AT | Stutter | Balance | Concordance | Ŀ    |
|          |   | Project<br>New | Object          | <ul> <li>Si</li> </ul> | ze           |          |    |         |         |             | •    |
|          |   |                | Amount          | 9                      | 5584         |          |    |         |         |             |      |
| <u> </u> |   |                | ref             | 2                      | 3768         |          |    |         |         |             |      |
|          |   | Save           | Set7            | 3                      | 77880        |          |    |         |         |             |      |
|          |   |                | Save As         |                        |              |          |    |         |         |             |      |
|          |   | Import         |                 |                        |              |          |    |         |         |             |      |
|          |   | Export         |                 |                        |              |          |    |         |         |             |      |

Amount
Reference Set
Data Set

| Load objects from R workspace  |   |
|--------------------------------|---|
| Refresh dropdown               |   |
| Load object                    |   |
| <select dataframe=""></select> |   |
|                                | , |

### **Calculate Dropouts for Set7**

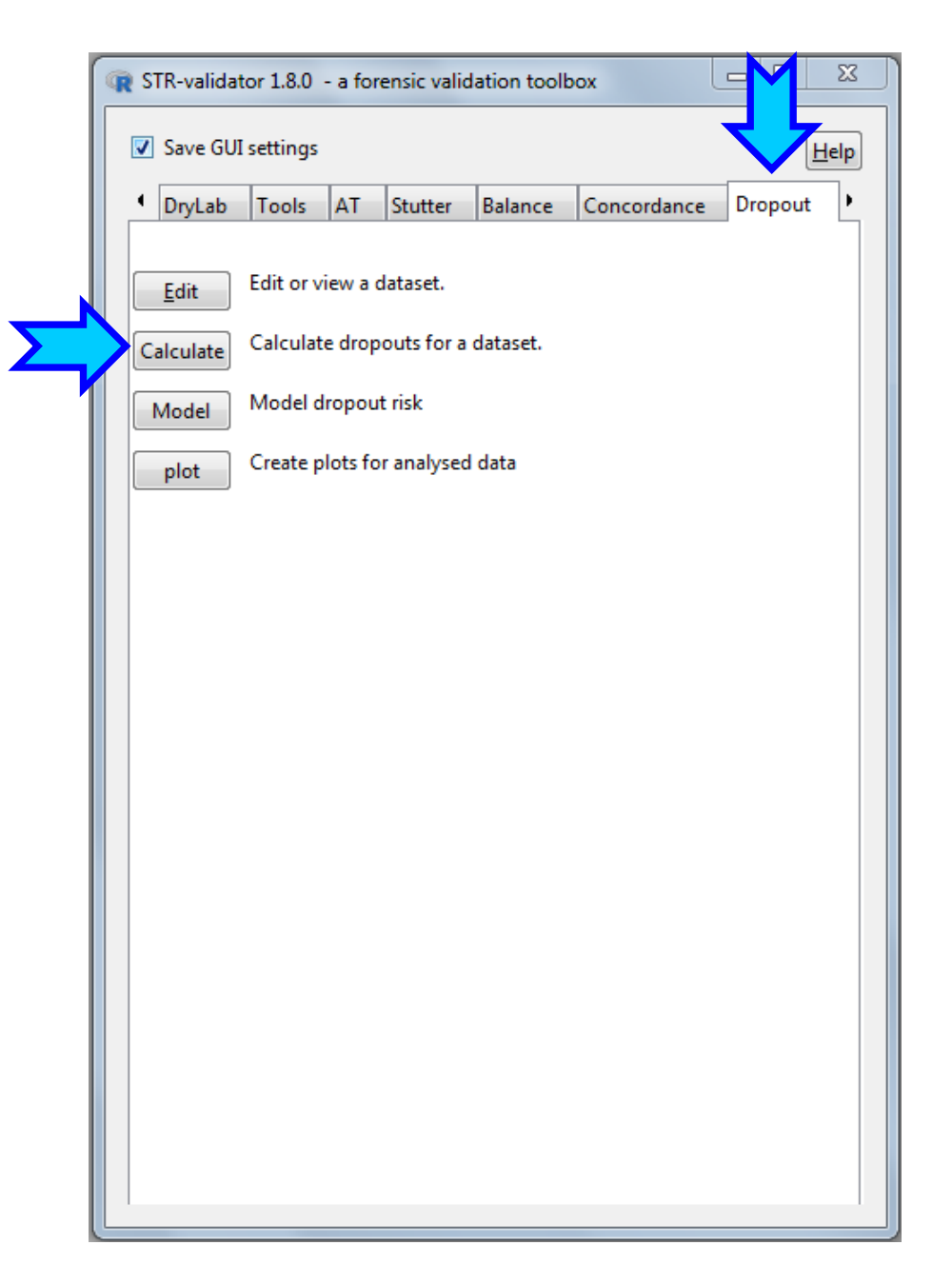

#### **Four Methods to Score Drop-out Alleles**

| R Calculate drop-out    |                                      |            |
|-------------------------|--------------------------------------|------------|
| ✓ Save GUI settings     |                                      | Help       |
| Datasets                |                                      |            |
| Select dataset:         | Set7 🗸 66 samp                       | les        |
| Select reference datase | et: Ref 🛛 🗸 4 referer                | ices       |
|                         | Check subsetting                     |            |
| Select the kit used     |                                      |            |
| Select the kit used.    | Fusion bC                            |            |
| Options                 |                                      |            |
| Ignore case             |                                      |            |
| Remove sex market       | ers                                  |            |
| Remove quality se       | nsors                                |            |
|                         |                                      |            |
| Calculate average       | peak height                          |            |
| Limit of detection thre | eshold (LDT): 36                     |            |
| Drop-out scoring met    | hod for modelling of drop-out proba  | abilities: |
| Score drop-out rel      | ative to the low molecular weight al | ele        |
| Core drep, out rel      | tive to the high molecular weight a  | llele      |
| Score drop-out rei      | ative to the high molecular weight a | liele      |
| Score drop-out rel      | ative to a random allele             |            |
| Score drop-out pe       | r locus                              |            |
| -Save as-               |                                      |            |
| Name for result: Set7   | dropout                              |            |
|                         |                                      |            |
| Nume for result. Set    |                                      |            |

- Drop-Out= Allele with a peak height lower than the limit of detection threshold (LDT).
- LDT is not the AT. The lowest peak height in the dataset is automatically suggested in the 'Limit of Detection Threshold' field.

### **Drop out Scoring Result**

| R Edit or v             | view data frame                   |          | -      | -       |           |        |                |            |      |         |          |             |       |          |      |           |                                   | C       |
|-------------------------|-----------------------------------|----------|--------|---------|-----------|--------|----------------|------------|------|---------|----------|-------------|-------|----------|------|-----------|-----------------------------------|---------|
| ✓ Save (                | GUI settings                      |          |        |         |           |        |                |            |      |         |          |             |       |          |      |           | <u>H</u> el                       | lр      |
| -Datasets<br>Select dat | taset: Set7_dropo                 | out      | -      | 66 sar  | nples, 17 | columr | ns, 3257 rows  | So         | rt ( | Col     | umr      | ı "RF       | U" (  | PH c     | of S | Surv      | viving Allele) by decreasing      | order   |
| Options                 | Options                           |          |        |         |           |        |                |            |      |         |          |             |       |          |      |           |                                   |         |
| Show                    | Show attributes (separate window) |          |        |         |           |        |                |            |      |         |          |             |       |          |      |           |                                   |         |
| 🔲 Limit                 | number of rows                    | to:      | 100    | )       |           |        |                |            |      |         |          |             |       |          |      |           |                                   |         |
| Copy   E                | ort   Save                        |          |        |         |           |        |                |            |      |         |          |             |       |          |      |           |                                   |         |
| Copy                    | Export Save as                    | Set7_dro | pout_e | edit    |           |        |                |            |      |         |          |             |       |          |      |           |                                   |         |
| -Data fran              | ne                                |          |        |         |           |        |                |            |      |         |          |             |       |          |      |           |                                   |         |
| Row.nam                 | nes Sample.Nam                    | e Marker | Allel  | e Heigh | nt Dropou | ıt Rfu | Apply function | to column  |      | *ethod2 | 2 Method | L MethodL.P | h TPH | Н        | Peak | s Expecte | ed Proportion                     | <u></u> |
| 1061                    | 31_0.03ng_A                       | Penta E  | 10     | 239     | 1         | 239    | Sort by column | (decreasir | ng)  |         | 1        | 239         | 5347  | 111.3958 | 44   | 50        | 0.88                              |         |
| 2297                    | 32_0.06ng_E                       | D7S820   | 8      | 219     | 1         | 219    | Sort by column | (increasin | g)   |         | 1        | 219         | 12645 | 238.5849 | 49   | 50        | 0.98                              |         |
| 1123                    | 31_0.03ng_B                       | TPOX     | 6      | 200     | 1         | 200    | Rename colum   | n          |      |         | 1        | 200         | 5621  | 117.1042 | 44   | 50        | 0.88                              |         |
| 2164                    | 32_0.03ng_B                       | SE33     | 17     | 191     | 1         | 191 1  | . 1            | 0          | 1    |         | 1        | 191         | 5881  | 113.0962 | 48   | 50        | 0.96                              |         |
| 21                      | 29_0.03ng_A                       | CSF1PO   | 12     | 183     | 1         | 183 1  | L 0            | 1          | 0    | )       | 1        | 183         | 4985  | 101.7347 | 46   | 51        | 0.9019608                         |         |
| 1206                    | 31_0.06ng_D                       | D7S820   | 10     | 180     | 1         | 180 1  | . 1            | 0          | 1    | L       | 1        | 180         | 10505 | 198.2075 | 49   | 50        | 0.98                              |         |
| 1098                    | 31_0.03ng_B                       | D1S1656  | 14     | 179     | 1         | 179 1  | . 1            | 1          | 0    | )       | 1        | 179         | 5621  | 117.1042 | 44   | 50        | 0.88                              |         |
| 96                      | 29_0.03ng_C                       | D2S441   | 10     | 178     | 1         | 178 1  | . 1            | 1          | 0    | )       | 1        | 178         | 3489  | 77.53333 | 42   | 51        | 0.8235294                         |         |
| 2188                    | 32_0.03ng_C                       | D2S1338  | 20     | 174     | 1         | 174 1  | L 0            | 0          | 1    | L       | 1        | 174         | 6356  | 127.12   | 46   | 50        | 0.92                              |         |
| 1088                    | 31_0.03ng_A                       | D22S1045 | 5 17   | 173     | 1         | 173 1  | L 0            | 1          |      | 🌜 т     | 'ho t    | alloct      | nor   |          | i+h  | dro       | on out of the sister allele is 22 | 0 and   |
| 1167                    | 31_0.03ng_C                       | D12S391  | 17     | 162     | 1         | 162 1  | . 1            | 1          |      | • 1     | ne t     | allest      | pea   |          | luli | uro       | p-out of the sister affele is 23  | 9 anu   |
| 1066                    | 31_0.03ng_A                       | D2S1338  | 21     | 159     | 1         | 159 1  | . 1            | 0          |      | 0       | bsei     | rved i      | n Pe  | enta     | E.   |           |                                   |         |
| 2221                    | 32_0.06ng_D                       | D3S1358  | 14     | 154     | 1         | 154 1  | 1              | 1          |      |         | -        |             | 12501 | 21310311 |      |           | 050                               |         |
| 1079                    | 31_0.03ng_A                       | TPOX     | 6      | 152     | 1         | 152 1  | L 0            | 1          | 0    | )       | 1        | 152         | 5347  | 111.3958 | 44   | 50        | 0.88                              |         |
| 1168                    | 31_0.03ng_C                       | D19S433  | 14     | 139     | 1         | 139 1  | 1              | 1          | 0    | )       | 1        | 139         | 4609  | 115.225  | 37   | 50        | 0.74                              |         |
| 1169                    | 31_0.03ng_C                       | SE33     | 20     | 136     | 1         | 136 1  | . 1            | 1          | 0    | )       | 1        | 136         | 4609  | 115.225  | 37   | 50        | 0.74                              |         |
| 1307                    | 31_0.06ng_F                       | D5S818   | 13     | 131     | 1         | 131 1  | L 0            | 0          | 1    | L       | 1        | 131         | 9770  | 187.8846 | 48   | 50        | 0.96                              |         |
| 1152                    | 31_0.03ng_C                       | D2S1338  | 19     | 127     | 1         | 127 1  | 1              | 1          | 0    | )       | 1        | 127         | 4609  | 115.225  | 37   | 50        | 0.74                              |         |
| 27                      | 29_0.03ng_A                       | D21S11   | 31     | 124     | 1         | 124 1  | 1              | 0          | 1    | L       | 1        | 124         | 4985  | 101.7347 | 46   | 51        | 0.9019608                         |         |
| 157                     | 29_0.06ng_D                       | TH01     | 9.3    | 118     | 1         | 118 1  | 0              | 0          | 1    | L       | 1        | 118         | 7653  | 144.3962 | 50   | 51        | 0.9803922                         |         |
| 1124                    | 31_0.03ng_B                       | D8S1179  | 12     | 116     | 1         | 116 1  | 1              | 1          | 0    | )       | 1        | 116         | 5621  | 117.1042 | 44   | 50        | 0.88                              |         |
| 2153                    | 32_0.03ng_B                       | D7S820   | 13     | 112     | 1         | 112 1  | L 0            | 0          | 1    | L       | 1        | 112         | 5881  | 113.0962 | 48   | 50        | 0.96                              |         |
| 1161                    | 31_0.03ng_C                       | D7S820   | 10     | 111     | 1         | 111 1  | L 0            | 0          | 1    | L       | 1        | 111         | 4609  | 115.225  | 37   | 50        | 0.74                              |         |

#### **Drop out Scoring Result**

Data fram

# 

| Data marrie |             |         |        |        |         |     |              |         |         |         |         |            |       |          |       |          |            |
|-------------|-------------|---------|--------|--------|---------|-----|--------------|---------|---------|---------|---------|------------|-------|----------|-------|----------|------------|
| Row.names   | Sample.Name | Marker  | Allele | Height | Dropout | Rfu | Heterozygous | MethodX | Method1 | Method2 | MethodL | MethodL.Ph | TPH   | Н        | Peaks | Expected | Proportion |
| 1061        | 31_0.03ng_A | Penta E | 10     | 239    | 1       | 239 | 1            | 1       | 1       | 0       | 1       | 239        | 5347  | 111.3958 | 44    | 50       | 0.88       |
| 2297        | 32_0.06ng_E | D7S820  | 8      | 219    | 1       | 219 | 1            | 1       | 1       | 0       | 1       | 219        | 12645 | 238.5849 | 49    | 50       | 0.98       |
| 1123        | 31_0.03ng_B | TPOX    | 6      | 200    | 1       | 200 | 1            | 0       | 1       | 0       | 1       | 200        | 5621  | 117.1042 | 44    | 50       | 0.88       |
| 2164        | 32_0.03ng_B | SE33    | 17     | 191    | 1       | 191 | 1            | 0       | 0       | 1       | 1       | 191        | 5881  | 113.0962 | 48    | 50       | 0.96       |
| 21          | 29_0.03ng_A | CSF1PO  | 12     | 183    | 1       | 183 | 1            | 0       | 1       | 0       | 1       | 183        | 4985  | 101.7347 | 46    | 51       | 0.9019608  |
| 1206        | 31_0.06ng_D | D7S820  | 10     | 180    | 1       | 180 | 1            | 1       | 0       | 1       | 1       | 180        | 10505 | 198.2075 | 49    | 50       | 0.98       |
| 1098        | 31_0.03ng_B | D1S1656 | 14     | 179    | 1       | 179 | 1            | 1       | 1       | 0       | 1       | 179        | 5621  | 117.1042 | 44    | 50       | 0.88       |
| 96          | 29_0.03ng_C | D2S441  | 10     | 178    | 1       | 178 | 1            | 1       | 1       | 0       | 1       | 178        | 3489  | 77.53333 | 42    | 51       | 0.8235294  |
|             |             |         |        |        |         |     |              |         |         |         |         |            |       |          |       |          |            |

- Dropout: 0 (no dropout), 1 (allele dropout), and 2 (locus dropout)
- ✤ Rfu: height of surviving allele
- ✤ Heterozygous: 1 for heterozygous and 0 for homozygous
- Average Peak Height (H) for each sample
- Total peak Height for each sample
- Number of Peaks
- Number of expected peaks
- Profile Proportion
- Drop-out is scored: relative to random allele (Method X); if HMW allele is missing (Method 1); if LMW allele is missing (Method 2); if any of the alleles are missing (Method L).

#### **Model Drop-out**

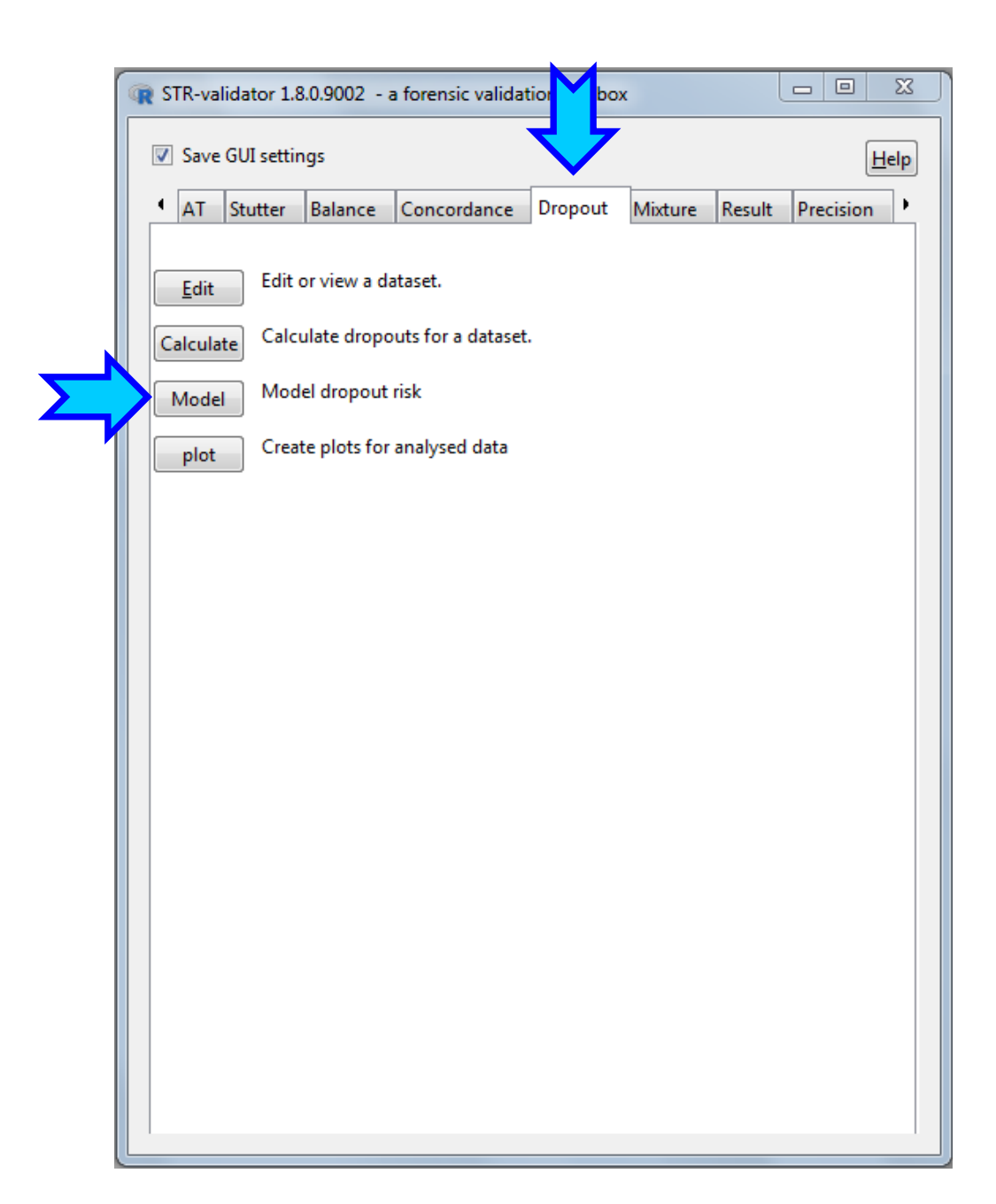

### **Plot Drop-out Prediction**

| R Plot dropout prediction                                                                                                    |                              |                                                      |
|----------------------------------------------------------------------------------------------------|------------------------------|------------------------------------------------------|
| ✓ Save GUI settings                                                                                                    | Help                         |                                                      |
| Dataset<br>Select dataset: Set7_dropout  and the kit used: Fusion 6C                                                                                                    | •                            |                                                      |
| Options<br>Override automatic titles.<br>Plot title:                                                                                                    |                              |                                                      |
| X title:<br>Y title:                                                                                                    |                              | Drop-out prediction and threshold                    |
| Dataset peak height range: 36 - 12813 RFU                                                                                                    |                              | Mark threshold @ P(D): 0.050                         |
| Exclude sex markers                                                                                                    |                              | Line type solid  Line colour red                     |
| NB! Currently, the recommended methods are the first three options.<br>The fourth alternative has not been evaluated by the DNA Commission.<br>See 'Details' in 'Help' for more information.                                                                           |                              | Print threshold value                                |
| Model drop-out from scoring method: <ul> <li>Relative a random allele and peak height of surviving allele</li> </ul>                                                                                                    |                              | Prediction interval: 0.950                           |
| <ul> <li>Relative the low molecular weight allele and peak height of surviving allele</li> <li>Relative the high molecular weight allele and peak height of surviving allele</li> <li>Relative the locus and peak height of surviving allele or peak height</li> </ul> | bt .                         | Print conservative T value                           |
| Use average peak height 'H' instead of allele/locy peak hight                                                                                                    | ĸ                            | Draw prediction interval: Alpha 0.25 Fill colour red |
| Print model     Drop-out prediction and threshold                                                                                                    |                              |                                                      |
| Data points     Axes                                                                                                    |                              |                                                      |
| NB! Must provide both min and max value.<br>Limit Y axis (min-max)                                                                                                    |                              |                                                      |
| Limit X axis (min-max)<br>0 1500                                                                                                    |                              |                                                      |
| X labels                                                                                                    |                              |                                                      |
| Plot drop-out data<br>Plot predicted drop-out probability                                                                                                    |                              |                                                      |
| Save as                                                                                                    | Save as object Save as image |                                                      |
|                                                                                                    |                              |                                                      |

#### **Probability of drop-out modelled by logistic regression**

Drop-out probability as a function of present-allele height

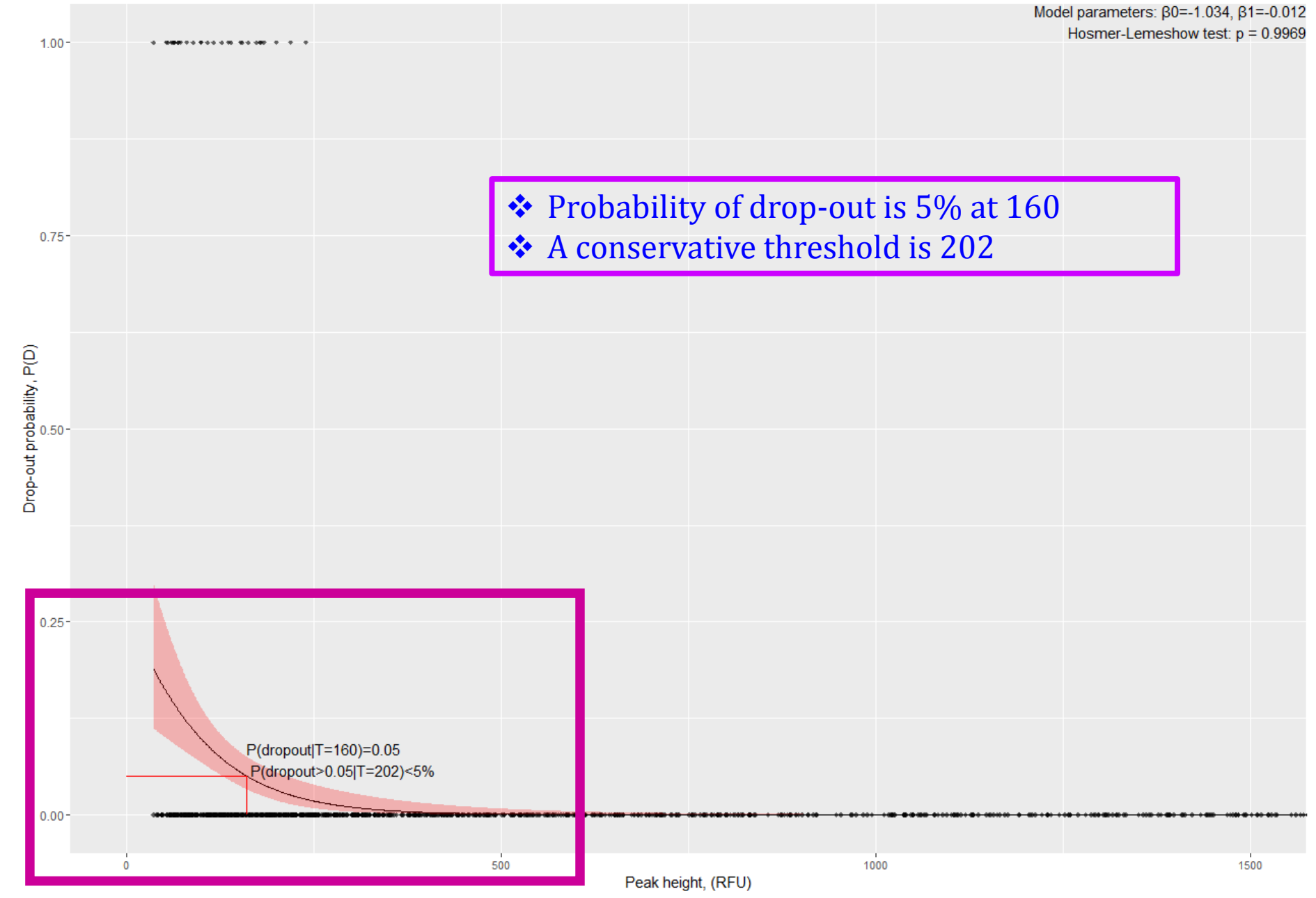

## **Plot Drop-Out Data**

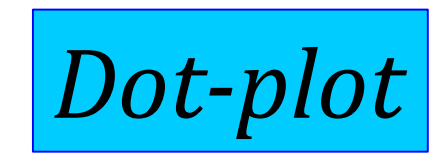

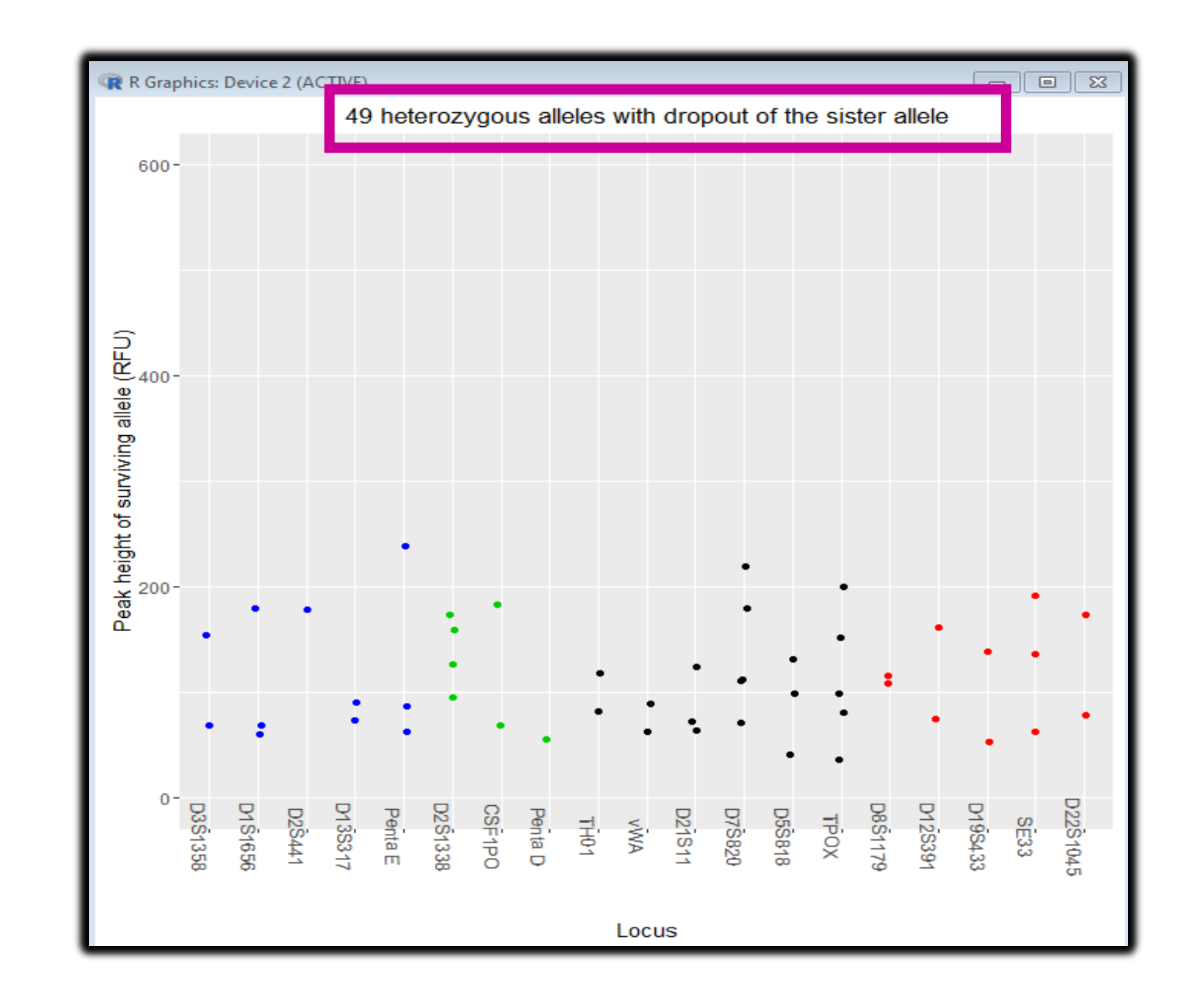

### **Plot Drop out Data**

| ¢        | R Plot dro          | pout data                                         |          |  |  |  |  |  |  |  |  |  |  |  |  |
|----------|---------------------|---------------------------------------------------|----------|--|--|--|--|--|--|--|--|--|--|--|--|
|          | ✓ Save GUI settings |                                                   |          |  |  |  |  |  |  |  |  |  |  |  |  |
|          | Dataset a           | and kit                                           |          |  |  |  |  |  |  |  |  |  |  |  |  |
| $\Delta$ | Select dat          | taset: Set7_dropout 🔹 and the kit used: Fusion 6C | •        |  |  |  |  |  |  |  |  |  |  |  |  |
|          | -Options-           |                                                   |          |  |  |  |  |  |  |  |  |  |  |  |  |
|          | Overr               | ide automatic titles.                             |          |  |  |  |  |  |  |  |  |  |  |  |  |
|          | Plot title:         | Plot title:                                       |          |  |  |  |  |  |  |  |  |  |  |  |  |
|          | X title             |                                                   |          |  |  |  |  |  |  |  |  |  |  |  |  |
|          | Ven                 |                                                   |          |  |  |  |  |  |  |  |  |  |  |  |  |
|          | Y title:            |                                                   |          |  |  |  |  |  |  |  |  |  |  |  |  |
|          | 🗆 Axes (            | applies to continous axes)                        |          |  |  |  |  |  |  |  |  |  |  |  |  |
| -        | Limit Y a           | (is (min-max)                                     |          |  |  |  |  |  |  |  |  |  |  |  |  |
|          | 0                   | 600                                               |          |  |  |  |  |  |  |  |  |  |  |  |  |
|          | Limit X ax          | cis (min-max)                                     |          |  |  |  |  |  |  |  |  |  |  |  |  |
|          |                     |                                                   |          |  |  |  |  |  |  |  |  |  |  |  |  |
|          | 🗄 X labe            | ls                                                |          |  |  |  |  |  |  |  |  |  |  |  |  |
|          | -Plot heat          | map by                                            |          |  |  |  |  |  |  |  |  |  |  |  |  |
|          | Average             | peak height Amount Concentration Sample           |          |  |  |  |  |  |  |  |  |  |  |  |  |
|          | Otheral             |                                                   |          |  |  |  |  |  |  |  |  |  |  |  |  |
|          | ecdp                | Plot homozygous peaks. Dotalot                    |          |  |  |  |  |  |  |  |  |  |  |  |  |
|          | ecup                |                                                   |          |  |  |  |  |  |  |  |  |  |  |  |  |
|          | Save as-            |                                                   |          |  |  |  |  |  |  |  |  |  |  |  |  |
|          | Name for            | result: Set7_dropout_ggplot Save as object Save   | as image |  |  |  |  |  |  |  |  |  |  |  |  |
|          |                     |                                                   |          |  |  |  |  |  |  |  |  |  |  |  |  |
|          |                     |                                                   |          |  |  |  |  |  |  |  |  |  |  |  |  |
|          |                     |                                                   |          |  |  |  |  |  |  |  |  |  |  |  |  |
|          |                     |                                                   |          |  |  |  |  |  |  |  |  |  |  |  |  |
|          |                     |                                                   |          |  |  |  |  |  |  |  |  |  |  |  |  |

#### **Drop out Events by Marker**

49 heterozygous alleles with dropout of the sister allele 600-Peak height of surviving allele (RFU) ٠ ٠ • ٠ .. • . 0--D22S1045 D2S1338 CSF1PO D3S1358 D1S1656 D13S317 D8S1179 D12S391 D19S433 D2S441 Penta E Penta D D21S11 D5S818 D7 S820 TPOX THO1 VWA SE33

#### **Plot Heat-map from the Drop-out Data**

Heat-map arranged by DNA-input

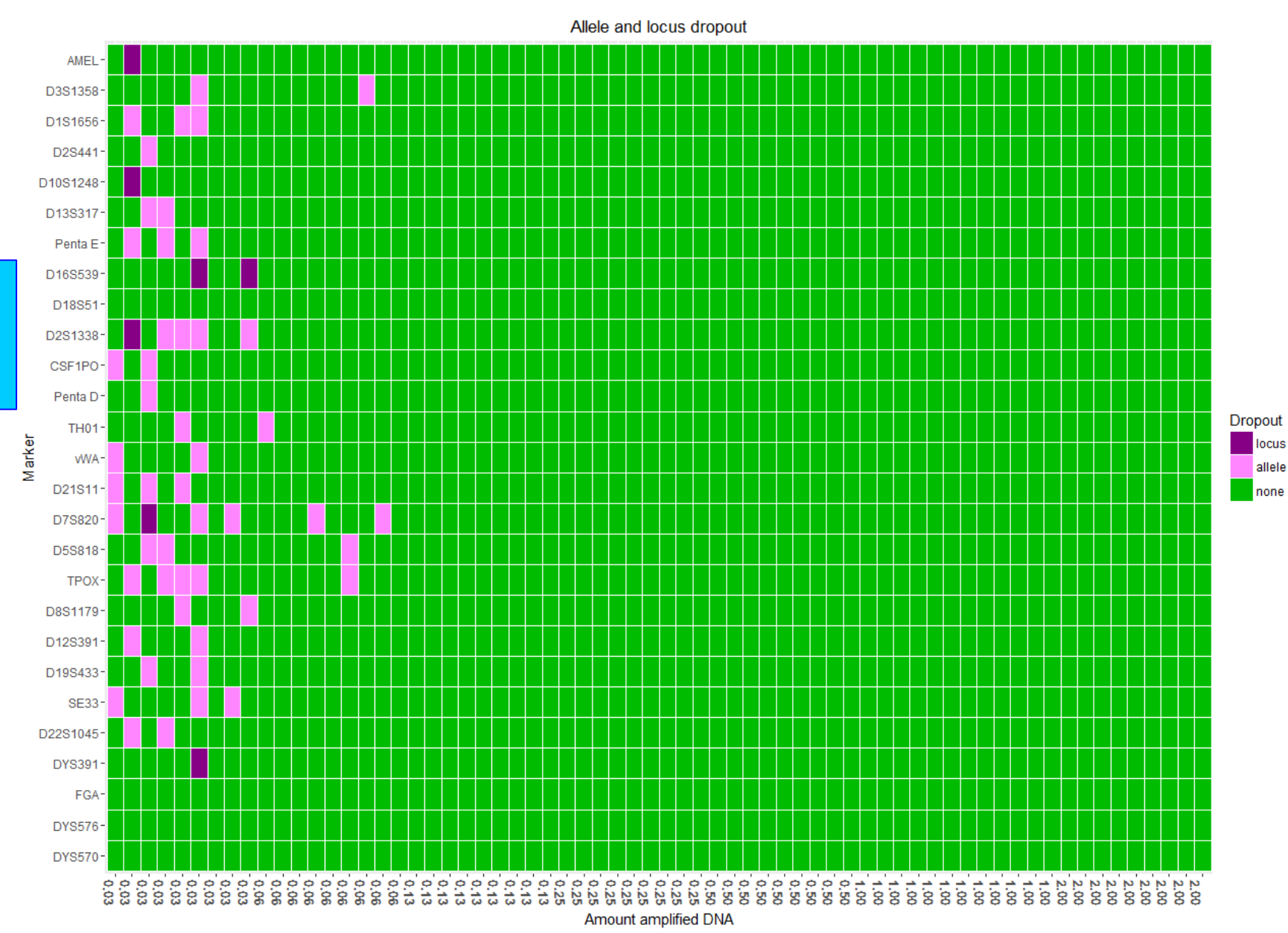

### **Plot Heat-map from the Drop-out Data**

| ſ  | R Plot dropout data                                                |
|----|--------------------------------------------------------------------|
|    | ✓ Save GUI settings                                                |
| -  | Dataset and kit                                                    |
| Σ, | Select dataset: Set7_dropout  and the kit used: Fusion 6C          |
|    | Options                                                            |
|    |                                                                    |
|    |                                                                    |
|    | Y title:                                                           |
|    | Axes (applies to continous axes)                                   |
| Σ, | Limit Y axis (min-max)                                             |
|    | Limit X axis (min-max)                                             |
|    |                                                                    |
|    |                                                                    |
|    | -Plot heatman hy                                                   |
|    | Average peak height Amount Concentrat Additional columns required: |
|    | Amount                                                             |
|    | ecdp Plot homozygous peaks. Detplot                                |
|    |                                                                    |
|    | Save as                                                            |
|    | Name for result: Set/_dropout_ggplot                               |
|    |                                                                    |
|    |                                                                    |
|    |                                                                    |
|    |                                                                    |

#### **Add Amount Information to Set7\_Dropout Dataset**

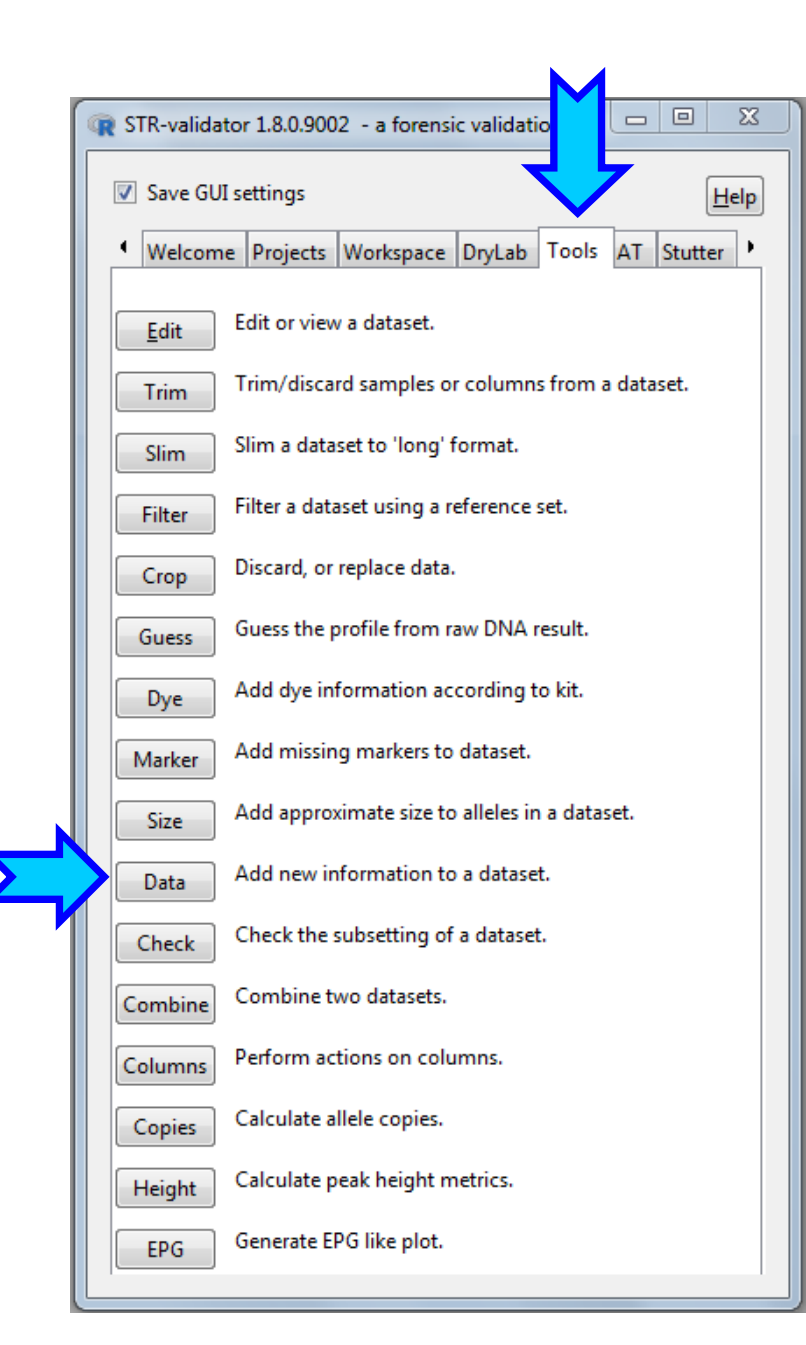

#### Add <u>Amount Information to Set7 Dropout Dataset</u>

|          | R Add data                                      |                                |  |  |  |
|----------|-------------------------------------------------|--------------------------------|--|--|--|
|          | ✓ Save GUI settings                             | Help                           |  |  |  |
|          | Datasets                                        |                                |  |  |  |
|          | Select destination dataset: Set7_dropout        | <ul> <li>66 samples</li> </ul> |  |  |  |
|          | Select source dataset: Amount                   | ▼ 66 samples                   |  |  |  |
|          | Options<br>Exact key matching<br>Ignore case    |                                |  |  |  |
|          | Select key column:                              |                                |  |  |  |
| <u> </u> | Sample.Name                                     |                                |  |  |  |
|          | Select second key column:                       |                                |  |  |  |
|          | Marker 🔹                                        |                                |  |  |  |
|          | Select columns to add to the new dataset:       |                                |  |  |  |
| Amount   |                                                 |                                |  |  |  |
|          | Amount                                          |                                |  |  |  |
|          | Save as<br>Name for result: Set7_dropout_amount |                                |  |  |  |
|          | Add new data                                    |                                |  |  |  |

### **Plot Heat-map from the Drop-out Data**

|           | R Plot dropout data                                               |  |  |  |  |  |
|-----------|-------------------------------------------------------------------|--|--|--|--|--|
|           | Save GUI settings                                                 |  |  |  |  |  |
| <u> </u>  | Dataset and kit                                                   |  |  |  |  |  |
|           | Select dataset: Set7_dropout  and the kit used: Fusion 6C         |  |  |  |  |  |
| Coptions- |                                                                   |  |  |  |  |  |
|           | Override automatic titles.                                        |  |  |  |  |  |
|           | Plot title:                                                       |  |  |  |  |  |
|           | X title:                                                          |  |  |  |  |  |
|           | Y title:                                                          |  |  |  |  |  |
|           | Aves (applies to continous aves)                                  |  |  |  |  |  |
|           | Limit Y axis (min-max)                                            |  |  |  |  |  |
| ~~        | 0 600                                                             |  |  |  |  |  |
|           | Limit X axis (min-max)                                            |  |  |  |  |  |
|           |                                                                   |  |  |  |  |  |
|           |                                                                   |  |  |  |  |  |
|           | Plot heatmap by                                                   |  |  |  |  |  |
|           | Average peak height Amount Concentration Sample                   |  |  |  |  |  |
|           | Other plate                                                       |  |  |  |  |  |
|           | ecdn Plot homozygous peaks. Dotplot                               |  |  |  |  |  |
|           |                                                                   |  |  |  |  |  |
|           | Save as                                                           |  |  |  |  |  |
|           | Name for result: Set7_dropout_ggplot Save as object Save as image |  |  |  |  |  |
|           |                                                                   |  |  |  |  |  |
|           |                                                                   |  |  |  |  |  |
|           |                                                                   |  |  |  |  |  |
|           |                                                                   |  |  |  |  |  |
|           |                                                                   |  |  |  |  |  |

#### **Heat-map Arranged by DNA-input**

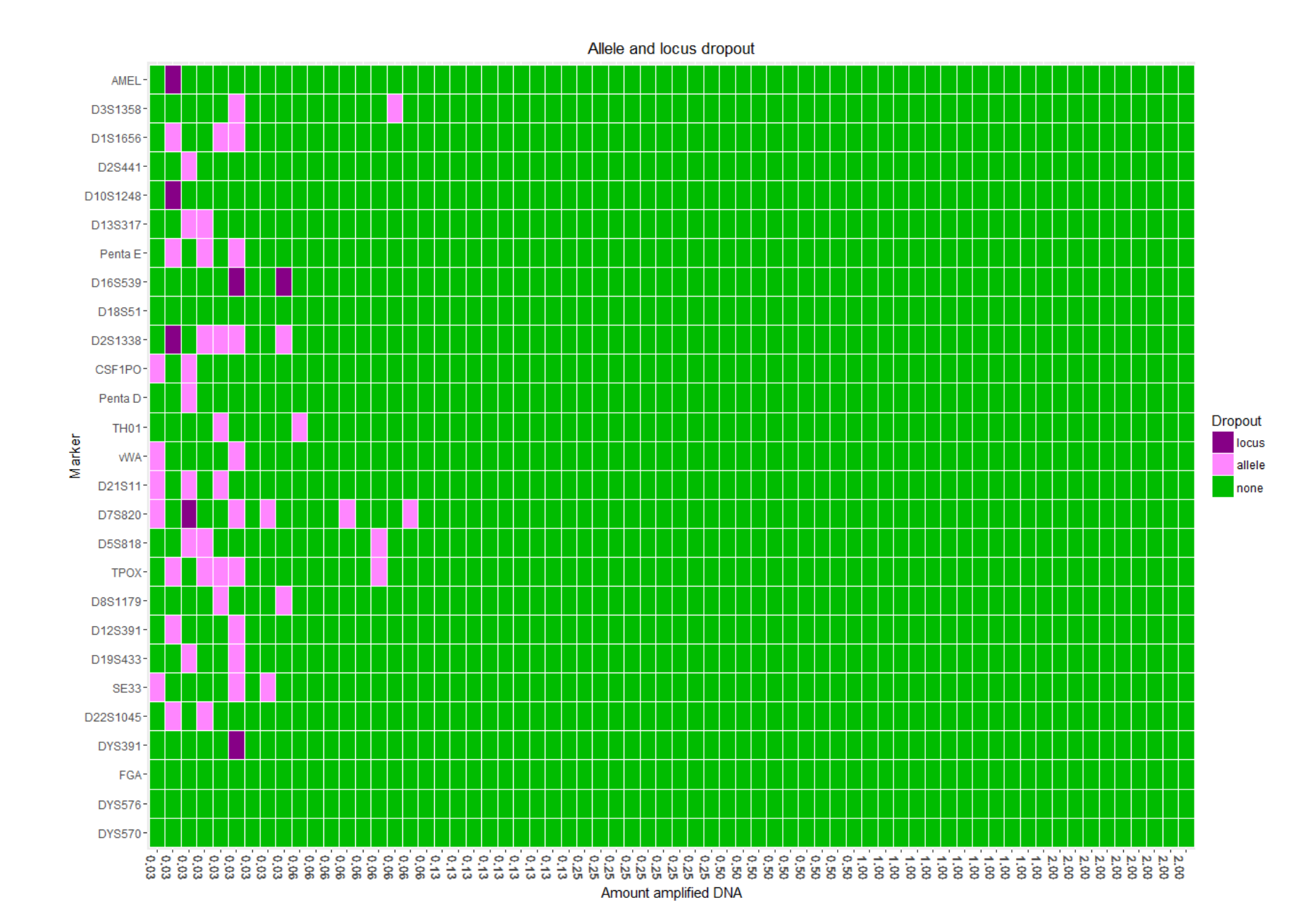

### **Plot Heat-map from the Drop-out Data by <u>Sample Name</u>**

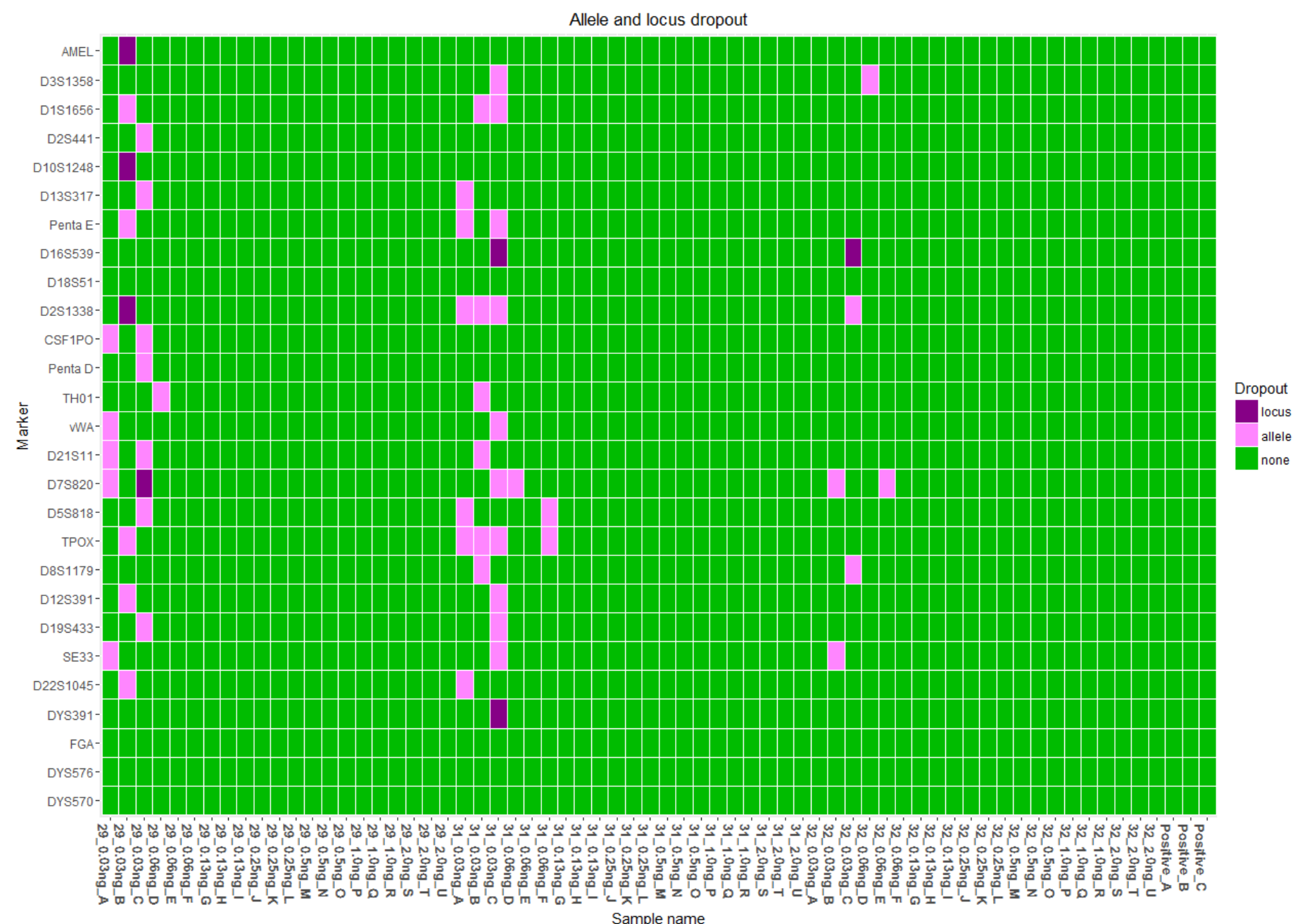

### **Plot Heat-map from the Drop-out Data by <u>Sample Name</u>**

|          | R Plot dropout data                                               |  |  |  |  |  |
|----------|-------------------------------------------------------------------|--|--|--|--|--|
|          | Save GUI settings                                                 |  |  |  |  |  |
| -        | Dataset and kit                                                   |  |  |  |  |  |
| <u> </u> | Select dataset: Set7_dropout  and the kit used: Fusion 6C         |  |  |  |  |  |
|          | Options<br>Override automatic titles.                             |  |  |  |  |  |
|          | Plot title:                                                       |  |  |  |  |  |
|          | X title:                                                          |  |  |  |  |  |
|          | Y title:                                                          |  |  |  |  |  |
|          | □ Axes (applies to continous axes)                                |  |  |  |  |  |
|          |                                                                   |  |  |  |  |  |
| Y        | Limit X axis (min-max)                                            |  |  |  |  |  |
|          |                                                                   |  |  |  |  |  |
|          | ± X labels                                                        |  |  |  |  |  |
|          | Plot heatmap by                                                   |  |  |  |  |  |
|          | Average peak height Amount Concentration Sample                   |  |  |  |  |  |
|          | Other plots                                                       |  |  |  |  |  |
|          | ecdp Plot homozygous peaks. Dotplot                               |  |  |  |  |  |
|          | Save as                                                           |  |  |  |  |  |
|          | Name for result: Set7_dropout_ggplot Save as object Save as image |  |  |  |  |  |
|          |                                                                   |  |  |  |  |  |
|          |                                                                   |  |  |  |  |  |
|          |                                                                   |  |  |  |  |  |
|          |                                                                   |  |  |  |  |  |
|          |                                                                   |  |  |  |  |  |

#### **Drop out Events by Sample**

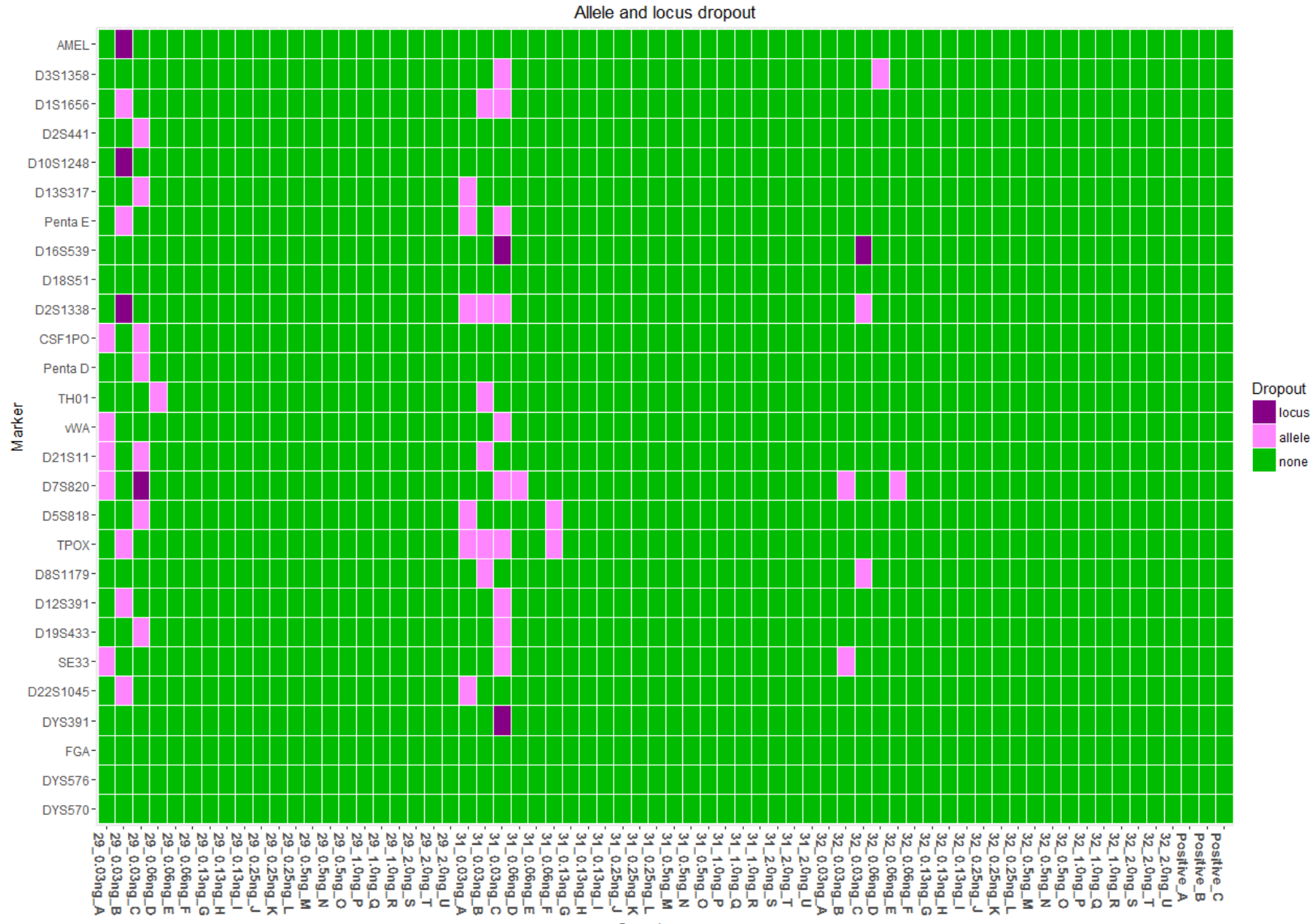

Sample name

# **Summary of Thresholds**

49 Heterozygote allele with a drop-out of the sister allele

| Analysis of Data<br>based on<br>Analytical<br>Method:<br>AT7 | Stochastic<br>Threshold | Conservative<br>Stochastic<br>Threshold |
|--------------------------------------------------------------|-------------------------|-----------------------------------------|
| Scoring drop-out<br>relative to the<br>LMW allele            | 160                     | 202                                     |
| Scoring drop-out<br>relative to the<br>HMW allele            | 122                     | 157                                     |
| Scoring drop-out<br>relative to a<br>random allele           | 138                     | 182                                     |
| Scoring drop-out<br>per locus                                | 193                     | 227                                     |

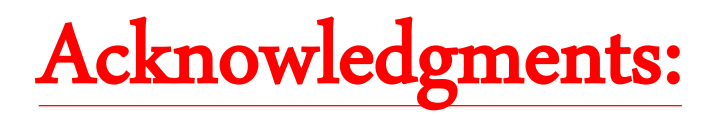

### NIST

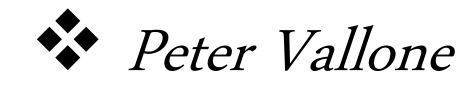

Erica Romsos

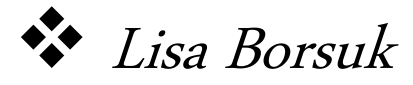

# Norwegian Institute of Public Health

✤ Oskar Hansson

Contact Info: sarah.riman@nist.gov (301) 975-4162

#### References

- 1. https://sites.google.com/site/forensicapps/strvalidator
- 2. https://github.com/OskarHansson/strvalidator
- 3. https://cran.r-project.org/web/packages/strvalidator/index.html
- 4. O. Hansson, P. Gill, T. Egeland, STR-validator: An open source platform for validation and process control, Forensic Science International: Genetics 13 (2014) 154–166.
- P. Gill, L. Gusmao, H. Haned, W. Mayr, N. Morling, W. Parson, L. Prieto, M. Prinz, H. Schneider, P. Schneider, B. Weir, DNA commission of the International Society of Forensic Genetics: Recommendations on the evaluation of STR typing results that may include drop-out and/or drop-in using probabilistic methods, Forensic Science International: Genetics 6 (2012) 679–688.
- 6. Peter Gill, Roberto Puch-Solis, James Curran, The low-template-DNA (stochastic) threshold-Its determination relative to risk analysis for national DNA databases, Forensic Science International: Genetics, Volume 3, Issue 2, March 2009, Pages 104-111
- 7. Torben Tvedebrink, Poul Svante Eriksen, Helle Smidt Mogensen, Niels Morling, Evaluating the weight of evidence by using quantitative short tandem repeat data in DNA mixtures Journal of the Royal Statistical Society: Series C (Applied Statistics), Volume 59, Issue 5, 2010, Pages 855-874,
- J. Bregu et al. Analytical Thresholds and Sensitivity: Establishing RFU Thresholds for Forensic DNA Analysis. JFS (2013) 1 pg 120-129.
- 9. Ullrich J. Monich, Ken Duy, Muriel Medard, Viveck Cadambe, Lauren E. Alfonse, and Catherine Grgicak. Probabilistic characterisation of baseline noise in STR proles. Forensic Science International: Genetics.
- 10. J.-A. Bright, J. Turkington, J. Buckleton. Examination of the variability in mixed DNA profile parameters for the Identifiler<sup>™</sup> multiplex. Forensic Sci. Int. Genet., 4 (2) (2010), pp. 111–114.